**NC STATE** UNIVERSITY

# OMAR Reconciliation and Tracking Guide

(Revised February 2023)

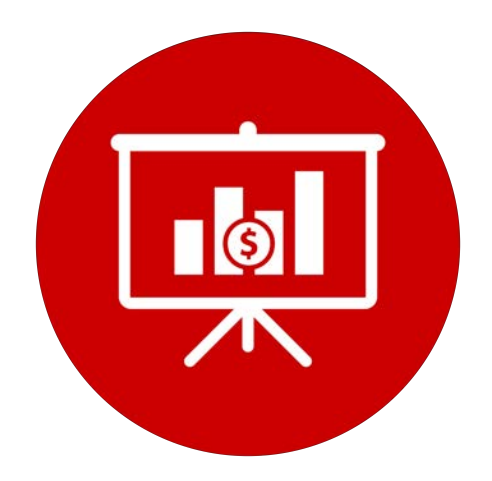

# **Table Of Contents**

| CHAPTER 1: Introduction                                        | 4  |
|----------------------------------------------------------------|----|
| Tracking COVID-19 Expenses                                     | 4  |
| Need Help?                                                     | 4  |
| CHAPTER 2: Reconciliation                                      | 5  |
| What is "reconciliation"?                                      | 5  |
| Why do we reconcile?                                           | 5  |
| Which transactions do we reconcile?                            | 6  |
| When should we reconcile transactions?                         | 7  |
| Who can reconcile transactions?                                | 7  |
| CHAPTER 3: Tracking                                            | 8  |
| What is "tracking" of financial activity?                      | 8  |
| Why do we track financial activity?                            | 8  |
| Which transactions do we track?                                | 8  |
| When should we track financial activity?                       | 9  |
| Who can track financial activity?                              | 9  |
| CHAPTER 4: Transaction Search Process                          | 10 |
| Search Fields Table                                            | 11 |
| STEP 1: Navigate to OMAR                                       | 12 |
| Option A: Through the Financials Quick Nav Tile                | 12 |
| Option B: Through the Nav Bar                                  | 14 |
| STEP 2: Begin a Search                                         | 16 |
| Option A: Search by Department                                 | 19 |
| Option B: Search by Project ID                                 | 21 |
| Next Steps                                                     | 22 |
| CHAPTER 5: How to Reconcile Transactions                       | 23 |
| STEP 1: Navigate to the Reconciliation Tab                     | 23 |
| STEP 2: Assign a Reconciliation Status to Transactions         | 25 |
| How to Assign a Reconciliation Status to a Single Transaction  | 25 |
| How to Assign a Reconciliation Status to Multiple Transactions | 28 |
| CHAPTER 6: How to Track Transactions                           | 30 |
| STEP 1: Navigate to the Tracking Category Tab                  | 30 |
| STEP 2: Assign a Tracking Category to Transactions             | 31 |

| How to Appian a Tracking Catagory to a Single Transaction                                                                                                    | 21                          |
|----------------------------------------------------------------------------------------------------|-----------------------------|
| How to Assign a macking Category to a Single mansaction                                                                                                    | 31                          |
| Cost Share Transactions                                                                                                    | 35                          |
| How to Assign Multiple Tracking Categories to a Transaction                                                                                                    | 37                          |
| How to Add an Additional Tracking Category to a Transaction                                                                                                    | 39                          |
| How to Assign a Tracking Category to Multiple Transactions                                                                                                    | 42                          |
| CHAPTER 7: Best Practices                                                                                                    | 44                          |
| CHAPTER 8: Tutorials                                                                                                    | 45                          |
|                                                                                                    |                             |
| 1. How to search transactions in OMAR (5:12)                                                                                                    | 45                          |
| <ol> <li>How to search transactions in OMAR (5:12)</li> <li>How to reconcile transactions in OMAR (2:19)</li> </ol>                                                                        | 45<br>46                    |
| <ol> <li>How to search transactions in OMAR (5:12)</li> <li>How to reconcile transactions in OMAR (2:19)</li> <li>How to track transactions in OMAR (3:55)</li> </ol>                      | 45<br>46<br>47              |
| <ol> <li>How to search transactions in OMAR (5:12)</li> <li>How to reconcile transactions in OMAR (2:19)</li> <li>How to track transactions in OMAR (3:55)</li> </ol> CHAPTER 9: Resources | 45<br>46<br>47<br><b>48</b> |

## **CHAPTER 1: Introduction**

NC State's Financial System contains official university records that are used by management at all levels, as well as by stakeholders such as the State of North Carolina, the UNC System, grantors, investors, and contributors.

The financial strength and viability of the university is shown in the financial statements. To maintain the integrity of those numbers, each unit must do its part in accurately recording, reconciling, and documenting all financial activity.

A recommended best practice for each department/college is to establish and document a control process for tracking and reconciliation of all financial transactions, with approval and review by the appropriate levels. This process should ensure that all financial transactions under the department's/college's control are recorded accurately and appropriately, and that review, reconciliation, and tracking is done on a regular and timely basis.

## Tracking COVID-19 Expenses

As a result of the coronavirus pandemic, as of March of 2020, the university is required by multiple stakeholders to track all COVID-19 related expenses. In response to this emergency, the university's EAS team has updated the **O**nline **M**onthly **A**ctivity **R**econciliation (OMAR) system to allow for easy and accurate tracking and reporting of these and other expenses.

The ability to track specific financial activities, such as those generated by the recent world health crisis, has opened up a myriad of possibilities to increase transparency and facilitate efficient reporting and analysis of financial transactions across campus.

## **Need Help?**

| Luke McHale     | Assistant Budget Director     | Inmchale@ncsu.edu |
|-----------------|-------------------------------|-------------------|
| Heidi Kozlowski | Interim University Controller | hmkozlow@ncsu.edu |

## What is "reconciliation"?

- It is part of the control process which, when done promptly and properly, prevents and detects errors and fraud.
- It can help departments/colleges understand their financial position and spending availability throughout the fiscal year and not just at year-end.
- It can help a manager understand their employee's training level when incorrect or missing entries are discovered during reconciliation, revealing a need for additional training for the staff member creating those entries. Repeated errors or evidence of noncompliance with university standards need to be addressed with additional training or other actions, as appropriate.

## Why do we reconcile?

It is the responsibility of each department's/college's leadership to ensure that financial records are complete, accurate, and that they follow university guidelines.

The Financial System has a number of controls and approvals already in place for processing vouchers, purchase orders, PCard transactions, MarketPlace orders, journal entries, and Interdepartmental Transactions (IDTs). If the approver of these transactions has done their job correctly, the financial activity will be listed in the correct Project ID.

The reconciliation process allows departments/colleges to make sure that transactions are posted correctly. In addition, this process allows the review of other financial activity, such as funds deposited, interdepartmental charges, and payroll expenses, which do not have an approval workflow built into their processes.

## Which transactions do we reconcile?

The table below displays a few examples of items to review and questions to ask during the reconciliation process.

| Expense                 | Questions to Ask                                                                                                    |
|-------------------------|----------------------------------------------------------------------------------------------------|
| Receipts                | <ul> <li>&gt; Did we receive the money we expected?</li> <li>&gt; Was it posted to the correct project?</li> <li>&gt; If it was then redistributed, was that done timely?</li> <li>&gt; Is there something posted that we can't identify?</li> </ul>                                                                                                    |
| Payroll<br>Expenses     | <ul> <li>Are the expenses for each employee what we would expect?</li> <li>Are we paying anyone that we should not be?</li> <li>Has there been a change in salary that should or should not be there?</li> <li>Were annual increases applied correctly?</li> <li>Has an employee left, or is on unpaid leave and we are still paying them? Was their final payout correct?</li> <li>Has longevity or additional compensation been paid as appropriate?</li> <li>Is there any activity that was not generated by the HR system? Why?</li> </ul>                                                                                                    |
| Non-Payroll<br>Expenses | <ul> <li>&gt; Were expenses coded to the correct project and account?</li> <li>&gt; Was the expense appropriate for the type of funds used?</li> <li>&gt; Is there appropriate documentation and approvals to support the expense?</li> <li>&gt; For internal billings, do they match expectations or agreements?</li> <li>&gt; Are there expenses posted that you cannot identify? Or did not expect?</li> <li>&gt; Are there expenses missing that you expected to post?</li> <li>&gt; Is there a duplication? Was the same invoice paid twice, or was it paid with p-card and again via small purchase?</li> <li>&gt; Are there old pending journals or vouchers that need to either be posted or deleted/closed?</li> </ul> |
| Transfers               | <ul> <li>&gt; Are there transfers posted that we can't identify?</li> <li>&gt; Are there transfers expected that are not showing?</li> <li>&gt; Was the transfer account used appropriately?</li> <li>&gt; Was the transfer account used for moving a specific expense?</li> </ul>                                                                                                    |

## When should we reconcile transactions?

Reconciliation can be done as early as the day after the transaction is posted. It is recommended that departments/colleges track projects on a regular basis with **monthly** being the standard interval.

Corrections for inaccurate transactions should be made promptly so that they will be picked up in the next reconciliation cycle.

### Who can reconcile transactions?

Users with the **Online Monthly Activity Recon** role in the Financial System will be able to use OMAR for reconciling financial activity.

To obtain this role, submitting a SAR request indicating the OUC for the individual needed access. The only information the user will see will be those transactions posted within the OUC access assigned through SAR.

## What is "tracking" of financial activity?

- Tracking is the ability to "tag" certain financial transactions and group them by categories (such as COVID-19) for use in reporting, analysis, and recordkeeping.
- Tracking does not change the Project ID or the account the transactions are recorded in.

### Why do we track financial activity?

- As of March of 2020, the Office of State Budget Management (OSBM) requires that state agencies and universities report on a monthly basis all COVID-19 related costs.
- University management is evaluating and analyzing costs on a biweekly basis to prioritize resources.
- When the time comes for the university to request reimbursement from FEMA, proof of transactions will be essential to secure funds.

### Which transactions do we track?

Transactions can be allocated to multiple categories. Currently, the available categories are:

- > **COVID-19** (COVID-19 related revenue and expenses)
- > **Cost Share** (To track non-payroll expenses for grants with mandatory cost share)

New university-level categories will be added as the need arises. In addition, future enhancements will allow colleges and departments to add college/department-level categories, which will be visible only by their assigned OUCs to. These features will allow additional tracking and reporting.

Any and all transactions (both revenue and expense) related to COVID-19 need to be tracked.

## When should we track financial activity?

Tracking can be done as early as the day after the transaction is posted. It is recommended that departments/colleges track projects on a regular basis.

The Budget Office pulls COVID-19 data on a biweekly basis for management reporting and analysis so prompt tracking is strongly encouraged. Because the tracking categorization will be used to report to outside stakeholders, this functionality is open only for **30 days** after the quarter in which the transaction is posted, as illustrated in the table below.

| MONTH TRANSACTION POSTED    | TRACKING CATEGORY FUNCTION OPEN      |
|-----------------------------|--------------------------------------|
| January, February, March    | January, February, March, April      |
| April, May, June            | April, May, June, July               |
| July, August, September     | July, August, September, October     |
| October, November, December | October, November, December, January |

#### For example:

- Transactions posted July September: can be categorized through the end of October.
- > Transaction posted January March: can be categorized through the end of April.

The university will be asked to report these specific expenses frequently so having up-todate information is **vital**. The query BUD\_COVID\_OMAR\_RPT is available in Reporting as an alternative way to see what transactions have been tagged.

### Who can track financial activity?

Users with the **Online Monthly Activity Recon** role in the Financial System will be able to use OMAR for tracking financial activity.

To obtain this role, submitting a SAR request indicating the OUC for the individual needed access. The only information the user will see will be those transactions posted within the OUC access assigned through SAR.

## **CHAPTER 4: Transaction Search Process**

The starting point for reconciling and tracking financial transactions is the **O**nline **M**onthly **A**ctivity **R**econciliation (OMAR) system **> Online Monthly Activity Recon**, which is accessed through the Financial System. OMAR is the university's reconciliation and tracking tool for financial reporting.

Recently upgraded, OMAR allows departments to:

- > Access detailed financial activity according to Project IDs or department OUCs.
- Document reconciliation status, including issues that require additional research or correction.
- > Track specific types of transactions for reporting purposes.

## Search Fields Table

It is recommended that you familiarize yourself with these terms to expedite your transaction search process.

| Project ID or<br>Department             | Either of these fields is required to start your search. Department can be at any level (two to six digits).                                                                                                    |
|-----------------------------------------|----------------------------------------------------------------------------------------------------|
| Fiscal Year and<br>Accounting Period(s) | Will default to the previous month. The user can change this to a specific fiscal year and month or a range of months. Will limit search to transactions posted within the time range specified.                                                                                                    |
| From Account / To<br>Account            | Limits the search to transactions posted to a specific account number or range of account numbers.                                                                                                    |
| WRS Account Group                       | Limits the search to transactions posted in the range of accounts under the same groupings as used in the Wolfpack Reporting System (i.e. Contracted Services, Supplies and Materials, Current Services, Travel, etc).                                                                                                    |
| Source                                  | Limits the search to transactions posted using a specific source code.                                                                                                    |
| Reference                               | Limits the search to the transactions posted using a specific reference.                                                                                                    |
| Journal OperId                          | Limits the search to transactions entered by a specific Unity ID.                                                                                                    |
| Recon Status                            | <ul> <li>Limits the search to transactions with the specified status:</li> <li>Blank: no reconciliation status has been assigned</li> <li>Investigate: transaction needs further investigation to determine status</li> <li>Correction Needed: transaction is in error and a correcting entry needs to be done.</li> <li>Corrected: transaction in error has been corrected</li> <li>Reconciled: transaction is accurate and appropriate and needs no further action</li> </ul> |
| Recon OperID                            | Limits the search to transactions reconciled by a specific unity ID.                                                                                                    |
| Tracking Category                       | Limits the search to transactions tagged with a specific category.                                                                                                    |
| Tracking Category<br>OperID             | Limits the search to transactions tagged by a specific person.                                                                                                    |
| Show Reconciled Items checkbox          | Default is that items that have a reconciled status are not shown. Click to show these items.                                                                                                    |
| Show Auto-Reconciled items checkbox     | Default is that items that are system generated are not shown. Click to show these items.                                                                                                    |

## **STEP 1: Navigate to OMAR**

#### **Option A: Through the Financials Quick Nav Tile**

- 1. Navigate to **MyPack Portal > Financial Systems Homepage**.
- 2. Click on the Financials Quick Nav tile

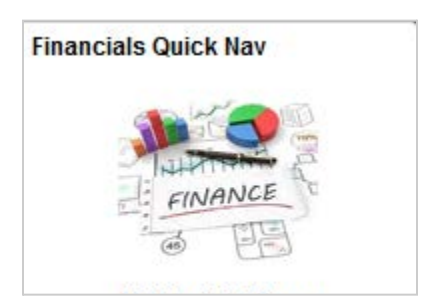

3. Click on the Monitoring Tools & Reports.

| C Financial System Homepage  | Financials Quick Nav                                                                                                 | 🏫 : 🧭      |
|------------------------------|----------------------------------------------------------------------------------------------------|------------|
| 해 Financials Quick Nav       | This projection collection is intended to simplify pages to the Eisensial                                            | New Window |
| Assets                       | System commonly used by campus customers. Please see the following links for additional information and instruction. |            |
| O Billing                    | * 1. <u>Financials 9.2 Quicktips</u>                                                                                 |            |
| P Contracts and Grants       | <ul> <li>2. Einancial 9.2 Short Navigation Video</li> </ul>                                                          |            |
| 😹 Journals, IDTs, Chartfield | ~                                                                                                    |            |
| 9 MarketPlace                | ~                                                                                                    |            |
| 💭 Monitoring Tools & Reports |                                                                                                    |            |
| PCard and Fleet Card         | · .                                                                                                    |            |
| Purchasing Contracts         | •                                                                                                    |            |

4. Click on Online Monthly Activity Recon.

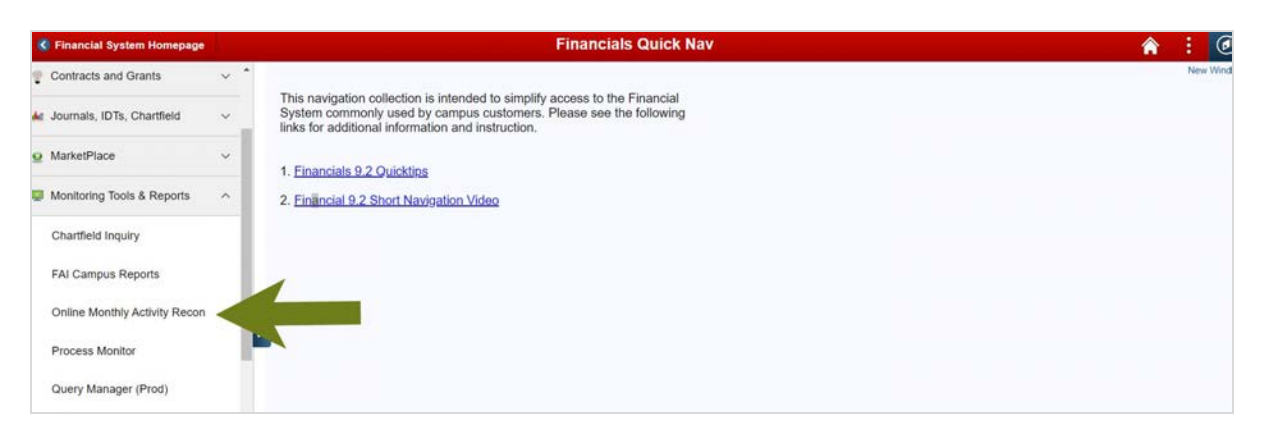

The **Search Requests** screen will be displayed.

| Online Monthly Activity Recon × +          |                                  |                                                                                                    | - 0 ×                                               |
|--------------------------------------------|----------------------------------|----------------------------------------------------------------------------------------------------|-----------------------------------------------------|
|                                            | annese is conserved to an in the | the state of the state of the s | en suivelle recepter a st                           |
| MyPack Portal                              |                                  |                                                                                                    | <b>a</b> : 0                                        |
| Online Monthly Activity Recon              |                                  |                                                                                                    | Related Content +   New Weldow   Personalize Paging |
|                                            |                                  |                                                                                                    |                                                     |
| Search Requests Project ID Q, From Account | Q. Recon Status                  | OMAR Training Guide                                                                                                    |                                                     |
| Department Q. To Account                   | Q. Recon OperID                  | Q Wotpack Reporting System (WRS)                                                                                                    |                                                     |
| *Fiscal Year 2021 WRS Account Group        | ~                                | Show Reconciled Items                                                                                                    |                                                     |
| From Acctg Period 1 July Source            | Q. Tracking Category             | Show Auto-Reconciled Items                                                                                                    |                                                     |
| To Acctg Period 1 July Reference           | Tracking Category OperID         | Q Search Clear                                                                                                    |                                                     |
| Journal OperID                             | Q.                               | Download to File                                                                                                    |                                                     |

#### **Option B: Through the Nav Bar**

1. Click on the **Nav Bar** on the upper right corner.

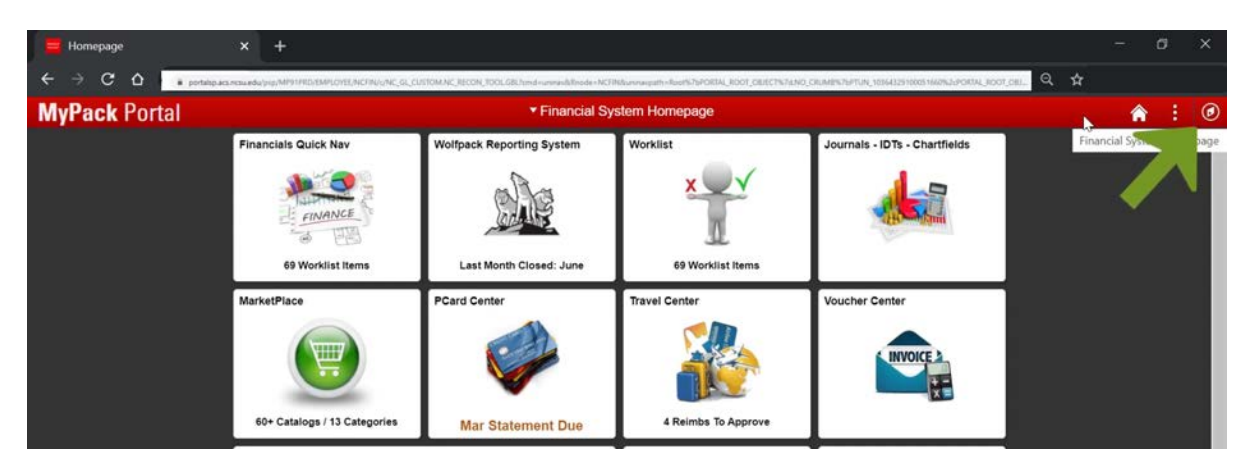

2. Click on Financial Systems.

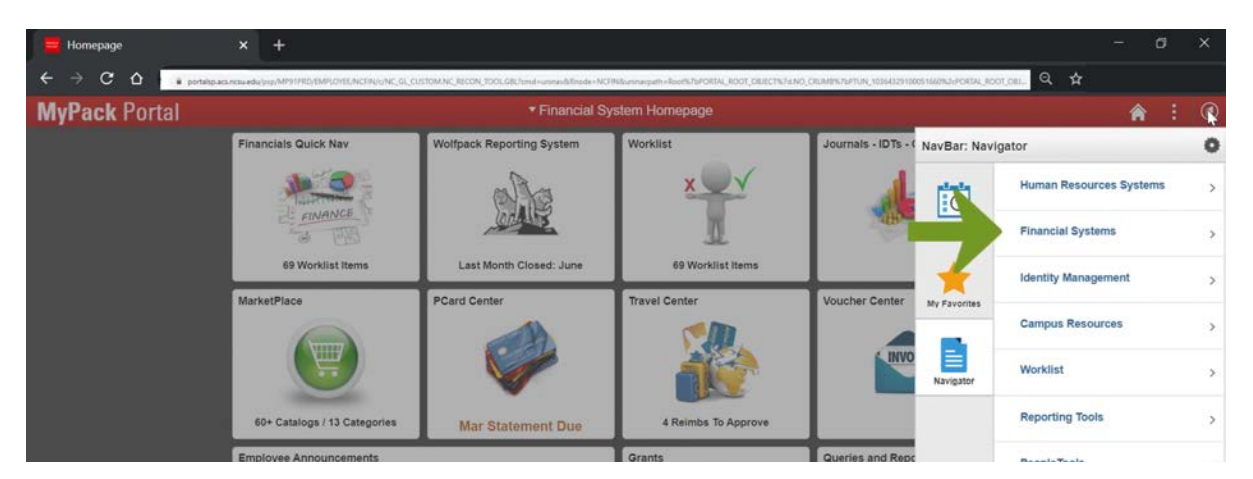

3. Click on Monitoring Tools & Reports.

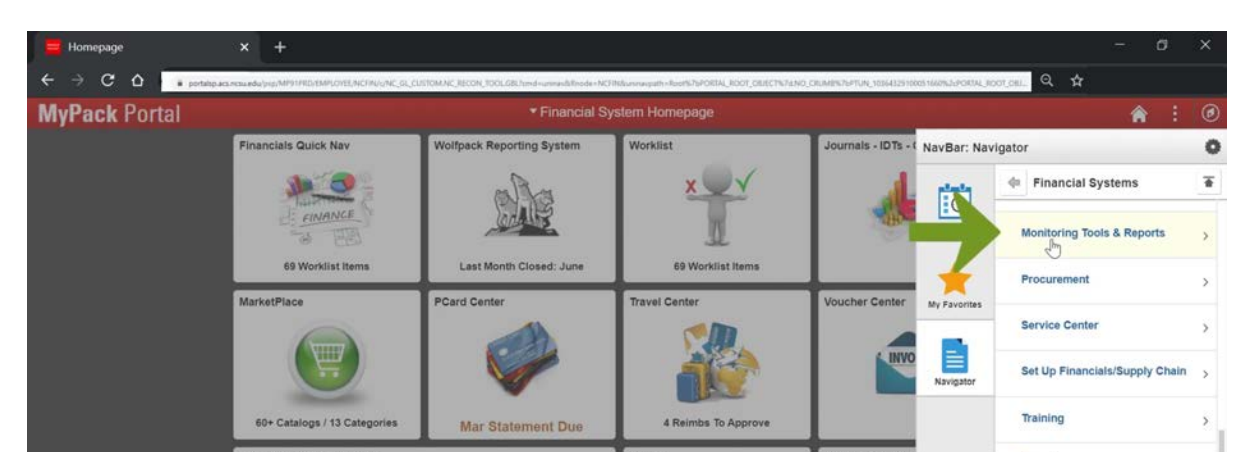

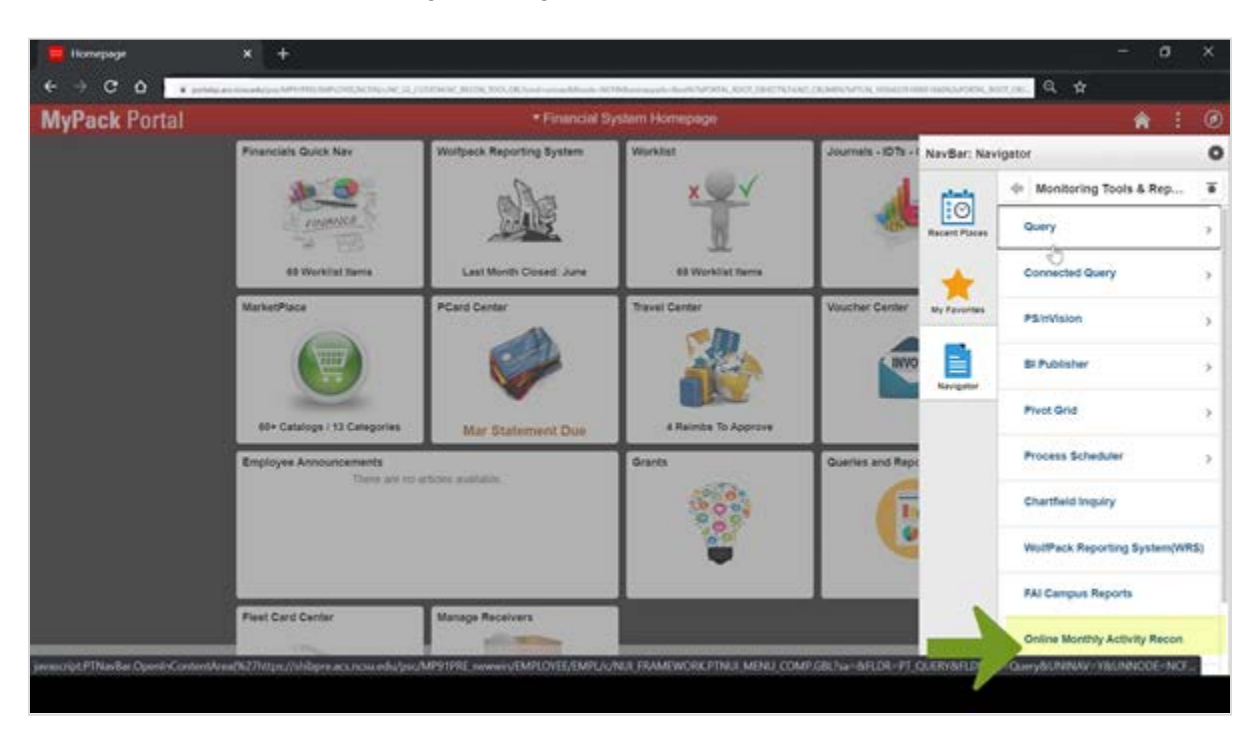

4. Click on Online Monthly Activity Recon (OMAR).

The Search Requests screen will be displayed.

| M Online Monthly Activity Recon × +                                                                                                   |                                            |                                                                                                    | - 0 X                                               |
|----------------------------------------------------------------------------------------------------|--------------------------------------------|----------------------------------------------------------------------------------------------------|-----------------------------------------------------|
|                                                                                                    | er is constant work, the lattice is a sub- |                                                                                                    | nananantarana errazen 9 🛨                           |
| MyPack Portal                                                                                                    |                                            |                                                                                                    | <b>A</b> : 0                                        |
| Collina Monthly Activity Bacon                                                                                                    |                                            |                                                                                                    | Related Connect +   New Wendow   Personalize Paging |
| Search Requests Project ID Department Q To Account Friscal Yaw 2021 WR5 Account Oroup From Acctg Pende 1 July Reference Journal OpenD | Q. Recon Status                            | OMAR Training Guide     Wortpack Reporting System (WRS)     Brow Reconciled Items     Show Auto-Reconciled Items     Search     Download to Free |                                                     |

## STEP 2: Begin a Search

A few items to keep in mind before and during your search:

- > To begin a search for financial transactions, the minimum you will need at this point is either a **Project ID** or a **Department ID**.
- Search Results will display information related to the user's OUC access granted through a Security Access Request (SAR).
- By default, Reconciled and Auto-Reconciled items are NOT included. If you need these items, make sure to check them on. IMPORTANT: some transactions, such as PCard and Marketplace, will show as Auto-Reconciled, so you will need to check the box to be able to see them.

| Online Monthly Activity Recon × +                                                                                                    |                                                            |                                                                                                    | - ø ×                                             |
|----------------------------------------------------------------------------------------------------|------------------------------------------------------------|----------------------------------------------------------------------------------------------------|---------------------------------------------------|
| ← → C ☆ Portelpack/coaedu/jep/MP917RD/                                                                                                    | MPLOYTE, NCFIN/WNC, GL, CUSTOM, AC, RECON, TOOL, GBL?umd=u | mashinode-NCFHduarrangath-Rooth76PORIALROOT_OLECT%76NO_CRAME%76FT                                             | un teisateshekkeshekkesteral root oru. 🔍 🛧        |
| MyPack Portal                                                                                                    |                                                            |                                                                                                    | 🏫 : 🙆                                             |
| Contine Wortbly Activity Recon<br>Search Requests<br>Project ID 201510 Q, From Account<br>Department Q, To Account<br>"Fiscal Year 2000 WRS Account Group | Q, Recon Status<br>Q, Recon OperID                         | OMAR Training Guide     Wolfpack Reporting System (WRS)     Debow Reconciled Items     Debow Reconciled Items | Resard Content +   New Window   Personalize Pages |
| From Acctg Period 7 January Source<br>To Acctg Period 7 January Reference<br>Journal Operio                                                               | Q Tracking Category Tracking Category OperID               | Q Search Rear                                                                                                 |                                                   |

If at any time you want to change your search criteria, you can simply re enter the information in the fields OR you can click on the Clear button to start over.

|                                            |                                                                                               |                                                            | <ul> <li>port#10.4G</li> </ul>                                                                    |                                                                                                    |                                                                       | a second second s | AND THE OWNER.                                                                                                    |                                                                                                    |                                                                                          | reparent and the second states of the second states of the second states |                                                                                                    |                                                                              | PLAN 1714 17104252.10        | AND HOUSE COUNT WOOL                         | Contract of the local division of the local division of the local |               |         |            |
|--------------------------------------------|-----------------------------------------------------------------------------------------------|------------------------------------------------------------|---------------------------------------------------------------------------------------------------|----------------------------------------------------------------------------------------------------|-----------------------------------------------------------------------|----------------------------------------------------------------------------------------------------|----------------------------------------------------------------------------------------------------|----------------------------------------------------------------------------------------------------|------------------------------------------------------------------------------------------|----------------------------------------------------------------------------------------------------|----------------------------------------------------------------------------------------------------|------------------------------------------------------------------------------|------------------------------|----------------------------------------------|----------------------------------------------------------------------------------------------------|---------------|---------|------------|
| yPa                                        | ack                                                                                           | Por                                                        | tal                                                                                               | Accuracy of                                                                                               |                                                                       |                                                                                                    |                                                                                                    |                                                                                                    |                                                                                          |                                                                                                    |                                                                                                    |                                                                              |                              |                                              | intert Content                                                                                                    | - I New       | Â       | :          |
| Month                                      | ly Activit                                                                                    | y Recon                                                    |                                                                                                   |                                                                                                    |                                                                       |                                                                                                    |                                                                                                    |                                                                                                    |                                                                                          |                                                                                                    |                                                                                                    |                                                                              |                              |                                              | Canton Countral -                                                                                                    | - Luca        | annon L | P EI BOCIA |
| ch Re                                      | cuests.                                                                                       |                                                            |                                                                                                   |                                                                                                    |                                                                       |                                                                                                    |                                                                                                    |                                                                                                    |                                                                                          |                                                                                                    |                                                                                                    |                                                                              |                              |                                              |                                                                                                    |               |         |            |
| chirte                                     | Project I                                                                                     | D 20151                                                    | 10                                                                                                | Q From                                                                                                    | n Accoun                                                              | t                                                                                                    | Q.                                                                                                    | Recon                                                                                                    | Status                                                                                   | Ý                                                                                                    | OMAR Training Guide                                                                                                    |                                                                              |                              |                                              |                                                                                                    |               |         |            |
| D                                          | epartmer                                                                                      | nt                                                         | Q                                                                                                 | 1                                                                                                    | o Accoun                                                              | t                                                                                                    | Q.                                                                                                    | Recon G                                                                                                    | OperID                                                                                   | ic.                                                                                                    | Wolfpack Reporting System (WRS                                                                                                    | 0                                                                            |                              |                                              |                                                                                                    |               |         |            |
|                                            | Fiscal Yea                                                                                    | ar 202                                                     | 20                                                                                                | WRS Acco                                                                                                  | unt Group                                                             | p                                                                                                    |                                                                                                    | v                                                                                                    |                                                                                          |                                                                                                    | Show Reconciled Items                                                                                                    |                                                                              |                              |                                              |                                                                                                    |               |         |            |
| om Ac                                      | ctg Perio                                                                                     | od 7                                                       | January                                                                                           |                                                                                                    | Source                                                                | • Q                                                                                                    |                                                                                                    | Tracking Ca                                                                                                    | tegory                                                                                   | Ŷ                                                                                                    | Show Auto-Reconciled Item                                                                                                    |                                                                              |                              |                                              |                                                                                                    |               |         |            |
| To Ao                                      | cto Perio                                                                                     |                                                            |                                                                                                   |                                                                                                    | Datamaga                                                              | 1.000                                                                                                    | - 20                                                                                                    |                                                                                                    |                                                                                          |                                                                                                    |                                                                                                    |                                                                              |                              |                                              |                                                                                                    |               |         |            |
|                                            | and a series                                                                                  | 10 1                                                       | January                                                                                           |                                                                                                    | research                                                              |                                                                                                    | Tra                                                                                                    | cking Category C                                                                                                    | OperID                                                                                   | 0                                                                                                    | Search Clear                                                                                                    | Contraction                                                                  | 100                          |                                              |                                                                                                    |               |         |            |
| h Re<br>Selec                              | sults<br>t All                                                                                | 10                                                         | Chang                                                                                             | Jour                                                                                                    | tatus of S                                                            | elected Rows                                                                                                    | Q,                                                                                                    | cking Category C                                                                                                    | Apply                                                                                    | ic sho                                                                                                    | Search     Download to File                                                                                                    | ~                                                                            |                              |                                              |                                                                                                    |               |         |            |
| ch Re<br>Selec<br>Desele                   | sults<br>t All<br>Int All                                                                     | 90                                                         | Change Tr                                                                                         | Journ<br>le Recon Si<br>acking Cat                                                                        | tatus of S                                                            | elected Rows<br>Selected Rows                                                                                                    | 0,<br>To<br>To                                                                                                    | v                                                                                                    | Apply                                                                                    | sho                                                                                                    | W Dept/Acct/Source Descriptions                                                                                                    | ~                                                                            |                              |                                              | 1(29                                                                                                    | 1 of 7        |         |            |
| ch Re<br>Selec<br>Desele<br>Recor          | sults<br>t All<br>Int All<br>Dept                                                             | Trac<br>Accig                                              | Change Tr<br>Change Tr<br>Cking Calegory<br>Project ID                                            | Journ<br>e Recon S<br>acking Cat                                                                          | tatus of S<br>egory of S                                              | elected Rows<br>Selected Rows<br>Journal ID                                                                                                    | To Journal Dt                                                                                                    | Posted Dt                                                                                                    | Apply                                                                                    | Seference                                                                                                    | Bearch Course Course     Download to File                                                                                                    | OperID                                                                       | Recon Status                 | Recon OperID                                 | I (18)<br>Recon Date                                                                                                    | 1 of 7        |         |            |
| ch Re<br>Selec<br>Desele<br>Reco           | sults<br>t All<br>ect All<br>Dept<br>150101                                                   | Trac<br>Acctg<br>Period<br>7                               | Chang<br>Change Tr<br>Cking Category<br>Project ID<br>201510                                      | Journ<br>e Recon Si<br>acking Cat                                                                         | tatus of S<br>egory of S<br>Source<br>SUB                             | elected Rows<br>Selected Rows<br>Journal ID                                                                                                    | Q 173                                                                                                    | Posted Dt<br>01/16/2020                                                                                                    | Apply<br>Amount                                                                          | C Sho                                                                                                    | Karan Ceremony     Download to File     w Dept/Acct/Source Descriptions     Like Description     7616 201510 WolfCore Descenter                                                                                                    | OperID                                                                       | Recon Status                 | Recon OperID                                 | 1 (3)<br>Recon Date                                                                                                    | 1017          |         |            |
| ch Re<br>Selec<br>Desele<br>Reco           | sults<br>t All<br>tct All<br>bept<br>150101                                                   | Trae<br>Acctg<br>Period<br>7<br>7                          | Chang<br>Chang Tr<br>Chang Category<br>Project ID<br>201510                                       | Journ<br>e Recon Si<br>acking Cat<br>Acct<br>52600<br>53210                                               | tatus of S<br>egory of S<br>Source<br>SUB                             | elected Rows<br>Selected Rows<br>Journal ID<br>WCC0829000<br>CTS0829497                                                                                                    | Q<br>To<br>To<br>Journal Dt<br>01/15/2020<br>01/21/2020                                                                    | Posted Dt     01/16/2020     01/22/020                                                                                                    | Apply<br>Amount<br>1.05                                                                  | Reference<br>5 Copy 7616                                                                                                    | Search     Counce Descriptions     W Dept/Acct/Source Descriptions     Line Description     Zoid 201510 WotCopy Geoember     Load ion the Deno Senze                                                                                                    | OperfD<br>PSPROD<br>PSPROD                                                   | Recon Status                 | Recon OperID                                 | 1(28)<br>Recos Date<br>08/13/2020                                                                                                    | 1017          |         |            |
| ch Re<br>Selec<br>Desele<br>Recci<br>elect | sults<br>t All<br>ect All<br>bept<br>150101<br>150101<br>150101                               | Traces Period<br>7<br>7<br>7                               | Chang<br>Change Tr<br>Change Tr<br>Change Tr<br>Change Tr<br>Project ID<br>201510<br>201510       | Journ<br>e Recon Si<br>acking Cat<br>Acct<br>52600<br>53210                                               | tatus of 5<br>egory of 5<br>Source<br>SUB<br>SUB                      | elected Rows<br>Selected Rows<br>Journal ID<br>WCC0629000<br>CTS0629497<br>CTS0629497                                                                                                    | Q,<br>To<br>To<br>Journal Dt<br>01/15/2020<br>01/21/2020                                                                   | Posted Dt 01/16/2020 01/22/2020 01/22/2000 01/22/2000 01/22/2000 01/22/2000 01/22/2000 01/22/2000 01/22/2000 01/22/2000 01/22/2000 01/22/2000 01/22/2000 01/22/20000000000 | Apply<br>Amount<br>1.05<br>329.01                                                        | Reference<br>5 Copy 7616<br>1 50062710                                                                                                    | Search     Downcad to Fae     Downcad to Fae     Downcad to Fae     Downcad to Fae     Downcad to Fae     Downcad to Fae     Downcad to Fae     Downcad to Fae     Downcad to Fae     Downcad to Fae     Downcad to Fae     Downcad to Fae     Downcad to Fae     Downcad to Fae     Downcad     Downcad      | OpertD<br>PSPROD<br>PSPROD<br>PSPROD                                         | Riscon Status<br>Investigate | Recon OperID                                 | 160<br>Recos Date<br>06/13/2020<br>11:53AM                                                                                                    | 1 of 7        |         |            |
| ch Re<br>Selec<br>Desele<br>elect          | sults<br>t.All<br>ect.All<br>Dept<br>150101<br>150101<br>150101                               | Trac<br>Acctg<br>Period<br>7<br>7<br>7<br>7                | Chang<br>Change Tr<br>Change Tr<br>Change Tr<br>Change Tr<br>201510<br>201510<br>201510           | Journ<br>e Recon S<br>acking Cat<br>Acct<br>52600<br>53210<br>53232<br>53510                              | source<br>Source<br>SUB<br>SUB                                        | elected Rows<br>Selected Rows<br>Journal ID<br>WCC0829000<br>CTS0829497<br>CTS0829497<br>FAC0829820                                                                                                    |                                                                                                    | Postad Dt<br>01/16/2020<br>01/22/2020<br>01/22/2020                                                                                                    | Apply<br>Amount<br>1.05<br>329.01<br>1.553.00<br>-2.000.00                               | Steference<br>5 Copy 7616<br>1 S0062710<br>0 S0062710                                                                                                    | K Search Course Course Co | Operil0<br>PSPROD<br>PSPROD<br>PSPROD<br>PSPROD                              | Riscon Status                | Recos OperID<br>><br>LAIOHISO<br>>           | 1(20)<br>Recon Date<br>06/13/2020<br>11:53AM                                                                                                    | 107 0000      |         |            |
| Record                                     | suits<br>(AII)<br>(ct AII)<br>Dept<br>150101<br>150101<br>150101<br>150101<br>150101          | Trac<br>Acctg<br>Period<br>7<br>7<br>7<br>7<br>7<br>7      | Chang<br>Chang Tr<br>Change Tr<br>Change Tr<br>Project ID<br>201510<br>201510<br>201510<br>201510 | Journ<br>e Recon Si<br>acking Cat<br>Acct<br>52600<br>53210<br>53232<br>53510<br>532510<br>532510         | Source<br>SUB<br>SUB<br>SUB<br>SUB<br>SUB<br>SUB                      | elected Rows<br>Selected Rows<br>Journal ID<br>WCC0829000<br>CTS0829497<br>CTS0829497<br>FAC0829620<br>UT2R14                                                                                                    | Journal Dt<br>01/15/2020<br>01/21/2020<br>01/21/2020<br>01/21/2020<br>01/21/2020                                           | Postad Dt<br>01/25/2020<br>01/22/2020<br>01/22/2020<br>01/22/2020                                                                                                    | Apply<br>Apply<br>Amount<br>1,02<br>329 01<br>1,553 00<br>-2,000 00<br>70,45             | Reference<br>5 Copy 7616<br>1 50062710<br>0 50062710<br>0 0 U011700030                                                                                                    | Line Description  Check Source Descriptions  Line Description  Class Description  Callong Dist Phone Service  Network Connectivity Service  19-057471-007  University Temporary Service                                                                                                    | OperID<br>PSPROD<br>PSPROD<br>PSPROD<br>PSPROD<br>PSPROD<br>PSPROD           | Recon Status                 | Record OperID<br>V<br>LADOHRSO<br>V<br>V     | 120<br>Recon Date<br>06/13/2020<br>11 53AM                                                                                                    | 197 0 0 0 0 0 |         |            |
| ch Re<br>Selec<br>Desele<br>Select         | suits<br>t All<br>ect All<br>Dept<br>150101<br>150101<br>150101<br>150101<br>150101<br>150101 | Trac<br>Acctg<br>Period<br>7<br>7<br>7<br>7<br>7<br>7<br>7 | Chang Category<br>Chang Category<br>Project ID<br>201510<br>201510<br>201510<br>201510            | Journ<br>e Recon Si<br>acking Cat<br>Acct<br>52600<br>53210<br>53232<br>53510<br>532510<br>53516<br>53516 | Source<br>SUB<br>SUB<br>SUB<br>SUB<br>SUB<br>SUB<br>SUB<br>SUB<br>SUB | elected Rows<br>Belected Rows<br>Journal ID<br>WCC0629000<br>CT50829497<br>CT50829497<br>FAC0629497<br>UT2R14<br>UT2R14                                                                                                    | Journal Dt<br>01/15/2020<br>01/21/2020<br>01/21/2020<br>01/21/2020<br>01/21/2020<br>01/22/2020<br>01/22/2020<br>01/22/2020 | Postad Dt<br>01/16/2020<br>01/22/2020<br>01/22/2020<br>01/22/2020<br>01/22/2020                                                                                                    | AppenD<br>Appely<br>Amount<br>1.05<br>329 01<br>1.553 00<br>-2.000 00<br>70.44<br>158.40 | Reference<br>5 Copy 7616<br>1 S0062710<br>0 S0062710<br>0 S0062710<br>0 U011720030<br>0 U01720030                                                                                                    | Search     Download to File     Download to File      w Dept/Act//Source Descriptions      Line Description      Coal/Log Dist Point Service      Io-cal/Log Dist Point Service      Io-bol/211-007      University Temporary Service      University Temporary Service                                                                                                    | 0per/D<br>PSPR0D<br>PSPR0D<br>PSPR0D<br>PSPR0D<br>PSPR0D<br>PSPR0D<br>PSPR0D | Riscon Status                | Recon OperID<br>><br>LACHERSO<br>><br>><br>> | 120<br>Recon Date<br>08/13/2020<br>11/53AM                                                                                                    | 1 0 0 0 0 0 0 |         |            |

Search Results will be displayed in the bottom half portion of the screen in two tabs: Reconciliation and Tracking Category.

|                                       | <u> </u>                                                         | -                                                                           | · portabpaca                                                                                                    | rucansph/bib                                                                                               | 1010101010000                                                                                                    | ENTRUMES/NCHING                                                                                                | VUTAL, SIL, CUSH                                                                                                    | UNITED RECONCIDE                                                                                                    | rt. opc. mind + units                                                                  | AND MUSIC AND AND AND AND AND AND AND AND AND AND                                                                                                    | nnasjami skuens rakOktAL_ROOT_OBJECT                                                                                                    | evener/conver-                                                     | N.S.L. 1030475515 | WD 186/74/010/4L/IDO1                  | Carry of                                     | 122.5            |              |
|---------------------------------------|------------------------------------------------------------------|-----------------------------------------------------------------------------|----------------------------------------------------------------------------------------------------|----------------------------------------------------------------------------------------------------|----------------------------------------------------------------------------------------------------|----------------------------------------------------------------------------------------------------|----------------------------------------------------------------------------------------------------|----------------------------------------------------------------------------------------------------|----------------------------------------------------------------------------------------|----------------------------------------------------------------------------------------------------|----------------------------------------------------------------------------------------------------|--------------------------------------------------------------------|-------------------|----------------------------------------|----------------------------------------------|------------------|--------------|
|                                       |                                                                  | Contraction of the                                                          |                                                                                                    |                                                                                                    |                                                                                                    |                                                                                                    |                                                                                                    |                                                                                                    |                                                                                        |                                                                                                    |                                                                                                    |                                                                    |                   |                                        |                                              |                  |              |
| yPa                                   | ack                                                              | Por                                                                         | tal                                                                                                    |                                                                                                    |                                                                                                    |                                                                                                    |                                                                                                    |                                                                                                    |                                                                                        |                                                                                                    |                                                                                                    |                                                                    |                   |                                        |                                              |                  | 🟫 i          |
|                                       |                                                                  |                                                                             |                                                                                                    |                                                                                                    |                                                                                                    |                                                                                                    |                                                                                                    |                                                                                                    |                                                                                        |                                                                                                    |                                                                                                    |                                                                    |                   | R                                      | elated Content +                             | + New Wi         | ndow Persona |
| Month                                 | ly Activity                                                      | Recon                                                                       | -                                                                                                    |                                                                                                    |                                                                                                    |                                                                                                    |                                                                                                    |                                                                                                    |                                                                                        |                                                                                                    |                                                                                                    |                                                                    |                   |                                        |                                              |                  |              |
| ch Re                                 | quests                                                           |                                                                             |                                                                                                    |                                                                                                    |                                                                                                    |                                                                                                    |                                                                                                    |                                                                                                    |                                                                                        |                                                                                                    |                                                                                                    |                                                                    |                   |                                        |                                              |                  |              |
|                                       | Project I                                                        | D 20151                                                                     | 10                                                                                                    | Q From                                                                                                    | m Account                                                                                                    | IS                                                                                                    | Q                                                                                                    | Recon                                                                                                    | Status                                                                                 | ~                                                                                                    | OMAR Training Guide                                                                                                    |                                                                    |                   |                                        |                                              |                  |              |
| D                                     | epartmen                                                         | nt                                                                          | Q                                                                                                    | т                                                                                                    | lo Accoun                                                                                                    | rt                                                                                                    | Q                                                                                                    | Recon 4                                                                                                    | OperID                                                                                 | Q                                                                                                    | Wolfpack Reporting System (WRS                                                                                                    | )                                                                  |                   |                                        |                                              |                  |              |
|                                       | Fiscal Yea                                                       | ar 202                                                                      | 10                                                                                                    | WRS Acco                                                                                                   | unt Group                                                                                                    | p                                                                                                    |                                                                                                    | ¥                                                                                                    |                                                                                        |                                                                                                    | Show Reconciled Items                                                                                                    |                                                                    |                   |                                        |                                              |                  |              |
| om Ac                                 | ctg Perio                                                        | d 7                                                                         | January                                                                                                    |                                                                                                    | Source                                                                                                    | • Q                                                                                                    |                                                                                                    | Tracking Ca                                                                                                    | tegory                                                                                 | ~                                                                                                    | Show Auto-Reconciled Item                                                                                                    | •                                                                  |                   |                                        |                                              |                  |              |
| To Ao                                 | ctg Perio                                                        | a 7                                                                         |                                                                                                    |                                                                                                    |                                                                                                    |                                                                                                    |                                                                                                    |                                                                                                    |                                                                                        |                                                                                                    |                                                                                                    |                                                                    |                   |                                        |                                              |                  |              |
|                                       |                                                                  |                                                                             | January                                                                                                    |                                                                                                    | Reference                                                                                                    |                                                                                                    | Trac                                                                                                    | king Category (                                                                                                    | OperID                                                                                 | Q                                                                                                    | Search Clear                                                                                                    |                                                                    |                   |                                        |                                              |                  |              |
| chere<br>Set                          |                                                                  |                                                                             |                                                                                                    | Journ                                                                                                    | Reference<br>nal Operit<br>tatus of Se                                                                                  | e D                                                                                                    | Q<br>To                                                                                                    | cking Category (                                                                                                    | OperiD                                                                                 | a Shov                                                                                                    | Search Clear<br>Download to File                                                                                                    |                                                                    |                   |                                        |                                              |                  |              |
| Sel                                   | ł                                                                |                                                                             | Justice Provide State                                                                                                    | Jour<br>je Recon St<br>acking Cab                                                                          | Reference<br>nal Operit<br>tatus of Se<br>egory of S                                                                    | e<br>D<br>elected Rows 1<br>Belected Rows                                                                      | 0,<br>Trai<br>Q<br>To<br>To                                                                                                    | cking Category                                                                                                    | Apply                                                                                  | a O Shov                                                                                                    | Search Clear<br>Download to File                                                                                                    |                                                                    |                   |                                        | 1/2                                          | 107              |              |
| Sel<br>Deseic                         | neillation                                                       | Trac                                                                        | inge Tr                                                                                                    | Journ<br>je Recon St<br>racking Cab                                                                        | Reference<br>nal Operit<br>tatus of Se<br>regory of S                                                                   | e<br>D<br>elected Rows '<br>Selected Rows                                                                      | 0,<br>70<br>70                                                                                                    | cking Category (                                                                                                    | Apply                                                                                  | a,                                                                                                    | Search Clear<br>Download to File                                                                                                    |                                                                    |                   |                                        | 1(2)                                         | 1 of 7           |              |
| Sel<br>Sel<br>Deseid<br>Recor         | nciliation<br>Dept                                               | Acctg                                                                       | inge Tr<br>Vroject ID                                                                                                    | Journ<br>ge Recon St<br>racking Cab                                                                        | Reference<br>nal OperiL<br>tatus of 5<br>legory of 5<br>Source                                                          | e<br>D<br>elected Rows<br>Selected Rows<br>Journel ID                                                          | Trai                                                                                                    | Possed Dt                                                                                                    | Apply                                                                                  | Q Show                                                                                                    | Search Clear<br>Download to File<br>v Dept/Acct/Source Descriptions                                                                                                    | OperID                                                             | Recon Status      | Recon OperID                           | ا رائی Recos Date                            | 1 of 7           |              |
| Chilling<br>Second<br>Record<br>elect | nciliation<br>Dept<br>150101                                     | Trac<br>Acctg<br>Period<br>7                                                | And Calegory<br>Project ID<br>201510                                                                                                    | Jour<br>je Recon St<br>racking Cab<br>Acct<br>52500                                                        | Reference<br>nal Operit<br>tatus of 5<br>legory of 5<br>Source<br>SUB                                                   | e<br>D<br>elected Rows<br>Selected Rows<br>Journal ID<br>WCC0829000                                            | Q, Trai                                                                                                    | Possed Dt<br>01/16/2020                                                                                                    | Apply<br>Amount<br>1.05                                                                | Reference 1<br>0 Copy 7616                                                                                                    | Bearch Cear<br>Download to File<br>v Dept/Acct/Source Descriptions                                                                                                    | OperID<br>PSPROD                                                   | Recon Status      | Recon OperID                           | l (2)<br>Recon Date                          | 1 of 7           |              |
| Record                                | Accillation<br>Dept<br>150101<br>150101                          | Trac<br>Acctg<br>Period<br>7<br>7                                           | rige Calcoor<br>Project ID<br>201510                                                                                                    | Journ<br>ge Recon St<br>tacking Cab<br>Acct<br>52600<br>53210                                              | Reference<br>nal Operit<br>tatus of 5<br>legory of 1<br>Source<br>SUB<br>SUB                                            | e elected Rows 1<br>Selected Rows 1<br>Journel ID<br>WCC0829000<br>CTI50829497                                 | Trai                                                                                                    | Possed Dt<br>01/16/2020<br>01/22/2020                                                                                                    | Apply<br>Amount<br>1.05<br>329.01                                                      | Reference 1<br>5 Copy 7616                                                                                                    | Search CHar<br>Download to File<br>v Dept/Acct/Source Descriptions<br>Like Description<br>1615 201510 WolfCopy December<br>JocalLong Dist Phone Service                                                                                                    | OperID<br>PSPROD<br>PSPROD                                         | Recon Status      | Recon Oper(D                           | ICE<br>Recos Date<br>06/13/2020<br>11.53AM   | 1d7<br>0         |              |
| Record                                | Ciliation<br>Dept<br>550101<br>150101<br>150101                  | Acctg<br>Period<br>7<br>7<br>7                                              | Anna Category<br>Project ID<br>201510<br>201510                                                                                                    | Journ<br>Je Recon St<br>racking Cab<br>Acct<br>52600<br>53210<br>53232                                     | Reference<br>mail Operit<br>tatus of 5<br>agory of 1<br>Source<br>SUB<br>SUB<br>SUB                                     | e elected Rows 1<br>Selected Rows<br>Journel ID<br>WCC0829000<br>CT50829497<br>CT50829497                      | Trai                                                                                                    | Posted Dt     01/22/2020                                                                                                    | Apply<br>Amount<br>1.05<br>329.01                                                      | Reference 1<br>5 Copy 7616<br>1 50062710 1<br>0 50062710 1                                                                                                    | Search Cear<br>Download to File<br>v DeptiAcct/Source Descriptions<br>                                                                                                    | OperID<br>PSPROD<br>PSPROD<br>PSPROD                               | Recon Status      | Recon OpedD                            | 1(2)<br>Recos Date<br>08/13/2020<br>11.53AM  | 107<br>000       |              |
| Record                                | Celliston<br>Dept<br>150101<br>150101<br>150103                  | Tras<br>Acctg<br>Period<br>7<br>7<br>7<br>7<br>7<br>7                       | Anna Category<br>Project ID<br>201510<br>201510<br>201510                                                                                                    | Journ<br>Je Recon St<br>racking Cab<br>Acct<br>52600<br>53210<br>53232<br>53510                            | Reference<br>nal Operit<br>tatus of 5<br>legory of 1<br>Source<br>SUB<br>SUB<br>SUB<br>SUB<br>SUB                       | e elected Rows 1<br>Selected Rows 1<br>Journel ID<br>WCC0829000<br>CT50829497<br>CT50829497<br>FAC0829620      | Trai                                                                                                    | Category 1     Category 1     C | Apply<br>Amount<br>1.05<br>329.01<br>1.553.00<br>-2.000.00                             | Reference 1<br>9 Copy 7616 1<br>9 S0062710 1<br>9 S0062710 1                                                                                                    | Beach Cear<br>Download to File<br>Countility of the Cear<br>r Dept/Acct/Source Descriptions<br>Intel Description<br>15/16 201510 WoltCopy December<br>Local/Loop Dist Phone Service<br>Vetwork Connectivity Service<br>15/05/171-07                                                                                                    | OperID<br>PSPROD<br>PSPROD<br>PSPROD<br>PSPROD                     | Recon Status      | Recon OpedD<br>V<br>UAUHRISO<br>V<br>V | 1(2)<br>Recon Date<br>06/13/2020<br>11:53AM  | 1017<br>00000    |              |
| Record                                | Dept<br>150101<br>150101<br>150101<br>150101<br>150101           | Access<br>Period<br>7<br>7<br>7<br>7<br>7<br>7<br>7<br>7                    | Automatical and a second and a second and a | Journ<br>Je Recon St<br>Tracking Cab<br>Acct<br>52600<br>53210<br>53232<br>53510<br>53250<br>53510         | Reference<br>mail Operit<br>tatus of 5<br>segory of 1<br>Source<br>SUB<br>SUB<br>SUB<br>SUB<br>SUB<br>SUB               | e<br>elected Rows<br>Selected Rows<br>Journal ID<br>WCC0829000<br>CT50829497<br>FAC0829820<br>UT2R14           | To C. Sournal Dt 01/15/2020 01/21/2020 01/21/2020 01/17/2020 01/17/2000 01/17/2000 01/17/2000 01/17/2000 01/17/2000 01/17/2000 01/17/2000 01/17/2000 01/17/2000 01/17/2000 01/17/2000 01/17/2000 01/17/2000 01/17/2000 01/17/2000 01/17/2000 01/17/2000 01/17/2000 01/17/2000 01/17/2000 01/17/2000 000000000000000000000000000000000 | Possed Dt<br>01/16/2020<br>01/22/2020<br>01/24/2020<br>01/24/2020                                                                                                    | Apply<br>Amount<br>1.05<br>329.01<br>1.553.00<br>-2,000.00<br>70.40                    | Reference 1 5 Copy 7616 5 Soo62710 5 Soo62710 5 Soo6271                                                                                                    | Bearch Cear<br>Download to File<br>Countrate to File<br>Countrate Country Country<br>Country Country Country<br>Country Country Country<br>Country Country Country<br>Country Country Country<br>Country Country Country<br>Country Country Country<br>Country Country Country<br>Country Country Country<br>Country Country Country<br>Country Country Country<br>Country Country Country<br>Country Country Country<br>Country Country Country<br>Country Country<br>Country Country<br>Country Country<br>Country<br>C | OperID<br>PSPROD<br>PSPROD<br>PSPROD<br>PSPROD<br>PSPROD<br>PSPROD | Recon Status      | Recon OperD<br>V<br>LACHRESO<br>V<br>V | 1(2)<br>Record Date<br>08/13/2020<br>11:53AM | 1077             |              |
| Record                                | Dept<br>150101<br>150101<br>150101<br>150101<br>150101<br>150101 | Acctg<br>Period<br>7<br>7<br>7<br>7<br>7<br>7<br>7<br>7<br>7<br>7<br>7<br>7 | 201510<br>201510<br>201510<br>201510                                                                                                    | Journ<br>re Recon Sk<br>racking Cab<br>Acct<br>52600<br>53210<br>53232<br>53510<br>53250<br>53516<br>53516 | Reference<br>mail Operit<br>tatus of 5<br>wegory of 1<br>Source<br>SUB<br>SUB<br>SUB<br>SUB<br>SUB<br>SUB<br>SUB<br>SUB | e<br>elected Rows<br>Selected Rows<br>Journal ID<br>WCC0829000<br>CT50029497<br>CT50029497<br>UT2R14<br>UT2R15 | Team<br>Q<br>To<br>To<br>To<br>Sournal Dt<br>01/21/2020<br>01/21/2020<br>01/22/2020<br>01/22/2020<br>01/22/2020                                                                                                    | King Category I     V     V     | Apply<br>Apply<br>Amount<br>1.05<br>329.01<br>1.553.00<br>-2,000.00<br>70.40<br>158.40 | Reference 1<br>5 Copy 7616 1<br>5 S0062710 1<br>5 S0062710 1<br>5 S00775 1<br>5 S00775 1<br>5 S00775 1<br>5 S00775 1<br>5 S00775 1<br>5 S0075 1<br>5 S0075 1 | Search Cear<br>Download to File<br>v Dept/Acct/Source Descriptions<br>une Description<br>K16 201310 WolfCopy December<br>.ocalLong Dist Phone Service<br>Hereok Connectivity Service<br>19-057471-007<br>Juniversity Temporary Service                                                                                                    | OpertD<br>PSPROD<br>PSPROD<br>PSPROD<br>PSPROD<br>PSPROD<br>PSPROD | Recon Status      | Recon OperDO                           | 1(2)<br>Record Date<br>06/13/2020<br>11:53AM | 1077 0 0 0 0 0 0 |              |

Soline Monthly Activity Recon + ← → C ☆ · portalspace.resultada/psp.MP9179 ROOT, DELL Q 🟠 MyPack Portal â i ٢ thiy Activity Recon Search Requests Project ID 201510 Q From Account Recon Status OMAR Training Guide
Recon OperiD Q Wolfpack Reporting System (WRS) Department a. To Account Q, Recon OperID Show Reconciled Items Fiscal Year 2020 ¥ WRS Account Group From Acctg Period \_\_\_\_\_ January Q Source Tracking Category Q Search Clear To Acctg Period 7 January Reference Tracking Category OperID a Download to File Journal OperID Search Results Selected Rows To Appy Show Dept/Acct/Source Descriptions Change Re Select All Deselect All Change Tracki 1(E 1 of 7 ID ACS Show all columns Journal Dr. Posed Dr. 52600 SUB WCC022000 01/15/2020 01/16/2020 n Track Amount Reference Select Dept Acctg Period Project ID Line Description OperID Recon Status Recon OperID 1.05 Corv 7616 150101 7 201510 7515 201510 WolfConv Decemb PSP800 53210 SUB CT50829497 01/21/2020 01/22/2020 329.01 S0062710 Local/Long Dist Phone Service 150101 7 201510 PSPROD Investigate V LAJO 0 150101 7 201510 53232 SUB CTS0829497 01/21/2020 01/22/2020 1,553.00 \$0062710 Network Connectivity Service PSPROD 
 150101
 7
 201510
 53510
 SUB
 FAC0629620
 01/22/2020
 01/24/2020
 -2.000.00 19-057471-007 PSPROD v 
 150101
 7
 201510
 35616
 M1
 UT2R14
 0117/2020
 01/22/2020

 150101
 7
 201510
 53616
 M51
 UT2R15
 01/23/2020
 01/23/2020

 150101
 7
 201510
 53616
 M51
 UT2R15
 01/23/2020
 01/23/2020

 150101
 7
 201510
 53616
 M61
 UT2R15
 01/23/2020
 01/23/2020
 70.40 U011700030 University Temporary Service PSPROD 158.40 U012300031 University Temporary Service PSPROD V Administrative Services 12.32 CALS

You can combine these into one tab by clicking on the blue box on the right of the tabs.

Save

| То | return | to the | original | lavout. | simply | click on | the b | blue bo | ox again. |
|----|--------|--------|----------|---------|--------|----------|-------|---------|-----------|
| -  |        |        | - 0 -    |         |        |          |       |         |           |

|                       |                                                                      |                                                     |                                                                                                    | areasting pro-                                                                                    |                                                                    |                                                                                                    |                                                                                                    |                                                                                                    |                                                                               |                                                          |                                                                                                    |                                                                     |              |              |                                      |           |                |      |
|-----------------------|----------------------------------------------------------------------|-----------------------------------------------------|----------------------------------------------------------------------------------------------------|---------------------------------------------------------------------------------------------------|--------------------------------------------------------------------|----------------------------------------------------------------------------------------------------|----------------------------------------------------------------------------------------------------|----------------------------------------------------------------------------------------------------|-------------------------------------------------------------------------------|----------------------------------------------------------|----------------------------------------------------------------------------------------------------|---------------------------------------------------------------------|--------------|--------------|--------------------------------------|-----------|----------------|------|
| yΡ                    | ack                                                                  | Port                                                | tal                                                                                                    |                                                                                                   |                                                                    |                                                                                                    |                                                                                                    |                                                                                                    |                                                                               |                                                          |                                                                                                    |                                                                     |              |              |                                      |           | â              | :    |
| Month                 | hly Activity                                                         | y Recon                                             |                                                                                                    |                                                                                                   |                                                                    |                                                                                                    |                                                                                                    |                                                                                                    |                                                                               |                                                          |                                                                                                    |                                                                     |              | Related C    | Content + Nev                        | v Windov  | v Personaliz   | te P |
| ch Re                 | equests                                                              |                                                     |                                                                                                    |                                                                                                   |                                                                    |                                                                                                    |                                                                                                    |                                                                                                    |                                                                               |                                                          |                                                                                                    |                                                                     |              |              |                                      |           |                |      |
|                       | Project I                                                            | D 20151                                             | 10                                                                                                    | Q From                                                                                            | Account                                                            | t                                                                                                    | Q                                                                                                    | Recon                                                                                                    | Status                                                                        | ~                                                        | OMAR Training Guide                                                                                                    |                                                                     |              |              |                                      |           |                |      |
| 0                     | Departmen                                                            | nt                                                  | Q                                                                                                    | т                                                                                                 | o Accoun                                                           | t                                                                                                    | Q,                                                                                                    | Recon                                                                                                    | OperID                                                                        | Q                                                        | Worpack Reporting System (WRS)                                                                                                    |                                                                     |              |              |                                      |           |                |      |
| 1                     | Fiscal Yea                                                           | ar 202                                              | 80                                                                                                    | WRS Accor                                                                                         | unt Group                                                          | P                                                                                                    |                                                                                                    | Y                                                                                                    |                                                                               |                                                          | Show Auto-Reconciled Items                                                                                                    |                                                                     |              |              |                                      |           |                |      |
| om Ac                 | cctg Perio                                                           | d 7                                                 | January                                                                                                    |                                                                                                   | Source                                                             | •Q                                                                                                    |                                                                                                    | Tracking Ca                                                                                                    | tegory                                                                        | ~                                                        | C. The Auto Recoluted fields                                                                                                    |                                                                     |              |              |                                      |           |                |      |
| To Ar                 | anto Basia                                                           |                                                     |                                                                                                    |                                                                                                   |                                                                    |                                                                                                    |                                                                                                    |                                                                                                    |                                                                               |                                                          |                                                                                                    |                                                                     |              |              |                                      |           |                |      |
| 10 14                 | ceig Peno                                                            | d /                                                 | January                                                                                                    | lour                                                                                              | N Ocaril                                                           | •                                                                                                    | Trac                                                                                                    | king Category (                                                                                                    | OperID                                                                        | Q                                                        | Search Clear                                                                                                    |                                                                     |              |              |                                      |           |                |      |
| ch R<br>Sele          | ults                                                                 |                                                     | January<br>Chan<br>Change 1                                                                                                    | Jourr<br>ge Recon St<br>fracking Cate                                                             | al Operic<br>atus of S<br>Igory of S                               | elected Rows 1<br>Selected Rows                                                                               | 0 Trac                                                                                                    | king Category (                                                                                                    | Apply                                                                         | C Show                                                   | Search Cear<br>Download to File                                                                                                    |                                                                     |              |              |                                      |           |                |      |
| ch R<br>Sele          | Show tal                                                             |                                                     | Chan<br>Change 1<br>Project ID                                                                                                    | Jourr<br>ige Recon St<br>fracking Cate<br>Acct                                                    | atus of Si<br>igory of S                                           | elected Rows 1<br>Selected Rows                                                                               | Q,<br>To<br>To                                                                                               | Posted Dt                                                                                                    | Apply                                                                         | Q Show                                                   | Search Cear<br>Download to File                                                                                                    | OperID                                                              | Recon Status | Recon OperID | Recon Date                           |           | Tracking Categ |      |
| th Re<br>Selec        | Show tai                                                             | d r                                                 | Chan<br>Change 1<br>Project ID                                                                                                    | Journ<br>Ige Recon St<br>fracking Cate                                                            | atus of S<br>agory of S<br>Source                                  | elected Rows 1<br>Selected Rows                                                                               | Q Trac                                                                                                    | Posted Dt                                                                                                    | Apply<br>Amount                                                               | Q Show                                                   | Beach Clear<br>Download to File<br>Dept/Acct/Source Descriptions                                                                                                    | OperID                                                              | Recon Status | Recon OperID | Recon Date                           |           | Tracking Categ | 10   |
| th Re<br>Sele         | ults<br>Show tal                                                     | d 7                                                 | Chan<br>Change 1<br>Project ID<br>201510                                                                                                    | ge Recon St<br>fracking Cate<br>Acct<br>52600                                                     | atus of S<br>agory of S<br>Source<br>SUB                           | elected Rows 1<br>Selected Rows<br>Journal ID<br>WCC0829000                                                   | Q Trac                                                                                                    | Posted Dt<br>01/16/2020                                                                                                    | Apply<br>Amount<br>1.05                                                       | Reference<br>Copy 7616                                   | Beach Clear<br>Download to File<br>Dept/Acct/Source Descriptions                                                                                                    | OperID<br>PSPROD                                                    | Recon Status | Recon OperID | Recon Date                           | 0         | Tracking Categ |      |
| th R<br>Sele          | Show tal<br>150101                                                   | d 7<br>bs ctg<br>7<br>7                             | Change 1<br>Change 1<br>Project ID<br>201510                                                                                                    | ge Recon St<br>fracking Cate<br>Acct<br>52600<br>53210                                            | atus of Sugory of Source<br>SUB                                    | elected Rows 3<br>Selected Rows<br>Journal ID<br>WCC0829000<br>CT50829497                                     | Q,<br>To<br>Journal Dt<br>01/15/2020<br>01/21/2020                                                           | Posted Dt<br>01/16/2020<br>01/22/2020                                                                                                    | Apply<br>Amount<br>1.05<br>329.01                                             | Reference<br>Copy 7616<br>S006271D                       | Beach Clear<br>Download to File<br>DeptrAcct/Source Descriptions<br>Line Description<br>7616 201510 WolfCopy December<br>LocalLong Dist Phone Servee                                                                                                    | OperID<br>PSPROD<br>PSPROD                                          | Recon Status | Recon OperID | Recon Date<br>08/13/2020<br>11:53AM  | 0         | Tracking Categ |      |
| ch Ri<br>Sele<br>Dese | Show tal<br>150101<br>150101<br>150101                               | bs ctg<br>7<br>7<br>7<br>7                          | Change T<br>Change T<br>Project ID<br>201510<br>201510<br>201510                                                                                                    | Journ<br>Journ<br>fracking Cate<br>Acct<br>52600<br>53210                                         | atus of Su<br>source<br>SUB<br>SUB                                 | elected Rows 1<br>Selected Rows<br>Journal ID<br>WCC0829000<br>CT50829497<br>CT50829497                       | Journal Dt           01/15/2020           01/21/2020                                                         | Posted Dt<br>01/16/2020<br>01/22/2020                                                                                                    | Apply<br>Amount<br>1.05<br>329.01<br>1.553.00                                 | Reference<br>Copy 7616<br>S0062710<br>S0052710           | Beach Clear<br>Download to File<br>Dept/Acct/Source Descriptions<br>Line Description<br>7616 201510 WolfCopy December<br>LocalLong Dist Phone Service<br>Network Connectivity Service                                                                                                    | Operit0<br>PSPROD<br>PSPROD<br>PSPROD                               | Recon Status | Recon OperID | Recon Date<br>08/13/2020<br>11:53AM  | 000       | Tracking Categ | 90   |
|                       | Show tail<br>150101<br>150101<br>150101<br>150101                    | bs ctg<br>7<br>7<br>7<br>7<br>7                     | Change 1<br>Change 1<br>Project ID<br>201510<br>201510<br>201510<br>201510                                                                                           | Journ<br>Journ<br>fracking Cate<br>S2600<br>S3210<br>S3530                                        | atus of Singory of Source<br>SUB<br>SUB<br>SUB<br>SUB              | elected Rows 1<br>Selected Rows 1<br>Journal ID<br>VVCC0829000<br>CT50829497<br>FAC0829520                    | Joarnel Dt           Joarnel Dt           01/15/2020           01/21/2020           01/21/2020               | Posted Dt<br>01/16/2020<br>01/22/2020<br>01/24/2020                                                                                                    | Apply<br>Amount<br>1.05<br>329.01<br>1.553.00<br>-2.000.00                    | Reference<br>Copy 7616<br>S0062710<br>S0062710           | Beach Clear<br>Download to File<br>CheptAcct/Source Descriptions<br>CheptAcct/Source Descriptions<br>Clear Description<br>2016 201510 WolfCopy December<br>Local.ong Dist Phone Service<br>Network Connectivey Service<br>19-607471-607                                                                                                    | Operil0<br>PSPRC0<br>PSPRC0<br>PSPRC0<br>PSPRC0<br>PSPRC0           | Recon Status | Recon OperID | Recon Date<br>08/13/2020<br>11:53AM  | 0 0 0     | Fracking Categ | 90   |
| th R<br>Sele<br>Dese  | Show tall<br>150101<br>150101<br>150101<br>150101<br>150101          | 7<br>7<br>7<br>7<br>7<br>7<br>7<br>7                | January           Chan           Change 1           Project ID           201510           201510           201510           201510           201510           201510 | Journ<br>ge Recon St<br>fracking Cate<br>52600<br>53210<br>53250<br>53515                         | sub<br>sub<br>sub<br>sub<br>sub<br>sub<br>sub<br>sub               | elected Rows 1<br>Selected Rows 1<br>Journal ID<br>WCC0820000<br>CT50829497<br>FAC0829820<br>UT2R14           | Journal Dt<br>Journal Dt<br>01/15/2020<br>01/21/2020<br>01/22/2020<br>01/17/2020                             | Wing Category (           V           V                                                                                                    | Apply<br>Amount<br>1.05<br>329 01<br>1.553 00<br>-2.000 00<br>70 40           | Q 5how<br>Reference<br>Copy 7616<br>S0062710<br>S0062710 | Beach Char<br>Download to File<br>CeptiAcct/Source Descriptions<br>CeptiAcct/Source Description<br>Ception<br>Ception | Operil0<br>PSPROD<br>PSPROD<br>PSPROD<br>PSPROD<br>PSPROD           | Recon States | Recon OpenD  | Recon Date<br>00/13/2020<br>11/534/4 | 0 0 0 0   | Tracking Categ | 99   |
| ch R)<br>Sele         | Show tal<br>150101<br>150101<br>150101<br>150101<br>150101<br>150101 | bs ctg<br>7<br>7<br>7<br>7<br>7<br>7<br>7<br>7<br>7 | Chan<br>Change 1<br>Project ID<br>201510<br>201510<br>201510<br>201510<br>201510<br>201510                                                                           | Journ<br>Journ<br>Recon St<br>Tracking Cate<br>S2600<br>S3210<br>S3250<br>S3550<br>S3556<br>S3566 | sub<br>sub<br>sub<br>sub<br>sub<br>sub<br>sub<br>sub<br>sub<br>sub | elected Rows 1<br>Selected Rows 1<br>Journal ID<br>WCC0829000<br>CT50829497<br>FAC0829820<br>UT2R14<br>UT2R15 | Journal Dt<br>Journal Dt<br>01/15/2020<br>01/21/2020<br>01/21/2020<br>01/22/2020<br>01/17/2020<br>01/17/2020 | Posted Dt 01/16/2020 01/22/2020 01/22/200 01/22/200 01/22/200 01/20 01/200 01/200 01/20 01/200 01/200 01/200 01/200 01/200 01/200 01/200 01/200 01/200 01/200 01/200 01/200 01/200 01/200 01/200 01/200 01/200 01/200 01/200 01/200 01/200 01/200 01/200 01/200 01/200 01/200 01/200 0 | Apply<br>Amount<br>1.65<br>329.01<br>1.553.00<br>-2.000.00<br>70.40<br>158.40 | Copy 7616<br>S0062710<br>U011700030<br>U012300031        | Beach Char<br>Download to File<br>CheptiAcct/Source Descriptions<br>Line Description<br>7616-201510 WolfCopy December<br>LocatLong Dist Phone Service<br>Network Conectively Service<br>15-067471-007<br>University Temporary Service                                                                                                    | Operil0<br>PSPROD<br>PSPROD<br>PSPROD<br>PSPROD<br>PSPROD<br>PSPROD | Recon Status | Recon OperTO | Recon Date<br>00/13/2020<br>11/53434 | 0 0 0 0 0 | Tracking Categ |      |

#### **Option A: Search by Department**

You will want to search by department whenever you need to receive the largest amount of information back. However, keep in mind that the maximum number of rows returned in any search is **300**.

To narrow down the search, enter additional fields, as needed. The more fields used, the less information will be populated. In contrast, the fewer fields used, the more results will be populated.

#### INSTRUCTIONS

1. Enter the Department ID in the **Department** field.

| Monthly Activity Recon    |                   |                          |   |                      |              | Related Content - New Window Personal |
|---------------------------|-------------------|--------------------------|---|----------------------|--------------|---------------------------------------|
| ch Requests<br>Project ID | O From Account    | Paras Status             |   | OHAB Transles Cuide  |              |                                       |
| Department T IO           | To Account 0      | Recon OperiD             | 0 | Wolfpack Reporting S | rstem (WRS)  |                                       |
| *Fiscal Year 2021         | WRS Account Group |                          |   | Show Reconcile       | 1 items      |                                       |
| om Acctg Period 1 July    | Source            | Tracking Category        | ~ | Show Auto-Reco       | nciled Items |                                       |
| To Acctg Period 1 July    | Reference         | Tracking Category OperID | Q | Search               | Clear        |                                       |
|                           | Journal OperiD    | q                        |   | Download to File     |              |                                       |
|                           |                   |                          |   |                      |              |                                       |
|                           |                   |                          |   |                      |              |                                       |
|                           |                   |                          |   |                      |              |                                       |
|                           |                   |                          |   |                      |              |                                       |
|                           |                   |                          |   |                      |              |                                       |
|                           |                   |                          |   |                      |              |                                       |

2. Enter the **Fiscal Year** that you are interested in looking into.

| Online Monthly Activity Recon | · +                               |                                      |                           |                           |                  | - ø ×                                                           |
|-------------------------------|-----------------------------------|--------------------------------------|---------------------------|---------------------------|------------------|-----------------------------------------------------------------|
| ← → C Δ . portalipaca.reas    | edw(pip/MP91PRD/EMPLOYEL/NCTIN/u7 | IC_GL_CUITOM.NC_RECON_TOOL.GB.hmd+ur | rmandt friode - NCFINItur | invegative Rooth 75PORTAL | ROOT_OBJECTN7/LN | o_chumens.heftun_topodizatoren informaziorental_rocot_chil. 🔍 😭 |
| MyPack Portal                 |                                   |                                      |                           |                           |                  | 🏫 : 🥑                                                           |
| Online Monthly Activity Recon |                                   |                                      |                           |                           |                  | Related Content + New Window   Personalize Pagixo               |
|                               |                                   |                                      |                           |                           |                  |                                                                 |
| Search Requests               |                                   |                                      |                           |                           |                  |                                                                 |
| Project ID Q                  | From Account                      | Recon Status                         | ~                         | OMAR Training Guide       |                  |                                                                 |
| Department 150101 Q           | To Account                        | Recon OperiD                         | Q.                        | Wolfpack Reporting S      | ystem (WRS)      |                                                                 |
| "Fiscal Year 2020 N WRS       | S Account Group                   | *                                    |                           | Show Reconcile            | d items          |                                                                 |
| From Acctg Period 1 July      | Source                            | Tracking Category                    | ~                         | Show Auto-Reco            | onciled Items    |                                                                 |
| To Acctg Period 1 July        | Reference                         | Tracking Category OperID             | Q                         | Search                    | Clear            |                                                                 |
|                               | Journal OperID                    | a                                    |                           | Download to File          |                  |                                                                 |
|                               |                                   |                                      |                           |                           |                  |                                                                 |
|                               |                                   |                                      |                           |                           |                  |                                                                 |
|                               |                                   |                                      |                           |                           |                  |                                                                 |
|                               |                                   |                                      |                           |                           |                  |                                                                 |
|                               |                                   |                                      |                           |                           |                  |                                                                 |
|                               |                                   |                                      |                           |                           |                  |                                                                 |
|                               |                                   |                                      |                           |                           |                  |                                                                 |
|                               |                                   |                                      |                           |                           |                  |                                                                 |
|                               |                                   |                                      |                           |                           |                  |                                                                 |
|                               |                                   |                                      |                           |                           |                  |                                                                 |
|                               |                                   |                                      |                           |                           |                  |                                                                 |

3. You can also filter down by one month or many months in the fiscal year, depending on the accounting periods that you need.

| Online Monthly Activity Recon × +               |                                                     |                             |                            |                      |                                        |                   |            | ٥        | ×         |
|-------------------------------------------------|-----------------------------------------------------|-----------------------------|----------------------------|----------------------|----------------------------------------|-------------------|------------|----------|-----------|
| ← → C ☆ • portatiop.acc.resuledia/pip/MP91FPRDy | EMPLOYEE, NCRIVING, GL, CUSTOM, NC, RECON, TOOL, GB | Clond-unraelbRoode+NCFINBur | invegally=Root%76PORD      | L.ROOT, OLIECTW74.NC | CRUMEN7LETUN_10564329100051662NQLEPORT | NLROOT_ORI. Q     | ☆          |          |           |
| MyPack Portal                                   |                                                     |                             |                            |                      |                                        |                   | 1          | â :      | ٢         |
| Online Monthly Activity Recon                   |                                                     |                             |                            |                      |                                        | Related Content + | New Window | Personal | ize Pagos |
|                                                 |                                                     |                             |                            |                      |                                        |                   |            |          |           |
| Search Requests                                 | t Q. Recon Stat                                     | tus                         | OMAR Training Gu           |                      |                                        |                   |            |          |           |
| Department 150101 Q To Account                  | t Q. Recon Ope                                      | riD Q                       | Wolfpack Reporting         | System (WRS)         |                                        |                   |            |          |           |
| *Fiscal Year 2020 WRS Account Group             | » (                                                 |                             | Show Reconc                | led items            |                                        |                   |            |          |           |
| From Acctg Period 7 January Source              | e Q, Tracking Catego                                | ory 🔍 🗸 🗸                   | Show Auto-Re               | conciled items       |                                        |                   |            |          |           |
| To Acctg Period <u>71</u> July Reference        | Tracking Category Ope                               | d.                          | Search<br>Download to File | Clear                |                                        |                   |            |          |           |
| ouris opens                                     | Q                                                   |                             | Download to P in           |                      |                                        |                   |            |          |           |
|                                                 |                                                     |                             |                            |                      |                                        |                   |            |          |           |
|                                                 |                                                     |                             |                            |                      |                                        |                   |            |          |           |
|                                                 |                                                     |                             |                            |                      |                                        |                   |            |          |           |
|                                                 |                                                     |                             |                            |                      |                                        |                   |            |          |           |
|                                                 |                                                     |                             |                            |                      |                                        |                   |            |          |           |
|                                                 |                                                     |                             |                            |                      |                                        |                   |            |          |           |
|                                                 |                                                     |                             |                            |                      |                                        |                   |            |          |           |
|                                                 |                                                     |                             |                            |                      |                                        |                   |            |          |           |

4. Once you have filled out the needed fields, click on **Search**.

| × +                                                                                               |                                                                                                    |                                                                                                    |                                                                                                    |                                                                                                    |                                                                                                    | 0          | - (                                                                                                    | 3                                                                                                    | ×     |
|---------------------------------------------------------------------------------------------------|----------------------------------------------------------------------------------------------------|----------------------------------------------------------------------------------------------------|----------------------------------------------------------------------------------------------------|----------------------------------------------------------------------------------------------------|----------------------------------------------------------------------------------------------------|------------|----------------------------------------------------------------------------------------------------|----------------------------------------------------------------------------------------------------|-------|
| s.nowedu/pip/MP91PRD/EMPLOYEE/NCFIN/u/NC_GL                                                       | CLISTOM.NC_RECON_TOOL.GBChmd-united-                                                                                                    | klinode - NCFINdsamm                                                                                                    | epath=RaotS7sPORIAL_ROOT_OEI(CT%74.NO_                                                                                                    | RUMEN76FTUN_10364325100051667N269C                                                                                                    | KIAL ROOT_OBJ. Q                                                                                                    | \$         |                                                                                                    |                                                                                                    |       |
|                                                                                                   |                                                                                                    |                                                                                                    |                                                                                                    |                                                                                                    |                                                                                                    |            | â                                                                                                    |                                                                                                    | ٢     |
|                                                                                                   |                                                                                                    |                                                                                                    |                                                                                                    |                                                                                                    | Related Content                                                                                                    | ✓   New Wi | ndow   Per                                                                                                    | sonalize                                                                                                    | Pagac |
| Q From Account Q<br>To Account Q<br>WRS Account Group<br>Source Q<br>Reference<br>Journal OpenD Q | Recon Status<br>Recon OperiD<br>Tracking Category<br>Tracking Category OperiD                                                                                                    |                                                                                                    | CMAR Training Guide<br>Wotpack Reporting Bystem (WR8)<br>betwee frequentiated teams<br>show Auto-Reconciled teams<br>Search<br>Clear<br>Download to File                                                                         |                                                                                                    |                                                                                                    |            |                                                                                                    |                                                                                                    |       |
|                                                                                                   | A         Prom Account         A           To Account         A         A           To Account         A         A           VIRS Account Group         A         A           Sources         A         A           Journal Operition         A         A | Prom Account     Q     Recon Status     Recon OpenD     WRS Account Group     Count Group     Count Group | Prom Account     O     Prom Account     O     Recen Status     To Account     O     Recen Status     To Account     O     Recen Status     To Account     O     Tracking Category     Tracking Category     Journal OperID     Q | Prom Account     Prom Account     OMAR Training Gude     Vorbpack Reporting System (VRRs)     Show Reconciled Items     Show Reconciled Items     Show Reconconciled Items     Show Reconciled Items     Show Reconconciled I | Prom Account     Q     Recon Status     OldAR Training Gude     Worbskickeronited Items     Show Reconciled Items     Show Reconciled Items     Show Reconcitem     Show Reconciled Items     Show Reconciled Items     Show |            | Control Control Contro Control Control Control Control Control Control Control Control Co | termente de la production de la contracta de la contracta |       |

The Search Results will be displayed in the bottom half of the screen. As mentioned earlier, the maximum number of rows returned in any search is **300**.

If you need to narrow down the search you can use the <u>Search Fields Table</u> to determine which fields best suit your search needs.

You can also follow the instructions outlined in the next section to Search by Project ID.

#### **Option B: Search by Project ID**

- 1. Enter the Project ID in the **Project ID** field.
- 2. Enter the Fiscal Year that you are interested in looking into.

| Online Monthly Activity Recon                                              | × +                         |               |                                            |                  |                       |                                         |                                                    |
|----------------------------------------------------------------------------|-----------------------------|---------------|--------------------------------------------|------------------|-----------------------|-----------------------------------------|----------------------------------------------------|
| ← → C Δ 🔹 portalipuesare                                                   | media/pip/MP91PRD/EMPLOYES/ | NCTINUONC, GL | CUSTOMING, RECON, TOOL GBUInted - unmanife | Inoden NCF INdur | sewgath - RootS76PORD | L,ROOT,GUECTISTILNO,GRUMBISTIFTUN, 1886 | Азгатока тиклидарована, дост. сец. 🔍 🛧             |
| MyPack Portal                                                              |                             |               |                                            |                  |                       |                                         | 🏫 i 🙆                                              |
| nine Monthly Activity Recon                                                |                             |               |                                            |                  |                       |                                         | Related Content +   New Window   Personalize Pag = |
|                                                                            |                             |               |                                            |                  |                       |                                         |                                                    |
| Search Requests                                                            |                             |               |                                            |                  |                       |                                         |                                                    |
| Project ID                                                                 | From Account                | ٩.            | Recon Status                               | *                | OMAR Training Gu      | de                                      |                                                    |
| Department 150101 Q                                                        | To Account                  | Q.            | Recon OperID                               | Q.               | Wolfpack Reporting    | System (WRS)                            |                                                    |
|                                                                            | RS Account Group            |               | ¥                                          |                  | Show Reconc           | led items                               |                                                    |
| "Fiscal Year 2020 N                                                        | an weeken group             |               |                                            |                  |                       |                                         |                                                    |
| Fiscal Year 2020 N     W     From Acctg Period 1 July                      | Source 0                    | 2             | Tracking Category                          | v                | Show Auto-Re          | conciled items                          |                                                    |
| Fiscal Year 2020 W     From Acctg Period 1 July     To Acctg Period 1 July | Source (                    | 2             | Tracking Category                          | v<br>a           | Search                | Ciear                                   |                                                    |

3. You can also filter down by one month or many months in the fiscal year, depending on the accounting periods that you need.

| Solution Monthly Activity Recon × +                            |                                           |                 |                                                         | - o ×                                           |
|----------------------------------------------------------------|-------------------------------------------|-----------------|---------------------------------------------------------|-------------------------------------------------|
| ← → C ☆ Portalip_acc.resultativity_MP91PR0yEMPLOYEE_MICTRIVIET | IC_GL_CUSTOM.NC_RECON_300L.GBUhmd=ummaddR | node=NCFINilium | nagath-Roef675PORTAL_ROOT_OLIEC19576NO_CRUME9575PTUN_10 | 16432910005160%Juppertut, BOOT_ON). 🔍 🛧         |
| MyPack Portal                                                  |                                           |                 |                                                         | 🟫 ፤ @                                           |
| Online Monthly Activity Recon                                  |                                           |                 |                                                         | Related Content + New Window   Personalize Page |
| Search Requests                                                |                                           |                 |                                                         |                                                 |
| Project ID Q From Account                                      | 2 Recon Status                            | ¥               | OMAR Training Guide                                     |                                                 |
| Department 150101 Q To Account                                 | کر Recon OperiD                           | a.              | Wolfpack Reporting System (WRS)                         |                                                 |
| *Fiscal Year 2020 WRS Account Group                            | ~                                         |                 | Show Reconciled Items                                   |                                                 |
| From Acctg Period 7 January Source Q                           | Tracking Category                         | ~               | Show Auto-Reconciled Items                              |                                                 |
| To Acctg Period 7 July Reference                               | Tracking Category OperID                  | a,              | Search Clear                                            |                                                 |
| Journal OperiD                                                 | 9                                         |                 | Download to File                                        |                                                 |

4. Click on **Search**.

| C C C C Portuge as maxied you put MISSING CALL AND FULL CALL CLUTTONAUC, RECORD, TOOL CALL how downwood house which have down and the full cluster count of the full cluster count of the full cluster count cluster count of the full cluster count of the full cluster cou | Online Monthly Activity Recon ×                                                                                                    | +                                                                                              |                                                                               |                                                                                                    | - a ×                                                 |
|----------------------------------------------------------------------------------------------------|----------------------------------------------------------------------------------------------------|------------------------------------------------------------------------------------------------|-------------------------------------------------------------------------------|----------------------------------------------------------------------------------------------------|-------------------------------------------------------|
| MyPack Portal         Collect Bonus ASC         Search Project 10 201514       Form Account         Or partment       Recon Status         Or partment       To Account         Or partment       WR3 Account Group         Free Acctig Period       January         To Acctig Period       January         Reference       Tracking Category         Journal OperID       Q                                                                                                    | ← → C ☆ sportstip_act_requede)                                                                                                    | pip/MP91FRD/EMPLOYEE/NCFIN/UNC.SL                                                              | CUTION NC RECON, TOOL GRUpped - unstanduline de - NC                          | Historywysth-RootS76PORIAL BOOT_OLDCTS76.NO_ORDMIN:76PTUN_1006432                                                                                                    | 19000 MARAJAPONTA JOOT CHI. 🔍 🛧                       |
| Calles Monthly Activity Recon<br>Search Dequarts<br>Department Q To Account Q Recon Status OMAR Training Guide<br>Wortgack Reporting System (WRS)<br>Thisal Year 2009 WRE Account Group V<br>Thisal Year 2009 WRE Account Group V<br>To Acctig Period 7 January Reterence Tracking Category DentD Cear<br>Journal OperID Q<br>Journal OperID Q                                                                                                    | MyPack Portal                                                                                                    |                                                                                                |                                                                               |                                                                                                    | 🏫 : 🙆                                                 |
|                                                                                                    | Othins Monthly Activity Recon<br>Search Project ID 201511 Q.<br>Project ID 201511 Q.<br>Project ID 201511 Q.<br>Project ID 201511 Q.<br>Project ID 201511 Q.<br>WRS Act<br>From Acctg Period ? January<br>To Acctg Period ? January<br>Joi | om Account Q<br>To Account Q<br>Count Oup<br>Source Q<br>Reterance<br>Intelement Q<br>Source Q | Recon Status<br>Recon OperiD<br>Tracking Category<br>Tracking Category OperiD | CMAR Training Guide Q Wotpack Reporting System (VR8) Show Reconciled Items Secure Council Items Council Items Cou | Related Content ¥   New Window   Personalize Page 4 v |

The information displayed in the Search Results includes transaction information much like the one displayed in the journal line drill down in the WolfReport System.

- a. Text in **blue** has clickable links and gives you the ability to drill down to the supporting transactions and documents.
- b. Clicking on the **Download to File** button will download the search results to an excel file for further review, if desired.

|                                           |                                                                                                    |                                                                                               |                                                                                                    | a resolution pr                                                                                | a mr 2 ir fau                                                                                        |                                                                                             |                                                                                                    |                                                                                               |                                                                               |                                                                |                                                                                                    |                                                                    |                                      |                                   |                                            |                   |        |          |
|-------------------------------------------|----------------------------------------------------------------------------------------------------|-----------------------------------------------------------------------------------------------|----------------------------------------------------------------------------------------------------|------------------------------------------------------------------------------------------------|----------------------------------------------------------------------------------------------------|---------------------------------------------------------------------------------------------|----------------------------------------------------------------------------------------------------|-----------------------------------------------------------------------------------------------|-------------------------------------------------------------------------------|----------------------------------------------------------------|----------------------------------------------------------------------------------------------------|--------------------------------------------------------------------|--------------------------------------|-----------------------------------|--------------------------------------------|-------------------|--------|----------|
| yPa                                       | ack                                                                                                    | Port                                                                                          | tal                                                                                                    |                                                                                                |                                                                                                    |                                                                                             |                                                                                                    |                                                                                               |                                                                               |                                                                |                                                                                                    |                                                                    |                                      |                                   |                                            |                   | â      |          |
| Month                                     | ily Activity                                                                                                    | Recon                                                                                         |                                                                                                    |                                                                                                |                                                                                                    |                                                                                             |                                                                                                    |                                                                                               |                                                                               |                                                                |                                                                                                    |                                                                    |                                      | R                                 | elated Content +                           | - New             | Window | Personal |
| ch Re                                     | muaste                                                                                                    |                                                                                               |                                                                                                    |                                                                                                |                                                                                                    |                                                                                             |                                                                                                    |                                                                                               |                                                                               |                                                                |                                                                                                    |                                                                    |                                      |                                   |                                            |                   |        |          |
| an ree                                    | Project I                                                                                                    | D 20151                                                                                       | 0                                                                                                    | Q Fro                                                                                          | m Accour                                                                                             | nt                                                                                          | 9                                                                                                    | Recon                                                                                         | Status                                                                        | Ŷ                                                              | OMAR Training Guide                                                                                                    |                                                                    |                                      |                                   |                                            |                   |        |          |
| D                                         | Departmen                                                                                                    | t                                                                                             | Q                                                                                                    |                                                                                                | To Accourt                                                                                           | nt                                                                                          | Q                                                                                                    | Recon (                                                                                       | OperID                                                                        | 0                                                              | Wolfpack Reporting System (WR                                                                                                    | 5)                                                                 |                                      |                                   |                                            |                   |        |          |
| -                                         | Fiscal Yea                                                                                                    | r 202                                                                                         | 0                                                                                                    | WRS Acc                                                                                        | unt Grou                                                                                             | IP .                                                                                        | Date: A                                                                                                    | ~                                                                                             |                                                                               |                                                                | Show Reconciled Items                                                                                                    |                                                                    |                                      |                                   |                                            |                   |        |          |
| om Ac                                     | ctg Perio                                                                                                    | d 7                                                                                           | January                                                                                                    |                                                                                                | Sourc                                                                                                | • Q                                                                                         |                                                                                                    | Tracking Ca                                                                                   | tegory                                                                        | ~                                                              | Show Auto-Reconciled Iten                                                                                                    | ns                                                                 |                                      |                                   |                                            |                   |        |          |
| To Ac                                     | ctg Perio                                                                                                    | d 7                                                                                           | January                                                                                                    |                                                                                                | Referenc                                                                                             |                                                                                             | Tra                                                                                                    | cking Category (                                                                              | Denni D                                                                       | 10                                                             | Canada                                                                                                    |                                                                    |                                      |                                   |                                            |                   |        |          |
|                                           |                                                                                                    |                                                                                               |                                                                                                    |                                                                                                |                                                                                                    |                                                                                             |                                                                                                    | and a surfacely a                                                                             | openio                                                                        | 0                                                              | Ciedi                                                                                                    |                                                                    |                                      |                                   |                                            |                   |        |          |
| ch Re<br>Selec                            | t All                                                                                                    |                                                                                               | Chan<br>Change T                                                                                                 | Jour<br>ge Recon S<br>racking Ca                                                               | tatus of                                                                                             |                                                                                             | 0.<br>6                                                                                                    |                                                                                               | Apply                                                                         | Sho                                                            | w Dept/Acct/Source Descriptions                                                                                                    |                                                                    | b                                    |                                   |                                            |                   |        |          |
| h Re<br>Selec<br>Desek                    | ect All                                                                                                    |                                                                                               | Chan<br>Change T                                                                                                 | Jour<br>ge Recon S<br>racking Ca                                                               | nal Operi<br>tatus o<br>tegory of                                                                    |                                                                                             | Q.<br>6                                                                                                    | v                                                                                             | Apply                                                                         | She                                                            | w Dept/Acct/Source Descriptions                                                                                                    |                                                                    | b                                    |                                   | 109                                        | 1 of 7            |        |          |
| ch Re<br>Selec<br>Desek                   | ect All                                                                                                    | Trac                                                                                          | Change T<br>Change T<br>Sing Calegory<br>Project ID                                                              | Jour<br>ge Recon S<br>racking Ca                                                               | tatus of<br>tegory of                                                                                |                                                                                             | Q                                                                                                    | v<br>v<br>Postad Dr                                                                           | Apply                                                                         | Deference                                                      | Download to File     Download to File     w Dept/Acct/Source Descriptions                                                                                                    | Court                                                              | b                                    | Record Operation                  | 1 (25)<br>Record Date                      | 1 of 7            |        |          |
| h Re<br>Selec<br>Desek                    | ect All                                                                                                    | Trac<br>Acctg<br>Period<br>7                                                                  | Change T<br>Change T<br>Stong Calegory<br>Project ID<br>201510                                                   | Jour<br>ge Recon S<br>racking Ca<br>Acct<br>52500                                              | tatus of<br>tegory of<br>Source                                                                      | a<br>a<br>a<br>a<br>a<br>a<br>a<br>a<br>a<br>a<br>a<br>a<br>a<br>a<br>a<br>a<br>a<br>a<br>a | 0,<br>6<br>To                                                                                                    | Posted Dt<br>01/16/2020                                                                       | Apply<br>Amount                                                               | Reference                                                      | Dearling of the period of the period of | OperID                                                             | b<br>Recon Status                    | Recon OperID                      | 149<br>Recon Data                          | 1 of 7            |        |          |
| ch Re<br>Selec<br>Desele<br>Reco<br>elect | ect All<br>cect All<br>Dept<br>150101<br>150101                                                                                                    | Trac<br>Acctg<br>Period<br>7<br>7                                                             | Change T<br>Change T<br>Xing Calegory<br>Project ID<br>201510<br>201510                                          | Jour<br>ge Recon S<br>racking Ca<br>Acct<br>52600<br>53210                                     | tatus of<br>tatus of<br>tegory of<br>Sue<br>SUB                                                      | Journal ID<br>WCC0829009                                                                    | Q                                                                                                    | Posted Dt<br>01/16/2020<br>01/22/2020                                                         | Apply<br>Amount<br>1.05                                                       | Reference<br>Copy 7616<br>S0062710                             | Dearling     Dearling      | OperID<br>PSPROD<br>PSPROD                                         | B<br>Recon Status                    | Recon OperID                      | 143<br>Recon Date<br>08/13/2020            | 1 of 7            |        |          |
| ch Re<br>Selec<br>Desek<br>Reco<br>elect  | sults<br>t All<br>ect All<br>Dept<br>150101<br>150101                                                                                                    | Trac<br>Acctg<br>Period<br>7<br>7<br>7                                                        | Change T<br>Change T<br>Stong Calegory<br>Project ID<br>201510<br>201510                                         | Jour<br>ge Recon S<br>racking Ca<br>Acct<br>S2600<br>S3210                                     | tatus of<br>tegory of<br>Sue<br>SUB                                                                  | Journal ID<br>WCC0529000<br>CTS0529497                                                      | Q. 6 Cournel Dt 01/15/2020 01/21/2020 01/21/200 01/21/200 01/21/200 01/21/200 01/200 01/200 01/200 01/200 00 00 00 00 00 00 00 00 00 00 00 00 | Posted Dt<br>01/16/2020<br>01/22/2020<br>01/22/2020                                           | Apply<br>Amount<br>1.05<br>329.01                                             | Reference<br>Copy 7615<br>S0062710                             | Dearling Constraints     Dearling Constraints     Dearling Constraints     Dearling Constraints     Dearling Constraints     Dearling Constraints     Dearling Constraints     Dearling Constraints     Dearling Constraints     Dearling                                                                                                    | OperID<br>PSPROD<br>PSPROD<br>PSPROD                               | b<br>Recon Status                    | Recon OperID                      | 165<br>Recon Date<br>08/13/2020<br>11:53AM | 1 of 7            |        |          |
| ch Re<br>Selec<br>Desele<br>elect         | ect All<br>ect All<br>Dept<br>150101<br>150101<br>150101                                                                                                    | Trac<br>Acctg<br>Period<br>7<br>7<br>7<br>7                                                   | Chan<br>Change T<br>dong Calegory<br>Project ID<br>201510<br>201510<br>201510                                    | Jour<br>ge Recon S<br>tracking Ca<br>Acct<br>52600<br>53210<br>53232<br>53510                  | tatus of<br>tegory of<br>Source<br>SUB<br>SUB<br>SUB                                                 | a<br>Journal ID<br>WCC0829000<br>CT50829497<br>CT50829497                                   | Cournel Dt<br>10/1/5/2020<br>01/21/2020<br>01/21/2020<br>01/21/2020                                                                                                    | Postad Dt<br>01/16/2029<br>01/22/2020<br>01/22/2020                                           | Apply<br>Amount<br>1.05<br>329.01<br>1.553.00<br>2.000.00                     | Reference<br>Copy 7616<br>S0062710<br>S0062710                 | Description     Description     Description     Description     Description     Description     Description     Description     Description     Description     Description     Description     Description                                                                                                    | OperID<br>PSPROD<br>PSPROD<br>PSPROD<br>PSPROD                     | B<br>Recon Status<br>[<br>mvestigate | Recon OpedD<br>V<br>LAJCHNSO<br>V | Recon Date<br>08/13/2020<br>11/53AM        | 1 or 7<br>0 @ 0 0 |        |          |
| ch Re<br>Select                           | Example of the second second s | Trac<br>Acctg<br>Period<br>7<br>7<br>7<br>7<br>7<br>7<br>7                                    | Chan<br>Change T<br>Drong Calegory<br>Project ID<br>201510<br>201510<br>201510<br>201510                         | Jour<br>ge Record S<br>tracking Ca<br>Acct<br>52600<br>53210<br>53212<br>53510<br>53516        | tatus o<br>tegory of<br>Source<br>SUB<br>SUB<br>SUB<br>SUB                                           | a<br>Journal ID<br>WCC0829000<br>CTS0829497<br>CTS0829497<br>FAC0829820<br>UT2814           | Q                                                                                                    | Postad Dt<br>01/16/2020<br>01/22/2020<br>01/22/2020<br>01/22/2020<br>01/22/2020               | Apply<br>Amount<br>1.05<br>329 01<br>1.553 00<br>-2.000 00<br>70 40           | Reference<br>6 Copy 7515<br>50062710<br>9 50062710             | Low Description     Description     Descr | OperID<br>PSPROD<br>PSPROD<br>PSPROD<br>PSPROD<br>PSPROD<br>PSPROD | Recon Status                         | Recon OperDD                      | 165<br>Recon Data<br>08/13/2020<br>11:53AM | 1017 0 0 0 0 0    |        |          |
| ch Re<br>Selec<br>Desele<br>Reco          | sults<br>t All<br>ect All<br>Dept<br>150101<br>150101<br>150101<br>150101<br>150101                                                                                                    | Trac<br>Accay<br>Period<br>7<br>7<br>7<br>7<br>7<br>7<br>7<br>7<br>7<br>7<br>7<br>7<br>7<br>7 | Chain<br>Change T<br>Change T<br>Change Calegory<br>Project ID<br>201510<br>201510<br>201510<br>201510<br>201510 | Jour<br>ge Recon S<br>tacking Ca<br>Acct<br>52600<br>53210<br>53210<br>53210<br>53510<br>53616 | tatus o<br>tegory of<br>Source<br>SUB<br>SUB<br>SUB<br>SUB<br>SUB<br>SUB<br>SUB<br>SUB<br>SUB<br>SUB | CTS0629497<br>FAC0629620<br>UT2R15                                                          | Q           Fournal Dt           01/15/2020           01/21/2020           01/22/2020           01/22/2020           01/22/2020           01/22/2020           01/22/2020                                                                                                    | Posted Dt<br>01/16/2020<br>01/22/2020<br>01/22/2020<br>01/22/2020<br>01/22/2020<br>01/22/2020 | Apply<br>Amount<br>1,05<br>329 01<br>1,553 00<br>-2,000 00<br>70 40<br>135 40 | Reference<br>Copy 7616<br>S0052710<br>U011700030<br>U012300031 | Deaminal To File     Deaminal To File     Deaminal To File     Deaminal To File     Deaminal To File     Deaminal To File     Deaminal To To To To To To To To To To To To To                                                                                                    | OperID<br>PSPROD<br>PSPROD<br>PSPROD<br>PSPROD<br>PSPROD<br>PSPROD | Recon Status                         | Recon OperDD                      | 129<br>Recon Data<br>08/13/2020<br>11 53AM | 107 0 0 0 0 0 0   |        |          |

### **Next Steps**

- > Advance to <u>Chapter 5</u> for instructions on how to **reconcile** financial transactions.
- Advance to <u>Chapter 6</u> for instructions on how to track financial transactions. Current Tracking Categories are COVID-19 and Cost Share.

## **CHAPTER 5: How to Reconcile Transactions**

## **STEP 1: Navigate to the Reconciliation Tab**

- 1. Follow the steps outlined in <u>Chapter 4</u> to initiate your transaction search.
- 2. Once the Search Results are populated, click on the **Reconciliation** tab, if not there already. When selected, the Reconciliation tab will be displayed in red.

|                             | 1.2                                                              |                                                                    |                                                                                                    | and a second second                                                                           | 4,40012517                                                                                            | VEMPLOVEE.MCRN                                                                                                    | UNITE GE CUST                                                                                                    | OMING RECON 300                                                                                                    | LG8L7cmd+unie                                                           | ault/Roode=NCFINIA                                                                   | annangath=Root%76PORTAL_ROOT_OBJECT                                                                                                    | %76NO_CRIME                                                        | 676FTUN_10364329100      | 051H2M2LPORTAL ROOT                     | LOUL Q                                      | ਸ                  |             |           |
|-----------------------------|------------------------------------------------------------------|--------------------------------------------------------------------|----------------------------------------------------------------------------------------------------|-----------------------------------------------------------------------------------------------|----------------------------------------------------------------------------------------------------|----------------------------------------------------------------------------------------------------|----------------------------------------------------------------------------------------------------|----------------------------------------------------------------------------------------------------|-------------------------------------------------------------------------|--------------------------------------------------------------------------------------|----------------------------------------------------------------------------------------------------|--------------------------------------------------------------------|--------------------------|-----------------------------------------|---------------------------------------------|--------------------|-------------|-----------|
|                             |                                                                  | u I                                                                | <ul> <li>potatipaci</li> </ul>                                                                                                    | roundups                                                                                      | and States                                                                                            |                                                                                                    |                                                                                                    |                                                                                                    |                                                                         |                                                                                      |                                                                                                    |                                                                    |                          |                                         | Section 202                                 |                    |             |           |
| yPa                         | ack                                                              | Por                                                                | tal                                                                                                    |                                                                                               |                                                                                                    |                                                                                                    |                                                                                                    |                                                                                                    |                                                                         |                                                                                      |                                                                                                    |                                                                    |                          |                                         |                                             |                    | Â           | 1         |
| Month                       | ly Activit                                                       | y Recor                                                            |                                                                                                    |                                                                                               |                                                                                                    |                                                                                                    |                                                                                                    |                                                                                                    |                                                                         |                                                                                      |                                                                                                    |                                                                    |                          | R                                       | elated Content ·                            | New \              | Window   Pr | arsonaliz |
| rch Re                      | quests                                                           |                                                                    |                                                                                                    |                                                                                               |                                                                                                    |                                                                                                    |                                                                                                    |                                                                                                    |                                                                         | 215                                                                                  |                                                                                                    |                                                                    |                          |                                         |                                             |                    |             |           |
|                             | Project                                                          | D 2015                                                             | 10                                                                                                    | Q Fro                                                                                         | m Accour                                                                                              | nt                                                                                                    | Q                                                                                                    | Recon                                                                                                    | Status                                                                  | Ý                                                                                    | OMAR Training Guide                                                                                                    |                                                                    |                          |                                         |                                             |                    |             |           |
| 0                           | epartme                                                          | nt                                                                 | Q                                                                                                    |                                                                                               | To Accour                                                                                             | nt                                                                                                    | Q.                                                                                                    | Recon                                                                                                    | OperID                                                                  | 9                                                                                    | Worpack Reporting System (WHS                                                                                                    |                                                                    |                          |                                         |                                             |                    |             |           |
| 1                           | Fiscal Yea                                                       | ar 20.                                                             | 20                                                                                                    | WRS Acco                                                                                      | ount Grou                                                                                             | p                                                                                                    |                                                                                                    | ~                                                                                                    |                                                                         |                                                                                      | Show Reconciled Items                                                                                                    |                                                                    |                          |                                         |                                             |                    |             |           |
| rom Ac                      | ctg Perio                                                        | d 7                                                                | January                                                                                                    |                                                                                               | Sourc                                                                                                 | • Q                                                                                                    |                                                                                                    | Tracking Ca                                                                                                    | tegory                                                                  | ~                                                                                    |                                                                                                    | *                                                                  |                          |                                         |                                             |                    |             |           |
|                             |                                                                  |                                                                    |                                                                                                    |                                                                                               |                                                                                                    |                                                                                                    |                                                                                                    |                                                                                                    |                                                                         |                                                                                      |                                                                                                    |                                                                    |                          |                                         |                                             |                    |             |           |
| To Ac                       | ctg Perio                                                        | d 7                                                                | January                                                                                                    |                                                                                               | Referenc                                                                                              | •                                                                                                    | Tra                                                                                                    | cking Category                                                                                                    | OperID                                                                  | ٩                                                                                    | Search Clear                                                                                                    |                                                                    |                          |                                         |                                             |                    |             |           |
| To Ac                       | ctg Perio                                                        | a 7                                                                | January                                                                                                    | Jour                                                                                          | Reterenc                                                                                              | e<br>D                                                                                                    | от по<br>Од                                                                                                    | cking Category                                                                                                    | OperID                                                                  | ٩                                                                                    | Search Clear                                                                                                    |                                                                    |                          |                                         |                                             |                    |             |           |
| To Ac                       |                                                                  | nd 7                                                               | Ghang<br>Chang<br>Change Tr                                                                                                    | Jour<br>e Recon S<br>acking Cal                                                               | Referenc<br>nal Operil<br>itatus of S<br>legory of                                                    | e<br>D<br>lelected Rows<br>Selected Rows                                                                           | Tra                                                                                                    | cking Category                                                                                                    | OperID<br>Apply                                                         | Q.                                                                                   | Search Clear     Download to File     w Dept/Acct/Source Descriptions                                                                                                    |                                                                    |                          |                                         | 109                                         | 1 of 7             |             |           |
| To Ac                       | nciliation<br>Dipt                                               | rra<br>Acctg<br>Period                                             | Chang<br>Change Tra<br>Include Category<br>Project ID                                                                                                    | Jour<br>e Recon S<br>acking Cal                                                               | Reference<br>nal Operil<br>itatus of S<br>tegory of<br>Source                                         | e<br>D<br>lelected Rows<br>Selected Rows<br>Journal ID                                                             | Q, Tra                                                                                                    | Posted Dt                                                                                                    | Apply<br>Amount                                                         | Q Show                                                                               | Bearch Clear     Download to Pile                                                                                                    | OpenD                                                              | Rocon Status             | Recon OperID                            | 1(B)<br>Recon Data                          | 1 of 7             |             |           |
| To Ac                       | Dept<br>150101                                                   | d 7<br>Tra<br>Acctg<br>Period<br>7                                 | Chang<br>Chang<br>Change Tro<br>chong Category<br>Project ID<br>201510                                                                                                    | Jour<br>e Recon S<br>becking Cal<br>Acct<br>52600                                             | Reference<br>nai Operil<br>status of S<br>tegory of<br>Source<br>SUB                                  | e<br>lelected Rows<br>Selected Rows<br>Journal ID<br>WCC0629000                                                    | Tra                                                                                                    | Posted Dt<br>01/15/2020                                                                                                    | Apply<br>Amount<br>1.0                                                  | Reference<br>5 Copy 7616                                                             | Search Clear<br>Download to Pile C                                                                                                    | OperfD<br>PSPROD                                                   | Rocon Status             | Recon OpenD                             | 1 (29)<br>Recon Date                        | 1 of 7             |             |           |
| To Ac<br>Deserior<br>Select | ncillation<br>Dept<br>150101                                     | Tra<br>Accig<br>Period<br>7                                        | Chang<br>Chang<br>Chang Tr<br>Chang Calegory<br>Project ID<br>201510<br>201510                                                                                                    | Jour<br>e Recon S<br>acking Cal<br>me<br>Acct<br>S2600<br>S3210                               | Reference<br>nal Operil<br>Itatus of S<br>Segory of<br>Source<br>SUB                                  | e<br>D<br>Selected Rows<br>Selected Rows<br>Journal ID<br>WCC0629000<br>CTS0829497                                 | Tra                                                                                                    | Posted Dt<br>01/16/2020<br>01/22/2020                                                                                                    | Apply<br>Amount<br>1.0:<br>529.0                                        | Reference<br>5 Copy 7616<br>1 \$0062710                                              | Search Clear Downkad to Pile Downkad to Pile Clear Downkad to Pile Clear Downkad to Pile Clear Downkad to Pile Clear DownKad to Pile Clear DownKad to Pile Clear Clear DownKad to Pile Clear Clear Cl | OperfD<br>PSPROD<br>PSPROD                                         | Recon Status             | Recon OperD                             | 1(3)<br>Recon Date<br>08/13/2020            | 1 of 7             |             |           |
| To Ac                       | Control Period                                                   | Tra<br>Acctg<br>Period<br>7<br>7<br>7                              | Chang<br>Change Tr<br>Change Tr<br>Change Tr<br>Change Tr<br>Change Tr<br>Change Tr<br>Change Tr<br>Change Tr<br>Change Tr<br>Change Tr<br>Change Tr                                                                                                    | Jour<br>e Recon S<br>acking Cal<br>Acct<br>52600<br>53210<br>53232                            | Reference<br>nal Operil<br>status of S<br>legory of<br>Source<br>SUB<br>SUB                           | e<br>D<br>Selected Rows<br>Selected Rows<br>Journal ID<br>WCC0629000<br>CTS0829497<br>CTS0829497                   | Tra                                                                                                    | Posted Dt<br>01/15/2020<br>01/22/2020                                                                                                    | Apply<br>Amount<br>1.03<br>329.0<br>1.553.00                            | Reference<br>5 Copy 7615<br>1 50062710                                               |                                                                                                    | OperfD<br>PSPROD<br>PSPROD<br>PSPROD                               | Recon Status             | Recon OperD<br>v<br>LAJOHNSO<br>v       | 1(2)<br>Recon Date<br>06/13/2020<br>11:53AM | 1017               |             |           |
| To Ac                       | Dept 150101 150101 150101                                        | Tra<br>Acctg<br>Period<br>7<br>7<br>7<br>7                         | Chang<br>Chang Tr<br>Change Tr<br>Change Tr<br>C | Jour<br>e Recon S<br>becking Cal<br>Acct<br>52600<br>53210<br>53232<br>53510                  | Reference<br>nal Operil<br>status of S<br>begory of<br>Source<br>SUB<br>SUB<br>SUB                    | elected Rows<br>Selected Rows<br>Journal ID<br>WCC0829000<br>CTS0829497<br>CTS0829497<br>FAC0829820                | Tra     Q     G     G | Posted Dt<br>01/15/2020<br>01/22/2020<br>01/22/2020<br>01/22/2020                                                                                                    | Apply<br>Apply<br>Amount<br>1.01<br>329.0<br>1.553.0<br>2.000.00        | Reference<br>5 Copy 7615<br>1 50062710<br>2 50062710                                 | Search Clear<br>Doenload to Pile C                                                                                                    | OpertD<br>PSPROD<br>PSPROD<br>PSPROD<br>PSPROD                     | Recon Status Investigate | Recon OperD<br>v<br>LAJOHNSO<br>v       | 1(2)<br>Recon Date<br>08/13/2020<br>11/53AM | 1or7<br>0 @ 0 0    |             |           |
| To Ac                       | Dept<br>150101<br>150101<br>150101<br>150101<br>150101           | Tra<br>Acctg<br>Period<br>7<br>7<br>7<br>7<br>7<br>7               | Chang<br>Chang<br>Change Tro<br>Project ID<br>201510<br>201510<br>201510<br>201510                                                                                                    | Jour<br>e Recon S<br>beking Cal<br>Acet<br>52600<br>53210<br>53232<br>53510<br>53516          | Reference<br>nal Operil<br>tatus of S<br>Segory of<br>SUB<br>SUB<br>SUB<br>SUB<br>SUB                 | e<br>D<br>D<br>Jelected Rows<br>Selected Rows<br>Selected Rows<br>CTS0829497<br>CTS0829497<br>FAC0829497<br>UT2R14 | Tra                                                                                                    | Posted Dt<br>01/15/2020<br>01/22/2020<br>01/22/2020<br>01/22/2020                                                                                                    | Apply<br>Amount<br>1.00<br>329.0<br>1,553.00<br>-2,000.0<br>70.44       | Reference<br>6 Copy 7616<br>1 30062710<br>0 30062710<br>0 0001700030                 | Search Clear<br>Download to Pile C                                                                                                    | Opert0<br>PSPROD<br>PSPROD<br>PSPROD<br>PSPROD<br>PSPROD           | Recon Status             | Recon OperfD<br>v<br>LAJOHNSO<br>v<br>v | 129<br>Recon Date<br>06/13/2020<br>11:53AM  | 1 of 7 0 0 0 0 0   |             |           |
| To Ac                       | Dept<br>150101<br>150101<br>150101<br>150101<br>150101<br>150101 | TransAcctig<br>Period<br>7<br>7<br>7<br>7<br>7<br>7<br>7<br>7<br>7 | Chang Change Tr<br>Chang Tr<br>Change Tr<br>Project ID<br>201510<br>201510<br>201510<br>201510                                                                                                    | Jour<br>e Recon S<br>beking Cal<br>Acct<br>52600<br>53210<br>53220<br>53510<br>53516<br>53616 | Reference<br>nal Operil<br>tatus of S<br>tegory of S<br>SuB<br>SUB<br>SUB<br>SUB<br>SUB<br>SUB<br>SUB | e<br>elected Rows<br>Selected Rows<br>Uccos29000<br>CT5029497<br>CT5029497<br>FAC029497<br>FAC029497<br>UT2R15     | Tra-<br>Q, Tra-<br>Te                                                                                                    | Category           v           v           v           v           v           v           v           v           v           v           v           v           v | Apply<br>Amount<br>1.00<br>329.0<br>1,553.0<br>2,000.0<br>70.4<br>155.4 | Reference<br>0 Copy 7616<br>1 S0052710<br>0 S0052710<br>0 U011700030<br>0 U011700030 | Search Clear     Downkad to Pile     Downkad to Pile     Downkad     Downkad to Pile     Downkad     Downkad to Pile     Downkad     Downkad     Downkad to Pile     Downkad     Downkad          | OpertD<br>PSPROD<br>PSPROD<br>PSPROD<br>PSPROD<br>PSPROD<br>PSPROD | Recon Status             | Recon OperID<br>v<br>LAJOHNSO<br>v<br>v | Recon Data<br>OBI13/2020<br>11:53AM         | 1 of 0 0 0 0 0 0 0 |             |           |

The reconciliation status of each transaction is displayed in the **Recon Status** column.

|                                           | C                                                                                   | 0                                                                                             | # portalsp.ac                                                                     | Lincsu edu/jis                                                                                                    | syMP91PRC                                                             | (EMPLOYEE/NCF#                                                                                                    | WENC GLOUST                                                                                          | OMING RECON, TOO                                                                              | LOBL <sup>1</sup> cmit-unie                                                  | eufstynode - NCCM/Au                                                                                                    | ninespath+Root%76PORTAL_ROOT_OBJECT                                                                                                    | %74.50_CRUMP                                             | 1767TUN_103642211 | 0051660NJLPORTAL_ROOT                        | CRILL Q                                        | *                              |            |
|-------------------------------------------|-------------------------------------------------------------------------------------|-----------------------------------------------------------------------------------------------|-----------------------------------------------------------------------------------|----------------------------------------------------------------------------------------------------|-----------------------------------------------------------------------|----------------------------------------------------------------------------------------------------|----------------------------------------------------------------------------------------------------|-----------------------------------------------------------------------------------------------|------------------------------------------------------------------------------|----------------------------------------------------------------------------------------------------|----------------------------------------------------------------------------------------------------|----------------------------------------------------------|-------------------|----------------------------------------------|------------------------------------------------|--------------------------------|------------|
| yPa                                       | ack                                                                                 | Por                                                                                           | tal                                                                               |                                                                                                    |                                                                       |                                                                                                    |                                                                                                    |                                                                                               |                                                                              |                                                                                                    |                                                                                                    |                                                          |                   |                                              |                                                | 1                              | 1 F        |
| Month                                     | ly Activit                                                                          | y Recon                                                                                       |                                                                                   |                                                                                                    |                                                                       |                                                                                                    |                                                                                                    |                                                                                               |                                                                              |                                                                                                    |                                                                                                    |                                                          |                   | Ri                                           | elated Content                                 | <ul> <li>New Window</li> </ul> | Personaliz |
| ch Re                                     | quests                                                                              |                                                                                               |                                                                                   |                                                                                                    |                                                                       |                                                                                                    |                                                                                                    |                                                                                               |                                                                              |                                                                                                    |                                                                                                    |                                                          |                   |                                              |                                                |                                |            |
|                                           | Project i                                                                           | D 2015                                                                                        | 10                                                                                | Q Fro                                                                                                    | m Accour                                                              | nt                                                                                                    | Q.                                                                                                   | Recon                                                                                         | Status                                                                       | ~                                                                                                    | OMAR Training Guide                                                                                                    |                                                          |                   |                                              |                                                |                                |            |
| D                                         | epartme                                                                             | nt                                                                                            | Q.                                                                                |                                                                                                    | To Accourt                                                            | nt                                                                                                    | Q                                                                                                    | Recon                                                                                         | OperiD                                                                       | Q                                                                                                    | Wolfpack Reporting System (WRt                                                                                                    | 3)                                                       |                   |                                              |                                                |                                |            |
|                                           | Fiscal Yea                                                                          | ar 203                                                                                        | 20                                                                                | WRS Acco                                                                                                    | unt Grou                                                              | ap [                                                                                                    |                                                                                                    | ¥                                                                                             |                                                                              |                                                                                                    | Show Reconciled Items                                                                                                    |                                                          |                   |                                              |                                                |                                |            |
| rom Ac                                    | ctg Perio                                                                           | 7 10                                                                                          | January                                                                           |                                                                                                    | Sourc                                                                 |                                                                                                    |                                                                                                    | Tracking Co                                                                                   | tegory                                                                       | ~                                                                                                    | Show Auto-Reconciled Item                                                                                                    | 15                                                       |                   |                                              |                                                |                                |            |
| To Ac                                     | ctg Perio                                                                           | nd 7                                                                                          | January                                                                           |                                                                                                    | Referenc                                                              | 10                                                                                                    | Tra                                                                                                  | cking Category                                                                                | OperiD                                                                       | a                                                                                                    | Search Clear                                                                                                    |                                                          |                   |                                              |                                                |                                |            |
|                                           |                                                                                     |                                                                                               |                                                                                   |                                                                                                    | ani Onari                                                             | 0                                                                                                    | 0                                                                                                    |                                                                                               |                                                                              |                                                                                                    | Warming of the William                                                                                                    |                                                          |                   |                                              |                                                |                                |            |
| ch Re                                     | sults                                                                               |                                                                                               | Chap                                                                              | Jour                                                                                                    | tatus of 1                                                            | Selected Rows                                                                                                    | To                                                                                                   | ~                                                                                             |                                                                              |                                                                                                    | Download to Pile                                                                                                    |                                                          |                   |                                              |                                                |                                |            |
| ch Re<br>Selec<br>Deseli                  | sults<br>t All<br>htt All                                                           |                                                                                               | Chanj<br>Change Ti                                                                | Jour<br>je Recon S<br>racking Cal                                                                                                    | tatus of t                                                            | Selected Rows                                                                                                    | To [                                                                                                 | ><br>>                                                                                        | Apply                                                                        | Show                                                                                                    | Dept/Acct/Source Descriptions                                                                                                    |                                                          | 4                 |                                              |                                                |                                |            |
| ch Re<br>Selec<br>Oesele                  | sults<br>2 All<br>htt All                                                           | Тта                                                                                           | Chanj<br>Change T<br>Cking Calegory                                               | Jour<br>je Recon S<br>racking Cal                                                                                                    | tatus of t                                                            | Selected Rows                                                                                                    | To                                                                                                   | *<br>*                                                                                        | Apply                                                                        | Show                                                                                                    | Dept/Acct/Source Descriptions                                                                                                    |                                                          | 4                 |                                              | 129                                            | 1 of 7                         |            |
| ch Re<br>Selec<br>Oesele                  | sults<br>z All<br>htz All<br>best<br>Dept                                           | Trae<br>Accept<br>Period                                                                      | Chang<br>Change T<br>Cking Category<br>Project ID                                 | je Recon S<br>racking Cal                                                                                                    | tatus of t<br>tegory of<br>Source                                     | Selected Rows<br>Selected Rows<br>Journal ID                                                                              | To                                                                                                   | V<br>V<br>Posted Dt                                                                           | Apply                                                                        | Reference 1                                                                                                    | Download to ree                                                                                                    | OperID                                                   | Recor Status      | Recon OpertD                                 | 1 [25]<br>Record Date                          | 1 of 7                         |            |
| ch Re<br>Selec<br>Desele<br>Reco          | sults<br>z All<br>htt All<br>best<br>Dept<br>150101                                 | Tra<br>Acctg<br>Period<br>7                                                                   | Chang<br>Change T<br>Ching Category<br>Project ID<br>201510                       | Jour<br>pe Recon S<br>racking Cal<br>Acct<br>52500                                                                                                    | tatus of t<br>tegory of<br>Source<br>SUB                              | Selected Rows<br>Selected Rows<br>Journal ID<br>WCC0829000                                                                | To                                                                                                   | Posted Dt     01/16/2020                                                                      | Apply<br>Amount<br>1.0                                                       | Reference 1<br>Copy 7616                                                                                                    | Downloads to ree<br>Dept/Acct/Source Descriptions<br>dee Description<br>1616 201510 WolfCopy December                                                                                                    | OperID<br>PSPROD                                         | Recon Status      | Recon OpertD                                 | l [25]<br>Recos Date                           | 1017                           |            |
| ch Re<br>Selec<br>Desele<br>Reco<br>elect | sults<br>t All<br>htt All<br>Dept<br>150101<br>150101                               | Tran<br>Acctg<br>Period<br>7<br>7                                                             | Chang<br>Change Ti<br>Ching Calegory<br>Project ID<br>201510<br>201510            | ge Recon S<br>racking Cal<br>Acct<br>52500<br>53210                                                                                                    | tatus of t<br>tegory of<br>Source<br>SUB<br>SUB                       | Selected Rows<br>Selected Rows<br>Journal ID<br>WCC0829000<br>CT50829497                                                  | To                                                                                                   | Posted Dt     01/16/2020     01/22/2020                                                       | Apply<br>Amount<br>1.02<br>529.0                                             | Reference         1           Copy 7616         1           S0062710         1                                                             | Destrict Source Descriptions Inst Descriptions Inst Descriptions Inst Description Inst Description Inst Desc | OperfD<br>PSPROO<br>PSPROO<br>PSPROO                     | Recon Status      | Recon Oper(D                                 | 1 (21)<br>Recon Date<br>08/13/2020<br>11:53444 | 1 of 7<br>()<br>()             |            |
| ch Re<br>Selec<br>Desele<br>Reco          | suits<br>t All<br>htt All<br>Dept<br>150101<br>150101                               | Tran<br>Acctg<br>Period<br>7<br>7<br>7                                                        | Chang<br>Change Ti<br>Ching Callegory<br>Project ID<br>201510<br>201510           | Jour<br>pe Recon S<br>racking Cal<br>Acct<br>52500<br>53210<br>53232                                                                                                    | tatus of t<br>tegory of<br>Source<br>SUB<br>SUB                       | Selected Rows<br>Selected Rows<br>Journal ID<br>WCC0829000<br>CT50829497<br>ICT50829497                                   | To                                                                                                   | Posted Dt     01/16/2020     01/22/2020                                                       | Apply<br>Amount<br>1.01<br>529.01<br>1.553.00                                | Reference         I           Copy 7616         1           S0062710         1           S0062710         1                                | Deantoda to Pie<br>Dept/Acct/Source Descriptions<br>live Description<br>Grid 201310 WolfCopy December<br>ocalit.ong Dat Phone Benvice<br>Handt Competitive Service                                                                                                    | OpertD<br>PSPROD<br>PSPROD<br>PSPROD                     | Record Stations   | Recon OpertD                                 | 1(2)<br>Recor Date<br>08/13/2020<br>11:53AM    | 1 df 7<br>0 0                  |            |
| Reco                                      | sults<br>2 All<br>htt All<br>Dept<br>150101<br>150101<br>150101                     | Tran<br>Acctg<br>Period<br>7<br>7<br>7<br>7<br>7<br>7                                         | Chang Calegory<br>Project ID<br>201510<br>201510<br>201510<br>201510              | Jean State State S | Source<br>SUB<br>SUB<br>SUB<br>SUB                                    | Selected Rows<br>Selected Rows<br>Journal ID<br>WCC0829000<br>CT50829497<br>[CT50829497]<br>FAC0829620                    | To                                                                                                   | Posted Dt<br>01/16/2020<br>01/22/2020<br>01/22/2020<br>01/24/2020                             | Apply<br>Amount<br>1.01<br>529.0<br>1.553.00<br>-2.000.00                    | Reference         1           Copy 7616         3           S0062710         1           S0062710         1                                | Deartrade to Pile  Dept/Acct/Source Descriptions  Are Description  Still 201310 WolfCopy December  ocal/Long Del Phone Service  Hetodr Connectively Bervice  Hetodr Connectively Bervice                                                                                                    | OperID<br>PSPROD<br>PSPROD<br>PSPROD<br>PSPROD<br>PSPROD | Recor Status      | Recon OpertD                                 | 1(2)<br>Recor Date<br>08/13/2020<br>11:53AM    | 1el7<br>0 @ 00                 |            |
| Ch Re<br>Selec<br>Desete<br>alect         | suits<br>t All<br>htt All<br>Dept<br>150101<br>150101<br>150101<br>150101           | Tran<br>Acceg<br>Period<br>7<br>7<br>7<br>7<br>7<br>7<br>7<br>7<br>7                          | Chang Calegory<br>Project ID<br>201510<br>201510<br>201510<br>201510<br>201510    | Jean<br>Recon S<br>acking Cal<br>Acct<br>52500<br>53210<br>53210<br>53210<br>53210<br>53210<br>53210<br>53210                                                                                                    | Source<br>SUB<br>SUB<br>SUB<br>SUB<br>SUB                             | Selected Rows<br>Selected Rows<br>Journal ID<br>WCC0629000<br>CT50629497<br>CT50629497<br>FAC0629409<br>UT2R14            | Te                                                                                                   | Posted Dt<br>01/16/2020<br>01/22/2020<br>01/22/2020<br>01/22/2020<br>01/22/2020               | Apply<br>Amount<br>1.02<br>529.0<br>1.553.00<br>-2.000.00<br>70.41           | Reference         1           Copy 7616         3           S0062710         1           S0062710         1           U011700030         1 | Dearticade to Prie      DeptilAcct/Source Descriptions      Ine Description      Ine Description      Ine Des      | OperID<br>PSPROD<br>PSPROD<br>PSPROD<br>PSPROD<br>PSPROD | Recot Status      | Recon OpertD                                 | 1(2)<br>Recor Date<br>08/13/2520<br>11:53AM    | 1 of 7<br>0 0 0 0 0            |            |
| Ch Re<br>Select                           | suits<br>2 All<br>bet All<br>Dept<br>150101<br>150101<br>150101<br>150101<br>150101 | Tran<br>Acceg<br>Period<br>7<br>7<br>7<br>7<br>7<br>7<br>7<br>7<br>7<br>7<br>7<br>7<br>7<br>7 | Chang<br>Change T<br>Project ID<br>201510<br>201510<br>201510<br>201510<br>201510 | Jean<br>Recon S<br>acking Cal<br>Acct<br>52500<br>53210<br>53210<br>53210<br>53210<br>53210<br>53210<br>53210<br>53210<br>53210<br>53210                                                                                                    | Source<br>SUB<br>SUB<br>SUB<br>SUB<br>SUB<br>SUB<br>SUB<br>SUB<br>SUB | Selected Rows<br>Selected Rows<br>Journal ID<br>WCC0829000<br>CT50829497<br>(CT50829497<br>FAC0829429<br>UT2R14<br>UT2R15 | Journal Di<br>To<br>01/15/2020<br>01/21/2020<br>01/21/2020<br>01/22/2020<br>01/22/2020<br>01/22/2020 | Posted Dt<br>01/16/2020<br>01/22/2020<br>01/22/2020<br>01/22/2020<br>01/22/2020<br>01/22/2020 | Apply<br>Amount<br>1.02<br>229 0<br>1.553.00<br>-2.000.00<br>70.41<br>155.41 | Reference 4<br>Copy 7616 3<br>S0062710 1<br>S0062710 1<br>U011720030 1                                                                     | Dearliacet Source Descriptions     Dept/Acct/Source Descriptions     dealershiption     Social Long Dist Phone Service     extends Connectivity Service     social Long Tist Phone Service     social Long Tist Phone Service                                                                                                    | OperID<br>PSPROD<br>PSPROD<br>PSPROD<br>PSPROD<br>PSPROD | Record Stations   | Becon OperBD<br>V<br>LAJCHNBO<br>V<br>V<br>V | 1 (29)<br>Recon Date<br>08/13/2020<br>11:53AM  | 107 0 0 0 0 0 0                |            |

As mentioned in the <u>Search Fields Table</u>, there are five **Reconciliation Status** options to choose from:

- > Blank (a status has not been assigned)
- > Corrected
- > Correction Needed
- > Investigate
- > Reconciled

| yPa                                       | ack                                                                                            | Por                                                                  | tal                                                                                                 |                                                                                                  |                                                                                                    |                                                                                                    |                                                                                                    |                                                                                                    |                                                                               |                                                                                                    |                                                                                                    |                                                                    |                                               |                          |                                               |                     |            |            |
|-------------------------------------------|------------------------------------------------------------------------------------------------|----------------------------------------------------------------------|----------------------------------------------------------------------------------------------------|--------------------------------------------------------------------------------------------------|----------------------------------------------------------------------------------------------------|----------------------------------------------------------------------------------------------------|----------------------------------------------------------------------------------------------------|----------------------------------------------------------------------------------------------------|-------------------------------------------------------------------------------|----------------------------------------------------------------------------------------------------|----------------------------------------------------------------------------------------------------|--------------------------------------------------------------------|-----------------------------------------------|--------------------------|-----------------------------------------------|---------------------|------------|------------|
| Month                                     | ly Activit                                                                                     | v Recon                                                              |                                                                                                    |                                                                                                  |                                                                                                    |                                                                                                    |                                                                                                    |                                                                                                    |                                                                               |                                                                                                    |                                                                                                    |                                                                    |                                               | Re                       | slated Content +                              | + New               | Window   P | Personalia |
|                                           |                                                                                                |                                                                      |                                                                                                    |                                                                                                  |                                                                                                    |                                                                                                    |                                                                                                    |                                                                                                    |                                                                               |                                                                                                    |                                                                                                    |                                                                    |                                               |                          |                                               |                     |            |            |
| ch Re                                     | quests                                                                                         |                                                                      |                                                                                                    |                                                                                                  |                                                                                                    |                                                                                                    |                                                                                                    |                                                                                                    |                                                                               |                                                                                                    |                                                                                                    |                                                                    |                                               |                          |                                               |                     |            |            |
|                                           | Project I                                                                                      | D 2015                                                               | 10                                                                                                  | Q From                                                                                           | m Account                                                                                                  | t                                                                                                    | Q.                                                                                                    | Recon \$                                                                                                    | Status                                                                        | ~                                                                                                    | OMAR Training Guide                                                                                                    |                                                                    |                                               |                          |                                               |                     |            |            |
| 0                                         | epartmen                                                                                       | nt                                                                   | Q                                                                                                   | 7                                                                                                | lo Account                                                                                                 | t                                                                                                    | Q.                                                                                                    | Recon O                                                                                                    | OperiD                                                                        | Q                                                                                                    | Wolfpack Reporting System (WRS                                                                                                    | 0                                                                  |                                               |                          |                                               |                     |            |            |
| -                                         | Fiscal Yea                                                                                     | ar 200                                                               | 20                                                                                                  | WRS Acco                                                                                         | unt Group                                                                                                  |                                                                                                    |                                                                                                    | ¥                                                                                                    |                                                                               |                                                                                                    | Show Reconciled Items                                                                                                    |                                                                    |                                               |                          |                                               |                     |            |            |
| rom Ac                                    | ctg Perio                                                                                      | d 7                                                                  | January                                                                                             |                                                                                                  | Source                                                                                                    | • _ Q                                                                                                    |                                                                                                    | Tracking Cat                                                                                                    | tegory                                                                        | ~                                                                                                    | Show Auto-Reconciled Item                                                                                                    | 5                                                                  |                                               |                          |                                               |                     |            |            |
| To Ac                                     | ctg Perio                                                                                      | d 7                                                                  | January                                                                                             |                                                                                                  | Reference                                                                                                  |                                                                                                    |                                                                                                    |                                                                                                    |                                                                               |                                                                                                    |                                                                                                    |                                                                    |                                               |                          |                                               |                     |            |            |
|                                           |                                                                                                |                                                                      |                                                                                                    |                                                                                                  | manalation                                                                                                 |                                                                                                    | Trac                                                                                                    | cking Category O                                                                                                    | OperID                                                                        | Q                                                                                                    | Search Clear                                                                                                    |                                                                    |                                               |                          |                                               |                     |            |            |
| ch Re<br>Selec                            | sults<br>t All                                                                                 |                                                                      | Chang                                                                                               | Jour.<br>je Recon St                                                                             | nal Operic                                                                                                 | elected Rows 1                                                                                                    | Q.                                                                                                    | cking Category 0                                                                                                    | Apply                                                                         | a Shor                                                                                                    | Search Clear     Download to File                                                                                                    |                                                                    |                                               |                          |                                               |                     |            |            |
| ch Re<br>Selec<br>Desel                   | sults<br>t All<br>ect All                                                                      |                                                                      | Chang<br>Change Tr                                                                                  | Jouri<br>je Recon St<br>racking Cat                                                              | nal Operic<br>tatus of Se<br>egory of S                                                                    | elected Rows 1                                                                                                    | 0,<br>To                                                                                                    | cking Category 0                                                                                                    | Apply                                                                         | ) Q                                                                                                    | Search Clear<br>Download to File<br>w Dept/Acct/Source Descriptions                                                                                                    |                                                                    |                                               |                          | 1(29                                          | 1 of 7              |            |            |
| ch Re<br>Selec<br>Desel                   | sults<br>t All<br>ect All                                                                      | Tra                                                                  | Chang<br>Change Tr<br>cking Calegory                                                                | Jour<br>je Recon St<br>acking Cab                                                                | tatus of Se                                                                                                | elected Rows 1                                                                                                    | 0,<br>To<br>To                                                                                               | cking Category 0                                                                                                    | Apply                                                                         | G<br>Show                                                                                                    | Search Clear<br>Download to File<br>w Dept/Acct/Source Descriptions                                                                                                    |                                                                    |                                               |                          | 105                                           | 1 of 7              |            |            |
| ch Re<br>Selec<br>Desel<br>Reco           | sults<br>t All<br>ect All<br>Dept                                                              | Tra<br>Acctg<br>Period                                               | Chang<br>Change Tr<br>cking Category<br>Project ID                                                  | Jour<br>ge Recon St<br>tacking Cab<br>Acct                                                       | nal Operit<br>tatus of Se<br>egory of S                                                                    | elected Rows 1<br>Selected Rows<br>Journal ID                                                                               | To Journal Dt                                                                                                | Posted Dt                                                                                                    | Apply<br>Amount                                                               | Q Shor                                                                                                    | Search Clear     Download to File      w Dept/Acct/Source Descriptions     Live Description                                                                                                    | OperID                                                             | Recon Status                                  | Secon OperID             | الله<br>Recon Date                            | 1 of 7              |            |            |
| ch Re<br>Selec<br>Desele<br>Reco          | sults<br>1 All<br>ect All<br>Dept<br>150101                                                    | Tra<br>Acctg<br>Period<br>7                                          | Change Tr<br>Change Tr<br>cking Category<br>Project ID<br>201510                                    | Journ<br>je Recon St<br>acking Cab<br>Acct<br>52600                                              | nal Operit<br>tatus of Se<br>egory of S<br>Source<br>SUB                                                   | elected Rows 3<br>Selected Rows<br>Journal ID<br>WCC0829000                                                                 | Q<br>To<br>To<br>Journal Dt<br>01/15/2020                                                                    | Posted Dt<br>01/16/2020                                                                                                    | Apply<br>Amount<br>1.05                                                       | Reference<br>5 Copy 7616                                                                                                    | Bearch Clear     Download to File      Download to File      Description  Line Description  7616 301510 WolfCopy December:                                                                                                    | OperID<br>PSPROD                                                   | Recon Status                                  | Recos OperID             | । ्रि                                         | 1 of 7              |            |            |
| ch Re<br>Selec<br>Desel<br>Rece<br>Select | sults<br>t All<br>ect All<br>Dept<br>150101                                                    | Tra<br>Acctg<br>Period<br>7<br>7                                     | Chang<br>Change Tr<br>Change Tr<br>Chang Category<br>Project ID<br>201510<br>201510                 | Journ<br>Je Recon St<br>Tacking Cab<br>Acct<br>52500<br>53210                                    | al Operic<br>tatus of Se<br>egory of S<br>Soece<br>SUB<br>SUB                                              | elected Rows 1<br>Selected Rows<br>Journal ID<br>WCC0629000<br>CTS0829497                                                   | Q<br>To<br>To<br>Journal Dt<br>01/15/2020<br>01/21/2020                                                      | Posted Dt<br>01/16/2020<br>01/22/2020                                                                                                    | Apply<br>Amount<br>1.05<br>329.01                                             | Reference<br>6 Copy 7616<br>1 50062710                                                                                                    | Bearch Clear     Download to File      Download to File      Descriptions      Line Description 7616 201510 WoltCopy December LocalLong Dist Phone Service                                                                                                    | OperID<br>PSPROD<br>PSPROD                                         | Recon Status                                  | Recos OperID<br>AJOHNSO  | 109<br>Recon Date<br>08/13/2020<br>11/53AM    | 1 of 7<br>〇         |            |            |
| ch Re<br>Selec<br>Desele<br>Select        | sults<br>t All<br>ect All<br>Dept<br>150101<br>150101                                          | Tra<br>Acctg<br>Period<br>7<br>7<br>7<br>7                           | Chang<br>Change Tr<br>chang Category<br>Project ID<br>201510<br>201510<br>201510                    | Journ<br>pe Recon St<br>racking Cab<br>Acct<br>52500<br>53210<br>53232                           | tatus of Se<br>legory of S<br>Source<br>SUB<br>SUB<br>SUB                                                  | elected Rows 1<br>Selected Rows<br>Journal ID<br>WCC0829000<br>CTS0829497<br>CTS0829497                                     | Q,<br>To<br>To<br>Journal Dt<br>01/15/2020<br>01/21/2020<br>01/21/2020                                       | Posted Dt<br>01/16/2020<br>01/22/2020                                                                                                    | Apply<br>Amount<br>1.05<br>329.01<br>1.553.00                                 | Reference<br>5 Copy 7616<br>1 50062710<br>0 50062710                                                                                                    | Bearch Clear     Download to File      w DeptlAcct/Source Descriptions      w DeptlAcct/Source Descriptions      Line Description 7616 201510 WoltCopy December:     LocatLong Dist Phone Service      Harbox Condectivity Service                                                                                                    | OpertD<br>PSPROD<br>PSPROD<br>PSPROD<br>PSPROD                     | Recon Status                                  | Secos OperID             | 108<br>Recon Date<br>08/13/2020<br>11:53/2020 | 1st7<br>0<br>0      |            |            |
| ch Re<br>Selec<br>Desele<br>Select        | sults<br>t All<br>ect All<br>Dept<br>150101<br>150101<br>150101                                | Tran<br>Acctg<br>Period<br>7<br>7<br>7<br>7<br>7<br>7                | Chang<br>Change Tr<br>chang Category<br>Project ID<br>201510<br>201510<br>201510<br>201510          | Journ<br>pe Recon SI<br>racking Cab<br>Acct<br>52600<br>53210<br>53232<br>53510                  | tatus of Se<br>legory of S<br>Soerce<br>SUB<br>SUB<br>SUB<br>SUB                                           | elected Rows 1<br>Belected Rows 1<br>Journal ID<br>WCC0829000<br>CTS0829497<br>CTS0829497<br>FAC0829820                     | Journal Dt<br>Journal Dt<br>01/15/2020<br>01/21/2020<br>01/21/2020<br>01/22/2020                             | Posted Dt 01/15/2020 01/22/2020 01/24/2020 01/24/20 01/24/2020 01/24/2020 01/24/2020 01/24/2020 01/24/2020 01/24/2020 01/24/2020 01/24/2020 01/24/2020 01/24/2020 01/24/2020 01/24/2020 01/24/2020 01/24/2020 01/24/2020 01/24/20 01/24/20 01/24/20 01/24 | Apply<br>Amount<br>1.05<br>329.01<br>1.553.00<br>-2.000.00                    | Reference<br>5 Copy 7616<br>1 50062710<br>0 50062710                                                                                                    | Bearch Clear     Download to File      Download to File       | OperID<br>PSPROD<br>PSPROD<br>PSPROD<br>PSPROD<br>PSPROD           | Racon Status<br>Corrected                     | Secos OperID             | 108<br>Recon Date<br>06/13/2020<br>11:53AM    | 1 of 7<br>0 0 0 0   |            |            |
| ch Re<br>Selec<br>Deseiv<br>Select        | sults<br>2.All<br>ect All<br>Dept<br>150101<br>150101<br>150101<br>150101<br>150101            | Tran<br>Acctg<br>Period<br>7<br>7<br>7<br>7<br>7<br>7<br>7<br>7      | Chang<br>Chang Tr<br>chang Category<br>Project ID<br>201510<br>201510<br>201510<br>201510<br>201510 | Journ<br>78 Recon Si<br>racking Cas<br>Acct<br>52500<br>53210<br>53232<br>53510<br>53616         | tatus of Se<br>legory of S<br>Source<br>SUB<br>SUB<br>SUB<br>SUB<br>SUB                                    | elected Rows S<br>Belected Rows S<br>Journal ID<br>WCC0629000<br>CT50629497<br>FAC0629620<br>UT2R14                         | Journal Dt<br>01/15/2020<br>01/21/2020<br>01/21/2020<br>01/22/2020<br>01/17/2020                             | Posted Dt 01/15/2020 01/22/2020 01/24/2020 01/24/20 01/24/20 01/24/20 0 | Apply<br>Amount<br>1,05<br>329,01<br>1,553,00<br>-2,000,00<br>70,40           | Reference<br>5 Copy 7616<br>9 S062710<br>9 S062710<br>9 U011700030                                                                                                    | Bearch Clear     Download to File      Download to File      Description      Description      Descript | OperfD<br>PSPROD<br>PSPROD<br>PSPROD<br>PSPROD<br>PSPROD           | Racon Status<br>Corrected<br>Corrected        | Recon OperID<br>AJOHINSO | 128<br>Recon Date<br>06/13/2020<br>11 50AM    | 1 of 7<br>0 0 0 0 0 |            |            |
| Reco                                      | sults<br>t All<br>bect All<br>Dept<br>150101<br>150101<br>150101<br>150101<br>150101<br>150101 | Tran<br>Acctg<br>Period<br>7<br>7<br>7<br>7<br>7<br>7<br>7<br>7<br>7 | Chang<br>Change Tr<br>Change Tr<br>Project ID<br>201510<br>201510<br>201510<br>201510               | Journ<br>ae Recon S<br>tacking Cas<br>Acct<br>52600<br>53210<br>53232<br>53510<br>53616<br>53616 | tatus of 54<br>legory of 5<br>Source<br>SUB<br>SUB<br>SUB<br>SUB<br>SUB<br>SUB<br>SUB<br>SUB<br>SUB<br>SUB | elected Rows '<br>Belected Rows '<br>Journal ID<br>WCC0829000<br>CT50829497<br>CT50829497<br>FAC0829620<br>UT2R14<br>UT2R15 | Journal Dt<br>01/15/2020<br>01/21/2020<br>01/21/2020<br>01/21/2020<br>01/21/2020<br>01/22/2020<br>01/23/2020 | Posted Dt<br>01/12/2020<br>01/22/2020<br>01/22/2020<br>01/22/2020<br>01/22/2020<br>01/22/2020                                                                                                    | Apply<br>Amount<br>1,05<br>329 61<br>1,553 00<br>-2,000 00<br>70,40<br>158,40 | Reference<br>5 Copy 7616<br>1 50062710<br>2 50062710<br>2 5006270000000000000000000000000000000000 | Like Description 26/30 2015 2015 2015 2015 2015 2015 2015 201                                                                                                    | OperfD<br>PSPROD<br>PSPROD<br>PSPROD<br>PSPROD<br>PSPROD<br>PSPROD | Recon Status<br>Corrected<br>Correcton Needed | Recon OperID<br>(AJOHNSO | 129<br>Recon Date<br>08/15/2020<br>11 53434   | 107 00000           |            |            |

## **STEP 2: Assign a Reconciliation Status to Transactions**

#### How to Assign a Reconciliation Status to a Single Transaction

1. Go to the **Recon Status** column and select the appropriate status for the selected transaction.

|                                             |                                                                                                    | ily Act                                                                                  | livity Recon                                                                                                    |                                                                                                | +                                                                            |                                                                                                    |                                                                                                    |                                                                                                    |                                                                                 |                                                                                                    |                                                                                                    |                                                                               |                                                               |                              |                                              |                 |            | a          |
|---------------------------------------------|----------------------------------------------------------------------------------------------------|------------------------------------------------------------------------------------------|----------------------------------------------------------------------------------------------------|------------------------------------------------------------------------------------------------|------------------------------------------------------------------------------|----------------------------------------------------------------------------------------------------|----------------------------------------------------------------------------------------------------|----------------------------------------------------------------------------------------------------|---------------------------------------------------------------------------------|----------------------------------------------------------------------------------------------------|----------------------------------------------------------------------------------------------------|-------------------------------------------------------------------------------|---------------------------------------------------------------|------------------------------|----------------------------------------------|-----------------|------------|------------|
|                                             | C (                                                                                                    | ۵                                                                                        | i potstipaci                                                                                                    | erca edu/je                                                                                    | p.:MP91FRD                                                                   | VEMPLOYEE/NCFI                                                                                                    | WoMC.GL.CUST                                                                                                    | OM.NC.RECON, TOO                                                                                                    | 0LG8L7cmd+urs                                                                   | eault/Roode=NCFINA                                                                                                    | ennegath=Root%76PORTAL_ROOT_OBJEC                                                                                                    | N74NO_CRUMI                                                                   | P%76FTUN_103643291000518                                      | NON-LAPORTAL ROOT            | Q                                            | ☆               |            |            |
| yPa                                         | ack                                                                                                    | Por                                                                                      | tal                                                                                                    |                                                                                                |                                                                              |                                                                                                    |                                                                                                    |                                                                                                    |                                                                                 |                                                                                                    |                                                                                                    |                                                                               |                                                               |                              |                                              |                 | â          |            |
| Month                                       | ly Activity                                                                                                    | Recor                                                                                    |                                                                                                    |                                                                                                |                                                                              |                                                                                                    |                                                                                                    |                                                                                                    |                                                                                 |                                                                                                    |                                                                                                    |                                                                               |                                                               | R                            | elated Content                               | ≁   New         | Window   3 | Personaliz |
|                                             |                                                                                                    |                                                                                          |                                                                                                    |                                                                                                |                                                                              |                                                                                                    |                                                                                                    |                                                                                                    |                                                                                 |                                                                                                    |                                                                                                    |                                                                               |                                                               |                              |                                              |                 |            |            |
| rch Ke                                      | Quests<br>Project II                                                                                                    | 2015                                                                                     | 10                                                                                                    | Q Fro                                                                                          | m Accour                                                                     | nt                                                                                                    | a                                                                                                    | Recon                                                                                                    | Status                                                                          | Ŷ                                                                                                    | OMAR Training Guide                                                                                                    |                                                                               |                                                               |                              |                                              |                 |            |            |
| D                                           | epartmen                                                                                                    | t                                                                                        | a                                                                                                    | 1.1.1.1                                                                                        | To Accourt                                                                   | nt                                                                                                    | 0                                                                                                    | Recon                                                                                                    | OperiD                                                                          | iq                                                                                                    | Wolfpack Reporting System (WR                                                                                                    | 3)                                                                            |                                                               |                              |                                              |                 |            |            |
|                                             | Fiscal Yea                                                                                                    | r 20                                                                                     | 20]                                                                                                    | WRS Acco                                                                                       | unt Grou                                                                     |                                                                                                    | 120                                                                                                    | ~                                                                                                    |                                                                                 |                                                                                                    | Show Reconciled Items                                                                                                    |                                                                               |                                                               |                              |                                              |                 |            |            |
|                                             | rta Reriou                                                                                                    | 4 7                                                                                      | internet.                                                                                                    | The Acces                                                                                      | Sourc                                                                        | . 0                                                                                                    |                                                                                                    | Tracking Co                                                                                                    | tenony .                                                                        |                                                                                                    | Show Auto-Reconciled Item                                                                                                    | 15                                                                            |                                                               |                              |                                              |                 |            |            |
|                                             | oto Baria                                                                                                    | 2                                                                                        | i samony                                                                                                    |                                                                                                | Bateranc                                                                     |                                                                                                    | Tra                                                                                                    | cking Category (                                                                                                    | OperID                                                                          | 0                                                                                                    | Canro                                                                                                    |                                                                               |                                                               |                              |                                              |                 |            |            |
| 10 10                                       | ord carlos                                                                                                    |                                                                                          | cancery                                                                                                    | Jour                                                                                           | nal Operi                                                                    | D                                                                                                    | 0                                                                                                    | enning enningerit.                                                                                                    | opino                                                                           | 1                                                                                                    | Download to File                                                                                                    |                                                                               |                                                               |                              |                                              |                 |            |            |
| rch Re<br>Selec                             | sults<br>t All                                                                                                    |                                                                                          | Chang                                                                                                    | je Recon S                                                                                     | itatus of S                                                                  | selected Rows                                                                                                    | то                                                                                                    | ~                                                                                                    |                                                                                 | - Sher                                                                                                    | PantiAcctiSource Descriptions                                                                                                    |                                                                               |                                                               |                              |                                              |                 |            |            |
| Ch Re<br>Selec<br>Desele                    | sults<br>t All<br>ect All                                                                                                    |                                                                                          | Chang<br>Change Tr                                                                                                    | je Recon S<br>racking Cal                                                                      | itatus of t                                                                  | Selected Rows<br>Selected Rows                                                                                         | To                                                                                                    | >                                                                                                    | Apply                                                                           | Show                                                                                                    | * Dept/Acct/Source Descriptions                                                                                                    |                                                                               |                                                               |                              | 1(2)                                         | 1 of 7          |            |            |
| Ch Re<br>Selec<br>Desele<br>Reco            | sults<br>t All<br>ect All                                                                                                    | Тга                                                                                      | Chang<br>Change Tr<br>cking Calegory                                                                                            | ge Recon S<br>racking Cal                                                                      | itatus of t                                                                  | Selected Rows<br>Selected Rows                                                                                         | To To                                                                                                    | *<br>*                                                                                                    | Apply                                                                           | Show                                                                                                    | * Dept/Acct/Source Descriptions                                                                                                    |                                                                               |                                                               |                              | 109                                          | 1 of 7          |            |            |
| rch Re<br>Selec<br>Desele<br>Reco<br>Select | sults<br>t All<br>ect All<br>netiliation<br>Dept                                                                                                    | Tra<br>Acctg<br>Period                                                                   | Chang<br>Change Tr<br>cking Calegory<br>Project ID                                                                              | e Recon S<br>acking Cal                                                                        | itatus of t<br>tegory of<br>Source                                           | Selected Rows<br>Selected Rows<br>Journel ID                                                                           | To<br>To                                                                                                    | V<br>V<br>Posted Dt                                                                                                    | Apply                                                                           | Reference                                                                                                    | <ul> <li>Dept/Acct/Source Descriptions</li> <li>Line Description</li> </ul>                                                                                                    | OpertD                                                                        | Racon Status                                                  | Recon OperID                 | 1(2)<br>Recon Date                           | 1 of 7          |            |            |
| Record                                      | sults<br>t All<br>ect All<br>Dept<br>150101                                                                                                    | Tra<br>Acctg<br>Period<br>7                                                              | Chang<br>Change Tr<br>ching Calegory<br>Project ID<br>201510                                                                    | e Recon S<br>tacking Cal<br>Acct<br>52600                                                      | itatus of stegory of<br>Source<br>SUB                                        | Selected Rows<br>Selected Rows<br>Journal ID<br>WCC0829000                                                             | To                                                                                                    | Posted Dt     01/16/2020                                                                                                    | Apply<br>Amount                                                                 | Reference                                                                                                    | e Dept/Acct/Source Descriptions                                                                                                    | OperfD<br>PSPROD                                                              | Racon Status                                                  | Recon OperID                 | 1 (2)<br>Recon Date                          | 1 of 7          |            |            |
| Record                                      | suits<br>t All<br>holitation<br>Dept<br>150101                                                                                                    | Tra<br>Acctg<br>Period<br>7<br>7                                                         | Chang<br>Change Tr<br>Change Category<br>Project ID<br>201510<br>201510                                                         | e Recon S<br>tacking Cal<br>Acct<br>52600<br>53210                                             | itatus of 8<br>tegory of<br>Source<br>SUB<br>SUB                             | Selected Rows<br>Selected Rows<br>Journal ID<br>WCC0829000<br>CT50829497                                               | To                                                                                                    | Posted Dt<br>01/16/2020<br>01/22/2020                                                                                                    | Apply<br>Amount<br>1.0<br>329.0                                                 | Reference<br>35 Copy 7616<br>21 S0062710                                                                                                    | Dept/Acct/Source Descriptions                                                                                                    | OperID<br>PSPROD<br>PSPROD                                                    | Recort Status                                                 | Recon OperID                 | 125<br>Recore Date<br>08/13/2020<br>11:53AM  | 1 of 7          |            |            |
| Record                                      | sults<br>t All<br>ect All<br>Dept<br>150101<br>150101                                                                                                    | Tra<br>Acctg<br>Period<br>7<br>7<br>7<br>7                                               | Chang<br>Change Tr<br>Change Tr<br>Chang Category<br>Project ID<br>201510<br>201510<br>201510                                   | Recon S<br>acking Cal<br>Acct<br>52600<br>53210<br>53232                                       | itatus of S<br>tegory of<br>Suece<br>SUB<br>SUB                              | Selected Rows<br>Selected Rows<br>Journal ID<br>WCC0829000<br>CTS0829497<br>CTS0829497                                 | To                                                                                                    | Posted Dt     01/16/2020     01/22/2020     01/22/2020                                                                                                    | Apply<br>Amount<br>1.0<br>329.0<br>1.553.0                                      | Reference<br>35 Copy 7616<br>11 S0062710<br>10 S0062710                                                                                                    | DeptiAcct/Source Descriptions                                                                                                    | OpertD<br>PSPROD<br>PSPROD<br>PSPROD                                          | Recon Status                                                  | Recon OpenD<br>2<br>LAJOHNSO | 169<br>Recon Date<br>08/13/2020<br>11 53AM   | 107             |            |            |
| Record                                      | sults<br>t All<br>ect All<br>Dept<br>150101<br>150101<br>150101<br>150101                                                                                                    | Tra<br>Acctg<br>Period<br>7<br>7<br>7<br>7<br>7<br>7                                     | Chang<br>Change Tr<br>Change Tr<br>Project ID<br>201510<br>201510<br>201510<br>201510                                           | e Recon S<br>acking Cal<br>Acct<br>52600<br>53210<br>53232<br>53510                            | itatus of 5<br>tegory of<br>Soerce<br>SUB<br>SUB<br>SUB                      | Selected Rows<br>Selected Rows<br>Journal ID<br>WCC0829000<br>CTS0829497<br>CTS0829497<br>FAC0829620                   | To                                                                                                    | Posted Dt     01/16/2020     01/22/2020     01/22/2020     01/22/2020                                                                                                    | Apply<br>Amount<br>1.0<br>329.0<br>1.553.0<br>-2,000.0                          | Reference<br>35 Copy 7616<br>21 S0062710<br>20 S0062710<br>20                                                                                                    | v DeptlAcct/Source Descriptions                                                                                                    | OperID<br>PSPROD<br>PSPROD<br>PSPROD<br>PSPROD                                | Recon Status<br>Corrected                                     | Recon OpenD<br>2<br>LAJOHNSO | 1(25)<br>Recon Date<br>08/13/2020<br>11:53AM | 1017<br>0 @ 0 0 |            |            |
| Record                                      | suits<br>t All<br>sct All<br>bept<br>150101<br>150101<br>150101<br>150101<br>150101                                                                                                    | Tra<br>Acctg<br>Period<br>7<br>7<br>7<br>7<br>7<br>7<br>7<br>7<br>7                      | Chang<br>Change Tr<br>Project ID<br>201510<br>201510<br>201510<br>201510<br>201510                                              | Pe Recon S<br>racking Cal<br>Acct<br>52600<br>53210<br>53210<br>53210<br>53510<br>53510        | itatus of 5<br>tegory of<br>Sue<br>SUB<br>SUB<br>SUB<br>SUB<br>SUB           | Journal ID<br>WCC0829000<br>CT50829497<br>CT50829497<br>FAC0829620<br>UT2R14                                           | To                                                                                                    | Posted Dt<br>01/16/2020<br>01/22/2020<br>01/22/2020<br>01/22/2020<br>01/22/2020                                                                                                    | Apply<br>Amount<br>1.0<br>329.0<br>1.553.0<br>-2.000.0<br>70.4                  | Reference<br>35 Copy 7616<br>31 S0062710<br>30 S0062710<br>30 U011700030                                                                                                    | DeptiAcct/Source Descriptions     Line Description     Role 2015/10 WolfCopy December     LocalLong Dist Phone Service     Helsork Connectivity Service     Ho-057471-007     Junicensity Temporary Service                                                                                                    | OperID<br>PSPROD<br>PSPROD<br>PSPROD<br>PSPROD<br>PSPROD                      | Recon Status<br>Corrected<br>Corrector Needed                 | Recon OpenD                  | 1(29)<br>Recon Date<br>08/13/2020<br>11:53AM | 107 0 0 0 0     |            |            |
| Record                                      | suits<br>(AI)<br>(Cliatical<br>(Cliatical)<br>(Cliatical)<br>(Cliatical) | Tra<br>Acctg<br>Period<br>7<br>7<br>7<br>7<br>7<br>7<br>7<br>7<br>7<br>7<br>7<br>7       | Chang<br>Change Tr<br>change Tr<br>201510<br>201510<br>201510<br>201510<br>201510<br>201510                                     | e Recon S<br>acking Cal<br>Acct<br>52600<br>53210<br>53232<br>53510<br>53616<br>53616          | Source<br>Source<br>SUB<br>SUB<br>SUB<br>SUB<br>IG1<br>IG1                   | Joemal ID<br>WCC0829000<br>CT50829497<br>FAC0829200<br>UT2R14<br>UT2R15                                                | To Journal Dt 01/15/2020 01/21/2020 01/21/2020 01/21/2020 01/21/2020 01/17/2020 01/17/2020 01/17/2020 01/23/2020 01/17/2020 01/23/2020 01/23/2000 01/23/2000 01/23/2000 01/23/2020 01/23/2000 01/23/2000 01/23/2000 01/23/2000 01/23/2000 01/23/2000 0000000000000000000000000000000 | Posted Dt     01/16/2020     01/22/2020     01/22/2020     01/22/2020     01/22/2020     01/22/2020                                                                                                    | Acety<br>Amount<br>1.0<br>2.200<br>2.000<br>70.4<br>156.4                       | Reference           35 Copy 7616           11 S0062710           30 S0062710           30           30           30           30           30           30           30           30           30           30 | BeptiAcct/Source Descriptions      Live Description      Control of the service      LocalLong Data Phone Service      Hold Active      Hold Service      Josefard - 1007      Josefard - 1007 | OperID<br>PSPROD<br>PSPROD<br>PSPROD<br>PSPROD<br>PSPROD<br>PSPROD            | Recon Status<br>Corrected<br>Correction Needed                | Recon OpenD                  | 143<br>Recon Data<br>08/13/2020<br>11 53AM   | 1077 00000      |            |            |
| rch Re:<br>Selec<br>Desele<br>Select        | sults<br>t All<br>ect All<br>Dept<br>150101<br>150101<br>150101<br>150101<br>150101<br>150101                                                                                                    | Traw<br>Accty<br>Period<br>7<br>7<br>7<br>7<br>7<br>7<br>7<br>7<br>7<br>7<br>7<br>7<br>7 | Chang Tr<br>Change Tr<br>Change Tr<br>Change Category<br>Project ID<br>201510<br>201510<br>201510<br>201510<br>201510<br>201510 | e Recon S<br>acking Cal<br>Acct<br>52600<br>53210<br>53232<br>53510<br>53616<br>53616<br>53616 | Source<br>SUB<br>SUB<br>SUB<br>SUB<br>SUB<br>SUB<br>SUB<br>SUB<br>SUB<br>SUB | Jeense Rows<br>Selected Rows<br>Jeemail ID<br>Wcco829000<br>CT50829497<br>FAC0829200<br>UT2R14<br>UT2R15<br>BRINKS0719 | To Journal Dt 01/15/2020 01/21/2020 01/21/2020 01/21/2020 01/21/2020 01/17/2020 01/23/2020 01/09/2020                                                                                                    | Postad Dt     01/16/2020     01/22/2020     01/22/2020     01/22/2020     01/22/2020     01/22/2020     01/22/2020     01/22/2020     01/22/2020     01/22/2020     01/202020     01/202020     01/202020 | Acety<br>Amount<br>1.0<br>329 0<br>1.553 0<br>-2,000 0<br>70 4<br>156 4<br>12.5 | Reference           35 Copy 7616           11 S0062710           30 S0062710           30           40 U011700030           40 U011300031           32 CALS                                                    | W DeptiAcct/Source Descriptions     W DeptiAcct/Source Descriptions     Une Description     To 201510 WolfCopy December     LocalLong Dist Phone Service     Webork Connectivity Service     Webork Connectivity Service     Juniversity Temporary Service     Juniversity Temporary Service     Juniversity Temporary Service                                                                                                    | OperID<br>PSPROD<br>PSPROD<br>PSPROD<br>PSPROD<br>PSPROD<br>PSPROD<br>SRKONYE | Recon Same<br>Corrected<br>Correction Needed<br>S Investigate | Recon OperID                 | 143<br>Recon Date<br>08/13/2020<br>11:53AM   | 107 000000      |            |            |

2. To add a comment, click on the **Recon Tool Comments** bubble on the far right side of the transaction line.

| -                                 | -                                                                                                    | -                                                                              |                                                                                                    |                                                                                      |                                                  |                                                                                        |                                                                       |                                                                                                    |                                                                              |                                                                                                    |                                                                                                    |                                                             |                                         |                                   |                                                              | R. Store                                                             |                     |           |           |
|-----------------------------------|----------------------------------------------------------------------------------------------------|--------------------------------------------------------------------------------|----------------------------------------------------------------------------------------------------|--------------------------------------------------------------------------------------|--------------------------------------------------|----------------------------------------------------------------------------------------|-----------------------------------------------------------------------|----------------------------------------------------------------------------------------------------|------------------------------------------------------------------------------|----------------------------------------------------------------------------------------------------|----------------------------------------------------------------------------------------------------|-------------------------------------------------------------|-----------------------------------------|-----------------------------------|--------------------------------------------------------------|----------------------------------------------------------------------|---------------------|-----------|-----------|
| yР                                | ack                                                                                                    | Por                                                                            | tal                                                                                                  |                                                                                      |                                                  |                                                                                        |                                                                       |                                                                                                    |                                                                              |                                                                                                    |                                                                                                    |                                                             |                                         |                                   |                                                              |                                                                      |                     |           |           |
| Month                             | w Activit                                                                                                    | Recon                                                                          |                                                                                                    |                                                                                      |                                                  |                                                                                        |                                                                       |                                                                                                    |                                                                              |                                                                                                    |                                                                                                    |                                                             |                                         |                                   | R                                                            | elated Content                                                       | ✓ New               | Window Pe | rsonalize |
|                                   |                                                                                                    |                                                                                |                                                                                                    |                                                                                      |                                                  |                                                                                        |                                                                       |                                                                                                    |                                                                              |                                                                                                    |                                                                                                    |                                                             |                                         |                                   |                                                              |                                                                      |                     |           |           |
| rch Re                            | quests                                                                                                    |                                                                                |                                                                                                    |                                                                                      |                                                  |                                                                                        |                                                                       |                                                                                                    |                                                                              |                                                                                                    |                                                                                                    |                                                             |                                         |                                   |                                                              |                                                                      |                     |           |           |
|                                   | Project I                                                                                                    | D 20151                                                                        | 0                                                                                                    | Q Fre                                                                                | im Accour                                        | nt                                                                                     | Q.                                                                    | Recon \$                                                                                                    | tatus                                                                        | ~                                                                                                    | OMAR Training Guide                                                                                                    |                                                             |                                         |                                   |                                                              |                                                                      |                     |           |           |
| 0                                 | epartmen                                                                                                    | t                                                                              | Q                                                                                                    |                                                                                      | To Accourt                                       | nt                                                                                     | Q                                                                     | Recon O                                                                                                    | perID                                                                        | 0                                                                                                    | Woltpack Reporting Syst                                                                                                    | em (WRS)                                                    |                                         |                                   |                                                              |                                                                      |                     |           |           |
| 1                                 | Fiscal Yea                                                                                                    | r 202                                                                          | 0                                                                                                    | WRS Acc                                                                              | ount Grou                                        | P                                                                                      |                                                                       | ¥                                                                                                    |                                                                              |                                                                                                    | Show Reconciled It                                                                                                    | ems                                                         |                                         |                                   |                                                              |                                                                      |                     |           |           |
| rom Ac                            | ctg Perio                                                                                                    | d 7                                                                            | January                                                                                              |                                                                                      | Sourc                                            | • Q                                                                                    |                                                                       | Tracking Cat                                                                                                    | egory                                                                        | ~                                                                                                    | L) Show Auto-Recond                                                                                                    | led items                                                   |                                         |                                   |                                                              |                                                                      |                     |           |           |
| To Ac                             | ctg Perio                                                                                                    | d 7                                                                            | January                                                                                              |                                                                                      | Referenc                                         | •                                                                                      | Tra                                                                   | cking Category O                                                                                                    | perID                                                                        | 0                                                                                                    | Search                                                                                                    | Clear                                                       |                                         |                                   |                                                              |                                                                      |                     |           |           |
|                                   |                                                                                                    |                                                                                |                                                                                                    | Jou                                                                                  | rnal Operi                                       | D                                                                                      | Q.                                                                    |                                                                                                    |                                                                              |                                                                                                    | Download to File                                                                                                    |                                                             |                                         |                                   |                                                              |                                                                      |                     |           |           |
| rch Re                            | sults                                                                                                    |                                                                                |                                                                                                    |                                                                                      |                                                  |                                                                                        |                                                                       |                                                                                                    |                                                                              |                                                                                                    |                                                                                                    |                                                             |                                         |                                   |                                                              |                                                                      |                     |           |           |
|                                   |                                                                                                    |                                                                                |                                                                                                    |                                                                                      |                                                  |                                                                                        |                                                                       |                                                                                                    |                                                                              |                                                                                                    |                                                                                                    |                                                             |                                         |                                   |                                                              |                                                                      |                     |           |           |
| Selec                             | I All                                                                                                    |                                                                                | Chang                                                                                                | e Recon 1                                                                            | status of 1                                      | elected Rows                                                                           | то                                                                    | ~                                                                                                    | Analy                                                                        | - O Sho                                                                                                    | v Dept/Acct/Source Descrip                                                                                                    | otions                                                      |                                         |                                   |                                                              |                                                                      |                     |           |           |
| Selec                             | t All<br>sct All                                                                                                    |                                                                                | Chang<br>Change Tr                                                                                   | e Recon 1<br>acking Ca                                                               | Status of t<br>tegory of                         | lelected Rows<br>Selected Rows                                                         | TO                                                                    | *<br>*                                                                                                    | Apply                                                                        | Sho                                                                                                    | v Dept/Acct/Source Descri                                                                                                    | ntions                                                      |                                         |                                   |                                                              |                                                                      |                     |           |           |
| Selec                             | t All                                                                                                    |                                                                                | Chang<br>Change Tr                                                                                   | e Recon 1<br>acking Ca                                                               | Status of t<br>tegory of                         | lelected Rows<br>Selected Rows                                                         | To                                                                    | *<br>*                                                                                                    | Apply                                                                        | She                                                                                                    | v Dept/Acct/Source Descri                                                                                                    | otions                                                      |                                         |                                   |                                                              | 1(2)                                                                 | 1 of 7              |           |           |
| Selec<br>Desel<br>Reco            | t All<br>sct All                                                                                                    | Trad                                                                           | Chang<br>Change Tr<br>King Category                                                                  | e Recon I<br>acking Ca                                                               | Status of t<br>tegory of                         | ielected Rows<br>Selected Rows                                                         | To                                                                    | v<br>v                                                                                                    | Apply                                                                        | □ Sho                                                                                                    | v DeptiAcct/Source Descri                                                                                                    | tions                                                       |                                         |                                   |                                                              | 1,29                                                                 | 1 of 7              |           |           |
| Select                            | t All<br>sct All<br>notifistion<br>Dept                                                                                                    | Trai<br>Acctg<br>Period                                                        | Chang<br>Change Tr<br>King Category<br>Project ID                                                    | e Recon 1<br>acking Ca                                                               | Status of t<br>tegory of<br>Source               | Journal ID                                                                             | To                                                                    | V<br>V<br>Posted Dt                                                                                                    | Apply                                                                        | Reference                                                                                                    | e Dept/Acct/Source Description                                                                                                    | otions<br>Operil                                            | )                                       | Recon Status                      | Recon OperD                                                  | ا (ع)<br>Recon Date                                                  | 1 of 7              |           |           |
| Selec<br>Desel<br>Reco<br>Select  | t All<br>sct All<br>Dept<br>350101                                                                                                    | Tial<br>Acctg<br>Period<br>7                                                   | Chang<br>Change Tr<br>king Category<br>Project ID<br>201510                                          | e Recon 1<br>acking Ca<br>Ca<br>Acct<br>52500                                        | Source<br>SUB                                    | Journal ID                                                                             | To                                                                    | Posted Dt     01/16/2020                                                                                                    | Apply<br>Amount<br>1.0                                                       | Reference<br>5 Copy 7616                                                                                                    | v Dept/Acct/Source Description                                                                                                    | operli<br>Operli                                            | 00                                      | Recon Status                      | Recon OperID                                                 | । 🔊<br>Recos Date                                                    | 1 of 7              |           |           |
| Selec<br>Desein<br>Reco<br>Select | t All<br>htt All<br>Dept<br>150101                                                                                                    | Trat<br>Acctg<br>Period<br>7<br>7                                              | Chang<br>Change Tr<br>Xing Category<br>Project ID<br>201510<br>201510                                | e Recon 1<br>acking Ca<br>Acct<br>52500<br>53210                                     | Source<br>SUB<br>SUB                             | Journal ID<br>WCC0829000<br>CTS0829497                                                 | To<br>To<br>Journal Dt<br>01/15/2020<br>01/21/2020                    | Posted Dt<br>01/16/2020<br>01/22/2020                                                                                                    | Apply<br>Amount<br>1.03<br>329.0                                             | Reference<br>5 Copy 7616<br>9 S0062710                                                                                                    | v Dept/Acct/Source Description                                                                                                    | vitions<br>Openil<br>miber PSPR<br>re PSPR                  | 00                                      | Recon Status                      | Recon Oper(D                                                 | 1(2)<br>Recon Date<br>08/13/2020<br>12:20PM                          | 1 of 7              |           |           |
| Select                            | t All<br>ct All<br>Dept<br>150101<br>150101                                                                                                    | Trac<br>Acctg<br>Period<br>7<br>7<br>7                                         | Chang<br>Change Tr<br>Xing Category<br>Project ID<br>201510<br>201510<br>201510                      | e Recon 1<br>acking Ca<br>Acct<br>52600<br>53210<br>53232                            | Source<br>SUB<br>SUB                             | Journal ID<br>WCC0829000<br>CT50829497<br>CT50829497                                   | To                                                                    | Possed Dt     01/16/2020     01/22/2020                                                                                                    | Apply<br>Amount<br>1.03<br>329.01<br>1,553.00                                | Reference<br>5 Copy 7616<br>9 S0062710<br>0 S0062710                                                                                                    | v DeptiAcct/Source Description<br>Line Description<br>R616 201510 WolfCopy Decc<br>JocaliLong Dist Phone Servi<br>Vehrork Connectivity Servico                                                       | Vitions<br>Operations<br>Inter PSPA<br>PSPA<br>PSPA         | 000000000000000000000000000000000000000 | Recon Status                      | Recon Oper(D<br>V<br>LAUOHNSO<br>V                           | Recon Date<br>08/13/2020<br>12:20PM                                  | 1017<br>0<br>0<br>0 |           |           |
| Select                            | E All<br>CC.All<br>Dept<br>150101<br>150103<br>150101                                                                                                    | Tras<br>Acctg<br>Period<br>7<br>7<br>7<br>7<br>7                               | Chang<br>Change Tr<br>King Category<br>Project ID<br>201510<br>201510<br>201510<br>201510            | e Recon 1<br>acking Ca<br>Acct<br>52600<br>53210<br>53232<br>53510                   | Source<br>SUB<br>SUB<br>SUB                      | Journal ID<br>WCC0829000<br>CT50829497<br>CT50829497<br>FAC0829820                     | To Journal Dt<br>01/15/2020<br>01/21/2020<br>01/21/2020<br>01/22/2020 | Possed Dt     01/16/2020     01/22/2020     01/22/2020     01/22/2020                                                                                                    | Apply<br>Amount<br>1.03<br>329.01<br>1.553.00<br>-2,000.01                   | Reference           5 Copy 7616           1 S0062710           0 S0062710                                                                                                    | v DeptiAcct/Source Description<br>Line Description<br>1616 201510 WolfCopy Dec-<br>.ocal/Long Dist Phone Service<br>Vehirork Connectivity Service<br>19-057471-007                                   | Mions<br>Operations<br>mber PSPA<br>re PSPA<br>PSPA<br>PSPA |                                         | Recon Status Corrected Reconciled | Recore OpenID                                                | 1(2)<br>Recos Date<br>08/13/2020<br>12:20PM<br>06/13/2020<br>12:19PM | 1017<br>0 0 0 0     |           |           |
| Select                            | E All<br>ECT All<br>CONSISTENT<br>CONSISTENT<br>CO | Trac<br>Acctg<br>Period<br>7<br>7<br>7<br>7<br>7<br>7<br>7<br>7                | Chang<br>Change Tr<br>Along Category<br>Project ID<br>201510<br>201510<br>201510<br>201510<br>201510 | e Recon 1<br>acking Ca<br>Acct<br>52600<br>53210<br>53232<br>53510<br>53616          | Source<br>SUB<br>SUB<br>SUB<br>SUB<br>SUB        | Journal ID<br>WCC0829000<br>CT50829497<br>CT50829497<br>FAC0829520<br>UT2R14           | Te                                                                    | Possed Dt 01/16/2020 01/22/2020 01/22/2020 01/2000 01/20/2020 01/2000 01/2000 01/2000 01/2000 01/2000 01/2000 01/2000 01/2000 01/2000 01/2000 01/2000 01/2000 01/2000 01/2000 01/2000 01/2000 01/2000 01/2000 01/2000 01/2000 01/2000 01/2000 01/2000 01/2000 0000000000 | Apply<br>Amount<br>1.03<br>329.0<br>1.553.00<br>-2.000.00<br>70.40           | Reference           6 Copy 7516           1 Stote2710           0 Stote2710           0 Stote2710           0 UD11700030                                                                                                    | DeptiAcct/Source Description     Tele Description     To 16 201510 WolfCopy Decc.     Jocalicong Dist Phone Servi     Network Connectivity Service     St-057271-007     Jinvershy Temporary Service | vtions<br>OpenII<br>mbler PSPP<br>28 PSPP<br>PSPP<br>PSPP   |                                         | Recon Status Corrected Reconciled | Recon OperDD<br>V<br>LAUOHN80<br>V<br>LAUOHN80<br>V          | 1(2)<br>Recon Date<br>08/13/2020<br>12:20PM<br>08/13/2020<br>12:19PM | 1017<br>00000       |           |           |
| Select                            | E All<br>Constant<br>Dept<br>150101<br>150101<br>150101<br>150101<br>150101                                                                                                    | Trac<br>Acctg<br>Period<br>7<br>7<br>7<br>7<br>7<br>7<br>7<br>7<br>7<br>7<br>7 | Chang<br>Change Tr<br>King Category<br>Project ID<br>201510<br>201510<br>201510<br>201510<br>201510  | e Recon 1<br>acking Ca<br>Acct<br>52600<br>53210<br>53210<br>53210<br>53510<br>53516 | Source<br>SUB<br>SUB<br>SUB<br>SUB<br>SUB<br>IG1 | Journal ID<br>WCC0829497<br>CTS0829497<br>CTS0829497<br>FAC0829820<br>UT2R14<br>UT2R15 | To                                                                    | Possed Dt     01/16/2020     01/22/2020     01/22/2020     01/22/2020     01/22/2020     01/22/2020     01/22/2020     01/22/2020                                                                                                    | Apply<br>Amount<br>1.03<br>329.0<br>1.553.00<br>-2,000.00<br>70.40<br>158.40 | Reference<br>5 Copy 7616<br>1 50062710<br>2 50062710<br>2 50062710<br>3 50062710<br>3 50062710<br>4 50062710<br>3 50062710<br>4 50062710<br>5 50062710<br>5 5006270<br>5 5006270<br>5 50062710<br>5 5006270<br>5 5006270<br>5 5006270<br>5 5006270<br>5 5006270<br>5 5006270<br>5 5006270<br>5 5006270<br>5 5006270<br>5 5007<br>5 5007<br>5 500 | DeptiAcct/Source Description     Description     Stic 201510 WolfCorp Dec-     cotalLong Dist Phone Servi     Network Connectivity Service     Se/S51471-007     Jinversity Temporary Service        | vtions<br>OpenII<br>mtber PSPP<br>28 PSPP<br>PSPP<br>PSPP   |                                         | Recon Status Corrected Reconciled | Recon OperD<br>V<br>LAUCHN80<br>V<br>LAUCHN80<br>V<br>V<br>V | 1(2)<br>Recon Date<br>08/13/2020<br>12:20PM<br>06/13/2020<br>12:19PM | 1017<br>00000       |           |           |

- 3. Enter any necessary comments. A best practice is to enter your initials and date, for future reference.
- 4. When you are done, click on **OK**.

| 🗧 🔶 C 🏠 🔹 partaguag magazing (MPS MPC MMC MACHING CHING ALCON CALC, G. CLISTON C, MICCH, COLCEL for an investigation in CHINA and Collect China and China and Chin |            |
|----------------------------------------------------------------------------------------------------|------------|
| MyPack Portal                                                                                                    | : @        |
| Recon Tool Comments Subpage Project ID: 201510 Account: 53210 Journal ID: CTS0020497  Reconciliation Comments please investigate further: L 8 12/20  OK Cancel                                                                                                    | satze Pag- |

5. Click on Save.

| yPa                                | ack                                                                                 | Por                                                                                 | tal                                                                                                    |                                                                                                    |                                                                                                    |                                                                                                    |                                                                                                    |                                                                                                    |                                                                         |                                                                                                    |                                                                                                    |                                                                              |                                                |                                                                |                                             |                           |             |         |
|------------------------------------|-------------------------------------------------------------------------------------|-------------------------------------------------------------------------------------|----------------------------------------------------------------------------------------------------|----------------------------------------------------------------------------------------------------|----------------------------------------------------------------------------------------------------|----------------------------------------------------------------------------------------------------|----------------------------------------------------------------------------------------------------|----------------------------------------------------------------------------------------------------|-------------------------------------------------------------------------|----------------------------------------------------------------------------------------------------|----------------------------------------------------------------------------------------------------|------------------------------------------------------------------------------|------------------------------------------------|----------------------------------------------------------------|---------------------------------------------|---------------------------|-------------|---------|
|                                    |                                                                                     |                                                                                     |                                                                                                    |                                                                                                    |                                                                                                    |                                                                                                    |                                                                                                    |                                                                                                    |                                                                         |                                                                                                    |                                                                                                    |                                                                              |                                                | R                                                              | elated Content +                            | <ul> <li>New V</li> </ul> | Nindow   Pe | sonaliz |
| Month                              | iy Activity                                                                         | Recon                                                                               |                                                                                                    |                                                                                                    |                                                                                                    |                                                                                                    |                                                                                                    |                                                                                                    |                                                                         |                                                                                                    |                                                                                                    |                                                                              |                                                |                                                                |                                             |                           |             |         |
| ch Re                              | quests                                                                              |                                                                                     |                                                                                                    |                                                                                                    |                                                                                                    |                                                                                                    |                                                                                                    |                                                                                                    |                                                                         |                                                                                                    |                                                                                                    |                                                                              |                                                |                                                                |                                             |                           |             |         |
|                                    | Project II                                                                          | 20151                                                                               | 10                                                                                                    | Q Fro                                                                                                  | m Accoun                                                                                            |                                                                                                    | Q.                                                                                                    | Recon t                                                                                                    | Status                                                                  | ¥                                                                                                    | OMAR Training Guide                                                                                                    |                                                                              |                                                |                                                                |                                             |                           |             |         |
| D                                  | epartmen                                                                            | t                                                                                   | Q                                                                                                    | 3                                                                                                    | To Account                                                                                          | 4                                                                                                    | Q.                                                                                                    | Recon O                                                                                                    | OperiD                                                                  | Q                                                                                                    | Wolfpack Reporting System (WRS                                                                                                    | 5)                                                                           |                                                |                                                                |                                             |                           |             |         |
| - 7                                | Fiscal Yea                                                                          | r 202                                                                               | 80]                                                                                                    | WRS Acc                                                                                                | ount Group                                                                                          | p                                                                                                    |                                                                                                    | ¥                                                                                                    |                                                                         |                                                                                                    | Show Reconciled Items                                                                                                    |                                                                              |                                                |                                                                |                                             |                           |             |         |
| rom Ac                             | ctg Perio                                                                           | d 7                                                                                 | January                                                                                                    |                                                                                                    | Source                                                                                              | • Q                                                                                                    |                                                                                                    | Tracking Cat                                                                                                | tegory                                                                  | ~                                                                                                    | Show Auto-Reconciled Item                                                                                                    | 5                                                                            |                                                |                                                                |                                             |                           |             |         |
| To Ac                              | ctg Perio                                                                           | d 7                                                                                 | January                                                                                                    |                                                                                                    | Reference                                                                                           |                                                                                                    | Tra                                                                                                    | cking Category 0                                                                                            | Oberin                                                                  | 0                                                                                                    | Search Clear                                                                                                    |                                                                              |                                                |                                                                |                                             |                           |             |         |
|                                    |                                                                                     |                                                                                     |                                                                                                    |                                                                                                    |                                                                                                    |                                                                                                    |                                                                                                    |                                                                                                    | -perior                                                                 | 14                                                                                                    | in the second second second second second second second second second second second second second second second                                                                                                    |                                                                              |                                                |                                                                |                                             |                           |             |         |
| ch Re<br>Selec                     | sults<br>t All<br>ect All                                                           |                                                                                     | Chang<br>Change Tr                                                                                                    | Jou<br>te Recon S<br>acking Ca                                                                         | mal Operil<br>Itatus of S<br>tegory of S                                                            | D<br>elected Rows 1<br>lelected Rows                                                                                            | Q,<br>To                                                                                                    | ~                                                                                                    | Apply                                                                   | Show                                                                                                    | Download to File                                                                                                    |                                                                              |                                                |                                                                |                                             |                           |             |         |
| ch Re<br>Selec<br>Desei            | sults<br>t All<br>ect All                                                           |                                                                                     | Chang<br>Change Tr                                                                                                    | Jou<br>je Recon S<br>racking Ca                                                                        | mal Operit<br>Status of S<br>tegory of S                                                            | elected Rows 1<br>Selected Rows                                                                                                 | Q.<br>To                                                                                                    | ×<br>×                                                                                                    | Apply                                                                   | Show                                                                                                    | Download to File                                                                                                    |                                                                              |                                                |                                                                | 109                                         | 1 of 7                    |             |         |
| ch Re<br>Selec<br>Desele           | sults<br>t All<br>ect All<br>Dept                                                   | Trac                                                                                | Chang<br>Change Tr<br>Cking Category                                                                                            | Jou<br>je Recon S<br>lacking Ca                                                                        | mai Operii<br>Status of S<br>tegory of S                                                            | elected Rows                                                                                                    | Q.<br>To<br>To                                                                                                    | V<br>V                                                                                                    | Apply                                                                   | Show                                                                                                    | Download to File                                                                                                    | Oneffi                                                                       | Deces States                                   | Record Grand                                                   | 1 (20)<br>Record Date                       | 1 of 7                    |             |         |
| ch Re<br>Selec<br>Desele<br>Reco   | sults<br>t All<br>ect All<br>Dept                                                   | Trac<br>Acctg<br>Period                                                             | Chang<br>Change Tr<br>Ching Calegory<br>Project ID                                                                              | Jou<br>je Recon S<br>racking Ca<br>Acct                                                                | itatus of S<br>tegory of S<br>Source                                                                | elected Rows Selected Rows                                                                                                    | Q.<br>To<br>To<br>Journal Dt                                                                                                    | Posted Dt                                                                                                   | Apply<br>Amount                                                         | Reference 1                                                                                                    | Download to File                                                                                                    | OpertD                                                                       | Recon Status                                   | Recon OperID                                                   | । हुछ<br>Recon Date                         | 1 of 7                    |             |         |
| ch Re<br>Selec<br>Desele<br>Reco   | sults<br>1 All<br>ect All<br>Dept<br>150101                                         | Trac<br>Acctg<br>Period<br>7                                                        | Change Tr<br>Change Tr<br>Ching Category<br>Project ID<br>201510                                                                | Jou<br>pe Recon S<br>tacking Ca<br>Acct<br>52600                                                       | itatus of 5<br>tegory of 5<br>Source<br>SUB                                                         | elected Rows 3<br>Selected Rows<br>Journal ID<br>WCC0529000                                                                     | Q,<br>To<br>To<br>Journal Dt<br>01/15/2020                                                                                                    | Posted Dt     01/16/2020                                                                                    | Apply<br>Amount<br>1.0                                                  | Reference I                                                                                                    | Dept/Acct/Source Descriptions                                                                                                    | OpertD<br>PSPROD                                                             | Recon Status                                   | Recos OperID                                                   | I (JS)<br>Recon Date<br>08/13/2020          | 1017                      |             |         |
| ch Re<br>Selec<br>Desele<br>Reco   | sults<br>1 All<br>ect All<br>Dept<br>150101<br>150101                               | Trac<br>Acctg<br>Period<br>7<br>7                                                   | Chang<br>Change Tr<br>Change Tr<br>Chang Calegory<br>Project ID<br>201510<br>201510                                             | Jou<br>pe Recon S<br>acking Ca<br>Acct<br>52600<br>53210                                               | status of 5<br>tegory of 5<br>Source<br>SUB<br>SUB                                                  | elected Rows 1<br>Selected Rows<br>Journal ID<br>WCC0529000<br>CT50829497                                                       | Q<br>To<br>Journal Dt<br>01/15/2020<br>01/21/2020                                                                                                    | Postad Dt<br>01/16/2020<br>01/22/2020                                                                       | Apply<br>Amount<br>1.0<br>329.0                                         | Reference 1<br>5 Copy 7616 1<br>1 50062710 1                                                                                                    | Dept/Acct/Source Descriptions      Dept/Acct/Source Descriptions      See Description      Get 201510 WetfCopy December     ocal/Long Dist Phone Service                                                                                                    | OperID<br>PSPROD<br>PSPROD                                                   | Recon Status                                   | Recos OperID                                                   | 1639<br>Recon Date<br>06/13/2020<br>11:53AM | 1017                      |             |         |
| ch Re<br>Selec<br>Desete<br>elect  | sults<br>t All<br>ect All<br>Dept<br>150101<br>150101<br>150101                     | Trac<br>Acctg<br>Period<br>7<br>7<br>7                                              | Chang<br>Change Tr<br>King Calegory<br>Project ID<br>201510<br>201510<br>201510                                                 | Jou<br>pe Recon S<br>acking Ca<br>Acct<br>52600<br>53210<br>53232                                      | status of S<br>tegory of S<br>Source<br>SUB<br>SUB                                                  | elected Rows 1<br>Selected Rows<br>Journal ID<br>WCC0829000<br>CTS0829497<br>CTS0829497                                         | Q.           To           To           Journal Dt           01/15/2020           01/21/2020                                                                                                    | Posted Dt<br>01/16/2020<br>01/22/2020<br>01/22/2020                                                         | Apply<br>Amount<br>1.0<br>329.0<br>1.553.0                              | Reference 1<br>5 Copy 7616 1<br>1 S0062710 1<br>0 S0062710 1                                                                                                    | Deveload to File DeptiAcct/Source Descriptions Interfactory DeptiAcct/Source Descriptions Interfactory Description Interfactory Description Interfactory Interfactory | OperID<br>PSPROD<br>PSPROD<br>PSPROD                                         | Recon Status                                   | Recon OperID                                                   | 165<br>Recon Date<br>06/13/2020<br>11:53AM  | 1of7<br>0000              |             |         |
| ch Re<br>Select                    | sults<br>2 All<br>ect All<br>Dept<br>150101<br>150101<br>150101                     | Trac<br>Acctg<br>Period<br>7<br>7<br>7<br>7<br>7                                    | Chang<br>Change Tr<br>King Category<br>Project ID<br>201510<br>201510<br>201510<br>201510                                       | Jou<br>78 Recon 5<br>Tacking Ca<br>Acct<br>52600<br>53210<br>53232<br>53210                            | Status of S<br>Status of S<br>Source<br>SUB<br>SUB<br>SUB                                           | elected Rows<br>Belected Rows<br>Journal ID<br>WCC0629000<br>CTS0829497<br>CTS0829497<br>FAC0829820                             | Journal Dt           01/21/2020           01/21/2020           01/22/2020                                                                                                    | Posted Dt<br>01/16/2020<br>01/22/2020<br>01/22/2020<br>01/22/2020<br>01/22/2020                             | Apply<br>Amount<br>1.0<br>329.0<br>1.553.0<br>-2.000.0                  | Reference 1<br>5 Copy 7616 1<br>1 S0062710 1<br>0 S0062710 1<br>0                                                                                                    | Dearblact to File Dept/Acct/Source Descriptions Im Description To15 201510 WolfCopy December Cocalitong Dist Phone Service Hethods Concectivity Service Hethods Concectivity Service                                                                                                    | OperID<br>PSPROD<br>PSPROD<br>PSPROD<br>PSPROD                               | Recon States                                   | Recort OperID                                                  | 165<br>Recon Date<br>06/13/2020<br>11:53AM  |                           |             |         |
| ch Re<br>Selec<br>Desele<br>intert | sults<br>t All<br>ect All<br>Dept<br>150101<br>150101<br>150101<br>150101<br>150101 | Trac<br>Acctg<br>Period<br>7<br>7<br>7<br>7<br>7<br>7<br>7                          | Chang<br>Change Tr<br>Change Tr<br>Change Tr<br>Change Category<br>Project ID<br>201510<br>201510<br>201510<br>201510<br>201510 | Jou<br>ge Recon 1<br>tacking Ca<br>Acct<br>52600<br>53210<br>53210<br>532510<br>53510                  | Status of S<br>tegory of S<br>Source<br>SUB<br>SUB<br>SUB<br>SUB<br>SUB                             | elected Rows<br>Selected Rows<br>Journal ID<br>WCC0829000<br>CT50829497<br>CC50829497<br>FAC0829497<br>FAC0829497<br>FAC0829497 | Journal Dt<br>10 Journal Dt<br>01/15/2020<br>01/21/2020<br>01/27/2020<br>01/27/2020<br>01/17/2020                                                                                                    | Postand Dt<br>01/16/2020<br>01/22/2020<br>01/22/2020<br>01/22/2020<br>01/22/2020                            | Apply<br>Amount<br>1 0<br>329 0<br>1,553 0<br>-2,000 0<br>70 4          | Reference 1<br>5 Copy 7616 1<br>1 S0062710 1<br>0 S0062710 1<br>0 U011700030 1                                                                                                    | Dept/Acct/Source Descriptions      Dept/Acct/Source Descriptions      Dept/Acct/Source Descriptions      Dept/Acct/Source Descriptions      Dept/Acct/Source Description      Description         | OperID<br>PSPROD<br>PSPROD<br>PSPROD<br>PSPROD<br>PSPROD<br>PSPROD<br>PSPROD | Recon States                                   | Recon OperID<br>v<br>v<br>v<br>v<br>v<br>v<br>v<br>v<br>v<br>v | 1459<br>Recon Date<br>05/13/2020<br>11:53AM | 107                       |             |         |
| ch Re<br>Selec<br>Desele<br>idect  | sults<br>t All<br>ect All<br>Dept<br>150101<br>150101<br>150101<br>150101<br>150101 | Trac<br>Acctg<br>Period<br>7<br>7<br>7<br>7<br>7<br>7<br>7<br>7<br>7<br>7<br>7<br>7 | Chang T<br>Change T<br>Change T<br>Change T<br>Project ID<br>201510<br>201510<br>201510<br>201510<br>201510                     | Jou<br>ge Recon 1<br>tacking Ca<br>Acct<br>52600<br>53210<br>53210<br>53210<br>53510<br>53516<br>53516 | Status of S<br>tegory of S<br>Source<br>SUB<br>SUB<br>SUB<br>SUB<br>SUB<br>SUB<br>SUB<br>SUB<br>SUB | elected Rows '<br>Selected Rows '<br>Journal ID<br>WCC0829000<br>CT50829497<br>FAC0829497<br>FAC0829497<br>UT2R14<br>UT2R15     | Q. Journal Dt 01/15/2020 01/21/2020 01/21/2020 01/21/2020 01/21/2020 01/21/2020 01/21/2020 01/21/2020 01/25/2020 01/25/20 01/25/20 01/25/20 00 | Posted Dt<br>01/16/2020<br>01/22/2020<br>01/22/2020<br>01/22/2020<br>01/22/2020<br>01/22/2020<br>01/22/2020 | Apply<br>Amount<br>1.0<br>329.0<br>1.553.0<br>-2.000.0<br>70.4<br>158.4 | Reference         I           5 Copy 7616         1           1 S0662710         3           0 S0662710         3           0 U011700030         1           0 U012300031         1 | Lowenboard to File     Devenboard to File     DeptiAcct/Source Descriptions     See Description     Description     See Description     Description     D      | OperilD<br>PSPROD<br>PSPROD<br>PSPROD<br>PSPROD<br>PSPROD<br>PSPROD          | Recon Status Investigate Reconciled Reconciled | Recos OperID                                                   | 128<br>Record Date<br>08/13/2020<br>11:53AM | 107                       |             |         |

The Operator ID and the date and time will be entered for that line.

|                        |                                                                                      |                                                                           |                                                                                                   | - and the second                                                                        |                                                                              | CARD CHEEK ALCON                                                                                              | war in cura  | NAME RECORD TO                                                                                                    | the state of the state of the s | - BEALT ANTING                                                                                                    | manute Burderburgetau power causer                                                                                                    | TRANS CRIME                                                        | IN THE OWNER AND ADDRESS OF         | wetralize Langtly and                              |                                                                     | *                                       |             |      |
|------------------------|--------------------------------------------------------------------------------------|---------------------------------------------------------------------------|---------------------------------------------------------------------------------------------------|-----------------------------------------------------------------------------------------|------------------------------------------------------------------------------|----------------------------------------------------------------------------------------------------|--------------|----------------------------------------------------------------------------------------------------|----------------------------------------------------------------------------------------------------|----------------------------------------------------------------------------------------------------|----------------------------------------------------------------------------------------------------|--------------------------------------------------------------------|-------------------------------------|----------------------------------------------------|---------------------------------------------------------------------|-----------------------------------------|-------------|------|
|                        |                                                                                      |                                                                           | <ul> <li>boggithe</li> </ul>                                                                      | streament pro                                                                           | 194791740                                                                    | BAPLO/EL/ACHIN                                                                                                | ranic occost | MACHELON (10                                                                                                    | ALCOCAME - UNIT                                                                                                    | Anteriode (NC) (No.                                                                                               | Perseparation and a second second second                                                                                                    | (1/12/0_00/01                                                      | 19/07/08_1009/0211                  | NUS 110076209-00046_0000                           | Colline and                                                         |                                         |             |      |
| yР                     | ack                                                                                  | Por                                                                       | tal                                                                                               |                                                                                         |                                                                              |                                                                                                    |              |                                                                                                    |                                                                                                    |                                                                                                    |                                                                                                    |                                                                    |                                     |                                                    |                                                                     |                                         | â           | 1    |
|                        |                                                                                      |                                                                           |                                                                                                   |                                                                                         |                                                                              |                                                                                                    |              |                                                                                                    |                                                                                                    |                                                                                                    |                                                                                                    |                                                                    |                                     | R                                                  | elated Content                                                      | ≠   New W                               | indow Perso | onal |
| Month                  | ly Activity                                                                          | Recon                                                                     |                                                                                                   |                                                                                         |                                                                              |                                                                                                    |              |                                                                                                    |                                                                                                    |                                                                                                    |                                                                                                    |                                                                    |                                     |                                                    |                                                                     |                                         |             |      |
| ch Re                  | augete.                                                                              |                                                                           |                                                                                                   |                                                                                         |                                                                              |                                                                                                    |              |                                                                                                    |                                                                                                    |                                                                                                    |                                                                                                    |                                                                    |                                     |                                                    |                                                                     |                                         |             |      |
| cio ree                | Project II                                                                           | 20151                                                                     | 0                                                                                                 | Q Fro                                                                                   | m Accour                                                                     | t.                                                                                                    | Q.           | Recon                                                                                                    | Status                                                                                                    | Ŷ                                                                                                    | OMAR Training Guide                                                                                                    |                                                                    |                                     |                                                    |                                                                     |                                         |             |      |
| 0                      | epartmen                                                                             | t                                                                         | Q                                                                                                 | 1                                                                                       | lo Accour                                                                    | t                                                                                                    | Q.           | Recon                                                                                                    | OperiD                                                                                                    | 0                                                                                                    | Wolfpack Reporting System (WR                                                                                                    | 5)                                                                 |                                     |                                                    |                                                                     |                                         |             |      |
| -                      | Fiscal Yea                                                                           | r 202                                                                     | 0                                                                                                 | WRS Acco                                                                                | unt Grou                                                                     | P                                                                                                    | and the de   | ~                                                                                                    |                                                                                                    |                                                                                                    | Show Reconciled Items                                                                                                    |                                                                    |                                     |                                                    |                                                                     |                                         |             |      |
| rom Ac                 | ctg Perio                                                                            | d 7                                                                       | January                                                                                           |                                                                                         | Sourc                                                                        | • Q                                                                                                    |              | Tracking C                                                                                                    | stegory                                                                                                    | ~                                                                                                    | Show Auto-Reconciled Item                                                                                                    | 15                                                                 |                                     |                                                    |                                                                     |                                         |             |      |
| To Ac                  | ctg Perio                                                                            | d 7                                                                       | January                                                                                           |                                                                                         | Referenc                                                                     | •                                                                                                    | Tra          | king Category                                                                                                    | OperID                                                                                                    | Q                                                                                                    | Search Clear                                                                                                    |                                                                    |                                     |                                                    |                                                                     |                                         |             |      |
|                        |                                                                                      |                                                                           |                                                                                                   | Jour                                                                                    | nai Operii                                                                   | D                                                                                                    | Q.           |                                                                                                    |                                                                                                    |                                                                                                    | Download to File                                                                                                    |                                                                    |                                     |                                                    |                                                                     |                                         |             |      |
| Seler                  | 1.51                                                                                 |                                                                           | Char                                                                                              | - Barro B                                                                               |                                                                              | elected Rows                                                                                                  |              | ~                                                                                                    |                                                                                                    | -                                                                                                    |                                                                                                    |                                                                    |                                     |                                                    |                                                                     |                                         |             |      |
| Selec                  | t All<br>Kt All                                                                      |                                                                           | Chan<br>Change T                                                                                  | ge Recon S<br>racking Cat                                                               | tatus of S<br>legory of                                                      | elected Rows<br>Selected Rows                                                                                 | то           | *<br>*                                                                                                    | Apply                                                                                                    | Show                                                                                                    | v Dept/Acct/Source Descriptions                                                                                                    |                                                                    |                                     |                                                    | 109                                                                 | 1 of 7                                  |             |      |
| Selec<br>Desek         | t All<br>set All                                                                     | Trac                                                                      | Chan<br>Change T<br>King Calegory                                                                 | ge Recon S<br>racking Cat                                                               | tatus of S<br>legory of                                                      | elected Rows<br>Selected Rows                                                                                 | To           | v                                                                                                    | Apply                                                                                                    | Show                                                                                                    | v Dept/Acct/Source Descriptions                                                                                                    |                                                                    |                                     |                                                    | 120                                                                 | 1 of 7                                  |             |      |
| Selec<br>Desel<br>Reco | t All<br>ect All<br>Dept                                                             | Trac<br>Acctg<br>Period                                                   | Chan<br>Change T<br>King Calegory<br>Project ID                                                   | ge Recon S<br>tacking Cat                                                               | tatus of S<br>agory of                                                       | elected Rows<br>Selected Rows<br>Journel ID                                                                   | To To        | Posted Dt                                                                                                    | Apply                                                                                                    | Reference                                                                                                    | v Dept/Acct/Source Descriptions                                                                                                    | OpertD                                                             | Recon Status                        | Recon OperID                                       | । द्विष्ठ<br>Recon Data                                             | 1 of 7                                  |             |      |
| Select                 | t All<br>sct All<br>Dept<br>150101                                                   | Trac<br>Acctg<br>Period<br>7                                              | Change T<br>Change T<br>King Calegory<br>Project ID<br>201510                                     | ge Recon S<br>tracking Cat<br>Acct<br>52600                                             | tatus of S<br>agory of<br>Source<br>SUB                                      | elected Rows<br>Selected Rows<br>Journal ID<br>WCC0629000                                                     | To           | Posted Dt     01/16/2020                                                                                           | Apply<br>Amount<br>1.05                                                                                                    | Reference 1<br>Copy 7616                                                                                          | PeptiAcct/Source Descriptions                                                                                                    | OpertD<br>PSPROD                                                   | Recon Status                        | Recon OperID                                       | । 🗐<br>Recon Date                                                   | 1 of 7                                  |             |      |
| Select                 | t All<br>ect All<br>Dept<br>150101<br>150101                                         | Trac<br>Acctg<br>Period<br>7<br>7                                         | Change T<br>Change T<br>King Calegoly<br>Project ID<br>201510<br>201510                           | ge Recon S<br>tracking Cat<br>Acct<br>52600<br>53210                                    | Source<br>SUB                                                                | elected Rows<br>Selected Rows<br>Journal ID<br>WCC0829000<br>CT50829497                                       | To           | Posted Dt     01/16/2020     01/22/2020                                                                            | Apply<br>Amount<br>1.05<br>329.01                                                                                                    | Reference<br>Copy 7616<br>S0062710                                                                                | v Dept/Acct/Source Descriptions<br>                                                                                                    | OpertD<br>PSPROD<br>PSPROD                                         | Recon Status                        | Recon OperID                                       | 129<br>Recon Date<br>08/13/2020<br>11 53AM                          | 1 of 7                                  |             |      |
| Select                 | t All<br>ct All<br>Dept<br>150101<br>150101<br>150101                                | Trac<br>Acctg<br>Period<br>7<br>7<br>7<br>7                               | Chan<br>Change T<br>King Calegory<br>Project ID<br>201510<br>201510<br>201510                     | Recon S<br>tracking Cat<br>Acct<br>52600<br>53210<br>53232                              | Source<br>SUB<br>SUB                                                         | elected Rows<br>Selected Rows<br>Journal ID<br>WCC0629000<br>CTS0629497<br>CTS0629497                         | To           | Posted Dt<br>01/16/2020<br>01/22/2020<br>01/22/2020                                                                | Apply<br>Amount<br>1.05<br>329.01                                                                                                    | Reference         1           Copy 7616         3           S0062710         3                                    | DeptiAcct/Source Descriptions     Line Description     Fir 5 201510 WolfCopy December     .ocali.com Dist Phone Service     wetwork Connectivity Service                                                                                      | OperID<br>PSPROD<br>PSPROD<br>PSPROD                               | Recon Status                        | Recon OperID                                       | 1 (29)<br>Recon Date<br>08/13/2020<br>11:53AM                       | 1 of 7<br>0 0 0                         |             |      |
| Select                 | t All<br>sct All<br>Dept<br>150101<br>150101<br>150101<br>150101                     | Trac<br>Acctg<br>Period<br>7<br>7<br>7<br>7<br>7                          | Chan<br>Change T<br>King Calegory<br>Project ID<br>201510<br>201510<br>201510<br>201510           | Pe Recon S<br>racking Cat<br>Acct<br>52600<br>53210<br>53232<br>53510                   | Source<br>SUB<br>SUB<br>SUB<br>SUB<br>SUB                                    | Journal ID<br>WCC0829000<br>CT50829497<br>CT50829497<br>FAC0829820                                            | To           | Posted Dt<br>01/16/2020<br>01/22/2020<br>01/22/2020<br>01/24/2020                                                  | Apply<br>Amount<br>1.05<br>329.01<br>1.553.00<br>-2.000.00                                                                                                    | Reference  <br>Copy 7616  <br>S0062710  <br>S0062710                                                              | v Dept/Acct/Source Descriptions                                                                                                    | OperID<br>PSPROD<br>PSPROD<br>PSPROD<br>PSPROD                     | Recon Status                        | Recon OperID                                       | 120<br>Recon Bate<br>08/13/2020<br>11/53AM<br>08/13/2020<br>12/19PM | 1er7<br>ଦ<br>ତ<br>ତ<br>ଦ<br>ଦ<br>ଦ<br>ଦ |             |      |
| Select                 | x All<br>x All<br>x All<br>Dept<br>150101<br>150101<br>150101<br>150101<br>150101    | Trac<br>Period<br>7<br>7<br>7<br>7<br>7<br>7<br>7                         | Chan<br>Change T<br>Iong Calegory<br>Project ID<br>201510<br>201510<br>201510<br>201510<br>201510 | ge Recon S<br>tracking Cat<br>Acct<br>52500<br>53210<br>53232<br>53510<br>53616         | Source<br>SUB<br>SUB<br>SUB<br>SUB<br>SUB<br>SUB                             | elected Rows<br>Selected Rows<br>Journal ID<br>WCC0829000<br>CTS0829497<br>CTS0829497<br>FAC0829820<br>UT2R14 | To           | Pested Dt<br>01/16/2020<br>01/22/2020<br>01/22/2020<br>01/22/2020<br>01/22/2020                                    | Apply<br>Amount<br>1.05<br>329.01<br>1.553.00<br>-2.000.00<br>70.40                                                                                                    | Reference 1<br>Copy 7616<br>S0062710<br>S0062710<br>U011700030                                                    | Dept/Acct/Source Descriptions      Ine Description      Fi16 201510 WolfCopy December      AccalLong Dist Phone Service      Vehank Connectively Service      19-037471-007      Inversity Temporary Service                                  | OpertD<br>PSPROD<br>PSPROD<br>PSPROD<br>PSPROD<br>PSPROD           | Recon Status Investigate Reconciled | Recon OperD<br>V<br>LAJOHNSO<br>V<br>LAJOHNSO<br>V | Recor Data<br>08/13/2020<br>11-53AM<br>08/13/2020<br>12:19PM        | 1er7<br>©<br>©<br>Q<br>Q<br>Q<br>Q<br>Q |             |      |
| Select                 | t All<br>sct All<br>Dept<br>150101<br>150101<br>150101<br>150101<br>150101<br>150101 | Trac<br>Acctg<br>Period<br>7<br>7<br>7<br>7<br>7<br>7<br>7<br>7<br>7<br>7 | Chan<br>Change T<br>Project ID<br>201510<br>201510<br>201510<br>201510<br>201510<br>201510        | e Recon S<br>tracking Cat<br>Acct<br>52600<br>53210<br>53232<br>53510<br>53616<br>53616 | Source<br>SUB<br>SUB<br>SUB<br>SUB<br>SUB<br>SUB<br>SUB<br>SUB<br>SUB<br>SUB | Journal ID<br>WCC0629000<br>CTS0829497<br>CTS0829497<br>FAC0829820<br>UT2R14<br>UT2R15                        | To           | Posted Dt     01/15/2020     01/22/2020     01/22/2020     01/22/2020     01/22/2020     01/22/2020     01/22/2020 | Apply<br>Amount<br>1.05<br>329.01<br>1.553.00<br>-2.000.00<br>70.40<br>158.40                                                                                                    | Reference 1<br>Copy 7616<br>50062710<br>50062710<br>0<br>0<br>0<br>0<br>0<br>0<br>0<br>0<br>0<br>0<br>0<br>0<br>0 | DeptiAcct/Source Descriptions     Line Description     To 16 201510 WolfCopy December     .ocd/Long Dist Phone Service     tetwork Connectivity Service     (9-057471-007     Juniversity Temporary Service     Juniversity Temporary Service | OperID<br>PSPROD<br>PSPROD<br>PSPROD<br>PSPROD<br>PSPROD<br>PSPROD | Recon Status                        | Recon OperfD<br>V<br>LAJOHNSO<br>V<br>V<br>V<br>V  | 125<br>Recon Data<br>08/13/2020<br>11:53AM<br>08/13/2020<br>12:19PM | 1017<br>0<br>0<br>0<br>0<br>0<br>0<br>0 |             |      |

### 6. Click on Save.

| vP                                           | ack                                                                                       | Por                                                              | tal                                                                                                 |                                                                                         |                                                                       |                                                                              |                                          |                                                                                                    |                                                                                |                                                                                                    |                                                                                                    |                                      |                                                                    |                                   |                                                          |                      |                                | ~                            |                                                                                             | 6         |
|----------------------------------------------|-------------------------------------------------------------------------------------------|------------------------------------------------------------------|----------------------------------------------------------------------------------------------------|-----------------------------------------------------------------------------------------|-----------------------------------------------------------------------|------------------------------------------------------------------------------|------------------------------------------|----------------------------------------------------------------------------------------------------|--------------------------------------------------------------------------------|----------------------------------------------------------------------------------------------------|----------------------------------------------------------------------------------------------------|--------------------------------------|--------------------------------------------------------------------|-----------------------------------|----------------------------------------------------------|----------------------|--------------------------------|------------------------------|---------------------------------------------------------------------------------------------|-----------|
| 2.0                                          |                                                                                           |                                                                  |                                                                                                    |                                                                                         |                                                                       |                                                                              |                                          |                                                                                                    |                                                                                |                                                                                                    |                                                                                                    |                                      |                                                                    |                                   |                                                          |                      |                                |                              |                                                                                             |           |
| rch Re                                       | quests                                                                                    |                                                                  |                                                                                                    |                                                                                         |                                                                       |                                                                              |                                          |                                                                                                    |                                                                                |                                                                                                    |                                                                                                    |                                      |                                                                    |                                   |                                                          |                      |                                |                              |                                                                                             |           |
|                                              | Project I                                                                                 | 2015                                                             | 10                                                                                                  | Q Fre                                                                                   | m Accour                                                              | vt 🗌                                                                         | Q.                                       | Recon                                                                                                    | Status                                                                         | ~                                                                                                    | OMAR Training Guide                                                                                                    |                                      |                                                                    |                                   |                                                          |                      |                                |                              |                                                                                             |           |
| D                                            | Departmen                                                                                 | t                                                                | Q                                                                                                   |                                                                                         | To Accour                                                             | nt .                                                                         | Q.                                       | Recon                                                                                                    | OperiD                                                                         | Q                                                                                                    | Wolfpack Reporting Sys                                                                                                    | tem (WRS)                            |                                                                    |                                   |                                                          |                      |                                |                              |                                                                                             |           |
| 1                                            | Fiscal Yea                                                                                | P 200                                                            | 10                                                                                                  | WRS Acc                                                                                 | ount Grou                                                             | p                                                                            |                                          | ~                                                                                                    |                                                                                |                                                                                                    | Show Reconciled I                                                                                                    | Items<br>ciled Items                 |                                                                    |                                   |                                                          |                      |                                |                              |                                                                                             |           |
| rom Ac                                       | octg Perio                                                                                | d 7                                                              | January                                                                                             |                                                                                         | Sourc                                                                 | •Q                                                                           |                                          | Tracking Ca                                                                                                    | itegory                                                                        | ~                                                                                                    |                                                                                                    |                                      |                                                                    |                                   |                                                          |                      |                                |                              |                                                                                             |           |
| To Ac                                        | cctg Perio                                                                                | d 7                                                              | January                                                                                             |                                                                                         | Referenc                                                              |                                                                              | Tra                                      | cking Category                                                                                                    | OperID                                                                         | q                                                                                                    | Search                                                                                                    | Clear                                |                                                                    |                                   |                                                          |                      |                                |                              |                                                                                             |           |
|                                              |                                                                                           |                                                                  |                                                                                                    | 200                                                                                     |                                                                       |                                                                              | 1.1.1.1.1.1.1.1.1.1.1.1.1.1.1.1.1.1.1.1. |                                                                                                    |                                                                                |                                                                                                    | Download to File                                                                                                    |                                      |                                                                    |                                   |                                                          |                      |                                |                              |                                                                                             |           |
| rch Re<br>Selec<br>Desele                    | ect All                                                                                   |                                                                  | Chan<br>Change T                                                                                    | ge Recon 1<br>racking Ca                                                                | itatus of 5<br>tegory of                                              | lelected Rows                                                                | To                                       | >                                                                                                    | Apply                                                                          | Show                                                                                                    | Download to File                                                                                                    | iptions                              |                                                                    |                                   |                                                          |                      |                                |                              |                                                                                             |           |
| rch Re<br>Selec<br>Desele<br>Recor           | ect All                                                                                   | Trac                                                             | Chan<br>Change T<br>Long Cologory                                                                   | ge Recon 1<br>racking Ca                                                                | itatus of S<br>tegory of                                              | elected Rows                                                                 | To                                       | <b>&gt;</b><br><b>&gt;</b>                                                                                                    | Apply                                                                          | Show                                                                                                    | Download to File                                                                                                    | iptions                              |                                                                    |                                   |                                                          |                      |                                |                              | 1(2)                                                                                        |           |
| rch Re<br>Selec<br>Desele<br>Recor<br>Select | ect All<br>nciliation<br>Dept                                                             | Trac<br>Acctg<br>Period                                          | Chan<br>Change T<br>King Category<br>Project ID                                                     | ge Recon 1<br>racking Ca                                                                | itatus of 5<br>tegory of<br>Source                                    | Journal ID                                                                   | To<br>To<br>To                           | V<br>V<br>Posted Dt                                                                                                    | Apply<br>Amount                                                                | Reference 1                                                                                                    | Dept/Acct/Source Descri<br>Ine Description                                                                                                    | iptions                              | OperID                                                             | Tracking Category                 | Tracking<br>Category<br>Amount                           | Cost Shan<br>Project | Tracking<br>Category<br>OperID | Tracking<br>Category<br>Date | 1,09                                                                                        | TratCat   |
| rch Re<br>Selec<br>Desele<br>Recor<br>Select | ect All<br>ect All<br>ncllation<br>Dept<br>150101                                         | Trace<br>Acctg<br>Period<br>7                                    | Chan<br>Change T<br>King Category<br>Project ID<br>201510                                           | ge Recon 1<br>racking Ca<br>Acct<br>52500                                               | tatus of Source<br>SUB                                                | Journal ID                                                                   | To                                       | Posted Dt     01/16/2020                                                                                                    | Apply<br>Amount<br>1.05                                                        | Reference I                                                                                                    | DeptiAcct/Source Descri<br>Ine Description<br>615 201510 WolfCopy Dec                                                                                                    | iptions<br>cember                    | OperID<br>PSPROD                                                   | Tracking Category                 | Tracking<br>Category<br>Amount                           | Cost Shan<br>Project | Tracking<br>Category<br>OperID | Tracking<br>Category<br>Date | 10                                                                                          | of a      |
| rch Re<br>Selec<br>Desele<br>Recor<br>Select | ect All<br>ect All<br>noillation<br>Dept<br>150101<br>100101                              | Trac<br>Acctg<br>Period<br>7<br>7                                | Chan<br>Change T<br>Project ID<br>201510<br>201510                                                  | ge Recon 3<br>racking Ca<br>Acct<br>52500<br>53210                                      | Source<br>SUB                                                         | Journal ID<br>WCC0829000<br>CT50829497                                       | To                                       | Possed Dt     01/16/2020     01/22/2020                                                                                                    | Apply<br>Amount<br>1.05<br>329.01                                              | Reference         I           Copy 7616         I           S0062710         I                                                                                             | Download to File                                                                                                    | iptions<br>cember<br>ice             | OpedD<br>PSPROD<br>PSPROD                                          | Tracking Category                 | Tracking<br>Category<br>Amount                           | Cost Shar<br>Project | Tracking<br>Category<br>OperID | Tracking<br>Category<br>Date | 10                                                                                          | Tia Cat D |
| rch Re<br>Selec<br>Desele<br>Recor<br>Salect | nciliation<br>Dept<br>150103<br>150101                                                    | Trace<br>Acctg<br>Period<br>7<br>7<br>7<br>7                     | Chan<br>Change T<br>Change T<br>Project ID<br>201510<br>201510<br>201510                            | ge Recon 3<br>racking Ca<br>Acet<br>52600<br>53210<br>53232                             | Source<br>SUB<br>SUB                                                  | Journal ID<br>WCC0829497<br>CT50829497                                       | To                                       | Posted Dt     01/15/2020     01/22/2020                                                                                                    | Apply<br>Amount<br>1.05<br>329.01<br>1.553.00                                  | Reference         I           Copy 7616         2           S0062710         4           S0062710         4                                                                | Download to File Dept/Acct/Source Description En6 201510 WolfCopy Dec ocal/Long Dist Phone Serv Ietwork Connectivity Servic                                                                                                    | iptions<br>cember<br>ice             | OperID<br>PSPROD<br>PSPROD<br>PSPROD                               | Tracking Category<br>U - COVID-19 | Tracking<br>Category<br>Amount                           | Cost Shar<br>Project | Tracking<br>Category<br>OperID | Tracking<br>Category<br>Date |                                                                                             | Tago      |
| Recor                                        | ect All<br>ect All<br>nciliation<br>Dept<br>150101<br>150101<br>150101                    | Trac<br>Accty<br>Period<br>7<br>7<br>7<br>7<br>7                 | Chan<br>Change T<br>Kog (Chicyony<br>Project ID<br>201510<br>201510<br>201510<br>201510<br>201510   | ge Recon 5<br>tracking Ca<br>Act<br>52600<br>53210<br>53232<br>53510                    | Source<br>SUB<br>SUB<br>SUB<br>SUB                                    | Journal ID<br>WCC0829000<br>CT50829497<br>CT50829497<br>FAC0829820           | To                                       | Posted Dt     01/16/2020     01/22/2020     01/22/2020     01/22/2020                                                                                                    | Apply<br>Amount<br>1.05<br>329.01<br>1.653.00<br>-2.000.00                     | Reference         I           Copy 7616         2           S0062710         4           S0062710         4                                                                | Dept/Accil Source Descri<br>Dept/Accil Source Descri<br>Inter Description<br>Bits Description<br>Bits 201510 WolfCopy Dec<br>cocall.org Dist Phone Serv<br>cocall.org Dist Phone Serv<br>Source Service Service Service Service<br>Source Service Service Serv | iptions<br>cember<br>ice             | OpenD<br>PSPROD<br>PSPROD<br>PSPROD<br>PSPROD                      | Tracking Category                 | Tracking<br>Category<br>Amount                           | Cost Shan<br>Project | Tracking<br>Category<br>OpenD  | Tracking<br>Category<br>Date | 1<br>1<br>1<br>1<br>1<br>1<br>1<br>1<br>1<br>1<br>1<br>1<br>1<br>1<br>1<br>1<br>1<br>1<br>1 | Tea Car D |
| Record                                       | ect All<br>ect All<br>nciliation<br>Dept<br>150101<br>150101<br>150101<br>150101          | Trac<br>Acctg<br>Period<br>7<br>7<br>7<br>7<br>7<br>7<br>7<br>7  | Chan<br>Change T<br>Intel Collopory<br>Project ID<br>201510<br>201510<br>201510<br>201510<br>201510 | ge Recon 3<br>racking Ca<br>Acct<br>52600<br>53210<br>53232<br>53510<br>53516           | Source<br>SUB<br>SUB<br>SUB<br>SUB<br>SUB<br>SUB                      | Journal ID<br>WCC0829000<br>CT50829497<br>CT50829497<br>FAC0829820<br>UT2R14 | To                                       | Posted Dt<br>01/16/2020<br>01/22/2020<br>01/22/2020<br>01/22/2020<br>01/22/2020                                                                                                    | Apply:<br>Amount<br>1.05<br>329.01<br>1.553.00<br>-2.000.00<br>70.40           | Reference         I           Copy 7616         0           S0062710         0           S0062710         0           U011700030         0                                 | Devirited to Pie<br>Dept/Acctificance Description<br>late Description<br>616 201510 WisiCopy Dec<br>ocalitung Dait Pione Serv<br>tensor Connectivity Servic<br>9-057471-007<br>Inivensity Temporary Servic                                                                                                    | iptions<br>cember<br>ce<br>ce        | OperID<br>PSPROD<br>PSPROD<br>PSPROD<br>PSPROD<br>PSPROD           | Tracking Category                 | Tracking<br>Category<br>Amount<br>V<br>V<br>V<br>V       | Cost Shan<br>Project | Tracking<br>Category<br>OperID | Tracking<br>Category<br>Date | 000 Ø                                                                                       | Tim Caro  |
| rch Re<br>Selec<br>Recor<br>Select           | esuits<br>ct All<br>ect All<br>nciliation<br>Dept<br>150101<br>150101<br>150101<br>150101 | Traci<br>Acctg<br>Period<br>7<br>7<br>7<br>7<br>7<br>7<br>7<br>7 | Chang<br>Change T<br>Project ID<br>201510<br>201510<br>201510<br>201510<br>201510<br>201510         | ge Recon 3<br>racking Ca<br>Actt<br>52600<br>53210<br>53232<br>53510<br>532516<br>53516 | Source<br>SUB<br>SUB<br>SUB<br>SUB<br>SUB<br>SUB<br>SUB<br>SUB<br>SUB | Journal ID<br>WCC0829000<br>CT50829497<br>FAC082920<br>UT2R14<br>UT2R15      | Journal D:<br>10                         | ✓ ✓ </td <td>Apply:<br/>Amount<br/>1.05<br/>329.01<br/>1.553.00<br/>-2.000.00<br/>70.40<br/>158.40</td> <td>Reference         I           COpy 76:16         2           S0062710         4           S0062710         4           VU01700000         4           VU01200001         1</td> <td>Dewritad to Pie<br/>Dept/Accti Source Descri<br/>lae Description<br/>616 201510 WorCopy Dec<br/>ocall.ong Dial Pione Serv<br/>ensork Connectivity Servic<br/>9-07471-007<br/>Inversity Temporary Servic<br/>Inversity Temporary Servic</td> <td>iptions<br/>cember<br/>ice<br/>ce<br/>ce</td> <td>OpertD<br/>PSPROD<br/>PSPROD<br/>PSPROD<br/>PSPROD<br/>PSPROD<br/>PSPROD</td> <td>Tracking Category</td> <td>Tracking<br/>Crategory<br/>Amount<br/>V<br/>V<br/>V<br/>V<br/>V</td> <td>Cost Shan<br/>Project</td> <td>Tracking<br/>Category<br/>OperID</td> <td>Tracking<br/>Category<br/>Date</td> <td>0000 Ø</td> <td>Tago</td> | Apply:<br>Amount<br>1.05<br>329.01<br>1.553.00<br>-2.000.00<br>70.40<br>158.40 | Reference         I           COpy 76:16         2           S0062710         4           S0062710         4           VU01700000         4           VU01200001         1 | Dewritad to Pie<br>Dept/Accti Source Descri<br>lae Description<br>616 201510 WorCopy Dec<br>ocall.ong Dial Pione Serv<br>ensork Connectivity Servic<br>9-07471-007<br>Inversity Temporary Servic<br>Inversity Temporary Servic                                                                                                    | iptions<br>cember<br>ice<br>ce<br>ce | OpertD<br>PSPROD<br>PSPROD<br>PSPROD<br>PSPROD<br>PSPROD<br>PSPROD | Tracking Category                 | Tracking<br>Crategory<br>Amount<br>V<br>V<br>V<br>V<br>V | Cost Shan<br>Project | Tracking<br>Category<br>OperID | Tracking<br>Category<br>Date | 0000 Ø                                                                                      | Tago      |

#### How to Assign a Reconciliation Status to Multiple Transactions

1. Select multiple boxes in the **Select** field.

|                                          |                                                                                 |                                                                                           | a                                                                                                 |                                                                                                |                                                         |                                                                                                    |                                                                                                    |                                                                                               |                                                                               |                                                                                          |                                                                                                    |                                                                    |                                              |                                                                   |                                                                      |                |            |           |
|------------------------------------------|---------------------------------------------------------------------------------|-------------------------------------------------------------------------------------------|---------------------------------------------------------------------------------------------------|------------------------------------------------------------------------------------------------|---------------------------------------------------------|----------------------------------------------------------------------------------------------------|----------------------------------------------------------------------------------------------------|-----------------------------------------------------------------------------------------------|-------------------------------------------------------------------------------|------------------------------------------------------------------------------------------|----------------------------------------------------------------------------------------------------|--------------------------------------------------------------------|----------------------------------------------|-------------------------------------------------------------------|----------------------------------------------------------------------|----------------|------------|-----------|
|                                          | uon                                                                             | UII                                                                                       |                                                                                                   |                                                                                                |                                                         |                                                                                                    |                                                                                                    |                                                                                               |                                                                               |                                                                                          |                                                                                                    |                                                                    |                                              | R                                                                 | elated Content                                                       | ≠   New        | Window   P | Personali |
| Month                                    | hly Activity                                                                    | Recon                                                                                     |                                                                                                   |                                                                                                |                                                         |                                                                                                    |                                                                                                    |                                                                                               |                                                                               |                                                                                          |                                                                                                    |                                                                    |                                              |                                                                   |                                                                      |                |            |           |
| ch Re                                    | equests                                                                         |                                                                                           |                                                                                                   |                                                                                                |                                                         |                                                                                                    |                                                                                                    |                                                                                               |                                                                               |                                                                                          |                                                                                                    |                                                                    |                                              |                                                                   |                                                                      |                |            |           |
|                                          | Project II                                                                      | 201510                                                                                    | 5                                                                                                 | Q Fro                                                                                          | m Accour                                                | vt                                                                                                    | Q.                                                                                                    | Recon 5                                                                                       | Status                                                                        | Ŷ                                                                                        | OMAR Training Guide                                                                                                    |                                                                    |                                              |                                                                   |                                                                      |                |            |           |
| 0                                        | Departmen                                                                       | t                                                                                         | Q                                                                                                 | 2                                                                                              | To Accour                                               | vt                                                                                                    | Q                                                                                                    | Recon O                                                                                       | OperiD                                                                        | 0                                                                                        | Wolfpack Reporting System (WR                                                                                                    | 5)                                                                 |                                              |                                                                   |                                                                      |                |            |           |
| 1                                        | Fiscal Yea                                                                      | r 2020                                                                                    | 2]                                                                                                | WRS Acc                                                                                        | ount Grou                                               | p                                                                                                    |                                                                                                    | ~                                                                                             |                                                                               |                                                                                          | Show Reconciled Items                                                                                                    |                                                                    |                                              |                                                                   |                                                                      |                |            |           |
| om Ac                                    | cctg Perio                                                                      | d 7                                                                                       | January                                                                                           |                                                                                                | Sourc                                                   | • Q                                                                                                    |                                                                                                    | Tracking Cat                                                                                  | tegory                                                                        | ~                                                                                        | Show Auto-Reconciled Iten                                                                                                    | 15                                                                 |                                              |                                                                   |                                                                      |                |            |           |
| To Ac                                    | cctg Perio                                                                      | d 7                                                                                       | Lancary.                                                                                          |                                                                                                | Referenc                                                |                                                                                                    | Tra                                                                                                    | cking Category O                                                                              | OheriD                                                                        |                                                                                          | Cancel Class                                                                                                    |                                                                    |                                              |                                                                   |                                                                      |                |            |           |
|                                          |                                                                                 | 1.1.1.1                                                                                   | - and a second                                                                                    |                                                                                                |                                                         |                                                                                                    |                                                                                                    |                                                                                               |                                                                               | ų                                                                                        | Ciedi                                                                                                    |                                                                    |                                              |                                                                   |                                                                      |                |            |           |
| ch Re<br>Selec<br>Desek                  | esults<br>ct All<br>lect All                                                    |                                                                                           | Chan<br>Change T                                                                                  | Jou<br>ge Recon S<br>Tacking Ca                                                                | itatus of S<br>tegory of                                | D<br>ielected Rows<br>Selected Rows                                                                                           | Q,<br>To<br>To                                                                                                    |                                                                                               | Apply                                                                         | Show                                                                                     | Download to File                                                                                                    |                                                                    |                                              |                                                                   |                                                                      |                |            |           |
| ch Re<br>Selec<br>Desek                  | esults<br>ct All<br>lect All                                                    |                                                                                           | Chan<br>Change T                                                                                  | Jou<br>ge Recon S<br>Yacking Ca                                                                | mal Operi<br>Itatus of S<br>tegory of                   | D<br>lelected Rows<br>Selected Rows                                                                                           | Q,<br>To                                                                                                    | <b>v</b>                                                                                      | Apply                                                                         | C Show                                                                                   | Download to File                                                                                                    |                                                                    |                                              |                                                                   | 129                                                                  | 1 of 7         |            |           |
| ch Re<br>Selec<br>Desek<br>Reco          | esults<br>ct All<br>lect All                                                    | Tract                                                                                     | Chan<br>Change T<br>ung Calegory<br>Project ID                                                    | Jour<br>ge Recon S<br>Yacking Ca<br>Acct                                                       | itatus of S<br>tegory of<br>Source                      | elected Rows<br>Selected Rows<br>Journel ID                                                                                   | Q,<br>To<br>To<br>Journal Dt                                                                                                    | Posted Dt                                                                                     | Apply                                                                         | Reference 1                                                                              | v Dept/Acct/Source Descriptions                                                                                                    | OpertD                                                             | Rocon Status                                 | Recon OperID                                                      | 1 (25)<br>Recon Date                                                 | 1 of 7         |            |           |
| ch Re<br>Selec<br>Desek<br>Reco<br>elect | esults<br>ct All<br>lect All<br>Dept<br>150101                                  | Tract<br>Acctg<br>Period<br>7                                                             | Chan<br>Change 1<br>ung Calegory<br>Project ID<br>201510                                          | Jour<br>ge Recon S<br>Tracking Ca<br>Acct<br>52600                                             | itatus of Source                                        | elected Rows<br>Selected Rows<br>Journal ID<br>WCC0629000                                                                     | Q,<br>To<br>To<br>Journal Dt<br>01/15/2020                                                                                           | Possed Dt     01/16/2020                                                                      | Apply<br>Amount<br>1.05                                                       | Reference 5 Copy 7616                                                                    | Description                                                                                                    | OperID<br>PSPROD                                                   | Recon Stetus                                 | Recon OperID                                                      | 1 (35)<br>Recon Data                                                 | 1017           |            |           |
| ch Re<br>Selec<br>Desele<br>Reco         | esuits<br>ct All<br>lect All<br>Dept<br>150101<br>150101                        | Traci<br>Acctg<br>Period<br>7<br>7                                                        | Change 1<br>Change 1<br>Ing Calegory<br>Project ID<br>201510<br>201510                            | Jou<br>ge Recon S<br>Tracking Ca<br>Acct<br>52600<br>53210                                     | itatus of S<br>tegory of<br>Source<br>SUB               | elected Rows<br>Selected Rows<br>Journal ID<br>WCC0829000<br>CTS0829497                                                       | Q,<br>To<br>To<br>Journal Dt<br>01/15/2020<br>01/21/2020                                                                             | Possed Dt 01/16/2020 01/22/2020                                                               | Apply<br>Amount<br>1.05<br>329.01                                             | Reference 5 Copy 7615                                                                    | Dept/Acct/Source Descriptions      Me Description      Total 201510 WolfCopy December     .ccalLong Dist Phone Service                                                                                                    | OpertD<br>PSPROD<br>PSPROD                                         | Rocon Status                                 | Recon OperID                                                      | 1(2)<br>Recon Data<br>08/13/2020                                     | 1077           |            |           |
| ch Re<br>Selec<br>Desel<br>Reco          | esults<br>ct All<br>lect All<br>Dept<br>150101<br>150101                        | Traci<br>Accig<br>Period<br>7<br>7<br>7                                                   | Change 1<br>Change 1<br>ung Category<br>Project ID<br>201510<br>201510                            | Jou<br>ge Recon S<br>hacking Ca<br>Acct<br>52600<br>53210<br>53232                             | Itatus of Stegory of Soerce<br>SUB<br>SUB               | elected Rows<br>Selected Rows<br>Journal ID<br>WCC0629000<br>CTS0629497<br>CTS0629497                                         | Q,<br>To<br>To<br>Journal Dt<br>01/15/2020<br>01/21/2020                                                                             | Posted Dt<br>01/16/2020<br>01/22/2020<br>01/22/2020                                           | Apply<br>Amount<br>1.05<br>329 01<br>1,553.00                                 | Reference 5<br>5 Copy 7616<br>1 50062710<br>0 50062710                                   | DeptiAcct/Source Descriptions      DeptiAcct/Source Descriptions      DeptiAcct/Source Descriptions      Description      Piol 201510 WolfCopy December    ccaiLong Dist Phone Sensce      WolfCopy December                                                                                                    | OpertD<br>PSPROD<br>PSPROD<br>PSPROD                               | Recon Status<br>Corrected                    | Recon OperID  v LAJOHNSO v                                        | 1(3)<br>Record Data<br>08/13/2020<br>12:20PM                         | 1017<br>Q<br>Q |            |           |
| ch Re<br>Selec<br>Desel<br>Reco<br>elect | esults<br>ct All<br>lect All<br>Dept<br>150101<br>150101<br>150101<br>150101    | Tract<br>Acctg<br>Period<br>7<br>7<br>7<br>7<br>7<br>7                                    | Chan<br>Change T<br>Ung Category<br>Project ID<br>201510<br>201510<br>201510                      | Jou<br>ige Recon S<br>fracking Ca<br>Acct<br>52600<br>53210<br>53232<br>53510                  | itatus of S<br>tegory of<br>Source<br>SUB<br>SUB<br>SUB | D<br>lelected Rows<br>Selected Rows<br>Journal ID<br>WCC0829000<br>CTS0829497<br>CTS0829497<br>FAC0829820                     | Q           To           To           Journal Dt           01/15/2020           01/21/2020           01/21/2020           01/22/2020 | Pealed Dt     01/16/2020     01/22/2020     01/22/2020     01/22/2020                         | Apply<br>Amount<br>1.05<br>329 01<br>1.553.00<br>-2.000.00                    | Reference 1<br>5 Copy 7615<br>1 S0062710<br>5 S0062710                                   | Description     Description     Description     Description     Description     Description     Description     Description     Description                                                                                                    | OperID<br>PSPROD<br>PSPROD<br>PSPROD<br>PSPROD<br>PSPROD           | Recon Status<br>Corrected                    | Recon OperID<br>V<br>LAJOHNSO<br>V<br>LAJOHNSO                    | 1(3)<br>Recon Date<br>08/13/2020<br>12.20PM<br>08/13/2020<br>12.10PM | 1017<br>0000   |            |           |
| ch Re<br>Selec<br>Desel<br>elect         | esults<br>ct All<br>lect All<br>Dept<br>150101<br>150101<br>150101<br>150101    | Track<br>Acctg<br>Pariod<br>7<br>7<br>7<br>7<br>7<br>7<br>7<br>7                          | Chan<br>Chang 1<br>King Calegory<br>Project ID<br>201510<br>201510<br>201510<br>201510            | Jou<br>ge Recon S<br>tracking Ca<br>Acct<br>52600<br>53210<br>53210<br>53232<br>53510<br>53615 | Source<br>SUB<br>SUB<br>SUB<br>SUB<br>SUB               | D<br>Selected Rows<br>Selected Rows<br>Journal ID<br>WCC0629000<br>CTS0629497<br>CTS0629497<br>FAC0629620<br>UT2R14           | Q.<br>To<br>To<br>Journal Dt<br>01/15/2020<br>01/21/2020<br>01/22/2020<br>01/22/2020<br>01/47/2020                                   | Pealed Dt     01/16/2020     01/22/2020     01/22/2020     01/22/2020     01/22/2020          | Apply<br>Amount<br>1.05<br>329 01<br>1.553 00<br>-2.000 00<br>70.40           | Reference 1<br>5 Copy 7615<br>1 S0062710<br>2 S0062710<br>2 U011700030                   | Description     Committee Descriptions     Description     Description     Site Description     Site Description     Coall Committee Description     Site Solitist WaltCopy December     Coall Committee Description     Site Solitist WaltCopy December     Solitist Plane Service     Site Solitist ValtCopy December     Solitist ValtCopy December     Solitist ValtCopy December     Solitist ValtCopy December     Solitist ValtCopy December     Solitist ValtCopy December     Solitist ValtCopy December     Solitist ValtCopy December     Solitist ValtCopy December     Solitist ValtCopy December     Solitist ValtCopy December     Solitist ValtCopy December     Solitist ValtCopy                                                                                                    | OperID<br>PSPROD<br>PSPROD<br>PSPROD<br>PSPROD<br>PSPROD           | Recon Status Corrected Reconciled Reconciled | Recon OperID<br>V<br>LAOHNBO<br>V<br>LAOHNBO<br>V<br>LAOHNBO<br>V | 1439<br>Recon Data<br>08/13/2020<br>12:20PM<br>08/13/2020<br>12:19PM | 1017<br>00000  |            |           |
| ch Re<br>Selec<br>Deseivent              | ect All<br>lect All<br>150101<br>150101<br>150101<br>150101<br>150101<br>150101 | Traci<br>Accig<br>Period<br>7<br>7<br>7<br>7<br>7<br>7<br>7<br>7<br>7<br>7<br>7<br>7<br>7 | Chan<br>Change 1<br>King Calegory<br>Project ID<br>201510<br>201510<br>201510<br>201510<br>201510 | Jou<br>ge Recon 1<br>hacking Ca<br>Acct<br>52600<br>53210<br>53210<br>53210<br>53516<br>53616  | Source<br>SUB<br>SUB<br>SUB<br>SUB<br>SUB<br>SUB<br>SUB | D<br>belected Rows<br>Selected Rows<br>Joarnal ID<br>WCC0829000<br>CT50829497<br>CT50829497<br>FAC0829820<br>UT2R14<br>UT2R15 | Q,<br>To<br>To<br>Journal Dt<br>01/15/2020<br>01/21/2020<br>01/22/2020<br>01/22/2020<br>01/17/2020<br>01/23/2020                     | Posted Dt<br>01/16/2020<br>01/22/2020<br>01/22/2020<br>01/22/2020<br>01/22/2020<br>01/22/2020 | Apply<br>Amount<br>1.05<br>329 01<br>1.553 00<br>-2.000 00<br>70.40<br>158 40 | Reference 1<br>5 Copy 7616<br>1 50062710<br>0 50062710<br>3 40011700030<br>0 40012300031 | Deemical to Pie     Deemical to Pie      Deemical to Pie      Deemi | OperID<br>PSPROD<br>PSPROD<br>PSPROD<br>PSPROD<br>PSPROD<br>PSPROD | Recon Status Corrected Reconciled            | Recon OperD<br>V<br>LAOHNBO<br>V<br>LAOHNBO<br>V<br>V<br>V        | 120<br>Record Data<br>08/13/2020<br>12/20PM<br>08/15/2020<br>12/19PM | 101 00000      |            |           |

2. Select the appropriate **Reconciliation Status** from the drop-down menu on the top section of the Search Results.

|                                           |                                                                                     |                                                                                         |                                                                                                    | And and a state of the local division of the local division of the |                                                                                |                                                                                                    |                                                                                                    |                                         |                                                                               |                                                                                                    |                                                                                                    |                                                                    |                                    |                                                               | COLORADO DE LA COLORADO DE LA |                     |            |           |
|-------------------------------------------|-------------------------------------------------------------------------------------|-----------------------------------------------------------------------------------------|----------------------------------------------------------------------------------------------------|----------------------------------------------------------------------------------------------------|--------------------------------------------------------------------------------|----------------------------------------------------------------------------------------------------|----------------------------------------------------------------------------------------------------|-----------------------------------------|-------------------------------------------------------------------------------|----------------------------------------------------------------------------------------------------|----------------------------------------------------------------------------------------------------|--------------------------------------------------------------------|------------------------------------|---------------------------------------------------------------|----------------------------------------------------------------------------------------------------|---------------------|------------|-----------|
| yPa                                       | ack                                                                                 | Port                                                                                    | al                                                                                                    |                                                                                                    |                                                                                |                                                                                                    |                                                                                                    |                                         |                                                                               |                                                                                                    |                                                                                                    |                                                                    |                                    |                                                               |                                                                                                    |                     | Â          |           |
| Month                                     | ly Activit                                                                          | Recon                                                                                   |                                                                                                    |                                                                                                    |                                                                                |                                                                                                    |                                                                                                    |                                         |                                                                               |                                                                                                    |                                                                                                    |                                                                    |                                    | Re                                                            | clated Content •                                                                                                    | -   New             | Window   P | ersonaliz |
| sh Da                                     | oueste                                                                              |                                                                                         |                                                                                                    |                                                                                                    |                                                                                |                                                                                                    |                                                                                                    |                                         |                                                                               |                                                                                                    |                                                                                                    |                                                                    |                                    |                                                               |                                                                                                    |                     |            |           |
| CO RO                                     | Project I                                                                           | D 201510                                                                                | D                                                                                                    | Q Fro                                                                                                    | m Accoun                                                                       | NE                                                                                                    | Q                                                                                                    | Recon                                   | Status                                                                        | Y                                                                                                    | OMAR Training Guide                                                                                                    |                                                                    |                                    |                                                               |                                                                                                    |                     |            |           |
|                                           | epartmer                                                                            | st                                                                                      | Q                                                                                                    | ,                                                                                                    | To Accour                                                                      | NE .                                                                                                    | Q                                                                                                    | Recon                                   | OperiD                                                                        | Q                                                                                                    | Wolfpack Reporting System (WRS                                                                                                    | 6)                                                                 |                                    |                                                               |                                                                                                    |                     |            |           |
| 4                                         | Fiscal Yea                                                                          | ar 2020                                                                                 | 0]                                                                                                    | WRS Accr                                                                                                    | ount Grou                                                                      | p                                                                                                    | SHOL                                                                                                    | ~                                       |                                                                               |                                                                                                    | Show Reconciled Items                                                                                                    |                                                                    |                                    |                                                               |                                                                                                    |                     |            |           |
| om Ac                                     | ctg Perio                                                                           | d 7                                                                                     | January                                                                                                    |                                                                                                    | Source                                                                         | • Q                                                                                                    |                                                                                                    | Tracking Ca                             | stegory                                                                       | Ŷ                                                                                                    | Show Auto-Reconciled Item                                                                                                    | 5                                                                  |                                    |                                                               |                                                                                                    |                     |            |           |
| To Ac                                     | ctg Perio                                                                           | d 7                                                                                     | January                                                                                                    |                                                                                                    | Reference                                                                      | *                                                                                                    | Trag                                                                                                    | Category                                | Onerin                                                                        | 0                                                                                                    | Caserb                                                                                                    |                                                                    |                                    |                                                               |                                                                                                    |                     |            |           |
|                                           |                                                                                     |                                                                                         |                                                                                                    |                                                                                                    |                                                                                |                                                                                                    |                                                                                                    | " carefort                              | openo                                                                         | 14                                                                                                    | Gearch                                                                                                    |                                                                    |                                    |                                                               |                                                                                                    |                     |            |           |
| ch Re<br>Selec                            | sults<br>t All                                                                      |                                                                                         | Chan                                                                                                    | Jour<br>ye Recon S                                                                                                    | tatus of S                                                                     | D elected Rows                                                                                                    |                                                                                                    | L                                       | Apply                                                                         | Show                                                                                                    | Download to File                                                                                                    |                                                                    |                                    |                                                               |                                                                                                    |                     |            |           |
| ch Re<br>Selec<br>Desek                   | sults<br>t All<br>kt All                                                            |                                                                                         | Chan<br>Change T                                                                                                | Jour<br>ge Recon S<br>racking Cat                                                                                                    | tatus of S                                                                     | elected Rows<br>Selected Rows                                                                                                 | Ro<br>To<br>Connected                                                                                                    | Ľ                                       | Apply                                                                         | Show                                                                                                    | Download to File                                                                                                    |                                                                    |                                    |                                                               | 149                                                                                                    | 1 of 7              |            |           |
| ch Re<br>Selec<br>Desek                   | sults<br>t All<br>kt All                                                            | Track                                                                                   | Change T<br>Change T                                                                                            | Jour<br>ge Recon S<br>tacking Cat                                                                                                    | tatus of S<br>legory of S                                                      | D<br>lelected Rows<br>Selected Rows                                                                                           | R<br>To<br>Corrected                                                                                                    | ×                                       | Αρρίγ                                                                         | Show                                                                                                    | Download to File                                                                                                    |                                                                    |                                    |                                                               | 109                                                                                                    | 1 of 7              |            |           |
| ch Re<br>Selec<br>Desek<br>Reco           | sults<br>t All<br>ect All<br>Dept                                                   | Track<br>Acctg<br>Period                                                                | Change T<br>Change T<br>Ying Calegoly<br>Project ID                                                             | Jour<br>ge Recon S<br>Facking Cat<br>Acct                                                                                                    | itatus of S<br>legory of S<br>Source                                           | D<br>lelected Rows<br>Selected Rows<br>Journal ID                                                                             | To<br>To<br>Corrected<br>Joe Correction                                                                                                    | Needed                                  | Apply<br>Amount                                                               | Reference 1                                                                                                    | Download to File                                                                                                    | OpertD                                                             | Recon Status                       | Recon OperID                                                  | I (2)<br>Recon Date                                                                                                    | 1 of 7              |            |           |
| ch Re<br>Selec<br>Desek<br>Reco<br>elect  | suits<br>t All<br>ect All<br>Dept<br>150101                                         | Track<br>Acctg<br>Period<br>7                                                           | Change T<br>Change T<br>Kong Category<br>Project ID<br>201510                                                   | Jour<br>ge Recon S<br>racking Cal<br>Acct<br>52600                                                                                                    | tatus of S<br>legory of S<br>Source<br>SUB                                     | D<br>selected Rows<br>Selected Rows<br>Journal ID<br>WCC0829000                                                               | To<br>To<br>Corrected<br>Joe<br>Correction                                                                                                    | Needed                                  | Apply<br>Amount<br>1.05                                                       | Reference 1<br>5 Copy 7616                                                                                                    | Description                                                                                                    | OpertD<br>PSPRCD                                                   | Recon Status                       | Recon OperID                                                  | 149<br>Recon Date                                                                                                    | 1 of 7              |            |           |
| ch Re<br>Selec<br>Desek<br>Reco<br>ielect | sults<br>t All<br>ect All<br>Dept<br>150101                                         | Track<br>Acctg<br>Period<br>7 2<br>7                                                    | Chan<br>Change T<br>King Calegory<br>Project ID<br>201510<br>201510                                             | Jour<br>ge Recon S<br>racking Cal<br>Acct<br>52600<br>53210                                                                                                    | tatus of S<br>legory of S<br>Source<br>SUB                                     | D<br>lelected Rows<br>Selected Rows<br>Journal ID<br>WCC0829000<br>CTS0829497                                                 | To<br>To<br>Corrected<br>Jou<br>Correction<br>01/<br>Investigate                                                                                                    | Needed                                  | Apply<br>Amount<br>1.05<br>329.01                                             | Reference         I           5 Copy 7615         3           1 S0062710         1                                                                                                    | Dearliade to File      Descriptions      line Description      To 16 201510 WolfCopy December     coalLong Dist Phone Service                                                                                                    | OpertD<br>PSPROD<br>PSPROD                                         | Recon Status<br>Corrected          | Recon OperID                                                  | 169<br>Recon Date<br>08/13/2020<br>12:20PM                                                                                                    | 1 of 7<br>0         |            |           |
| ch Re<br>Selec<br>Deseix<br>elect         | sults<br>t.All<br>ect.All<br>Dept<br>150101<br>150101<br>150101                     | Track<br>Acctg<br>Period<br>7 :<br>7 :<br>7 :                                           | Chan<br>Change T<br>King Calegoly<br>Project ID<br>201510<br>201510<br>201510                                   | Jour<br>pe Recon S<br>racking Cal<br>Acct<br>52600<br>53210<br>53232                                                                                                    | tatus of S<br>legory of S<br>Suece<br>SUB<br>SUB                               | D<br>Journal ID<br>WCC0829000<br>CT50829497<br>CT50829497                                                                     | To<br>To<br>Corrected<br>Jou<br>Correction<br>01/<br>Investigate<br>01/<br>Reconciled                                                                                                    | Needed                                  | Apply<br>Amount<br>1.05<br>329.01<br>1.553.00                                 | Reference 1<br>5 Copy 7616 1<br>5 S0062710 1<br>5 S0062710 1                                                                                                    | Deemicad to Pile     Deemicad to Pile     Deemicad to Pile     Deemicad to Pile     Construction     Construction     Construction     Construction                                                                                                    | OpertD<br>PSPROD<br>PSPROD<br>PSPROD                               | Recon Status                       | Recon OperID<br>v<br>LAJOHNSO<br>v                            | Recon Date<br>08/13/2020<br>12:20PM                                                                                                    | 1 of 7<br>0 @ 0     |            |           |
| Ch Re<br>Selec<br>Desek<br>Reco<br>elect  | sults<br>t All<br>ect All<br>Dept<br>150101<br>150101<br>150101                     | Trace<br>Accig<br>Period<br>7 :<br>7 :<br>7 :<br>7 :<br>7 :                             | Chan<br>Change T<br>King Category<br>Project ID<br>201510<br>201510<br>201510                                   | Jour<br>ge Recon S<br>tacking Cal<br>Acct<br>52600<br>53210<br>53232<br>53510                                                                                                    | Source<br>SUB<br>SUB<br>SUB<br>SUB                                             | D<br>Journal ID<br>WCC0829000<br>CT50829497<br>CT50829497<br>FAC0829820                                                       | To<br>To<br>Corrected<br>Jos Correction<br>01/<br>Dia Reconciled<br>01/22/2020                                                                                                    | Needed                                  | Apply<br>Amount<br>1.05<br>329 01<br>1.553 00<br>-2.000 00                    | Reference 1<br>5 Copy 7616 1<br>1 50062710 1<br>0 50062710 1                                                                                                    | Decentions to Pile     Decentions     DeptiAcct/Source Descriptions     DeptiAcct/Source Descriptions     Decentiption     Decentiption   | OperID<br>PSPROD<br>PSPROD<br>PSPROD<br>PSPROD                     | Recon Status Corrected Reconciled  | Racon OperfD<br>v<br>LAJOHNSO<br>v<br>LAJOHNSO                | Recon Date<br>08/13/2020<br>12:20PM<br>08/13/2020<br>12:19PM                                                                                                    | 1of7<br>0@00        |            |           |
| ch Re<br>Selec<br>Desek<br>ielect         | suits<br>tAll<br>sct All<br>Dept<br>150101<br>150101<br>150101<br>150101<br>150101  | Traci<br>Accig<br>Period<br>7 :<br>7 :<br>7 :<br>7 :<br>7 :<br>7 :<br>7 :               | Change T<br>Change T<br>Vong Category<br>Project ID<br>201510<br>201510<br>201510<br>201510                     | Jour<br>ge Recon S<br>racking Cal<br>Acct<br>52600<br>53210<br>53232<br>53510<br>53615                                                                                                    | itatus of S<br>legory of S<br>Source<br>SUB<br>SUB<br>SUB<br>SUB               | D<br>lelected Rows<br>Selected Rows<br>Journal ID<br>WCC0829000<br>CTS0829497<br>CTS0829497<br>FAC0829820<br>UT2R14           | 0         10           10         Corrected           Jou         Correction           01/         Correction           01/         Reconciled           01/         Reconciled           01/22/2020         D1/17/2020                                                                                                    | Needed                                  | Apply<br>Amount<br>1.05<br>329 01<br>1.553 00<br>-2.000 00<br>70.40           | Reference 1<br>5 Copy 7616 1<br>5 0062710 1<br>0 00017700030 1                                                                                                    | Download to Pile     Download to Pile     Down | OperID<br>PSPROD<br>PSPROD<br>PSPROD<br>PSPROD<br>PSPROD           | Recon Status Corrected Freconciled | Recon Operf0<br>v<br>LAJOHNSO<br>v<br>LAJOHNSO<br>v           | Record Date<br>06/13/2020<br>12:20PM<br>06/13/2020<br>12:19PM                                                                                                    | 1 of 7<br>0 @ 0 0 0 |            |           |
| ch Re<br>Selec<br>Desek<br>Reco           | sults<br>t.All<br>ect.All<br>bept<br>150101<br>150101<br>150101<br>150101<br>150101 | Trach<br>Acctg<br>Period<br>7 :<br>7 :<br>7 :<br>7 :<br>7 :<br>7 :<br>7 :<br>7 :<br>7 : | Change T<br>Change T<br>Vong Category<br>Project ID<br>201510<br>201510<br>201510<br>201510<br>201510<br>201510 | Jour<br>ge Recon S<br>racking Cal<br>Acct<br>52600<br>53210<br>53232<br>53510<br>53616<br>53616                                                                                                    | itatus of S<br>legony of S<br>Source<br>SUB<br>SUB<br>SUB<br>SUB<br>SUB<br>IG1 | D<br>lelected Rows<br>Selected Rows<br>Journal ID<br>WCC0829000<br>CT50829497<br>CT50829497<br>FAC0829820<br>UT2R14<br>UT2R15 | Q           To           To           Corrected           Join           Correction           OII           Investigation           OII           Reconciled           Divide           Divide           Divid | Needed<br>5<br>01/24/2020<br>01/22/2020 | Apply<br>Amount<br>1.02<br>329.01<br>1.553.00<br>-2.000.00<br>70.40<br>158.40 | Reference 1<br>5 Copy 7616 1<br>5 Sobe2710 1<br>5 Sobe2710 1<br>5 Sob | Description     Control of the second second s | OperID<br>PSPROD<br>PSPROD<br>PSPROD<br>PSPROD<br>PSPROD<br>PSPROD | Recon Status Corrected Reconciled  | Recon Oper(D<br>v<br>LAJOHNSO<br>v<br>LAJOHNSO<br>v<br>v<br>v | 120<br>Record Date<br>08/13/2020<br>12/2094<br>08/13/2020<br>12/1994                                                                                                    | 1017 000000         |            |           |

#### 3. Click on **Apply**.

|                | C                                                      | $\hat{\mathbf{r}}$              | a notaboars                                    | Arras educia                              |                                 | AMPLONTENCE                                  | NUME OF CUS                                                                                                    | OMING RECON TO                                       | 0. GRi Tondau                | ung-Billonde - NCTINI                               | unnersall-Book/hPORIAL BOOT OLEC                                                                              | TUTANO CRIMP                         | 576FTUN 101643291000516 | INTRO AND INCOMENTAL ROOM | Q.                    | \$                                          |
|----------------|--------------------------------------------------------|---------------------------------|------------------------------------------------|-------------------------------------------|---------------------------------|----------------------------------------------|----------------------------------------------------------------------------------------------------|------------------------------------------------------|------------------------------|-----------------------------------------------------|----------------------------------------------------------------------------------------------------|--------------------------------------|-------------------------|---------------------------|-----------------------|---------------------------------------------|
| <b>n</b>       |                                                        |                                 | ter I                                          |                                           |                                 |                                              |                                                                                                    |                                                      |                              |                                                     |                                                                                                    |                                      |                         |                           | 0.000                 | A                                           |
| IYP            | ack                                                    | 201                             | lai                                            |                                           |                                 |                                              |                                                                                                    |                                                      |                              |                                                     |                                                                                                    |                                      |                         |                           |                       |                                             |
| Month          | ly Activity                                            | Recon                           |                                                |                                           |                                 |                                              |                                                                                                    |                                                      |                              |                                                     |                                                                                                    |                                      |                         | R                         | elated Content        | <ul> <li>New Window   Personaliz</li> </ul> |
|                |                                                        |                                 |                                                |                                           |                                 |                                              |                                                                                                    |                                                      |                              |                                                     |                                                                                                    |                                      |                         |                           |                       |                                             |
| rch Re         | Project I                                              | 20151                           | 0                                              | Q Fro                                     | m Accour                        | nt                                           | Q.                                                                                                    | Recon                                                | Status                       | Ŷ                                                   | OMAR Training Guide                                                                                           |                                      |                         |                           |                       |                                             |
|                | epartmer                                               | t                               | Q                                              |                                           | To Accour                       | nt                                           | Q                                                                                                    | Recon                                                | OperiD                       | 0                                                   | Wolfpack Reporting System (WR                                                                                 | 5)                                   |                         |                           |                       |                                             |
| -              | Fiscal Yea                                             | r 202                           | 0                                              | WRS Acc                                   | ount Grou                       | ip [                                         | and the second second sec | ~                                                    |                              |                                                     | Show Reconciled Items                                                                                         |                                      |                         |                           |                       |                                             |
| rom Ad         | ctg Perio                                              | d 7                             | January                                        |                                           | Sourc                           | • Q                                          |                                                                                                    | Tracking C                                           | ategory                      | ~                                                   | Show Auto-Reconciled Iten                                                                                     | ns                                   |                         |                           |                       |                                             |
| To Ad          | ctg Perio                                              | 1 7                             | January                                        |                                           | Reference                       |                                              | Tra                                                                                                    | cking Category                                       | OperID                       | 0                                                   | Search Clear                                                                                                  |                                      |                         |                           |                       |                                             |
|                |                                                        |                                 |                                                | Jour                                      | rnal Operi                      | D                                            | Q.                                                                                                    |                                                      |                              |                                                     | Download to File                                                                                              |                                      |                         |                           |                       |                                             |
| Sele           | ect All                                                |                                 | Chang<br>Change Tra                            | e Recon S<br>acking Ca                    | Status of t<br>tegory of        | Selected Rows                                | To Reconci                                                                                                    | ed v                                                 | Appin                        | _ Sho                                               | w Dept/Acct/Source Descriptions                                                                               |                                      |                         |                           |                       |                                             |
|                |                                                        |                                 |                                                |                                           |                                 |                                              |                                                                                                    |                                                      | 4                            |                                                     |                                                                                                    |                                      |                         |                           | 169                   | 1 of 7                                      |
|                | nciliation                                             | Acctg                           | Project ID                                     | Acet                                      | Source                          | Journal ID                                   | Journal Dt                                                                                                    | Posted Dt                                            | Am                           | Reference                                           | Line Description                                                                                              | OperID                               | Recon Status            | Recon OperID              | Recon Date            |                                             |
| Reco           | Dept                                                   | Pence                           | 201510                                         | 52600                                     | SUB                             | WCC0829000                                   | 01/15/2020                                                                                                    | 01/16/2020                                           | 1                            | 05 Copy 7616                                        | 7616 201510 WolfCopy December                                                                                 | PSPROD                               | ~                       |                           |                       | 0                                           |
| Reco<br>Select | Dept<br>150101                                         | 7                               |                                                |                                           | -                               | CTS0829497                                   | 01/21/2020                                                                                                    | 01/22/2020                                           | 329                          | 01 50062710                                         | Local/Long Dist Phone Service                                                                                 | PSPROD                               | Corrected ~             | LAJOHNSO                  | 08/13/2020            | 0                                           |
| Reco<br>Select | Dept<br>150101<br>150101                               | 7<br>7                          | 201510                                         | 53210                                     | 308                             |                                              |                                                                                                    |                                                      |                              |                                                     |                                                                                                    |                                      |                         |                           | TE.EOPM               |                                             |
| Reco<br>Select | Dept<br>150101<br>150101<br>150101                     | 7<br>7<br>7                     | 201510                                         | 53210<br>53232                            | SUB                             | CT50529497                                   | 01/21/2020                                                                                                    | 01/22/2020                                           | 1,553                        | 00 50062710                                         | Network Connectivity Service                                                                                  | PSPROD                               |                         |                           |                       | 0                                           |
| Reco<br>Select | Dept<br>150101<br>150101<br>150101<br>150101           | 7<br>7<br>7<br>7                | 201510<br>201510<br>201510                     | 53210<br>53232<br>53510                   | SUB<br>SUB                      | CTS0829497<br>FAC0829820                     | 01/21/2020                                                                                                    | 01/22/2020                                           | 1,553                        | 00 50062710                                         | Network Connectivity Service<br>19-057471-007                                                                 | PSPROD                               | Reconciled V            | ]<br>LAJOHNSO             | 08/13/2020            | 0                                           |
| Reco           | Dept<br>150101<br>150101<br>150101<br>150101<br>150101 | 7<br>7<br>7<br>7<br>7           | 201510<br>201510<br>201510<br>201510           | 53210<br>53232<br>53510<br>53616          | SUB<br>SUB<br>161               | CT50829497<br>FAC0829820<br>UT2R14           | 01/21/2020<br>01/22/2020<br>01/17/2020                                                                                                    | 01/22/2020<br>01/24/2020<br>01/22/2020               | 1,553<br>-2,000<br>70        | 00 50062710<br>00<br>40 U011700030                  | Network Connectivity Service<br>19-057471-007<br>University Temporary Service                                 | PSPROD<br>PSPROD<br>PSPROD           | Reconciled V            | ]<br>] lajohnso<br>]      | 08/13/2020<br>12 19PM | 0 0 0                                       |
| Reco<br>Select | Dept<br>150101<br>150101<br>150101<br>150101<br>150101 | 7<br>7<br>7<br>7<br>7<br>7<br>7 | 201510<br>201510<br>201510<br>201510<br>201510 | 53210<br>53232<br>53510<br>53616<br>53616 | 508<br>508<br>508<br>161<br>161 | CT50829497<br>FAC0829820<br>UT2R14<br>UT2R15 | 01/21/2020<br>01/22/2020<br>01/17/2020<br>01/23/2020                                                                                                    | 01/22/2020<br>01/24/2020<br>01/22/2020<br>01/23/2020 | 1,553<br>-2,000<br>70<br>158 | 00 50062710<br>00<br>40 U011700030<br>40 U012300031 | Network Connectivity Service<br>19-057471-007<br>University Temporary Service<br>University Temporary Service | PSPROD<br>PSPROD<br>PSPROD<br>PSPROD | Reconciled V            | ]<br>] lajohnso<br>]<br>] | 08/13/2020<br>12:19PM | 0000                                        |

#### 4. Click on Save.

|                                             | a a la                                                                                    | Dor                                                         | tal                                                                                                    |                                                                                       |                                                                                                    |                                                                                                    |                                                                                                    |                                                                                                    |                                                                                                    |                                                                                                    |                                                                    |                                                                     |                                                     |                                                                      |                 | A          |          |
|---------------------------------------------|-------------------------------------------------------------------------------------------|-------------------------------------------------------------|----------------------------------------------------------------------------------------------------|---------------------------------------------------------------------------------------|----------------------------------------------------------------------------------------------------|----------------------------------------------------------------------------------------------------|----------------------------------------------------------------------------------------------------|----------------------------------------------------------------------------------------------------|----------------------------------------------------------------------------------------------------|----------------------------------------------------------------------------------------------------|--------------------------------------------------------------------|---------------------------------------------------------------------|-----------------------------------------------------|----------------------------------------------------------------------|-----------------|------------|----------|
| yPa                                         | аск                                                                                       | Por                                                         | tai                                                                                                    |                                                                                       |                                                                                                    |                                                                                                    |                                                                                                    |                                                                                                    |                                                                                                    |                                                                                                    |                                                                    |                                                                     |                                                     |                                                                      |                 | <b>î</b>   | ÷.       |
| Month                                       | ily Activit                                                                               | y Recon                                                     |                                                                                                    |                                                                                       |                                                                                                    |                                                                                                    |                                                                                                    |                                                                                                    |                                                                                                    |                                                                                                    |                                                                    |                                                                     | R                                                   | elated Content -                                                     | ✓ New V         | Vindow Pen | sonalize |
|                                             | utitati interestati                                                                       |                                                             |                                                                                                    |                                                                                       |                                                                                                    |                                                                                                    |                                                                                                    |                                                                                                    |                                                                                                    |                                                                                                    |                                                                    |                                                                     |                                                     |                                                                      |                 |            |          |
| ch Re                                       | quests                                                                                    |                                                             |                                                                                                    |                                                                                       |                                                                                                    |                                                                                                    |                                                                                                    |                                                                                                    |                                                                                                    |                                                                                                    |                                                                    |                                                                     |                                                     |                                                                      |                 |            |          |
|                                             | Project I                                                                                 | D 2015                                                      | 10                                                                                                    | Q Fro                                                                                 | m Accour                                                                                             | nt .                                                                                                    | Q                                                                                                    | Recon                                                                                                    | Status                                                                                                    | OMAR Training Guide                                                                                                    |                                                                    |                                                                     |                                                     |                                                                      |                 |            |          |
| 0                                           | Departmen                                                                                 | nt                                                          | Q                                                                                                    |                                                                                       | To Accour                                                                                            | nt                                                                                                    | Q.                                                                                                    | Recon C                                                                                                    | OperID                                                                                                    | Wolfpack Reporting System (WR                                                                                                    | 5)                                                                 |                                                                     |                                                     |                                                                      |                 |            |          |
| 7                                           | Fiscal Yea                                                                                | ar 200                                                      | 20                                                                                                    | WRS Acc                                                                               | ount Grou                                                                                            | p                                                                                                    |                                                                                                    | *                                                                                                    |                                                                                                    | Show Reconciled Items                                                                                                    |                                                                    |                                                                     |                                                     |                                                                      |                 |            |          |
| om Ac                                       | octg Perio                                                                                | d 7                                                         | January                                                                                                    |                                                                                       | Sourc                                                                                                | *Q                                                                                                    |                                                                                                    | Tracking Ca                                                                                                    | tegory                                                                                                    |                                                                                                    | 15                                                                 |                                                                     |                                                     |                                                                      |                 |            |          |
|                                             |                                                                                           |                                                             |                                                                                                    |                                                                                       |                                                                                                    |                                                                                                    |                                                                                                    |                                                                                                    |                                                                                                    |                                                                                                    |                                                                    |                                                                     |                                                     |                                                                      |                 |            |          |
| To Ac                                       | octg Perio                                                                                | d 7                                                         | January                                                                                                    |                                                                                       | Referenc                                                                                             | •                                                                                                    | Tra                                                                                                    | icking Category (                                                                                                    | OperID                                                                                                    | Clear Clear                                                                                                    |                                                                    |                                                                     |                                                     |                                                                      |                 |            |          |
| to Ac                                       | esults<br>et All<br>ect All                                                               | id7                                                         | January<br>Chan<br>Change 1                                                                                                    | Jou<br>ge Recon 1<br>racking Ca                                                       | Reference<br>mail Operi<br>itatus of S<br>tegory of                                                  | e<br>D<br>Selected Rows                                                                                                    | Q<br>To Reconci                                                                                                    | icking Category C                                                                                                    | Apply Sh                                                                                                    | Search Clear     Download to File                                                                                                    |                                                                    |                                                                     |                                                     |                                                                      |                 |            |          |
| To Ac<br>ch Re<br>Selec<br>Desete           | ect All                                                                                   | nd 7                                                        | Chan<br>Change 1                                                                                                    | Jour<br>ge Recon 1<br>tacking Ca                                                      | Reference<br>mail Operi<br>itatus of S<br>tegory of                                                  | e<br>D<br>lelected Rows<br>Selected Rows                                                                                                    | To Reconcil                                                                                                    | eking Category (                                                                                                    | Apply Sh                                                                                                    | Search Clear     Download to File                                                                                                    |                                                                    |                                                                     |                                                     | 109                                                                  | 1 of 7          |            |          |
| To Ac<br>ch Re<br>Selec<br>Desete<br>Reco   | ect All<br>ect All<br>ect All<br>beclifithen<br>Dept                                      | d 7                                                         | January<br>Chan<br>Change 1<br>clong Category<br>Project ID                                                                                                    | Jou<br>ge Recon 1<br>tacking Ca                                                       | Reference<br>mail Operi<br>itatus of S<br>tegory of<br>Source                                        | e<br>D<br>Selected Rows<br>Selected Rows<br>Journal ID                                                                                             | To Reconcil                                                                                                    | ied v<br>Possed Dt                                                                                                    | Apply Sh                                                                                                    | Search Clear     Download to File     w Dept/Acct/Source Descriptions     Like Description                                                                                                    | OperID                                                             | Recon Status                                                        | Recon OperID                                        | 1 (3)<br>Recos Date                                                  | 1 of 7          |            |          |
| To Ac<br>ch Re<br>Selec<br>Desele<br>Reco   | ectg Perio<br>esults<br>ct All<br>ect All<br>Dept<br>150101                               | d 7<br>Trae<br>Acctg<br>Period<br>7                         | January<br>Chan<br>Change 1<br>cking Category<br>Project ID<br>201510                                                                                                    | Jou<br>ge Recon 1<br>racking Ca<br>Acct<br>52600                                      | Reference<br>mail Operi<br>itatus of 5<br>tegory of<br>Source<br>SUB                                 | e<br>D<br>Selected Rows<br>Journal ID<br>WCC0829000                                                                                                | Tra<br>Q<br>To Reconcil<br>i To<br>Journal Dt<br>01/15/2020                                                                      | Posted Dt<br>01/16/2020                                                                                                    | Apply Sh<br>Amount Beference<br>1.05 Cory 7815                                                                                                    | Search Clear     Ownicad to File      w DeptIAcctl Source Descriptions      Like Description      7616 201510 WolfCopy December                                                                                                    | OperID<br>PSPROD                                                   | Recon Status                                                        | Recon OperID                                        | 1 (2)<br>Recos Data                                                  | 1 of 7          |            |          |
| To Ac<br>ch Re<br>Selec<br>Desele<br>Reco   | ectg Perio<br>esults<br>ct All<br>ect All<br>Dept<br>150101<br>150101                     | d 7<br>Tran<br>Acctg<br>Period<br>7<br>7                    | Chan<br>Change 1<br>change 2<br>Project ID<br>201510<br>201510                                                                                                    | Jou<br>ge Recon t<br>tracking Ca<br>Acct<br>52600<br>53210                            | Reference<br>mail Operi<br>itatus of S<br>tegory of<br>Source<br>SUB<br>SUB                          | elected Rows     Selected Rows     Journal ID     WCC0829000     CTS0829497                                                                        | Tra<br>Q<br>To Reconcil<br>1 To<br>Journal Dt<br>01/15/2020<br>01/21/2020                                                        | Notice         Notice         Notice< | Apply 5 sh<br>Amount Reference<br>1 65 Copy 7616<br>329 61 50062710                                                                                                    | Search Clear     Ownicad to File     DeptIAcct/Source Descriptions     Line Description     7616 201510 WoRCopy Descember     LocalLicon Due Phone Service                                                                                                    | OperID<br>PSPROD<br>PSPROD                                         | Recon Status                                                        | Recon OperID                                        | Recos Date                                                           | 1017            |            |          |
| To Ac<br>ch Re<br>Selec<br>Desele<br>elect  | ectg Perio<br>esults<br>ct All<br>ect All<br>Dept<br>150101<br>150101<br>150101           | Tran<br>Acctg<br>Period<br>7<br>7<br>7                      | Chan<br>Change 1<br>Change 1<br>Change 1<br>Change 2<br>Change 2<br>Change 2<br>Change 2<br>Change 2<br>Change 2<br>Change 2<br>Change 2<br>Chan<br>Chan<br>Chan<br>Chan<br>Chan<br>Chan<br>Chan<br>Chan | Jou<br>ge Recon t<br>tracking Ca<br>Act<br>52600<br>53210                             | Reference<br>mail Operi<br>itatus of S<br>tegory of<br>Source<br>SUB<br>SUB                          |                                                                                                    | To Reconcil<br>To Reconcil<br>Journal Dt<br>01/15/2020<br>01/21/2020<br>01/21/2020                                               | ecking Category 0                                                                                                    | Amount Reference<br>1.05 Copy 7616<br>329 01 S00502710<br>1.853.00 S0052710                                                                                                    | Search Clear     Download to File     Download to File     Descriptions     Like Description     Totis 20150 WolfCopy December     LocalLong Dat Phone Service     Network Connoching Service                                                                                                    | OperID<br>PSPROD<br>PSPROD<br>PSPROD                               | Record Status                                                       | Recon OperID                                        | 1(20)<br>Recos Date<br>08/13/2020<br>12:20PM                         | 1 of 7          |            |          |
| To Ac<br>ch Re<br>Selec<br>Desele<br>elect  | ectg Perio<br>ssults<br>ct All<br>ect All<br>Dept<br>150101<br>150101<br>150101<br>150101 | Trae<br>Acctg<br>Period<br>7<br>7<br>7<br>7                 | Chan<br>Change 1<br>Change 1<br>Change 1<br>Change 1<br>201510<br>201510<br>201510<br>201510                                                                                                    | Jou<br>ge Recon 1<br>tacking Ca<br>Acct<br>52600<br>53210<br>53232<br>53510           | Reference<br>mail Operi<br>itatus of S<br>tegory of<br>Sug<br>SUB<br>SUB<br>SUB                      |                                                                                                    | TraQ To Reconcil                                                                                                    | Posted Dt           01/16/2020           01/22/2020           01/22/2020                                                                                                    | Appy 5 5h                                                                                                    | Search Clear     Download to File     Download to File      Description     Line Description     Call on Description     Call on Description     Call on Description     Call on Description     Call on Description                                                                                                    | OperID<br>PSPROD<br>PSPROD<br>PSPROD<br>PSPROD                     | Recon Status<br>Corrected                                           | Recon OperfD<br>V<br>LAJOHNSO<br>V<br>LAJOHNSO      | 1(25)<br>Recon Date<br>08/13/2020<br>12:20PM<br>08/13/2020           | 1 of 7<br>0 0 0 |            |          |
| To Ac<br>ch Re<br>Selec<br>Deselle<br>elect | ect All<br>ect All<br>ect All<br>Dept<br>150101<br>150101<br>150101<br>150101             | Tran<br>Acctg<br>Period<br>7<br>7<br>7<br>7<br>7<br>7       | Change 1<br>Change 1<br>Change 1<br>Project ID<br>201510<br>201510<br>201510<br>201510                                                                                                    | Jou<br>ge Recon 1<br>tacking Ca<br>Act<br>52600<br>53210<br>53232<br>53510<br>53256   | Reference<br>mail Operi<br>status of 5<br>tegory of<br>Sue<br>SUB<br>SUB<br>SUB<br>SUB               | lelected Rows     Selected Rows     Journal ID     V/CC0829000     CT50829497     FAC0829820     1/T5914                                           | To Reconcil<br>To Reconcil<br>To Journal Dr<br>01/15/2020<br>01/21/2020<br>01/22/2020<br>01/22/2020                              | Postad Dt<br>01/16/2020<br>01/22/2020<br>01/22/2020<br>01/22/2020                                                                                                    | Acopy 5 m<br>Acopy 5 m<br>Acopy 5 m<br>Acopy 7 m<br>Acopy 7 m | Search Clear     Cownicad to File     Cownicad to File     Cownicad to File     Cownicad to File     Cownicad to File     Council Source Descriptions     Like Description     Council Source Description     Source Description     Source Description     Source Description     Source Description                                                                                                    | OperID<br>PSPROD<br>PSPROD<br>PSPROD<br>PSPROD<br>PSPROD           | Recon Status                                                        | Recor OperID<br>V<br>LAJOHNSO<br>V<br>LAJOHNSO<br>V | 1(2)<br>Recon Date<br>08/13/2020<br>12.20PM<br>06/13/2020<br>12.19PM |                 |            |          |
| To Ac<br>ch Re<br>Selec<br>Desele<br>Select | ect All<br>ect All<br>Dept<br>150101<br>150101<br>150101<br>150101<br>150101<br>150101    | Trae<br>Acctig<br>Period<br>7<br>7<br>7<br>7<br>7<br>7<br>7 | Change 1<br>Change 1<br>Project ID<br>201510<br>201510<br>201510<br>201510<br>201510                                                                                                    | Jou<br>ge Recon 1<br>tracking Ca<br>Acct<br>52500<br>53210<br>53232<br>53510<br>53516 | Reference<br>mail Operi<br>itatus of S<br>tegory of<br>Sug<br>SUB<br>SUB<br>SUB<br>SUB<br>SUB<br>SUB | detected Rows     Selected Rows     Selected Rows     Journal ID     WCC0829000     CT50829497     CT50829497     FAC0829820     UT2R14     UT2R15 | To Reconcil<br>To Reconcil<br>To Reconcil<br>To Journal Dr<br>01/15/2020<br>01/21/2020<br>01/22/2020<br>01/77/2020<br>01/77/2020 | Postad Dt<br>01/16/2020<br>01/22/2020<br>01/22/2020<br>01/22/2020<br>01/22/2020                                                                                                    | Arount Reference<br>1.05 Copy 7616<br>1.95 1 S0062710<br>1.55 00 S0062710<br>1.95 00 S0062710<br>1.95 00 S0062710<br>1.95 0.0 L011700030<br>79.40 L011700030                                                                                                    | Search Clear     Download to File      Download to File      Download      Download to File      Download      Download | OperID<br>PSPROD<br>PSPROD<br>PSPROD<br>PSPROD<br>PSPROD<br>PSPROD | Recon Status<br>Corrected<br>Reconciled<br>Reconciled<br>Beconciled | Recon OperID<br>V<br>LAJOHNSO<br>V<br>LAJOHNSO<br>V | 100<br>Recon Date<br>08/13/2020<br>12/20PM<br>08/13/2020<br>12/19PM  |                 |            |          |

## **CHAPTER 6: How to Track Transactions**

## STEP 1: Navigate to the Tracking Category Tab

- 1. Follow the steps outlined in <u>Chapter 4</u> to initiate your transaction search.
- 2. Once the Search Results are populated, click on the **Tracking Category** tab, if not there already. When selected, the **Tracking Category** tab will be displayed in red.

| vP:                               | ack                                                                                    | Port                                                                                      | tal                                                                                                 |                                                                                                    |                                                       |                                                                                                    |                                                                                                    |                                                                                                    |                                                             |                                                                                                    |                                                                                                    |                                                                           |                   |                                 |                       |                                | 1.1                          |                                          |
|-----------------------------------|----------------------------------------------------------------------------------------|-------------------------------------------------------------------------------------------|----------------------------------------------------------------------------------------------------|----------------------------------------------------------------------------------------------------|-------------------------------------------------------|----------------------------------------------------------------------------------------------------|----------------------------------------------------------------------------------------------------|----------------------------------------------------------------------------------------------------|-------------------------------------------------------------|----------------------------------------------------------------------------------------------------|----------------------------------------------------------------------------------------------------|---------------------------------------------------------------------------|-------------------|---------------------------------|-----------------------|--------------------------------|------------------------------|------------------------------------------|
| Month                             | ily Activity                                                                           | y Recon                                                                                   |                                                                                                    |                                                                                                    |                                                       |                                                                                                    |                                                                                                    |                                                                                                    |                                                             |                                                                                                    |                                                                                                    |                                                                           |                   | Re                              | lated Content         | ▼   New W                      | indow Pers                   | onalize I                                |
| ch Re                             | quests<br>Project II                                                                   | D 20151                                                                                   | 0                                                                                                   | Q From                                                                                             | m Accourt                                             | 4)                                                                                                    | Q                                                                                                    | Recon                                                                                                    | Status                                                      | ~                                                                                                    | OMAR Training Guide                                                                                                    |                                                                           |                   |                                 |                       |                                |                              |                                          |
| D                                 | Departmen                                                                              | nt                                                                                        | Q                                                                                                   | 1                                                                                                  | lo Accourt                                            | t                                                                                                    | Q                                                                                                    | Recon                                                                                                    | OperiD                                                      | Q                                                                                                    | Wolfpack Reporting System (                                                                                                    | (WRS)                                                                     |                   |                                 |                       |                                |                              |                                          |
|                                   | Fiscal Yea                                                                             | ar 202                                                                                    | 0                                                                                                   | WRS Acco                                                                                           | unt Grouj                                             | p                                                                                                    |                                                                                                    | ~                                                                                                    |                                                             |                                                                                                    | Show Reconciled Items                                                                                                    | 5                                                                         |                   |                                 |                       |                                |                              |                                          |
| om Ac                             | ctg Perio                                                                              | d 7                                                                                       | January                                                                                             |                                                                                                    | Source                                                | • Q                                                                                                    |                                                                                                    | Tracking Ca                                                                                                  | ategory                                                     | v                                                                                                    | Show Auto-Reconciled                                                                                                    | Items                                                                     |                   |                                 |                       |                                |                              |                                          |
| To Ac                             | ctg Perio                                                                              | d 7                                                                                       | January                                                                                             |                                                                                                    | Reference                                             | •                                                                                                    | Trai                                                                                                    | cking Category                                                                                               | OperID                                                      | Q                                                                                                    | Search                                                                                                    | lear                                                                      |                   |                                 |                       |                                |                              |                                          |
|                                   |                                                                                        |                                                                                           |                                                                                                    | Jour                                                                                               | nal Operio                                            | D                                                                                                    | Q                                                                                                    |                                                                                                    |                                                             |                                                                                                    | Download to File                                                                                                    |                                                                           |                   |                                 |                       |                                |                              |                                          |
| ch Re                             | sults                                                                                  |                                                                                           |                                                                                                    | Jour                                                                                               | nal Operio                                            | D                                                                                                    | Q                                                                                                    |                                                                                                    |                                                             |                                                                                                    | Download to File                                                                                                    |                                                                           |                   |                                 |                       |                                |                              |                                          |
| ch Re<br>Selec                    | sults<br>t All                                                                         |                                                                                           | Chan                                                                                                | Jour                                                                                               | nal Operit<br>tatus of S                              | elected Rows                                                                                                  | Q<br>To                                                                                                    | v                                                                                                    | Apply                                                       | ) Sho                                                                                                    | Download to File                                                                                                    | ns                                                                        |                   |                                 |                       |                                |                              |                                          |
| ch Re<br>Selec<br>Deseid          | t All                                                                                  |                                                                                           | Chan<br>hange T                                                                                     | Jour<br>ge Recon Si<br>fracking Cat                                                                | tatus of S<br>legory of I                             | elected Rows<br>Selected Rows                                                                                 | Q<br>To<br>To                                                                                                   | v<br>v                                                                                                    | Apply                                                       | Sho                                                                                                    | Download to File                                                                                                    | ns                                                                        |                   |                                 |                       |                                |                              |                                          |
| ch Re<br>Selec<br>Desek           | ect AR                                                                                 | Track                                                                                     | Chan<br>nange 1                                                                                     | Jour<br>ge Recon Si<br>fracking Cat                                                                | tatus of S<br>legory of t                             | elected Rows<br>Selected Rows                                                                                 | Q<br>To<br>To                                                                                                   | <b>v</b><br><b>v</b>                                                                                         | Apply                                                       | Sho                                                                                                    | Download to File                                                                                                    | ns                                                                        |                   |                                 |                       |                                |                              | 10                                       |
| ch Re<br>Selec<br>Desck<br>Recor  | ect AR<br>noiletion<br>Dept                                                            | Track<br>Acctg<br>Period                                                                  | Chan<br>nange T<br>Project ID                                                                       | Jour<br>Ige Recon S<br>Tracking Cat                                                                | tatus of S<br>legory of t<br>Source                   | elected Rows<br>Selected Rows<br>Journal ID                                                                   | IQ<br>To<br>To<br>Journal Dt                                                                                    | V<br>V<br>Posted Dt                                                                                          | Apply                                                       | Ruference                                                                                                    | Download to File                                                                                                    | ns<br>OpertD                                                              | Tracking Category | Tracking<br>Category<br>Amount  | Cost Share<br>Project | Tracking<br>Category<br>Opert0 | Tracking<br>Category<br>Date | 10                                       |
| ch Re<br>Selec<br>Desclo<br>Recor | ect AR<br>ect AR<br>nolkation<br>Dept<br>150101                                        | Track<br>Acctg<br>Period<br>7                                                             | Chan<br>hange 1<br>Project ID<br>201510                                                             | Journ<br>ge Recon S<br>fracking Cat<br>Acct<br>S2600                                               | tatus of 5<br>legory of 1<br>Source<br>SUB            | elected Rows<br>Selected Rows<br>Journal ID<br>WCC0829000                                                     | IQ<br>Te<br>Te<br>Journal Dt<br>01/15/2020                                                                      | Posted Dt     01/16/2020                                                                                     | Apply<br>Amount<br>1.0                                      | Reference                                                                                                    | Download to File w Dept/Acct/Source Description Line Description 7516 201510 WellCopy Decemb                                                                           | ns<br>OpertD<br>ber PSPROD                                                | Tracking Category | Tracking<br>Category<br>Amount  | Cost Share<br>Project | Tracking<br>Category<br>OperID | Tracking<br>Category<br>Date | 10                                       |
| ch Re<br>Selec<br>Desek<br>Recor  | ect AR<br>Dept<br>150101                                                               | Track<br>Acctg<br>Period<br>7<br>7                                                        | Chan<br>hange 1<br>Project ID<br>201510<br>201510                                                   | Journ<br>ge Recon S<br>fracking Cat<br>Acct<br>52500<br>53210                                      | tatus of S<br>egory of t<br>Source<br>SUB<br>SUB      | alected Rows<br>Selected Rows<br>Journal ID<br>WCC0829000<br>CTS0629497                                       | Q<br>To<br>To<br>Journal Dt<br>01/15/2020<br>01/21/2020                                                         | Posted Dr<br>01/16/2020<br>01/22/2020                                                                        | Apply<br>Amount<br>1.0<br>329.0                             | Reference<br>15. Copy 7615<br>11 S0062710                                                                                | Download to File Council Source Description Line Description 7615 201510 WolfCopy Decemb LocalLong Dist Phone Service                                                  | ns<br>OperID<br>Der PSPROD<br>PSPROD                                      | Tracking Category | Tracking<br>Category<br>Amount  | Cost Share<br>Project | Tracking<br>Category<br>OpenID | Tracking<br>Category<br>Date | 10                                       |
| ch Re<br>Selec<br>Desele<br>Recor | ct A8<br>ect A8<br>ncliation<br>Dept<br>150101<br>150101                               | Track<br>Acctg<br>Period<br>7<br>7<br>7                                                   | Change T<br>hange T<br>Project ID<br>201510<br>201510<br>201510                                     | Journ<br>ge Recon S<br>fracking Cat<br>Acct<br>52600<br>53210<br>53232                             | tatus of 5<br>egory of 1<br>Source<br>SUB<br>SUB      | alected Rows Selected Rows Journal ID WCC0829000 CTS0829497 CTS0829497                                        | Q           Te           To           Journal Dt           01/15/2020           01/21/2020           01/21/2020 | Posted Dr<br>01/16/2020<br>01/22/2020<br>01/22/2020                                                          | Apply<br>Amount<br>1.0<br>329.0<br>1.553.0                  | Balerence<br>15 Copy 7616<br>11 S0062710<br>10 S0062710                                                                  | Download to File Compliance Description Line Description To15 201510 WolfCopy Deceme Local/Long Dist Phone Service Network Connectively Service                        | ns OperID<br>Der PSPROD<br>PSPROD<br>PSPROD                               | Tracking Category | Tracking<br>Category<br>Amount  | Cost Share<br>Project | Tracking<br>Category<br>OpenID | Tracking<br>Category<br>Date | 10                                       |
| ch Re<br>Selec<br>Desele<br>Recor | ct A8<br>ct A8<br>cct A8<br>cct A8<br>Dept<br>150101<br>150101<br>150101               | Track<br>Accty<br>Period<br>7<br>7<br>7<br>7<br>7<br>7                                    | Chan<br>hange 1<br>Project ID<br>201510<br>201510<br>201510<br>201510                               | Journ<br>ge Recon Si<br>fracking Cat<br>Acct<br>52500<br>53210<br>53220<br>53510                   | tatus of S<br>legory of 1<br>SUB<br>SUB<br>SUB<br>SUB | alected Rows<br>Selected Rows<br>Journal ID<br>WCC0829000<br>CTS0829497<br>CTS0829497<br>FAC0829620           | Journal Dt<br>01/21/2020<br>01/21/2020                                                                          | Posted Dt<br>01/16/2020<br>01/22/2020<br>01/22/2020<br>01/24/2020                                            | Apply<br>Amount<br>1.0<br>329.0<br>1.553.0<br>-2.000.0      | Reference<br>5. Copy 7616<br>11 S0062710<br>10 S0062710                                                                  | Download to File W DeptiAcct/Source Description Line Description 7516 201510 WolfCopy Deceme LocalLong Dist Phone Service Network Connective) Service                  | ns OperID<br>Der PSPROD<br>PSPROD<br>PSPROD<br>PSPROD                     | Tracking Category | Tracking<br>Category<br>Amount  | Cost Share<br>Project | Tracking<br>Category<br>OpenID | Tracking<br>Category<br>Date | 10 0 0                                   |
| ch Re<br>Selec<br>Desele<br>Recor | ect A8<br>ect A8<br>ect A8<br>ncBation<br>Dept<br>150101<br>150101<br>150101<br>150101 | Track<br>Acctg<br>Period<br>7<br>7<br>7<br>7<br>7<br>7<br>7<br>7<br>7                     | Chan<br>nange 1<br>Project ID<br>201510<br>201510<br>201510<br>201510<br>201510                     | Journ<br>ge Recon Si<br>Tracking Cat<br>Acct<br>52600<br>53210<br>53210<br>53232<br>53510<br>53616 | SUB<br>SUB<br>SUB<br>SUB<br>SUB                       | elected Rows<br>Selected Rows<br>Journal ID<br>WCC0829000<br>CT50629497<br>CT50629497<br>FAC0829620<br>UT2R14 | Journal DX<br>10 01/21/2020<br>01/21/2020<br>01/22/2020<br>01/22/2020<br>01/17/2020                             | Posted Dt     01/16/2020     01/22/2020     01/22/2020     01/22/2020     01/22/2020     01/22/2020          | Apply<br>Amount<br>1.0<br>1.553 (<br>-2,000 (<br>70.4       | Shore     Shore     Shore     Shore     Scopy 7616     Soo62710     Soo62710     O     Soo62710     O     Soo62710     O | Download to File WebstAcct/Source Description Line Description Line Description Local/Long Dist Phone Service Network Connectivity Service 19-057471-007               | ns OperID<br>Der PSPROD<br>PSPROD<br>PSPROD<br>PSPROD<br>PSPROD           | Tracking Category | Tracking<br>Category<br>Annount | Cost Share<br>Project | Tracking<br>Category<br>OpenD  | Tracking<br>Category<br>Date | 18 0 0 0 0                               |
| ch Re<br>Selec<br>Desele<br>Recor | ELAE<br>CAE<br>CAE<br>CAE<br>CAE<br>CAE<br>CAE<br>CAE<br>C                             | Track<br>Accty<br>Period<br>7<br>7<br>7<br>7<br>7<br>7<br>7<br>7<br>7<br>7<br>7<br>7<br>7 | Chan<br>Jange 1<br>Project ID<br>201510<br>201510<br>201510<br>201510<br>201510<br>201510<br>201510 | Journ<br>ge Recon S<br>hracking Cat<br>Acct<br>52600<br>53210<br>53232<br>53510<br>53516<br>53616  | Source<br>SUB<br>SUB<br>SUB<br>SUB<br>SUB             | alected Rows :<br>Belected Rows :<br>Journal ID<br>WCC0829000<br>CT50829497<br>FAC0829820<br>UT2R14<br>UT2R15 | Journal Dt<br>To<br>01/15/2020<br>01/21/2020<br>01/22/2020<br>01/22/2020<br>01/17/2020<br>01/23/2020            | Posted Dt     Otric2020     Otri222020     Otr222020     Otr222020     Otr222020     Otr222020     Otr222020 | Apply<br>Amount<br>1.0<br>229.0<br>2.000.0<br>70.4<br>155.4 | Reference<br>6 Copy 7616<br>11 50062710<br>00 50062710<br>00 101720030<br>00 U01720030                                   | Download to File Download to File W DeptiAccet/Bource Description Totis 201510 WolfCopy Deceme LocalLong Dist Phone Service 19.057471-007 University Temporary Service | ns OperID<br>Der PSPROD<br>PSPROD<br>PSPROD<br>PSPROD<br>PSPROD<br>PSPROD | Tracking Category | Tracking<br>Category<br>Amount  | Cost Share<br>Project | Tracking<br>Category<br>OperID | Tracking<br>Category<br>Date | 10 0 0 0 10 10 10 10 10 10 10 10 10 10 1 |

## **STEP 2: Assign a Tracking Category to Transactions**

#### How to Assign a Tracking Category to a Single Transaction

1. Go to the **Tracking Category** drop-down menu and select the category (COVID-19 or Cost Share).

| y۲a                                | ack                                                                                                    | FUI                                                                                  | tai                                                                                                    |                                                                                                |                                                         |                                                                                                    |                                                                                                 |                                                                                                    |                                                                                |                                                             |                                                                                                    |                                                                    |                                                     |                                | A second statement    |                                |                              | •          |
|------------------------------------|----------------------------------------------------------------------------------------------------|--------------------------------------------------------------------------------------|----------------------------------------------------------------------------------------------------|------------------------------------------------------------------------------------------------|---------------------------------------------------------|----------------------------------------------------------------------------------------------------|-------------------------------------------------------------------------------------------------|----------------------------------------------------------------------------------------------------|--------------------------------------------------------------------------------|-------------------------------------------------------------|----------------------------------------------------------------------------------------------------|--------------------------------------------------------------------|-----------------------------------------------------|--------------------------------|-----------------------|--------------------------------|------------------------------|------------|
| Monthi                             | ly Activity                                                                                                    | Recon                                                                                |                                                                                                    |                                                                                                |                                                         |                                                                                                    |                                                                                                 |                                                                                                    |                                                                                |                                                             |                                                                                                    |                                                                    |                                                     | Re                             | lated Content         | ★ New W                        | Indow Perso                  | onalize P  |
|                                    |                                                                                                    |                                                                                      |                                                                                                    |                                                                                                |                                                         |                                                                                                    |                                                                                                 |                                                                                                    |                                                                                |                                                             |                                                                                                    |                                                                    |                                                     |                                |                       |                                |                              |            |
| ch Rei                             | quests<br>Project II                                                                                                    | D 20151                                                                              | 0                                                                                                    | Q From                                                                                         | n Accoun                                                | t                                                                                                    | 9                                                                                               | Recon                                                                                                    | Status                                                                         | ~                                                           | OMAR Training Guide                                                                                                    |                                                                    |                                                     |                                |                       |                                |                              |            |
| D                                  | epartmen                                                                                                    | t                                                                                    | Q                                                                                                    | 1                                                                                              | o Accoun                                                | t                                                                                                    | Q                                                                                               | Recon (                                                                                                    | OperID                                                                         | Q                                                           | Wolfpack Reporting System (WRS                                                                                                    | )                                                                  |                                                     |                                |                       |                                |                              |            |
| -#                                 | Fiscal Yea                                                                                                    | r 202                                                                                | 0                                                                                                    | WRS Acco                                                                                       | unt Group                                               | p                                                                                                    |                                                                                                 | ¥                                                                                                    |                                                                                |                                                             | Show Reconciled Items                                                                                                    |                                                                    |                                                     |                                |                       |                                |                              |            |
| m Ac                               | ctg Perio                                                                                                    | d 7                                                                                  | January                                                                                                    |                                                                                                | Source                                                  | •Q                                                                                                    |                                                                                                 | Tracking Ca                                                                                                    | tegory                                                                         | ~                                                           | Show Auto-Reconciled Item                                                                                                    |                                                                    |                                                     |                                |                       |                                |                              |            |
| To Aci                             | ctg Perio                                                                                                    | d 7                                                                                  | January                                                                                                    |                                                                                                | Reference                                               | •                                                                                                    | Tra                                                                                             | king Category                                                                                                    | OperID                                                                         | Q                                                           | Search Clear                                                                                                    |                                                                    |                                                     |                                |                       |                                |                              |            |
|                                    |                                                                                                    |                                                                                      |                                                                                                    | Jour                                                                                           | al Operio                                               |                                                                                                    | 0                                                                                               |                                                                                                    |                                                                                |                                                             |                                                                                                    |                                                                    |                                                     |                                |                       |                                |                              |            |
| ch Ret<br>Select<br>Desete         | sults<br>t All<br>Int All                                                                                                    |                                                                                      | Chanj<br>Change Ti                                                                                            | je Recon Si<br>racking Cat                                                                     | atus of S                                               | elected Rows<br>Selected Rows                                                                             | то                                                                                              | > >                                                                                                    | Apply                                                                          | Show                                                        | Dept/Acct/Source Descriptions                                                                                                    |                                                                    |                                                     |                                |                       |                                |                              | 16         |
| h Ren<br>Select<br>Desele<br>Recon | sults<br>t All<br>ect All                                                                                                    | Track                                                                                | Chang<br>Change Ti<br>Ling Calogory                                                                           | e Recon S<br>acking Cat                                                                        | atus of S<br>egory of I                                 | elected Rows<br>Selected Rows                                                                             | To [                                                                                            | >                                                                                                    | Apply                                                                          | Show                                                        | Download to File                                                                                                    |                                                                    |                                                     |                                |                       |                                |                              | 16         |
| h Ren<br>Select<br>Desele<br>Recon | sults<br>t All<br>ect All<br>scillation<br>Dept                                                                                                    | Track<br>Acctg<br>Period                                                             | Change Ti<br>Change Ti<br>Ling Category<br>Project ID                                                         | e Recon S<br>racking Cat                                                                       | atus of S<br>egory of S<br>Source                       | elected Rows<br>Selected Rows<br>Journal ID                                                               | To<br>To<br>Journal Dt                                                                          | v<br>v<br>Posted Dt                                                                                                    | Apply<br>Amount                                                                | Show                                                        | Download to File                                                                                                    | OperiD                                                             | Tracking Category                                   | Tracking<br>Category<br>Amoug  | Cost Share<br>Project | Tracking<br>Category<br>OperID | Tracking<br>Category<br>Date | (B         |
| ch Ret<br>Select<br>Recon          | sults<br>[Al]<br>ect All<br>cellation<br>Dept<br>150101                                                                                                    | Track<br>Acctg<br>Period<br>7                                                        | Chang<br>Change T<br>Ling Calegory<br>Project ID<br>201510                                                    | e Recon S<br>acking Cat<br>macking Cat<br>Acct<br>52600                                        | atus of S<br>egory of t<br>Source<br>SUB                | elected Rows<br>Selected Rows<br>Journal ID<br>WCC0829000                                                 | To                                                                                              | Posted Dt     01/16/2020                                                                                                    | Apply<br>Amount<br>1.05                                                        | Reference                                                   | DeartiAcct/Source Descriptions                                                                                                    | OpertD<br>PSPROD                                                   | Tracking Category                                   | Tracking<br>Category<br>Amount | Cost Share<br>Project | Tracking<br>Category<br>OperID | Tracking<br>Category<br>Date | 18         |
| h Ret<br>Select<br>Desele<br>Recon | suits<br>t All<br>htt All<br>beliabon<br>Dept<br>150101<br>150101                                                                                                    | Track<br>Acctg<br>Period<br>7<br>7                                                   | Chang<br>Change T<br>Ling Category<br>Project ID<br>201510<br>201510                                          | e Recon Si<br>racking Cat<br>Acct<br>52600<br>53210                                            | source                                                  | elected Rows<br>Selected Rows<br>Journal ID<br>WCC0829000<br>CTS0829497                                   | To                                                                                              | Posted Dt 01/16/2020 01/22/2020                                                                                                    | Apply<br>Amount<br>1.05<br>329.01                                              | Copy 7616<br>S0062710                                       | Download to File DeptlAcct/Source Descriptions Liee Description 7616 201510 WolfCopy December LocalLong Dist Phone Service                  | OperiD<br>PSPROD<br>PSPROD                                         | Tracking Category                                   | Tracking<br>Category<br>Amount | Cost Share<br>Project | Tracking<br>Category<br>OperID | Tracking<br>Category<br>Date | 18         |
| h Ret<br>Select<br>Recon<br>Hect   | suits<br>(AI)<br>(Clabon<br>Dept<br>150101<br>150101                                                                                                    | Track<br>Acctg<br>Period<br>7<br>7<br>7<br>7                                         | Chang T<br>Change T<br>Project ID<br>201510<br>201510<br>201510                                               | e Recon S<br>racking Cat<br>Acct<br>52600<br>53210<br>53232                                    | source<br>SUB<br>SUB                                    | elected Rows<br>Selected Rows<br>Journal ID<br>WCC0829000<br>CTS0829497<br>CTS0829497                     | To                                                                                              | Posted Dt     01/16/2020     01/22/2020                                                                                                    | Apply<br>Amount<br>1.05<br>329.01<br>1.553.00                                  | Copy 7616<br>S0062710<br>S0062710                           | Dearticad to File Descriptions Line Description Totic 201510 WolfCopy December Localit.ong Dat Phone Service Network Connective Service     | OperID<br>PSPROD<br>PSPROD<br>PSPROD                               | Tracking Category                                   | Tracking<br>Category<br>Amount | Cost Share<br>Project | Tracking<br>Category<br>OperID | Tracking<br>Category<br>Date | 18         |
| h Rer<br>Select<br>Record          | suits<br>(1 All<br>cclabon<br>Dept<br>150101<br>150101<br>150101<br>150101                                                                                                    | Track<br>Acctg<br>Period<br>7<br>7<br>7<br>7                                         | Chanj<br>Change Ti<br>Ung Category<br>Project ID<br>201510<br>201510<br>201510<br>201510                      | e Recon S<br>acking Cat<br>mini-<br>Acct<br>53210<br>53232<br>53510                            | source<br>SUB<br>SUB<br>SUB                             | elected Rows '<br>Selected Rows<br>Journal ID<br>WCC0829000<br>CTS0829497<br>CTS0829497<br>FAC0829820     | To                                                                                              | Posted Dt<br>01/162020<br>01/22/2020<br>01/22/2020<br>01/22/2020                                                                                                    | Apply<br>Amount<br>1.05<br>329.01<br>1.553.00<br>-2.000.00                     | Show     Reference     Copy 7616     S0062710     S0062710  | Dearticad to File Description Line Description Line Description Cocalit.ong Dist Phone Service Usealit.ong Dist Phone Service 19-037471-037 | OperiD<br>PSPROD<br>PSPROD<br>PSPROD<br>PSPROD                     | Tracking Category<br>U - COVID-19                   | Tracking<br>Category<br>Amount | Cost Share<br>Project | Tracking<br>Category<br>OperID | Tracking<br>Category<br>Date |            |
| h Ret<br>Select<br>Recon<br>Hect   | suits<br>(AI)<br>(CLAR)<br>(CLAR | Track<br>Accty<br>Period<br>7<br>7<br>7<br>7<br>7<br>7<br>7<br>7<br>7                | Chang T<br>Change T<br>Ing Galegory<br>Project ID<br>201510<br>201510<br>201510<br>201510<br>201510           | e Recon Si<br>racking Cat<br>Acct<br>52600<br>53210<br>53232<br>53510<br>53616                 | Source<br>SUB<br>SUB<br>SUB<br>SUB                      | elected Rows<br>Selected Rows<br>Journal ID<br>WCC0820000<br>CT50829497<br>FAC0829820<br>UT2R14           | To Journal Dr<br>01/15/2020<br>01/21/2020<br>01/21/2020<br>01/22/2020<br>01/17/2020             | Posted Dt<br>01/16/2020<br>01/22/2020<br>01/22/2020<br>01/22/2020<br>01/22/2020                                                                                                    | Apply<br>Amount<br>1.05<br>329.01<br>1.553.00<br>-2.000.00<br>70.40            | Reference Copy 7616<br>S0062710<br>S0062710                 | Dearticad to File                                                                                                    | OperID<br>PSPROD<br>PSPROD<br>PSPROD<br>PSPROD<br>PSPROD           | Tracking Category<br>U - COVID-19<br>U - Cost Share | Tracking<br>Category<br>Amount | Cost Share<br>Project | Tracking<br>Category<br>OperID | Tracking<br>Category<br>Date | 12 0 0 0   |
| h Rer<br>Select<br>Recon           | suits<br>(A)<br>(c) A)<br>(c) A) | Track<br>Acctg<br>Period<br>7<br>7<br>7<br>7<br>7<br>7<br>7<br>7<br>7<br>7<br>7<br>7 | Chang T<br>Change T<br>Ing Galegory<br>Project ID<br>201510<br>201510<br>201510<br>201510<br>201510<br>201510 | e Recon S<br>acking Cat<br>Acct<br>52600<br>53210<br>53210<br>53232<br>53510<br>53510<br>53516 | Source<br>SUB<br>SUB<br>SUB<br>SUB<br>SUB<br>SUB<br>SUB | elected Rows<br>belected Rows<br>Journal ID<br>WCC0829000<br>CT50829497<br>FAC0829820<br>UT2R14<br>UT2R15 | Journal Dr.<br>01/15/2020<br>01/21/2020<br>01/22/2020<br>01/22/2020<br>01/17/2020<br>01/23/2020 | Posted Dx 01/16/2020 01/2/2020 01/2/20 01/2/20 01/2/20 | Apply<br>Amount<br>1.05<br>3.29 01<br>1.553 00<br>-2.000 00<br>70 40<br>156 40 | Reference Copy 7616 S0062710 S0062710 U011700030 U012300031 | Deanticad to File                                                                                                    | OperID<br>PBPROD<br>PBPROD<br>PSPROD<br>PSPROD<br>PSPROD<br>PSPROD | Tracking Category U - COVID-19 U - Cost Share       | Tracking<br>Category<br>Amount | Cost Share<br>Project | Tracking<br>Category<br>OperID | Tracking<br>Cotepory<br>Date | 10 0 0 0 0 |

For example, this transaction for \$1.05 will be assigned to COVID-19. You will see the category amount automatically defaults to the amount of the transaction.

|                                            | C                                                                                             | ۵ I                                                                    | # portalsp.acs                                                                               | resuedu/p                                                                            | g/MP91FRD                                                                 | AMPLOYEE, NCTIN                                                                                                    | UNINC SL CUST                                                                                  | OMING RECON, TOO                                                                                                   | LGBL/tred-une                                                           | ranifullinode = NCFINIAs                                                                                                    | nnwpath=Reet%7sPORTAL_ROOT_OBJEC                                                                                                    | TN74NO_CRUMB                                                       | %76PTUN_103643251000           | 5166763-20                  | RIAL ROOT, CHIL        | Q 🕁                                 |                              |                                        |                                         |
|--------------------------------------------|-----------------------------------------------------------------------------------------------|------------------------------------------------------------------------|----------------------------------------------------------------------------------------------|--------------------------------------------------------------------------------------|---------------------------------------------------------------------------|----------------------------------------------------------------------------------------------------|------------------------------------------------------------------------------------------------|----------------------------------------------------------------------------------------------------|-------------------------------------------------------------------------|----------------------------------------------------------------------------------------------------|----------------------------------------------------------------------------------------------------|--------------------------------------------------------------------|--------------------------------|-----------------------------|------------------------|-------------------------------------|------------------------------|----------------------------------------|-----------------------------------------|
| yPa                                        | ack                                                                                           | Port                                                                   | al                                                                                           |                                                                                      |                                                                           |                                                                                                    |                                                                                                |                                                                                                    |                                                                         |                                                                                                    |                                                                                                    |                                                                    |                                |                             |                        |                                     | â                            |                                        |                                         |
| Month                                      | ly Activity                                                                                   | Recon                                                                  |                                                                                              |                                                                                      |                                                                           |                                                                                                    |                                                                                                |                                                                                                    |                                                                         |                                                                                                    |                                                                                                    |                                                                    |                                |                             | Related Co             | ntent 👻   New                       | Window   Pers                | ionalize I                             | Pa                                      |
| ch Re                                      | quests                                                                                        |                                                                        |                                                                                              |                                                                                      |                                                                           |                                                                                                    |                                                                                                |                                                                                                    |                                                                         |                                                                                                    |                                                                                                    |                                                                    |                                |                             |                        |                                     |                              |                                        |                                         |
|                                            | Project I                                                                                     | D 20151                                                                | 0                                                                                            | Q Fro                                                                                | m Accour                                                                  | d                                                                                                    | Q,                                                                                             | Recon                                                                                                    | Status                                                                  | ¥                                                                                                    | OMAR Training Guide                                                                                                    |                                                                    |                                |                             |                        |                                     |                              |                                        |                                         |
| D                                          | epartmer                                                                                      | 10                                                                     | Q                                                                                            | la secola                                                                            | To Accourt                                                                | t                                                                                                    | Q,                                                                                             | Recon                                                                                                    | OperID                                                                  | Q                                                                                                    | wotpack Reporting System (WR                                                                                                    | 5)                                                                 |                                |                             |                        |                                     |                              |                                        |                                         |
|                                            | Fiscal Yea                                                                                    | r 202                                                                  | 0                                                                                            | WRS Acci                                                                             | ount Grou                                                                 | P                                                                                                    |                                                                                                | ~                                                                                                    |                                                                         |                                                                                                    | Show Reconciled Items                                                                                                    | ns                                                                 |                                |                             |                        |                                     |                              |                                        |                                         |
| om Ac                                      | ctg Perio                                                                                     | d 7                                                                    | January                                                                                      |                                                                                      | Sourc                                                                     | •Q                                                                                                    |                                                                                                | Tracking Ca                                                                                                    | tegory                                                                  | ~                                                                                                    | and the second second s |                                                                    |                                |                             |                        |                                     |                              |                                        |                                         |
| To Ac                                      | ctg Perio                                                                                     | d 7                                                                    | January                                                                                      | 120.0                                                                                | Referenc                                                                  |                                                                                                    | Tra                                                                                            | cking Category                                                                                                    | OperiD                                                                  | Q                                                                                                    | Search Clear                                                                                                    |                                                                    |                                |                             |                        |                                     |                              |                                        |                                         |
| h Re<br>Selec                              | sults<br>t AB<br>ect AB                                                                       |                                                                        | Chang<br>Change Tr                                                                           | e Recon S<br>acking Ca                                                               | Status of S<br>tegory of                                                  | elected Rows<br>Selected Rows                                                                                           | To                                                                                             | *<br>*                                                                                                    | Apply                                                                   | Show                                                                                                    | Dept/Acct/Source Descriptions                                                                                                    |                                                                    |                                |                             |                        |                                     |                              |                                        |                                         |
| ch Re<br>Selec                             | sults<br>I AB<br>SCI AB                                                                       | Track                                                                  | Chang<br>Change Tr                                                                           | e Recon S<br>acking Ca                                                               | Status of S<br>tegory of                                                  | elected Rows<br>Selected Rows                                                                                           | To                                                                                             | * v                                                                                                    | Apply                                                                   | Show                                                                                                    | r Dept/Acct/Source Descriptions                                                                                                    |                                                                    |                                |                             |                        |                                     |                              | 1(2)                                   | 1                                       |
| h Re<br>Selec<br>Desek<br>Reco             | sults<br>t All<br>ect All<br>Dept                                                             | Track<br>Acctg<br>Period                                               | Chang<br>Change Tr<br>Ing Category<br>Project ID                                             | e Recon S<br>acking Ca                                                               | Status of Status of Source                                                | elected Rows<br>Selected Rows<br>Journal ID                                                                             | To                                                                                             | V<br>V<br>Posted Dt                                                                                                | Apply                                                                   | Reference I                                                                                                    | r Dept/Acct/Source Descriptions                                                                                                    | OpertD                                                             | Tracking Category              | Trackie<br>Catego<br>Amour  | 25                     | hare Tracking<br>category<br>OperID | Tracking<br>Category<br>Date | 1.(2)                                  | 100 - 1 - 1 - 1 - 1 - 1 - 1 - 1 - 1 - 1 |
| h Re<br>Selec<br>Desel<br>Reco             | suits<br>TAB<br>ect AB<br>noilistion<br>Dept<br>150101                                        | Track<br>Acctg<br>Period<br>7                                          | Chang<br>Change Tr<br>Ing Category<br>Project ID<br>201510                                   | e Recon S<br>acking Ca<br>Acct<br>52600                                              | Status of Stegory of Source SUB                                           | Journal ID                                                                                                    | To<br>To<br>Journal Dt<br>01/15/2020                                                           | • • • • • • • • • • • • • • • • • • •                                                                              | Apply<br>Amount                                                         | Reference 1<br>5 Copy 7616                                                                                                    | Dept/Acct/Source Descriptions                                                                                                    | OpertD<br>PSPROD                                                   | Tracking Category              | Tracki<br>Catego<br>Amour   | ng<br>my<br>t<br>1.05  | Tracking<br>Category<br>OperID      | Tracking<br>Category<br>Date | IØ<br>O                                |                                         |
| h Re<br>Selec<br>Deselo<br>Reco<br>elect   | suits<br>1 All<br>sct All<br>cliation<br>Dept<br>150101<br>150101                             | Track<br>Acctg<br>Period<br>7<br>7                                     | Chang<br>Change Tr<br>og Gategory<br>Project ID<br>201510<br>201510                          | e Recon S<br>acking Ca<br>Acct<br>52600<br>53210                                     | Source<br>SUB<br>SUB                                                      | Journal ID<br>WCC0829000<br>CT50829497                                                                                  | To                                                                                             | Posted Dt<br>01/16/2020<br>01/22/2020                                                                              | Apply<br>Amount<br>1.0<br>329.0                                         | Reference 1<br>5 Copy 7616 3<br>1 S0062710 1                                                                                                    | Dept/Acct/Source Descriptions Ine Description S16 201510 WolfCopy December ocal/Long Dist Phone Service                                                                                                    | OpertD<br>PSPROD<br>PSPROD                                         | Tracking Category              | Tracki<br>Catego<br>Amour   | 99 yr<br>1 05          | Tracking<br>Category<br>OperiD      | Tracking<br>Category<br>Date | 10                                     |                                         |
| ch Re<br>Selec<br>Desele<br>Recol<br>elect | sults<br>7.All<br>ect All<br>Dept<br>150101<br>150101                                         | Track<br>Accep<br>Period<br>7<br>7<br>7                                | Change Tr<br>Change Tr<br>Ing Callegory<br>Project ID<br>201510<br>201510<br>201510          | e Recon S<br>acking Ca<br>Acct<br>52600<br>53210<br>53232                            | Status of S<br>tegory of<br>Sue<br>SUB<br>SUB                             | Joarnal ID<br>WCC0629000<br>CTS0629497<br>CTS0629497                                                                    | To                                                                                             | Posted Dt     01/16/2020     01/22/2020                                                                            | Apply<br>Amount<br>1.0<br>329.0<br>1.553.0                              | Reference 1<br>5 Copy 7516 1<br>1 S0062710 1<br>0 S0062710 1                                                                                                    | DeptiAcct/Source Descriptions     Jee Description     Set 2015/10 WolfCopy December     occall.ong Dis(Phone Service     levoic Connective) Service                                                                                                    | OperID<br>PSPROD<br>PSPROD<br>PSPROD                               | Tracking Category U - COVID-19 | Trackie<br>Catego<br>Amour  | 99 yr 1 05             | Tracking<br>ect Category<br>OperID  | Tracking<br>Category<br>Date | 1(E)<br>0                              |                                         |
| h Re<br>Selec<br>Desel<br>Reco<br>Reco     | sults<br>TAB<br>ect AB<br>Clistion<br>Dept<br>150101<br>150101<br>150101                      | Track<br>Accep<br>Period<br>7<br>7<br>7<br>7<br>7                      | Change Tr<br>Change Tr<br>Ing Category<br>Project ID<br>201510<br>201510<br>201510           | e Recon S<br>acking Ca<br>Acct<br>52600<br>53210<br>53232<br>53510                   | Status of S<br>tegory of<br>SUB<br>SUB<br>SUB                             | Journal ID<br>WCC0829000<br>CTS0829497<br>CTS0829497                                                                    | Te                                                                                             | Posted Dt     01/16/2020     01/22/2020     01/22/2020     01/22/2020                                              | Apply<br>Amount<br>1,0<br>329,0<br>1,553,0<br>-2,000,0                  | Reference 1<br>5 Copy 7616 1<br>1 S0062710 1<br>0 S0062710 1                                                                                                    | DeptiAcct/Source Descriptions                                                                                                    | OpertD<br>PSPROD<br>PSPROD<br>PSPROD<br>PSPROD                     | Tracking Category U - COVID-19 | Tracki<br>Catego<br>Atmour  | Ng<br>Wy<br>1 05<br>23 | Tracking<br>ect Category<br>OperID  | Tracking<br>Category<br>Date | 0 0 0                                  |                                         |
| h Reco<br>Desch<br>Reco<br>Reco            | sults<br>7.AB<br>ect AB<br>clistion<br>Dept<br>150101<br>150101<br>150101<br>150101           | Track<br>Acctig<br>Petiod<br>7<br>7<br>7<br>7<br>7<br>7                | Change Tr<br>Change Tr<br>Ing Category<br>Project ID<br>201510<br>201510<br>201510<br>201510 | e Recon S<br>acking Ca<br>Act<br>52600<br>53210<br>53232<br>53510<br>53510           | Status of S<br>tegory of<br>SUB<br>SUB<br>SUB<br>SUB<br>SUB               | Journal ID<br>WCC0829000<br>CT50829497<br>CT50829497<br>FAC0829620                                                      | Te                                                                                             | Posted Dt     01/16/2020     01/22/2020     01/22/2020     01/24/2020     01/24/2020                               | Apply<br>Amount<br>1.0<br>329.0<br>1.553.0<br>-2,000.0                  | Reference         I           5 Copy 7616         1           1 S0062710         1           0 S0062710         1           0         0                                                                                                    | DeptiAcct/Source Descriptions     Ine Description     Stis 201510 WolfCopy December     ocal/.ong Dist Phone Service     Vetwork Connectivity Service     9-057471-007     hearth Tomorophic Searce                                                                                                    | OpertD<br>PSPROD<br>PSPROD<br>PSPROD<br>PSPROD<br>PSPROD           | Tracking Category U - COVID-19 | Trackie<br>Catege<br>Annour | 9 7 1 05<br>1 05       | nere Tracking<br>Category<br>Operio | Tracking<br>Category<br>Date | 10 0 0 0 0 0 0 0 0 0 0 0 0 0 0 0 0 0 0 |                                         |
| ch Re<br>Select                            | sults<br>X All<br>ect All<br>bept<br>150101<br>150101<br>150101                               | Track<br>Acceg<br>Period<br>7<br>7<br>7<br>7<br>7<br>7                 | Change Tr<br>Change Tr<br>Ing Category<br>Project ID<br>201510<br>201510<br>201510<br>201510 | e Recon S<br>acking Ca<br>Acct<br>52600<br>53210<br>53232<br>53510<br>53516          | Status of S<br>tegory of<br>Sue<br>Sue<br>Sue<br>Sue<br>Sue<br>Sue<br>Sue | Journal ID<br>WCC0829000<br>CT50829497<br>CT50829497<br>FAC0829620<br>UT2R14                                            | To                                                                                             | Posted Dt     01/22/2020     01/22/2020     01/22/2020     01/22/2020     01/22/2020     01/22/2020     01/22/2020 | Apply<br>Amount<br>1.0<br>329.0<br>1.553.0<br>-2.000.0<br>70.4          | Reference 1<br>5 Copy 7616 1<br>1 50062710 1<br>0 50062710 1<br>0 0 0 0                                                                                                    | DeptiAcct/Source Descriptions     Ine Description     Ine Description     Stis 201510 WolfCopy December     ocali.com Dist Phone Service     id=057471-007     Inversity Temporary Service                                                                                                    | OpertD<br>PSPROD<br>PSPROD<br>PSPROD<br>PSPROD<br>PSPROD           | Tracking Category U - COVID-19 | Trackie<br>Annour           |                        | Tracking<br>Category<br>OperD       | Tracking<br>Category<br>Date | E 0 0 0 0                              |                                         |
| ch Re<br>Selec<br>Recol<br>alect           | sults<br>T All<br>ect All<br>bept<br>150101<br>150101<br>150101<br>150101<br>150101<br>150101 | Track<br>Period<br>7<br>7<br>7<br>7<br>7<br>7<br>7<br>7<br>7<br>7<br>7 | Change Tr<br>Change Tr<br>Ing Category<br>Project ID<br>201510<br>201510<br>201510<br>201510 | e Recon S<br>acking Ca<br>Acct<br>52600<br>53210<br>53510<br>53510<br>53616<br>53616 | Status of 5<br>tegory of<br>SUB<br>SUB<br>SUB<br>SUB<br>SUB<br>IG1        | alected Rows<br>Selected Rows<br>Journal ID<br>WCC0829000<br>CT50829497<br>CT50829497<br>FAC0829620<br>UT2R14<br>UT2R15 | Journal Dt<br>01/15/2020<br>01/21/2020<br>01/21/2020<br>01/21/2020<br>01/17/2020<br>01/17/2020 | Posted Dt<br>01/16/2020<br>01/22/2020<br>01/22/2020<br>01/22/2020<br>01/22/2020<br>01/22/2020                      | Apply<br>Amount<br>1.0<br>329.0<br>1.553.0<br>-2,000.0<br>70.4<br>158.4 | Reference 1<br>5 Copy 7616 7<br>1 50062710 1<br>0 50062710 1<br>0 50062000 1<br>0 50060710 1<br>0 50060710 1<br>0 50060700000000000000000000000000000000 | A Dept/Acct/Source Descriptions<br>Are Description<br>1616 201510 WolfCopy December<br>Accall cong Dist Phone Service<br>Are Description<br>9-057471-007<br>Javersky Temporary Service<br>Javersky Temporary Service                                                                                                    | OperiD<br>PSPROD<br>PSPROD<br>PSPROD<br>PSPROD<br>PSPROD<br>PSPROD | Tracking Category U-COVID-19   | Trackie<br>Annour           | 99<br>105<br>23        | Ears<br>Category<br>OpenD           | Tracking<br>Category<br>Date | 0 0 0 0 0                              |                                         |

You can change this to an amount that is less than (but not more) than the transaction amount.

|                                            |                                                                                                    | -                                                                               |                                                                                                    |                                                                                                    |                                                                    |                                                                                                    |                                                                                                    |                                                                                                    |                                                                   |                                                                                       |                                                                                                    |                                                                     |                                |                            |                                      |                                       |                              |           |
|--------------------------------------------|----------------------------------------------------------------------------------------------------|---------------------------------------------------------------------------------|----------------------------------------------------------------------------------------------------|----------------------------------------------------------------------------------------------------|--------------------------------------------------------------------|----------------------------------------------------------------------------------------------------|----------------------------------------------------------------------------------------------------|----------------------------------------------------------------------------------------------------|-------------------------------------------------------------------|---------------------------------------------------------------------------------------|----------------------------------------------------------------------------------------------------|---------------------------------------------------------------------|--------------------------------|----------------------------|--------------------------------------|---------------------------------------|------------------------------|-----------|
| yРа                                        | ack                                                                                                    | Port                                                                            | tal                                                                                                |                                                                                                    |                                                                    |                                                                                                    |                                                                                                    |                                                                                                    |                                                                   |                                                                                       |                                                                                                    |                                                                     |                                |                            |                                      |                                       | <u>^</u>                     | - 1       |
| Month                                      | wy Activity                                                                                                    | Recon                                                                           |                                                                                                    |                                                                                                    |                                                                    |                                                                                                    |                                                                                                    |                                                                                                    |                                                                   |                                                                                       |                                                                                                    |                                                                     |                                |                            | Related Con                          | tent 👻   New V                        | Vindow Persi                 | onalize P |
|                                            |                                                                                                    |                                                                                 |                                                                                                    |                                                                                                    |                                                                    |                                                                                                    |                                                                                                    |                                                                                                    |                                                                   |                                                                                       |                                                                                                    |                                                                     |                                |                            |                                      |                                       |                              |           |
| ch Re                                      | Project I                                                                                                    | D 20151                                                                         | 0                                                                                                  | Q Fro                                                                                                    | m Accour                                                           | nt                                                                                                    | 0                                                                                                    | Recon                                                                                                    | Status                                                            | ~                                                                                     | OMAR Training Guide                                                                                                    |                                                                     |                                |                            |                                      |                                       |                              |           |
|                                            | Departmer                                                                                                    | t                                                                               | Q                                                                                                  |                                                                                                    | To Accourt                                                         | nt                                                                                                    | Q                                                                                                    | Recon                                                                                                    | OperiD                                                            | 0                                                                                     | Wolfpack Reporting System (WRS                                                                                                    | 5)                                                                  |                                |                            |                                      |                                       |                              |           |
| - 3                                        | Fiscal Yea                                                                                                    | r 202                                                                           | 0                                                                                                  | WRS Acco                                                                                                    | unt Grou                                                           | IP                                                                                                    |                                                                                                    | ¥                                                                                                    |                                                                   |                                                                                       | Show Reconciled Items                                                                                                    |                                                                     |                                |                            |                                      |                                       |                              |           |
| om Ac                                      | cctg Perio                                                                                                    | d 7                                                                             | January                                                                                            |                                                                                                    | Sourc                                                              | •Q                                                                                                    |                                                                                                    | Tracking Ca                                                                                                    | ategory                                                           | ~                                                                                     | Show Auto-Reconciled Item                                                                                                    | is                                                                  |                                |                            |                                      |                                       |                              |           |
| To Ac                                      | coto Perio                                                                                                    | 4 7                                                                             |                                                                                                    |                                                                                                    | Determo                                                            |                                                                                                    | - 20                                                                                                    |                                                                                                    |                                                                   |                                                                                       |                                                                                                    |                                                                     |                                |                            |                                      |                                       |                              |           |
|                                            |                                                                                                    |                                                                                 | January                                                                                            |                                                                                                    | Reference                                                          |                                                                                                    | Tra                                                                                                    | cking Category                                                                                                  | OperID                                                            | q                                                                                     | Search Clear                                                                                                    |                                                                     |                                |                            |                                      |                                       |                              |           |
| ch Re<br>Selec<br>Desel                    | esults<br>ct All<br>ect All                                                                                                |                                                                                 | Chan<br>Change T                                                                                   | Jour<br>ge Recon S<br>racking Cal                                                                                  | tatus of t                                                         | e<br>D<br>Selected Rows<br>Selected Rows                                                                                      | To                                                                                                    | cking Category                                                                                                  | OperiD<br>Apply                                                   | a sho                                                                                 | Search Clear<br>Download to File<br>w Dept/Acct/Source Descriptions                                                                                                    |                                                                     |                                |                            |                                      | ,                                     |                              |           |
| ch Re<br>Selec                             | esults<br>ct All<br>ect All                                                                                                |                                                                                 | Chan<br>Change T                                                                                   | Jour<br>ge Recon S<br>racking Cat                                                                                  | tatus of t                                                         | e<br>D<br>Selected Rows<br>Selected Rows                                                                                      | To                                                                                                    | cking Category                                                                                                  | Apply                                                             | )q                                                                                    | Search Clear<br>Download to File<br>w Dept/Acct/Source Descriptions                                                                                                    |                                                                     |                                |                            | 1                                    |                                       |                              | 169       |
| ch Re<br>Selec<br>Desel<br>Reco            | ect All<br>ect All<br>ect All<br>nciliation<br>Dept                                                                        | Track<br>Acctg<br>Period                                                        | Chan<br>Change T<br>King Category<br>Project ID                                                    | Jour<br>ge Recon S<br>racking Cat<br>Acct                                                                          | tatus of t<br>tegory of<br>Source                                  | e<br>D<br>Selected Rows<br>Selected Rows<br>Journel ID                                                                        | Tra                                                                                                    | Posted Dt                                                                                                    | Apply.                                                            | C Sho                                                                                 | Search Clear<br>Download to File<br>w Dept/Acct/Source Descriptions                                                                                                    | OperID                                                              | Tracking Catopory              | Tracki<br>Catego           | ng Asi                               | hare Tracking<br>Category<br>Category | Tracking<br>Category<br>Date | 129       |
| h Re<br>Selec<br>Desel<br>Reco             | esults<br>ct All<br>ect All<br>ncillation<br>Dept<br>150101                                                                | Track<br>Acctg<br>Period<br>7                                                   | Chan<br>Change T<br>Ling Category<br>Project ID<br>201510                                          | Jour<br>ge Recon S<br>tracking Cat<br>Acct<br>52500                                                                | tatus of I<br>tegory of<br>Source<br>SUB                           | e D Selected Rows<br>Selected Rows<br>Journel ID WCC0829000                                                                   | 01/15/2020                                                                                                    | Posted Dt<br>01/16/2020                                                                                         | Apply<br>Amount                                                   | Reference<br>5 Copy 7616                                                              | Beach     Cear     Download to File      w DeptlAcct/Source Descriptions      Lise Description 7616.201510 WolfCopy December                                                                                                    | Oper(D<br>PSPROD                                                    | Tracking Category              | Tracki<br>Categ<br>Arros   | Ng Proje                             | hare Tracking<br>Category<br>OperID   | Tracking<br>Category<br>Date | 12        |
| ch Re<br>Selec<br>Desel<br>Reco<br>elect   | ect All<br>ect All<br>ect All<br>noillation<br>Dept<br>150101                                                              | Track<br>Accty<br>Period<br>7                                                   | Change T<br>Change T<br>Ling Category<br>Project ID<br>201510<br>201510                            | Jour<br>ge Recon S<br>racking Cal<br>Mact<br>S2600<br>S3210                                                        | tatus of 1<br>tagory of<br>Source<br>SUB<br>SUB                    | e D Selected Rows<br>Selected Rows<br>Journel ID WCC0829000<br>C750829497                                                     | Tra<br>Q<br>To<br>To<br>Journal Dt<br>01/15/2020<br>01/21/2020                                                | Posted Dt<br>01/15/2020<br>01/22/2020                                                                           | Apply<br>Amount<br>1.0<br>329.0                                   | Reference 6<br>5 Copy 7616<br>11 50062710                                             | Beatch Cear<br>Download to File<br># Dept/Acct/Source Descriptions<br>Line Description<br>7616 201510 WullCopy December<br>Locali.cog Dat Phone Service                                                                                                    | OpertD<br>PSPROD<br>PSPROD                                          | Tracking Category              | Tracki<br>Catop<br>Amou    | ng<br>My<br>H<br>I 10.60             | Tracking<br>Category<br>OperID        | Tracking<br>Cetegory<br>Date | 120       |
| ch Re<br>Selec<br>Desel<br>Reco<br>elect   | esults<br>ct All<br>ect All<br>ncillation<br>Dept<br>150101<br>150101                                                      | Track<br>Acctg<br>Period<br>7<br>7<br>7                                         | Chan<br>Change T<br>Change T<br>Project ID<br>201510<br>201510                                     | Jour<br>ge Recon S<br>facking Cal<br>Acct<br>52600<br>53210<br>53222                                               | Source<br>SUB<br>SUB                                               | e D Selected Rows<br>Selected Rows<br>Journel ID WCC0829000<br>CT50829497<br>C750829497                                       |                                                                                                    | Posted Dt<br>01/16/2020<br>01/22/2020                                                                           | Apply<br>Amount<br>1.0<br>1.553.0                                 | Reference<br>5 Copy 7816<br>11 50062710<br>0 50052710                                 | Beatch Cear<br>Dewnload to File<br>w Dept/Acct/Source Descriptions<br>Line Description<br>7616 201510 WolfCopy December<br>LocalLoop Dist Phone Service<br>Network Connectivity Service                                                                                                    | OperID<br>PSPROD<br>PSPROD<br>PSPROD                                | Tracking Category              | Tracki<br>Catego<br>Annos  | ng<br>sy<br>tt<br>[ 0.60]            | Tracking<br>Category<br>OperID        | Tracking<br>Category<br>Date | 19 O O    |
| ch Re<br>Selec<br>Desele<br>Reco<br>elect  | esults<br>ct All<br>ect All<br>ect All<br>ncillation<br>Dept<br>150101<br>150101<br>150101                                 | Track<br>Accep<br>Period<br>7<br>7<br>7<br>7                                    | Chan<br>Chan<br>Chan<br>Change T<br>Project ID<br>201510<br>201510<br>201510                       | Jour<br>ge Recon S<br>fracking Cat<br>Acct<br>52500<br>53210<br>53232<br>53510                                     | Source<br>SUB<br>SUB                                               | e Elected Rows<br>Selected Rows<br>Journel ID<br>WCC0829000<br>CTS0829497<br>CT50829497<br>FAC0829200                         | Tra         Q           To                                                                                    | Posted Dt<br>01/16/2020<br>01/22/2020<br>01/22/2020<br>01/24/2020                                               | Apply<br>Amount<br>1.533.0<br>-2,000.0                            | Reference<br>6 Copy 7616<br>11 50062710<br>0 50062710<br>0                            | Beatch Cear<br>Deantoad to File<br>ar Dept/Acct/Source Descriptions<br>Line Description<br>7616 201510 WolfClopy December<br>Local/Long Dis Phone Service<br>Network Connecture?<br>Network Connecture?                                                                                                    | OperID<br>PSPROD<br>PSPROD<br>PSPROD<br>PSPROD<br>PSPROD            | Tracking Category              | Tracki<br>Categ<br>Amos    | ng er si<br>ny proje<br>ti<br>[0.to] | Tracking<br>Category<br>Operio        | Tracking<br>Category<br>Date | B 0 0 0   |
| ch Re<br>Selec<br>Desell<br>Recor<br>elect | esults<br>ct All<br>ect All<br>ect All<br>ect All<br>ect All<br>nciliation<br>Dept<br>150101<br>150101<br>150101<br>150101 | Track<br>Acctg<br>Period<br>7<br>7<br>7<br>7<br>7<br>7<br>7                     | Chan<br>Change T<br>Long Category<br>Project ID<br>201510<br>201510<br>201510<br>201510<br>201510  | Jour<br>ge Recon S<br>tracking Cat<br>Acct<br>52600<br>53210<br>53232<br>53510<br>53516                            | Source<br>SUB<br>SUB<br>SUB                                        | e<br>e<br>e<br>e<br>e<br>e<br>e<br>e<br>e<br>e<br>e<br>e<br>e<br>e                                                            | Tra<br>To<br>                                                                                                 | Control Category     Control Category     Possed Dx     O1/96/2020     O1/22/2020     O1/22/2020     O1/22/2020 | Apply<br>Amount<br>1.0<br>1.553.0<br>-2,000.0<br>70.4             | Reference<br>6 Copy 7616<br>1 50052710<br>0 50052710<br>0<br>0 U011700030             | Bearch     Cear     Dewnload to File     Cear     Dewnload to File      Dewnload to File      Cear     Dewnload to File      Cear     Dewnload to File      Dewnload to File      Dew | OperiD<br>PSPROD<br>PSPROD<br>PSPROD<br>PSPROD<br>PSPROD<br>PSPROD  | Tracking Category U - COVID-19 | Tracki<br>Catego<br>Antego | ng y<br>train<br>I D no              | are Tracking<br>Category<br>OpenD     | Tracking<br>Congory<br>Date  | 0 0 0 E   |
| ch Re<br>Selec<br>Desel<br>Recoi<br>islect | esults<br>ct All<br>ect All<br>ect All<br>ncillation<br>Dept<br>150101<br>150101<br>150101<br>150101<br>150101             | Trace<br>Accep<br>Period<br>7<br>7<br>7<br>7<br>7<br>7<br>7<br>7<br>7<br>7<br>7 | Chang T<br>Chang T<br>Log C2Legory<br>Project ID<br>201510<br>201510<br>201510<br>201510<br>201510 | Jour<br>ge Recon S<br>tracking Cat<br>Acct<br>52600<br>53210<br>53210<br>53210<br>53210<br>53210<br>53210<br>53210 | sue<br>sue<br>sue<br>sue<br>sue<br>sue<br>sue<br>sue<br>sue<br>sue | e<br>jelected Rows<br>Selected Rows<br>Journel ID<br>WCC0823000<br>CT50823497<br>CT50823497<br>FAC0829820<br>UT2R14<br>UT2R15 | Tra<br><br>To<br>To<br>To<br>Journal Dt<br>01/15/2020<br>01/21/2020<br>01/22/2020<br>01/17/2020<br>01/17/2020 | Posted Dx<br>01/16/2020<br>01/22/2020<br>01/22/2020<br>01/22/2020<br>01/22/2020<br>01/22/2020                   | Apply<br>Apply<br>Amount<br>1.553.0<br>-2.000.0<br>70.4<br>1555.4 | Reference<br>6 Copy 7616<br>1 50062710<br>0 50062710<br>0 0 101700030<br>0 0012300031 | Bearch     Cear     Dewnload to File     Cear     Dewnload to File      Cear     Dewnload to File      Cear     Dewnload to File      Cear     Dewnload to File      Cear     Dewnload to File      Cear     Dewnload to File      Cear     Dewnload to File      Cear     Dewnload to File      Cear     Cear   | Operit0<br>PSPROO<br>PSPROO<br>PSPROO<br>PSPROO<br>PSPROO<br>PSPROO | Tracking Category              | Tracking<br>Catego<br>Amou |                                      | are Tracking<br>Category<br>OperiO    | Tracking<br>Category<br>Date | B 0 0 0 0 |

If you try to assign more, the system will display an error message.

| yPa                                    | ack i                                                                              | Port                                                                                             | al                                                                                   |                                                                                                    |                                                  |                                                                                                    |                                                                                                    |                                                                                                    |                                                                                                    |                                                                                                    |                                                                    |                                       |                                         |                              |                            | Â                            | 1          |
|----------------------------------------|------------------------------------------------------------------------------------|--------------------------------------------------------------------------------------------------|--------------------------------------------------------------------------------------|----------------------------------------------------------------------------------------------------|--------------------------------------------------|----------------------------------------------------------------------------------------------------|----------------------------------------------------------------------------------------------------|----------------------------------------------------------------------------------------------------|----------------------------------------------------------------------------------------------------|----------------------------------------------------------------------------------------------------|--------------------------------------------------------------------|---------------------------------------|-----------------------------------------|------------------------------|----------------------------|------------------------------|------------|
| Month                                  | ly Activity                                                                        | Recon                                                                                            |                                                                                      |                                                                                                    |                                                  |                                                                                                    |                                                                                                    |                                                                                                    |                                                                                                    |                                                                                                    |                                                                    |                                       | Reb                                     | ated Content -               | New Wa                     | ndow   Persor                | nalize Pa  |
| ch Rei                                 | quests                                                                             |                                                                                                  |                                                                                      |                                                                                                    |                                                  |                                                                                                    |                                                                                                    |                                                                                                    |                                                                                                    |                                                                                                    |                                                                    |                                       |                                         |                              |                            |                              |            |
|                                        | Project ID                                                                         | 201510                                                                                           |                                                                                      | Q Fre                                                                                                   | m Accour                                         | st                                                                                                    | Q,                                                                                                    | Recon S                                                                                                    | tatus                                                                                                    | OMAR Training Guide                                                                                                    |                                                                    |                                       |                                         |                              |                            |                              |            |
| D                                      | epartment                                                                          | t                                                                                                | Q.                                                                                   |                                                                                                    | To Accourt                                       | st                                                                                                    | Q                                                                                                    | Recon Oj                                                                                                    | periD                                                                                                    | Wolfpack Reporting System (WR                                                                                                    | (5)                                                                |                                       |                                         |                              |                            |                              |            |
| 19                                     | Fiscal Year                                                                        | r 2020                                                                                           |                                                                                      | WRS Acc                                                                                                 | ount Grou                                        | p                                                                                                    |                                                                                                    | ¥.                                                                                                    |                                                                                                    | Show Reconciled Items                                                                                                    |                                                                    |                                       |                                         |                              |                            |                              |            |
| om Ac                                  | ctg Period                                                                         | d 7                                                                                              | January                                                                              |                                                                                                    | Sourc                                            | • Q                                                                                                    |                                                                                                    | Tracking Cate                                                                                                    | igory .                                                                                                    |                                                                                                    | 11.5                                                               |                                       |                                         |                              |                            |                              |            |
| To Aci                                 | ctg Period                                                                         | 5 70                                                                                             | Participal.                                                                          |                                                                                                    | Referenc                                         |                                                                                                    | Tes                                                                                                    | abine Categorie Co                                                                                                    |                                                                                                    |                                                                                                    |                                                                    |                                       |                                         |                              |                            |                              |            |
|                                        |                                                                                    |                                                                                                  | Sector C                                                                             | Jaco                                                                                                    | rnal Oneri                                       | 0                                                                                                    | -                                                                                                    | exing category of                                                                                                    | penD                                                                                                    | Q Search Clear                                                                                                    |                                                                    |                                       |                                         |                              |                            |                              |            |
| ch Rei<br>Seleci<br>Deseie             | sults<br>I All<br>NI All                                                           |                                                                                                  | Change T                                                                             | Jou<br>ge Recon 1<br>fracking Ca                                                                        | rnal Operi<br>Status of S<br>tegory of           | D<br>ielected Rows<br>Selected Rows                                                                                          | To                                                                                                    | Message<br>The Calegory A                                                                                              | smount must be less than or                                                                                                    | Q Search Clear                                                                                                    | 9                                                                  |                                       |                                         |                              |                            |                              |            |
| ch Rei<br>Select<br>Deseic             | suits<br>I All<br>KI AE                                                            |                                                                                                  | Chan<br>Change T                                                                     | Jou<br>ge Recon 1<br>fracking Ca                                                                        | itatus of S<br>tegory of                         | D<br>lelected Rows<br>Selected Rows                                                                                          | To                                                                                                    | Message<br>The Category A<br>The PeopleCod                                                                             | kmount must be less than or<br>5e program executed an Erro                                                                                                    | Gearch     Clear     Download to File                                                                                                    | nessage                                                            |                                       | V                                       | L                            |                            |                              | 100        |
| h Rei<br>Seleci<br>Seleci<br>Recon     | sults<br>I All<br>Incliation<br>Dept                                               | Tracko<br>Acetg<br>Period                                                                        | Change 1<br>Change 1<br>Project ID                                                   | Jour<br>ge Recon 1<br>fracking Ca                                                                       | Inal Operi<br>Itatus of S<br>tegory of<br>Source | D<br>lelected Rows<br>Selected Rows<br>Journal ID                                                                            | To C                                                                                                    | Message<br>The Category A<br>The PeopleCoc                                                                             | kmount must be less than or<br>te program executed an Erro                                                                                                    | Q Beach Clear<br>Download to File<br>equal to the total line amount<br>r statement, which has produced this in                                                                                                    | nessage.                                                           | Tracking Category                     | Tracking<br>Category                    | Cost Share In<br>Project Co  | acking<br>tegory<br>orgen  | Tracking<br>Category<br>Date | 1/20       |
| h Rei<br>Select<br>Recon               | sults<br>[A]<br>ct AF<br>cliation<br>Dept<br>150101                                | Tracks<br>Acctg<br>Period                                                                        | Chan<br>Change T<br>Change T<br>Project ID<br>201510                                 | Jour<br>ge Recon 1<br>fracking Ca<br>Acct<br>S2500                                                      | Itatus of S<br>tegory of<br>Source<br>SUB        | D<br>lelected Rows<br>Selected Rows<br>Journal ID<br>WCC0529000                                                              | Q<br>To<br>To<br>Journal Dt<br>01/15/2020                                                                        | Message<br>The Category A<br>The PeopleCoc                                                                             | unount must be less than or<br>de program executed an Erro<br>1.05 Copy 7616                                                                                              | General Clear     Download to File     Download to File     count of the total line amount     equal to the total line amount     ratific 201516 WortCopy December                                                                                                    | nessage.<br>PSPROD                                                 | Trackling Cetegory<br>(U - COVID-19 V | Tracking<br>Catingory<br>Amount         | Cost Sheer Te<br>Project Op  | ecking<br>theory<br>pert0  | Tracking<br>Category<br>Date | 10         |
| h Rei<br>Seleci<br>Recon               | suits<br>I All<br>ICLAB<br>Inclusion<br>Dept<br>ISO101<br>150101                   | Tracko<br>Acceg<br>Period<br>7 :                                                                 | Change 7<br>Change 7<br>Project ID<br>201510                                         | Jou<br>ge Recon 1<br>fracking Ca<br>Acct<br>52600<br>53210                                              | itatus of 5<br>tegory of<br>Source<br>SUB<br>SUB | D<br>lelected Rows<br>Selected Rows<br>Journal ID<br>wccos29000<br>c150829497                                                | Q<br>To<br>i To<br>Journal Dr<br>01/15/2020<br>01/21/2020                                                        | Message<br>The Category A<br>The PeopleCor<br>OK<br>01/16/2020<br>01/22/2020                                           | Amount must be less than or<br>de program executed an Erri<br>1.05 Copy 7616<br>.329.01 S0062710                                                                          | General Cherry     Download to File     Download to File  equal to the total line amount  rstatement, which has produced this in  7616 201510 WolfCopy December LocalLong Disc Phone Service                                                                                                    | PSPROD<br>PSPROD                                                   | Tracking Category<br>(U - COVID-19 v  | Tracking<br>Calingory<br>Amount         | Cost Sheer op<br>Project op  | ecking<br>stegsty<br>peti0 | Tracking<br>Category<br>Date | 10         |
| ch Rei<br>Select                       | sults<br>[AI]<br>xcl.AI<br>Dept<br>150101<br>150101                                | Tracki<br>Acctg<br>Period<br>7<br>7<br>7                                                         | Change T<br>Change T<br>Project ID<br>201510<br>201510                               | Jou<br>ge Recon 1<br>fracking Ca<br>Acct<br>52500<br>53210<br>53222                                     | Source<br>SUB<br>SUB                             | elected Rows<br>Selected Rows<br>Journal ID<br>WCC0529000<br>C150829497<br>C150829497                                        | Journal Dt           01/15/2020           01/21/2020                                                             | Меззаде<br>Тhe Category A<br>The Category A<br>The PeopleCoc<br>ОК<br>0176/2020<br>01/22/2020<br>01/22/2020            | Amount must be less than or<br>be program executed an Erro<br>1.05 Copy 7816<br>.025.01 SOGE710<br>1.503.00 SDGE710                                                       | Guild Beach     Cher     Countbal to File  equal to the total line amount  estatement, which has produced this in  76/16/2015/3/0/V08/Copy Docember LocalLong Dist Phone Service Network Connectivity Service                                                                                                    | PSPROD<br>PSPROD<br>PSPROD<br>PSPROD                               | Tracking Celegory<br>(U - COVD-19 ~   | Tracking<br>Category<br>Amount          | Cost Sheer Te<br>Project Op  | acking<br>itegery<br>perIO | Tracking<br>Category<br>Date | 10         |
| h Res<br>Select<br>Recon<br>Ilect      | sults<br>I All<br>cct All<br>Dept<br>150101<br>150101<br>150101                    | Tracko<br>Acctg<br>Period 1<br>7 2<br>7 2<br>7 2<br>7 2                                          | Change T<br>Change T<br>Reject ID<br>201510<br>201510<br>201510                      | Jou<br>ge Recon 1<br>fracking Ca<br>Act<br>S2500<br>53210<br>53232<br>53510                             | itatus of 5<br>tegory of<br>Source<br>SUB<br>SUB | D<br>selected Rows<br>Selected Rows<br>Journal ID<br>WCC0829000<br>C150829497<br>C150829497<br>PAC0829820                    | Q                                                                                                    | Message<br>The Category A<br>The PeopleCoc<br>OK<br>0122/2020<br>0122/2020<br>0124/2020                                | unount must be less than or<br>te program executed an Em<br>1.05 Copy 7616<br>329 81 8006210<br>1.853 00 80062210<br>-2.000,00                                            | General Charles Control Charles     Control of Pile     Control of Pile     Control of Pile     control of Pile     control of Pile     control of Pile     control of Pile     control of Pile     control of Pile     control of Pile     control of Pile     control     control  | PSPROD<br>PSPROD<br>PSPROD<br>PSPROD<br>PSPROD                     | Tracking Category<br>(U - COVD-19 ~   | Tracking<br>Category<br>Amount          | Cost Sheer<br>Project        | ecking<br>tegory<br>perIO  | Tracking<br>Category<br>Date | E 0 0 0    |
| ch Rei<br>Seleci<br>Recon<br>dect<br>2 | suits<br>2 All<br>cct All<br>Cept<br>150101<br>150101<br>150103<br>150103          | Tracki<br>Acctg<br>Period<br>7<br>7<br>7<br>7<br>7                                               | Change T<br>Change T<br>Project ID<br>201510<br>201510<br>201510<br>201510           | Jou<br>ge Recon 1<br>fracking Ca<br>Acct<br>52600<br>53210<br>53210<br>53210<br>53510<br>53510          | Source<br>SUB<br>SUB<br>SUB<br>SUB               | alected Rows<br>Selected Rows<br>Journal ID<br>WCC0829000<br>C150829497<br>C150829497<br>PAC0829820<br>UT2R14                | Q<br>To<br>To<br>To<br>To<br>To<br>To<br>To<br>To<br>To<br>To                                                    | Message<br>The Category A<br>The PeopleCoc<br>0%<br>01/22/2020<br>01/22/2020<br>01/22/2020<br>01/22/2020               | Innount must be less than or<br>be program executed an Em<br>1 05 Copy 7816<br>329 01 50062710<br>1 353 02052710<br>2,2003 00<br>70.40 U0117000030                        | General Control of File     Countrol to File  equal to the total line amount  r statement, which has produced this in  7816 201510 WolfCopy December LocalLong Dat Phone Service  19-057471-007 University Temporary Service                                                                                                    | PSPROD<br>PSPROD<br>PSPROD<br>PSPROD<br>PSPROD<br>PSPROD<br>PSPROD | Tracking Category                     | Tracking<br>Campon<br>Amount<br>2       | Cost Sheer Tot<br>Project Op | ecking<br>Hegory<br>perio  | Tracking<br>Category<br>Date | 0 0 0 0    |
| ch Ret<br>Seleci<br>Recon<br>elect     | sults<br>[A]<br>cliation<br>Dept<br>150101<br>150101<br>150101<br>150101<br>150101 | Tracko<br>Acctig<br>Period<br>7 2<br>7 2<br>7 2<br>7 2<br>7 2<br>7 2<br>7 2<br>7 2<br>7 2<br>7 2 | Change T<br>Change T<br>Project ID<br>201510<br>201510<br>201510<br>201510<br>201510 | Jou<br>ge Recon 1<br>fracking Ca<br>Acct<br>52600<br>53210<br>53210<br>53210<br>53210<br>53210<br>53210 | Source<br>SuB<br>SUB<br>SUB<br>SUB<br>IG1<br>IG1 | 0<br>alected Rows<br>Selected Rows<br>Journal ID<br>WCC0829000<br>C150829497<br>C150829497<br>FAC0829820<br>UT2R14<br>UT2R15 | Q.<br>70<br>70<br>Journal Dt<br>01/15/2020<br>01/21/2020<br>01/22/2020<br>01/22/2020<br>01/17/2020<br>01/17/2020 | Message<br>The Category A<br>The PeopleCoc<br>0%<br>01/06/2020<br>01/22/2020<br>01/22/2020<br>01/22/2020<br>01/22/2020 | Incourt must be less than or<br>to program executed an Em<br>1.05 Copy 7616<br>2.29 01 50062710<br>1.363 00 50062710<br>2.2000 00<br>76.40 U011700000<br>158.40 U02300031 | General Characteria Construction of File      construct of 0 File      construct of 0 File      constrult of 0 File      construct of 0 File      construct of 0 File | PSPROO<br>PSPROO<br>PSPROO<br>PSPROO<br>PSPROO<br>PSPROO<br>PSPROO | Tracking Category U - COVID-19        | Tracking<br>Calegory<br>Amount<br>2 200 | Curst Sheer Con              | acking<br>trepscy<br>perID | Tracking<br>Category<br>Date | 10 0 0 0 E |

2. To add a comment, click on the **Tracking Category Comment** bubble on the far right side of the transaction line.

|                                            | C                                                                                                   | ۵                                                                    | # portalsp.ac                                                                                  | a navedu/pi                                                                               | pyMP91PRD                                        | VEMPLOYEE, NCFI                                                                         | WUNC, R. CUST                                      | OMING, RECON, TOK                                                                                   | OLGBL/tend-un                                                  | eastellinede=NCFINth                                                                                                    | mmugath=RootS7sPORTAL_ROOT_OBJECT | N74NO_CRUMP                                                        | %75FTUN_183643291002           | 1668K25PORALJ                                            |                       | 2 \$                                   |                              |                                                                                                    |
|--------------------------------------------|----------------------------------------------------------------------------------------------------|----------------------------------------------------------------------|------------------------------------------------------------------------------------------------|-------------------------------------------------------------------------------------------|--------------------------------------------------|-----------------------------------------------------------------------------------------|----------------------------------------------------|----------------------------------------------------------------------------------------------------|----------------------------------------------------------------|----------------------------------------------------------------------------------------------------|-----------------------------------|--------------------------------------------------------------------|--------------------------------|----------------------------------------------------------|-----------------------|----------------------------------------|------------------------------|----------------------------------------------------------------------------------------------------|
| lyP:                                       | ack                                                                                                 | Por                                                                  | tal                                                                                            |                                                                                           |                                                  |                                                                                         |                                                    |                                                                                                    |                                                                |                                                                                                    |                                   |                                                                    |                                |                                                          |                       |                                        | â                            | : (                                                                                                    |
| Month                                      | hly Activity                                                                                        | Recor                                                                |                                                                                                |                                                                                           |                                                  |                                                                                         |                                                    |                                                                                                    |                                                                |                                                                                                    |                                   |                                                                    |                                | Ri                                                       | elated Content        | 🗢   New V                              | Vindow   Persi               | onalize Page                                                                                                    |
|                                            |                                                                                                    |                                                                      |                                                                                                |                                                                                           |                                                  |                                                                                         |                                                    |                                                                                                    |                                                                |                                                                                                    |                                   |                                                                    |                                |                                                          |                       |                                        |                              |                                                                                                    |
| rch Re                                     | equests<br>Project I                                                                                | 0 2015                                                               | 10                                                                                             | O Fro                                                                                     | m Accour                                         | vi l                                                                                    | 0                                                  | Facos                                                                                               | Status .                                                       |                                                                                                    | CAMAR Training Curris             |                                                                    |                                |                                                          |                       |                                        |                              |                                                                                                    |
|                                            | Departmer                                                                                           | t                                                                    | 0                                                                                              | 4 110                                                                                     | To Accourt                                       | nt                                                                                      | 0                                                  | Recon                                                                                               | OperID                                                         | 0                                                                                                    | Wolfpack Reporting System (WRS    | ij                                                                 |                                |                                                          |                       |                                        |                              |                                                                                                    |
|                                            | Fiscal Yea                                                                                          | r 20                                                                 | 20]                                                                                            | WRS Acci                                                                                  | ount Grou                                        | p                                                                                       |                                                    | v                                                                                                   |                                                                |                                                                                                    | Show Reconciled Items             |                                                                    |                                |                                                          |                       |                                        |                              |                                                                                                    |
| From Ad                                    | cctg Perio                                                                                          | d 7                                                                  | January                                                                                        |                                                                                           | Sourc                                            | •Q                                                                                      |                                                    | Tracking Ca                                                                                         | ategory                                                        | ~                                                                                                    | Show Auto-Reconciled Item         | 5                                                                  |                                |                                                          |                       |                                        |                              |                                                                                                    |
| To Ad                                      | cctg Perio                                                                                          | d 7                                                                  | January                                                                                        |                                                                                           | Referenc                                         | •                                                                                       | Tra                                                | cking Category                                                                                      | OperID                                                         | a                                                                                                    | Search Clear                      |                                                                    |                                |                                                          |                       |                                        |                              |                                                                                                    |
|                                            |                                                                                                    |                                                                      |                                                                                                | Jour                                                                                      | nal Operi                                        | 0                                                                                       | Q.                                                 |                                                                                                    |                                                                |                                                                                                    | Download to File                  |                                                                    |                                |                                                          |                       |                                        |                              |                                                                                                    |
| Seler<br>Deset                             | esults<br>ct All<br>lect All                                                                        |                                                                      | Chan<br>Change 1                                                                               | ge Recon S<br>Tacking Ca                                                                  | itatus of S<br>tegory of                         | ielected Rows<br>Selected Rows                                                          | To [                                               | > >                                                                                                 | Apply                                                          | Sho                                                                                                    | v Dept/Acct/Source Descriptions   |                                                                    |                                |                                                          |                       |                                        |                              |                                                                                                    |
| Cesel<br>Reco                              | esults<br>ct All<br>lect All                                                                        | Trac                                                                 | Chan<br>Change 1<br>king Category                                                              | ge Recon S<br>Iracking Ca                                                                 | itatus of S<br>tegory of                         | elected Rows<br>Selected Rows                                                           | To                                                 | *<br>*                                                                                              | Apply.                                                         | Sho                                                                                                    | v DeptiAcctiSource Descriptions   | Develo                                                             | Table Cases                    | Tracking                                                 | Cost Share            | Tracking                               | Tracking                     | ł                                                                                                    |
| rch Re<br>Seler<br>Desel<br>Reco<br>Select | esults<br>ct All<br>lect All<br>inciliation<br>Dept                                                 | Trac<br>Acctg<br>Period                                              | Chan<br>Change 1<br>king Category<br>Project ID                                                | ge Recon S<br>hacking Ca                                                                  | itatus of Source                                 | ielected Rows<br>Selected Rows<br>Journel ID                                            | To<br>To<br>Journal Dt                             | V<br>V<br>Posted Dt                                                                                 | Apply<br>Amount                                                | Reference                                                                                                    | r Dept/Accti/Source Descriptions  | OperID                                                             | Tracking Category              | Tracking<br>Category<br>Amount                           | Cost Share<br>Project | Tracking<br>Category<br>OperID         | Tracking<br>Category<br>Date |                                                                                                    |
| Cesel<br>Reco<br>Select                    | esults<br>ct All<br>hect All<br>modilation<br>Dept<br>150101                                        | Acctg<br>Period<br>7                                                 | Chan<br>Change 1<br>king Category<br>Project ID<br>201510                                      | ge Recon S<br>tracking Ca<br>(m)<br>Acct<br>52600                                         | Source                                           | Journal ID                                                                              | To<br>To<br>Journal Dt<br>01/15/2020               | Posted Dt     01/16/2020                                                                            | Apply<br>Amount<br>1.0                                         | Reference                                                                                                    | v Dept/Acct/Source Descriptions   | OperID<br>PSPROD                                                   | Tracking Category              | Tracking<br>Category<br>Amount                           | Cost Share<br>Project | Tracking<br>Category<br>OperID         | Tracking<br>Category<br>Date |                                                                                                    |
| Reco                                       | esults<br>ct All<br>lect All<br>modilation<br>Dept<br>150101                                        | Trac<br>Acctg<br>Period<br>7<br>7                                    | Chan<br>Change 1<br>Aung Category<br>Project ID<br>201510<br>201510                            | ge Recon S<br>tracking Ca<br>Acct<br>S2600<br>53210                                       | Source<br>SUB                                    | Journel ID<br>WCC0829000<br>CTS0829497                                                  | To<br>To<br>Journal Dt<br>01/15/2020<br>01/21/2020 | Posted Dt<br>01/16/2020<br>01/22/2020                                                               | Apply<br>Amount<br>1.0<br>329.0                                | Reference           15 Copy 7616           11 S0062710                                                                                                    | v DeptiAcct/Source Descriptions   | OperID<br>PSPROD<br>PSPROD                                         | Tracking Category              | Tracking<br>Category<br>Amount                           | Cost Shars<br>Project | Tracking<br>Category<br>OperID         | Tracking<br>Category<br>Date | In the second second se |
| Reco<br>Select                             | esults<br>ct All<br>lect All<br>mclilation<br>Dept<br>150101<br>150101                              | Acctg<br>Period<br>7<br>7<br>7                                       | Chan<br>Change T<br>Change T<br>Project ID<br>201510<br>201510<br>201510                       | ge Recon S<br>tracking Ca<br>Acct<br>52600<br>53210<br>53232                              | Source<br>SUB<br>SUB                             | Journel ID<br>WCC0829497<br>CTS0829497                                                  | To                                                 | Posted Dt<br>01/16/2020<br>01/22/2020<br>01/22/2020                                                 | Apply<br>Amount<br>1.0<br>329.0<br>1.553.0                     | Reference<br>35 Copy 7616<br>31 S0062710<br>30 S0062710                                                                                                    | v DeptiAcct/Source Descriptions   | OperID<br>PSPROD<br>PSPROD<br>PSPROD                               | Tracking Category              | Tracking<br>Category<br>Amount                           | Cost Share<br>Project | Tracking<br>Category<br>OperID         | Tracking<br>Category<br>Date |                                                                                                    |
| Reco                                       | esults<br>ct All<br>lect All<br>modilation<br>Dept<br>150101<br>150101<br>150101                    | Trac<br>Acctg<br>Period<br>7<br>7<br>7<br>7<br>7<br>7                | Chan<br>Change 1<br>Long Chingony<br>Project ID<br>201510<br>201510<br>201510                  | ge Recon S<br>tracking Ca<br>Acct<br>52600<br>53210<br>53232<br>53510                     | Source<br>SUB<br>SUB<br>SUB<br>SUB               | Journel ID<br>WCC0829000<br>CTS0829497<br>CTS0829497<br>FAC0829820                      | To                                                 | Posted Dt 01/16/2020 01/22/2020 01/22/2020 01/22/2020                                               | Apply<br>Amount<br>1.0<br>1.553.0<br>-2,000.0                  | Sho     Sho     Sho     Soc     Scopy 7616     Scopy 7616     Scop2710     Sco062710     Sco062 | v DeptiAcct/Source Descriptions   | Operit0<br>PSPROD<br>PSPROD<br>PSPROD<br>PSPROD                    | Tracking Category U-COVID-19   | Tracking<br>Category<br>Amount                           | Cost Sherr<br>Project | Tracking<br>Category<br>OperID         | Tracking<br>Congory<br>Date  |                                                                                                    |
| Reco                                       | esults<br>ct All<br>lect All<br>mcillation<br>Dept<br>150101<br>150101<br>150101<br>150101          | Trac<br>Accig<br>Period<br>7<br>7<br>7<br>7<br>7<br>7<br>7<br>7<br>7 | Chan<br>Chang 1<br>Alog Calegory<br>Project ID<br>201510<br>201510<br>201510<br>201510         | ge Recon S<br>hacking Ga<br>Acct<br>52600<br>53210<br>53210<br>53232<br>53510<br>53510    | Source<br>SUB<br>SUB<br>SUB<br>SUB<br>SUB        | Journel ID<br>VVCC0529000<br>CT50629497<br>FAC0529620<br>UT2R14                         | To                                                 | Posted Dt     01/16/2020     01/22/2020     01/22/2020     01/22/2020     01/22/2020                | Apply<br>Amount<br>1.0<br>329.0<br>1.553.0<br>-2,000.0<br>70.4 | Reference     Sho     Reference     Soco2710     Soco2710     Soc | v DeptiAcct/Source Descriptions   | OperID<br>PSPROD<br>PSPROD<br>PSPROD<br>PSPROD<br>PSPROD           | Tracking Category U - COVID-19 | Tracking<br>Category<br>Annount<br>V<br>V<br>V<br>V      | Cost Share<br>Project | Tracking<br>Category<br>OpenD          | Trecking<br>Congory<br>Date  |                                                                                                    |
| Reco<br>Select                             | esults<br>ct All<br>lect All<br>molliabon<br>Dept<br>150101<br>150101<br>150101<br>150101<br>150101 | Trac<br>Actig<br>Period<br>7<br>7<br>7<br>7<br>7<br>7<br>7<br>7<br>7 | Change 1<br>Change 1<br>Project ID<br>201510<br>201510<br>201510<br>201510<br>201510<br>201510 | ge Recon S<br>tracking Ca<br>Acct<br>52600<br>53210<br>53232<br>53510<br>532510<br>532516 | Source<br>SUB<br>SUB<br>SUB<br>SUB<br>SUB<br>IG1 | Journel ID<br>VICC0829000<br>CT50829497<br>CT50829497<br>FAC0829820<br>UT2R14<br>UT2R15 | To                                                 | Posted Dt     01/16/2020     01/22/2020     01/22/2020     01/22/2020     01/22/2020     01/22/2020 | Apply<br>Amount<br>1.0<br>329.0<br>-2,000.0<br>70.4<br>158.4   | Sho     Reference     Soc2710     Soc2710     Soc | v DeptrAcct/Source Descriptions   | OperID<br>PSPROD<br>PSPROD<br>PSPROD<br>PSPROD<br>PSPROD<br>PSPROD | Tracking Category U - COVID-19 | Tracking<br>Category<br>Annount<br>V<br>V<br>V<br>V<br>V | Cost Share<br>Project | Tracking<br>Category<br>OperID<br>Tran | Trecking<br>Category<br>Date |                                                                                                    |

- 3. Enter any necessary comments. A best practice is to enter your initials and date, for future reference.
- 4. When you are done, click on **OK**.

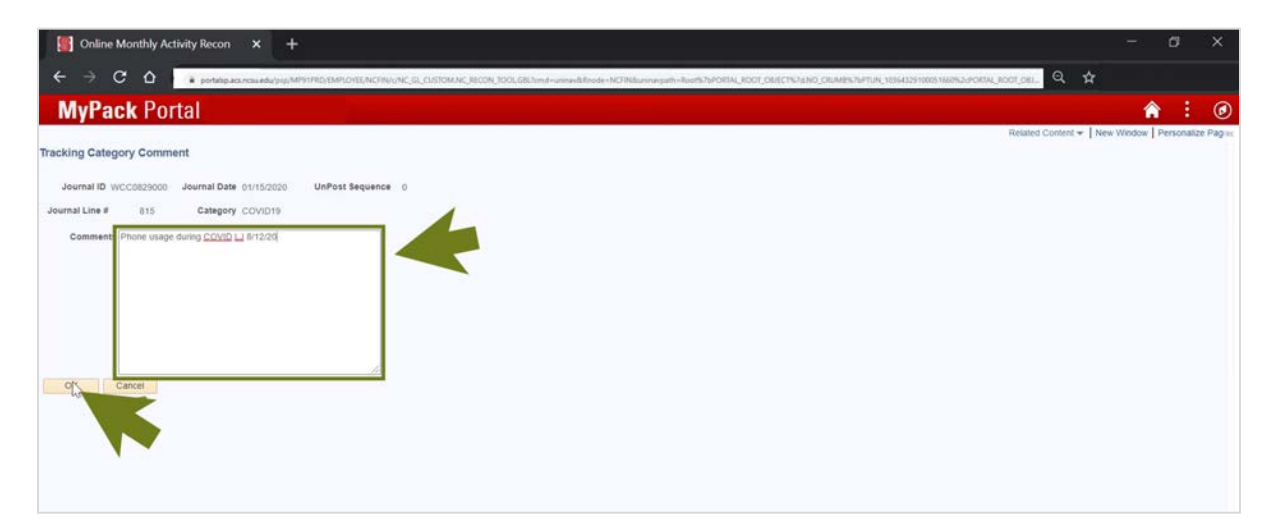

#### 5. Click on Save.

| yPa                      | ack I                                                                       | Port                                                              | tal                                                                                                    |                                                                                        |                                                                              |                                                                                                    |          |                                                                                                    |                                                                               |                                                                                                    |                                                                                                    |                                                                   |                                |                                               |                       |                                |                              | 1                                       |  |
|--------------------------|-----------------------------------------------------------------------------|-------------------------------------------------------------------|----------------------------------------------------------------------------------------------------|----------------------------------------------------------------------------------------|------------------------------------------------------------------------------|----------------------------------------------------------------------------------------------------|----------|----------------------------------------------------------------------------------------------------|-------------------------------------------------------------------------------|----------------------------------------------------------------------------------------------------|----------------------------------------------------------------------------------------------------|-------------------------------------------------------------------|--------------------------------|-----------------------------------------------|-----------------------|--------------------------------|------------------------------|-----------------------------------------|--|
| HOIRIN                   | yncorny                                                                     | RECOIL                                                            |                                                                                                    |                                                                                        |                                                                              |                                                                                                    |          |                                                                                                    |                                                                               |                                                                                                    |                                                                                                    | 1. C                                                              |                                |                                               |                       |                                |                              |                                         |  |
| ch Re                    | quests                                                                      |                                                                   |                                                                                                    |                                                                                        |                                                                              |                                                                                                    |          |                                                                                                    |                                                                               |                                                                                                    |                                                                                                    |                                                                   |                                |                                               |                       |                                |                              |                                         |  |
|                          | Project ID                                                                  | 201510                                                            | 0                                                                                                    | Q Fre                                                                                  | m Accoun                                                                     | t                                                                                                    | Q        | Recon                                                                                                    | Status                                                                        | ~                                                                                                    | OMAR Training Guide                                                                                                    |                                                                   |                                |                                               |                       |                                |                              |                                         |  |
| D                        | epartmen                                                                    | •                                                                 | Q.                                                                                                    |                                                                                        | To Accoun                                                                    | t                                                                                                    | Q.       | Recon C                                                                                                    | OperiD                                                                        | Q                                                                                                    | Wolpack Reporting System (We                                                                                                    | (3)                                                               |                                |                                               |                       |                                |                              |                                         |  |
|                          | iscal Yea                                                                   | 2020                                                              | 0                                                                                                    | WRS Acc                                                                                | ount Group                                                                   | P                                                                                                    |          | ~                                                                                                    |                                                                               | -                                                                                                    | Show Auto-Reconciled Items                                                                                                    | mis                                                               |                                |                                               |                       |                                |                              |                                         |  |
| rom Ac                   | ctg Period                                                                  |                                                                   | January                                                                                                    |                                                                                        | Source                                                                       | •Q                                                                                                    |          | Tracking Cat                                                                                                    | tegory                                                                        |                                                                                                    |                                                                                                    |                                                                   |                                |                                               |                       |                                |                              |                                         |  |
| TO AC                    | ctg Period                                                                  |                                                                   | January                                                                                                    | [max                                                                                   | Reference                                                                    |                                                                                                    | 112      | cking category c                                                                                                    | spenu                                                                         | q                                                                                                    | Search Clear                                                                                                    |                                                                   |                                |                                               |                       |                                |                              |                                         |  |
| Selec<br>Desele          | sults<br>t All<br>ct All                                                    |                                                                   | Chan<br>Change T                                                                                                    | ge Recon 1<br>Tacking Ca                                                               | itatus of S<br>tegory of 1                                                   | elected Rows                                                                                                    | To       | ><br>>                                                                                                    | Apply                                                                         | Sho                                                                                                    | r Dept/Acct/Source Descriptions                                                                                                    |                                                                   |                                |                                               |                       |                                |                              | 100                                     |  |
| Selec<br>Desele<br>Recor | suits<br>t All<br>ct All<br>ciliation<br>Dept                               | Track<br>Acctg<br>Period                                          | Chan<br>Change T<br>Ing Calogoly<br>Project ID                                                                                                    | ge Recon 1<br>Tacking Ca                                                               | itatus of S<br>tegory of 1<br>Source                                         | elected Rows<br>Selected Rows<br>Journal ID                                                                             | To<br>To | V<br>V<br>Posted Dt                                                                                                    | Apply<br>Amount                                                               | Reference                                                                                               | r Dept/Acct/Source Descriptions                                                                                                    | OperID                                                            | Tracking Category              | Tracking<br>Category<br>Amount                | Cost Share<br>Project | Tracking<br>Category<br>OperD  | Tracking<br>Category<br>Date | 1,59                                    |  |
| Selec<br>Desele<br>Recor | sults<br>t All<br>cct All<br>Dept<br>150101                                 | Track<br>Acctg<br>Period<br>7                                     | Chan<br>Change T<br>Ing Chicpoly<br>Project ID<br>201510                                                                                                    | ge Recon S<br>Tracking Ca<br>Mort<br>Acct<br>52600                                     | itatus of S<br>tegory of t<br>Source<br>SUB                                  | elected Rows<br>Selected Rows<br>Journal ID<br>WCC0829000                                                               | To       | Posted Dt     01/16/2020                                                                                                    | Apply<br>Amount                                                               | Reference<br>Copy 7616                                                                                  | I Dept/Acct/Source Descriptions                                                                                                    | Opert0<br>PSPROD                                                  | Tracking Category              | Tracking<br>Category<br>Amount                | Cout Share<br>Project | Tracking<br>Category<br>OperID | Tracking<br>Category<br>Date | 10                                      |  |
| Recor                    | ciliation<br>Dept<br>150101                                                 | Track<br>Acctg<br>Period<br>7                                     | Chan<br>Change T<br>Ing Category<br>Project ID<br>201510<br>201510                                                                                                    | ge Recon S<br>Tacking Ca<br>Acct<br>52600<br>53210                                     | Source<br>SUB                                                                | elected Rows<br>Selected Rows<br>Journal ED<br>WCC0829000<br>CT50829497                                                 | To       | Posted Dt     01/16/2020     01/22/2020                                                                                                    | Apply<br>Amount<br>1.05<br>329.01                                             | Reference<br>Copy 7616<br>S0062710                                                                      | Dept/Acct/Source Descriptions  are Description  1616 201510 WolfCopy December ocalitong Data Phone Service                                                                                                    | Opert0<br>PSPROD<br>PSPROD                                        | Tracking Category              | Tracking<br>Category<br>Amount                | Cost Share<br>Project | Tracking<br>Category<br>OpenD  | Tracking<br>Category<br>Date | 10                                      |  |
| Recor                    | sults (All citation Dept 150101 150101                                      | Track<br>Acctg<br>Period<br>7<br>7<br>7                           | Change T<br>Change T<br>Ing Collogoly<br>Project ID<br>201510<br>201510                                                                                                    | ge Recon s<br>racking Ca<br>Act<br>52500<br>53210                                      | Source<br>SUB<br>SUB                                                         | elected Rows<br>Selected Rows<br>Journal ED<br>WCC0829000<br>CT50829497<br>CT50829497                                   | To       | Posted Dt     01/15/2020     01/22/2020                                                                                                    | Apply<br>Amount<br>1.05<br>329.01<br>1.553.00                                 | Reference           Copy 7616           S0062710           S0062710                                     | Dept/Acct/Source Descriptions     Ane Description     Miss 2015/10 WolfCopy December     OcaliLong Dist Phone Service     Hearch Connectivity Service                                                                                                    | OperID<br>PSPROD<br>PSPROD<br>PSPROD                              | Tracking Category              | Tracking<br>Category<br>Amount                | Cost Share<br>Project | Tracking<br>Category<br>OperID | Tracking<br>Category<br>Date |                                         |  |
| Recor                    | sults<br>t All<br>scillation<br>Dept<br>150101<br>150101<br>150101          | Tracki<br>Acctg<br>Period<br>7<br>7<br>7<br>7                     | Chan<br>Change T<br>Internet ID<br>201510<br>201510<br>201510<br>201510                                                                                                    | ge Recon 3<br>tracking Ca<br>Acct<br>52500<br>53210<br>53232                           | Source<br>SUB<br>SUB<br>SUB                                                  | Journal ID<br>WCC0829000<br>CT50829497<br>CT50829497<br>EAC0829820                                                      | To       | ✓ ✓ </td <td>Apply<br/>Amount<br/>1.05<br/>329.01<br/>1.553.00</td> <td>Reference<br/>Copy 7616<br/>S0062710</td> <td>Dept/Acct/Source Descriptions     Ann Description     Stifs 201510 WolfCopy December     ocal/Long Dist Phone Service     etailowic Connect/why Service     work201.007</td> <td>OperID<br/>PSPROD<br/>PSPROD<br/>PSPROD<br/>PSPROD</td> <td>Tracking Category</td> <td>Tracking<br/>Category<br/>Amount</td> <td>Cost Shar<br/>Project</td> <td>Tracking<br/>Category<br/>OperID</td> <td>Tracking<br/>Category<br/>Date</td> <td></td> <td></td> | Apply<br>Amount<br>1.05<br>329.01<br>1.553.00                                 | Reference<br>Copy 7616<br>S0062710                                                                      | Dept/Acct/Source Descriptions     Ann Description     Stifs 201510 WolfCopy December     ocal/Long Dist Phone Service     etailowic Connect/why Service     work201.007                                                                                                    | OperID<br>PSPROD<br>PSPROD<br>PSPROD<br>PSPROD                    | Tracking Category              | Tracking<br>Category<br>Amount                | Cost Shar<br>Project  | Tracking<br>Category<br>OperID | Tracking<br>Category<br>Date |                                         |  |
| Recor                    | sults<br>t All<br>sct All<br>bept<br>150101<br>150101<br>150101             | Tracki<br>Acctg<br>Period<br>7<br>7<br>7<br>7<br>7                | Change T<br>Change T<br>Ing Category<br>Project ID<br>201510<br>201510<br>201510<br>201510                                                                                                    | ge Recon 5<br>tracking Ca<br>Act<br>52600<br>53210<br>53232<br>53510                   | Source<br>SUB<br>SUB<br>SUB<br>SUB<br>SUB<br>SUB                             | Journal ED<br>WCC0829000<br>CT50829497<br>CT50829497<br>FAC0829820                                                      | To       | Posted Dt<br>01/16/2020<br>01/22/2020<br>01/22/2020<br>01/22/2020                                                                                                    | Apply<br>Amount<br>1.05<br>329.01<br>1.553.00<br>-2.000.00                    | Reference<br>Copy 7616<br>S0062710<br>S0062710                                                          | Dept/Acct/Source Descriptions     Jae Description     Total 2015/10 WolfCopy December     ocalitiong Dist Phone Service     elsevork Connectivity Service     9-057471-007                                                                                                    | Opert0<br>PSPROD<br>PSPROD<br>PSPROD<br>PSPROD                    | Tracking Category U - COVID-19 | Tracking<br>Category<br>Amount                | Cost Share<br>Project | Tracking<br>Category<br>OperID | Tracking<br>Cotegory<br>Dote | 1 0 0 0 0 0 0 0 0 0 0 0 0 0 0 0 0 0 0 0 |  |
| Recor                    | sults<br>t All<br>cclustion<br>Dept<br>150101<br>150101<br>150101<br>150101 | Tracki<br>Acctg<br>Period<br>7<br>7<br>7<br>7<br>7<br>7           | Chan<br>Change T<br>Ing Callegory<br>Project ID<br>201510<br>201510<br>201510<br>201510<br>201510                                                                                                    | ge Record S<br>tracking Ca<br>Acct<br>52500<br>53210<br>53232<br>53510<br>53516        | Source<br>SUB<br>SUB<br>SUB<br>SUB<br>SUB<br>SUB<br>SUB                      | elected Rows<br>Selected Rows<br>Journal ID<br>WCC0829000<br>CT50829497<br>CT50829497<br>FAC0829820<br>UT2R14           | To       | Posted Dt<br>01/16/2020<br>01/22/2020<br>01/22/2020<br>01/22/2020<br>01/22/2020                                                                                                    | Apply<br>Amount<br>1.05<br>329.01<br>1.553.00<br>-2.000.00<br>70.40           | Reference<br>Copy 7616<br>S0062710<br>U011700030                                                        | Dept/Acct/Source Descriptions     Jac Description     Stifs 201510 WolfCopy December     ocal/Long Dist Phone Service     letwork Connectivity Service     SoG7271-007     Jarventy Temporary Service                                                                                                    | OperID<br>PSPROD<br>PSPROD<br>PSPROD<br>PSPROD<br>PSPROD          | Tracking Category              | Tracking<br>Category<br>Amount<br>c 1.0<br>c  | Cost Share<br>Project | Tracking<br>Category<br>Open®  | Tracking<br>Congory<br>Date  | 0000 00 0                               |  |
| Recor                    | sults<br>t All<br>ecliation<br>Dept<br>150101<br>150101<br>150101<br>150101 | Tracki<br>Acctg<br>Period<br>7<br>7<br>7<br>7<br>7<br>7<br>7<br>7 | Chan<br>Change T<br>(Change T<br>(Change T<br>(Change T)<br>(Change T)<br>(Change T)<br>(Chan<br>(Change T)<br>(Chan<br>(Change T)<br>(Change T)<br>(Change T | ge Recon 3<br>tracking Ca<br>Act<br>52500<br>53210<br>53232<br>53510<br>53516<br>53516 | Source<br>SUB<br>SUB<br>SUB<br>SUB<br>SUB<br>SUB<br>SUB<br>SUB<br>SUB<br>SUB | elected Rows<br>Selected Rows<br>Journal ID<br>WCC0829000<br>CT50829497<br>FAC0829497<br>FAC0829820<br>UT2R14<br>UT2R15 | To       | Posted Dt     01/16/2020     01/22/2020     01/22/2020     01/22/2020     01/22/2020     01/22/2020     01/22/2020                                                                                                    | Apply<br>Amount<br>1.05<br>329.01<br>1.553.00<br>-2.000.00<br>70.40<br>158.40 | Reference         Copy 7616           S0062710         S0062710           U011700030         U012300031 | Dept/Acct/Source Descriptions     description     description     descrind     description     descriptin     descriptin     description | OpenD<br>PSPROD<br>PSPROD<br>PSPROD<br>PSPROD<br>PSPROD<br>PSPROD | Tracking Category              | Tracking<br>Category<br>Amount<br>2<br>2<br>2 | Cost Share            | Tracking<br>Category<br>Opent0 | Tracking<br>Cotegory<br>Date |                                         |  |

6.

#### **Cost Share Transactions**

1. When selecting the Cost Share Tracking Category, a new field will open where you can enter the **Cost Share Project**.

|                                   | C                                                                                          | ۵ I                                                                        | # portalipa                                                                                           | arautu'n                                                                    | p.MP91780                                                      | VEMPLOYEE/NCFI                                                                                                 | WONC, GL, CUST                                                                                    | OMING RECON, TOO                                                                              | 0LG8Cland-une                                                                 | rasili/Roode = NCFINIA                                                                                                    | mmagath=Root%7bPORIAL_ROOT_OB                                                                                                    | ECTIVITANO_CRUM                                                    | 8%76FTUN_103643291000                             | IS 1140% JuPCRIAL, BC                                       | ot_otu_ G             | 2 🕁                                        |                                                           |         |
|-----------------------------------|--------------------------------------------------------------------------------------------|----------------------------------------------------------------------------|----------------------------------------------------------------------------------------------------|-----------------------------------------------------------------------------|----------------------------------------------------------------|----------------------------------------------------------------------------------------------------|---------------------------------------------------------------------------------------------------|-----------------------------------------------------------------------------------------------|-------------------------------------------------------------------------------|----------------------------------------------------------------------------------------------------|----------------------------------------------------------------------------------------------------|--------------------------------------------------------------------|---------------------------------------------------|-------------------------------------------------------------|-----------------------|--------------------------------------------|-----------------------------------------------------------|---------|
| yPa                               | ack                                                                                        | Port                                                                       | al                                                                                                    |                                                                             |                                                                |                                                                                                    |                                                                                                   |                                                                                               |                                                                               |                                                                                                    |                                                                                                    |                                                                    |                                                   |                                                             |                       |                                            | â                                                         | 1       |
|                                   |                                                                                            |                                                                            |                                                                                                    |                                                                             |                                                                |                                                                                                    |                                                                                                   |                                                                                               |                                                                               |                                                                                                    |                                                                                                    |                                                                    |                                                   |                                                             |                       |                                            |                                                           |         |
| ch Re                             | quests                                                                                     | 0.00164                                                                    | 0                                                                                                    | 0.10                                                                        |                                                                |                                                                                                    |                                                                                                   |                                                                                               |                                                                               |                                                                                                    |                                                                                                    |                                                                    |                                                   |                                                             |                       |                                            |                                                           |         |
|                                   | Project il                                                                                 |                                                                            |                                                                                                    | Q M                                                                         | To Accou                                                       | nt .                                                                                                    | 4                                                                                                 | Recon                                                                                         | Status                                                                        | , in the second second se                                                                                                    | OMAR Training Guide<br>Wolfpack Reporting System (V                                                                                                    | RS)                                                                |                                                   |                                                             |                       |                                            |                                                           |         |
| į,                                | Fiscal Yea                                                                                 | r 202                                                                      |                                                                                                    | WES Acc                                                                     | nunt Grou                                                      |                                                                                                    |                                                                                                   |                                                                                               | openo                                                                         |                                                                                                    | Show Reconciled Items                                                                                                    |                                                                    |                                                   |                                                             |                       |                                            |                                                           |         |
| rom Ac                            | octo Perior                                                                                | d 7                                                                        | January                                                                                               | ning here                                                                   | Sourc                                                          |                                                                                                    |                                                                                                   | Tracking Ca                                                                                   | iteopry                                                                       | ~                                                                                                    | Show Auto-Reconciled I                                                                                                    | ems                                                                |                                                   |                                                             |                       |                                            |                                                           |         |
| To Ac                             | cctg Period                                                                                | d 7                                                                        | January                                                                                               |                                                                             | Reference                                                      |                                                                                                    | Tra                                                                                               | cking Category                                                                                | OperID                                                                        | ja                                                                                                    | Search Cle                                                                                                    | ir I                                                               |                                                   |                                                             |                       |                                            |                                                           |         |
|                                   |                                                                                            |                                                                            |                                                                                                    | Jou                                                                         | mai Oper                                                       | D                                                                                                    | a                                                                                                 |                                                                                               |                                                                               |                                                                                                    | Download to File                                                                                                    |                                                                    |                                                   |                                                             |                       |                                            |                                                           |         |
| ch Re<br>Selec<br>Desele          | ect A8                                                                                     |                                                                            | Char<br>Change 1                                                                                      | ige Recon 1<br>Tracking Ca                                                  | Status of t                                                    | Selected Rows<br>Selected Rows                                                                                 | To                                                                                                | ><br>>                                                                                        | Apply                                                                         | Sho                                                                                                    | OeptiAcct/Source Description                                                                                                    |                                                                    |                                                   |                                                             |                       |                                            |                                                           |         |
| ch Re<br>Selec<br>Desek           | ect AB                                                                                     | Track                                                                      | Char<br>Change 1<br>ing Category                                                                      | nge Recon 1<br>Tracking Ca                                                  | Status of<br>tegory of                                         | Selected Rows<br>Selected Rows                                                                                 | To<br>1 To                                                                                        | >                                                                                             | Apply                                                                         | Sho                                                                                                    | v Dept/Acct/Source Description                                                                                                    |                                                                    |                                                   |                                                             |                       |                                            |                                                           | 1(2)    |
| ch Re<br>Selec<br>Desele<br>Recor | esults<br>ct All<br>ect All<br>noiliation                                                  | Track<br>Acctg<br>Period                                                   | Char<br>Change 1<br>Ing Calepoor<br>Project ID                                                        | nge Recon t<br>Tracking Ca                                                  | status of tegory of Source                                     | Selected Rows<br>Selected Rows<br>Journal ID                                                                   | To                                                                                                | Posted Dt                                                                                     | Apply                                                                         | Reference 1                                                                                                    | v Dept/Acct/Source Description                                                                                                    | OperID                                                             | Tracking Category                                 | Tracking<br>Catigory<br>Amount                              | Cost Share<br>Project | Tracking<br>Category<br>OperID             | Tracking<br>Category<br>Date                              |         |
| ch Re<br>Selec<br>Desele<br>Recor | nciliation<br>Dept<br>150101                                                               | Track<br>Acctg<br>Period<br>7                                              | Char<br>Change <sup>1</sup><br>Inter Colorion<br>Project ID<br>201510                                 | nge Recon 1<br>Tracking Ca<br>Acct<br>52600                                 | Source<br>SUB                                                  | Selected Rows<br>Selected Rows<br>Journal ID<br>WCC0829000                                                     | To                                                                                                | Posted Dt<br>01/15/2020                                                                       | Apply<br>Amount                                                               | Reference 1<br>0 Copy 7616                                                                                                    | v Dept/Acctl/Source Description                                                                                                    | Opert0<br>PSPROD                                                   | Tracking Category                                 | Tracking<br>Category<br>Amount                              | Cost Share<br>Project | Tracking<br>Category<br>OperID<br>LAJOHNSO | Tracking<br>Category<br>Date<br>06/13/2020<br>12:23:48PIM | 10<br>0 |
| ch Re<br>Selec<br>Desele<br>Recor | esults<br>ect All<br>ect All<br>ncillation<br>Dept<br>150101                               | Track<br>Acctg<br>Period<br>7<br>7                                         | Charge 1<br>Change 1<br>Project ID<br>201510<br>201510                                                | Acct<br>53210                                                               | Status of 1<br>tegory of<br>Source<br>SUB<br>SUB               | Selected Rows<br>Selected Rows<br>Journal ID<br>WCC0829000<br>CTS0829497                                       | To                                                                                                | Posted Dt     01/16/2020     01/22/2020                                                       | Apply<br>Amount<br>1.05<br>329.01                                             | Reference         1           Copy 7616         50062710                                                                                                    | x DeptiAccil Source Description<br>Ine Description<br>516 201510 WolfCopy December<br>ocaliLong Dist Phone Service                                                                                                    | Operi0<br>PSPROD<br>PSPROD                                         | Tracking Category                                 | Tracking<br>Category<br>Amount<br>V 1.08                    | Cost Share<br>Project | Tracking<br>Category<br>OperID<br>LAJOHNSO | Tracking<br>Category<br>Date<br>06/13/2020<br>12:23:48PM  | 10      |
| ch Re<br>Selec<br>Desele<br>Recor | esults<br>ect All<br>ect All<br>ncliation<br>Dept<br>150101<br>150101                      | Track<br>Acctg<br>Period<br>7<br>7<br>7                                    | Change 1<br>Change 1<br>Hing Galesport<br>Project ID<br>201510<br>201510                              | Act<br>53210<br>53232                                                       | Source<br>SUB<br>SUB                                           | Journal ID<br>WCC0829000<br>CT50829497<br>CT50829497                                                           | To                                                                                                | Postad Dt<br>01/16/2020<br>01/22/2020<br>01/22/2020                                           | Apply<br>Amount<br>1 05<br>329 01<br>1,553 00                                 | Reference         I           0 Copy 7616         1           0 S0062710         1                                                                                                    | In Dept/Acct/Source Description                                                                                                    | OperID<br>PSPROD<br>PSPROD<br>PSPROD                               | Tracking Category U - COVID-19 U - Cost Share     | Tracking<br>Cetegory<br>Amount<br>1.08                      | Cost Share<br>Project | Tracking<br>Category<br>OpenD<br>LAJOHNSO  | Tracking<br>Category<br>Date<br>06/13/2020<br>12:23:48PM  | 0 0     |
| ch Re<br>Selec<br>Desele<br>Recor | esults<br>ct All<br>ect All<br>ncillation<br>Dept<br>150101<br>150101<br>150101            | Track<br>Acctg<br>Pariod<br>7<br>7<br>7<br>7<br>7                          | Charge 1<br>Change 1<br>Ing Galogory<br>Project ID<br>201510<br>201510<br>201510<br>201510            | nge Recon 1<br>Tracking Ca<br>Acet<br>52600<br>53210<br>53232<br>53510      | Source<br>SUB<br>SUB<br>SUB<br>SUB                             | Selected Rows<br>Selected Rows<br>Journal ID<br>WCC0829000<br>CTS0829497<br>CTS0829497<br>FAC0829620           | Te                                                                                                | Posted Dt     01/15/2020     01/22/2020     01/22/2020                                        | Apply<br>Amount<br>1.05<br>329.01<br>1.553.00<br>-2.000.00                    | Reference         1           0 Copy 7616         1           0 S0062710         1           0 S0052710         1                                                                                                    | Dept/Acct/Source Description     Ins Description     Site 201510 WolfCopy December     ocal/Long Dist Phone Service     lethork Connectivity Service     9-05/271-007                                                                                  | OperiD<br>PSPROD<br>PSPROD<br>PSPROD<br>PSPROD                     | Tracking Category<br>U-COVID-19<br>U-Cost Share   | Tracking<br>Celegory<br>Amount<br>1.05<br>1.553.00          | Cost Stare<br>Project | Teecking<br>Category<br>OpenD<br>LAJOHNSO  | Tracking<br>Category<br>Date<br>06/13/2020<br>12/23/48PM  | 0 0 0   |
| ch Re<br>Selec<br>Desele<br>Recor | esults<br>ct All<br>ect All<br>notiliation<br>Dept<br>150101<br>150101<br>150101<br>150101 | Track<br>Acctg<br>Period<br>7<br>7<br>7<br>7<br>7<br>7<br>7<br>7           | Char<br>Charge 1<br>00 Galcoory<br>Project ID<br>201510<br>201510<br>201510<br>201510                 | recent f<br>fracking Ca<br>Act<br>52600<br>53210<br>53232<br>53510<br>53616 | Source<br>SUB<br>SUB<br>SUB<br>SUB<br>SUB                      | Selected Rows<br>Selected Rows<br>Journal ID<br>WCC0829000<br>CT50829497<br>CT50829497<br>FAC0829820<br>UT2R14 | To                                                                                                | Postad Dt     01/15/2020     01/22/2020     01/22/2020     01/22/2020     01/22/2020          | Apply<br>Amount<br>1 05<br>329 01<br>1.563 00<br>-2.000 00<br>70.40           | Reference 1 5 Copy 7616 5 S0062710 5 S0062710 5 S0062700 5 S0062710 5 S0062700 5 S0062700 5 S0062700 5 S006270 | In Dept/Acct/Source Description                                                                                                    | OperID<br>PSPROD<br>PSPROD<br>PSPROD<br>PSPROD<br>PSPROD           | Tracking Category<br>U - COVID-19<br>U - COVID-19 | Tracking<br>Category<br>Amount<br>1.05<br>1.553.00          | Cost Share<br>Project | Tracking<br>Category<br>OperID<br>LAJOHNSO | Trackleg<br>Date<br>06/13/2020<br>12:23-88PM              | 000     |
| Record                            | esults<br>ct All<br>ect All<br>nciliation<br>Dept<br>150101<br>150101<br>150101<br>150101  | Track<br>Acctg<br>Period<br>7<br>7<br>7<br>7<br>7<br>7<br>7<br>7<br>7<br>7 | Charge 1<br>Charge 1<br>ong Galcooory<br>Project ID<br>201510<br>201510<br>201510<br>201510<br>201510 | Act<br>52600<br>53210<br>532510<br>53510<br>53516<br>53616                  | Source<br>SUB<br>SUB<br>SUB<br>SUB<br>SUB<br>SUB<br>SUB<br>SUB | Journal ID<br>VCC0829000<br>CT50829497<br>CT50829497<br>FAC0829820<br>UT2R14<br>UT2R15                         | To Journal Dt<br>01/15/2020<br>01/21/2020<br>01/22/2020<br>01/22/2020<br>01/17/2020<br>01/23/2020 | Posted Dt<br>01/16/2020<br>01/22/2020<br>01/22/2020<br>01/22/2020<br>01/22/2020<br>01/22/2020 | Apply<br>Amount<br>1 05<br>329 01<br>1 563 00<br>-2.000 00<br>70.40<br>158 40 | Reference 1<br>0 Copy 7616 1<br>0 Sob62710 1<br>0 Sob62710 1<br>0 Sob62710 1<br>0 U011700030 1<br>0 U012300031 1                                                                                                    | Dept/Acct/Source Description     Ine Description     Ine Description     If 201510 WolfCopy December     ocalLong Dist Phone Service     elevion: Comectivity Service     p.057471-007     mixessity Tempolary Service     minessity Tempolary Service | Opert0<br>PSPRC0<br>PSPRC0<br>PSPRC0<br>PSPRC0<br>PSPRC0<br>PSPRC0 | Tracking Category                                 | Tracking<br>Celegory<br>Amount<br>> 1.06<br>> 1.553.00<br>> | Cost Share<br>Project | Tracking<br>Category<br>OperD<br>LAJOHNSO  | Tracking<br>Category<br>Date<br>06/13/2020<br>12:23:48PM  | 0000    |

- 2. Enter the **Project ID**.
- 3. Click on **Save**.

| -                                   | 10 Mar 10                                                                                                    |                                                                  |                                                                                                    |                                                                                                    |                                                                              |                                                                                                    |                                                                                                    |                                                                                                    |                                                                               |                                                                                                    |                                                                                                    |                                                                                    |                                                     |                                             |                                             |                                            |                                                           |                  |
|-------------------------------------|----------------------------------------------------------------------------------------------------|------------------------------------------------------------------|----------------------------------------------------------------------------------------------------|----------------------------------------------------------------------------------------------------|------------------------------------------------------------------------------|----------------------------------------------------------------------------------------------------|----------------------------------------------------------------------------------------------------|----------------------------------------------------------------------------------------------------|-------------------------------------------------------------------------------|----------------------------------------------------------------------------------------------------|----------------------------------------------------------------------------------------------------|------------------------------------------------------------------------------------|-----------------------------------------------------|---------------------------------------------|---------------------------------------------|--------------------------------------------|-----------------------------------------------------------|------------------|
| yPa<br>Month                        | ack                                                                                                    | POL                                                              | tal                                                                                                    |                                                                                                    |                                                                              |                                                                                                    |                                                                                                    |                                                                                                    |                                                                               |                                                                                                    |                                                                                                    |                                                                                    |                                                     |                                             |                                             |                                            | Â                                                         | 1                |
|                                     |                                                                                                    |                                                                  |                                                                                                    |                                                                                                    |                                                                              |                                                                                                    |                                                                                                    |                                                                                                    |                                                                               |                                                                                                    |                                                                                                    |                                                                                    |                                                     |                                             |                                             |                                            |                                                           |                  |
| ch Rei                              | quests                                                                                                    |                                                                  |                                                                                                    |                                                                                                    |                                                                              |                                                                                                    | -                                                                                                    | 4000                                                                                                    |                                                                               |                                                                                                    |                                                                                                    |                                                                                    |                                                     |                                             |                                             |                                            |                                                           |                  |
| - 2                                 | Project I                                                                                                    | 20151                                                            | 0                                                                                                    | Q FR                                                                                                 | m Accour                                                                     | л<br>                                                                                               | Q                                                                                                    | Recor                                                                                                    | status                                                                        | č                                                                                                    | OMAR Training Guide<br>Wolfback Reporting System (                                                                                                    | WRSI                                                                               |                                                     |                                             |                                             |                                            |                                                           |                  |
| Ľ.                                  | repartmen                                                                                                    | -                                                                | <b>P</b>                                                                                                    |                                                                                                    | IO ACCOUR                                                                    |                                                                                                    | Q.                                                                                                    | Recon                                                                                                    | Openu                                                                         | 0                                                                                                    | C there Berneriked Heres                                                                                                    |                                                                                    |                                                     |                                             |                                             |                                            |                                                           |                  |
|                                     | Fiscal tea                                                                                                    | r 202                                                            |                                                                                                    | WRS Acc                                                                                              | Junt Grou                                                                    | P                                                                                                   |                                                                                                    | ~                                                                                                    |                                                                               |                                                                                                    | Show Auto-Reconciled                                                                                                    | Items                                                                              |                                                     |                                             |                                             |                                            |                                                           |                  |
| To Aci                              | cto Perio                                                                                                    |                                                                  | January                                                                                                    |                                                                                                    | Referenc                                                                     |                                                                                                    | Tra                                                                                                    | tracking C                                                                                                    | OperID                                                                        |                                                                                                    | Search                                                                                                    | ear l                                                                              |                                                     |                                             |                                             |                                            |                                                           |                  |
| 10 100                              | and i sure                                                                                                    | - · · ·                                                          | vanioary                                                                                                    |                                                                                                    |                                                                              |                                                                                                    | -                                                                                                    |                                                                                                    |                                                                               |                                                                                                    |                                                                                                    |                                                                                    |                                                     |                                             |                                             |                                            |                                                           |                  |
| ch Ret<br>Select<br>Desele<br>Recon | ect A8                                                                                                    | Traci                                                            | Chang<br>Change Tr<br>Ling Calegory                                                                                                    | Jou<br>e Recon 1<br>acking Ca                                                                        | itatus of S                                                                  | elected Rows<br>Selected Rows                                                                       | To                                                                                                    | >                                                                                                    | Apply                                                                         | She                                                                                                    | Download to File                                                                                                    | 15                                                                                 |                                                     |                                             |                                             |                                            |                                                           | 1(2)             |
| th Ret<br>Select<br>Desele<br>Recon | ect All<br>Dept                                                                                                    | Trace<br>Acctg<br>Period                                         | Chang<br>Change Tr<br>Ing Category<br>Project ID                                                                                                    | Jou<br>e Recon 1<br>acking Ca<br>Acct                                                                | itatus of Stepory of                                                         | elected Rows<br>Selected Rows                                                                       | To<br>To<br>To                                                                                                    | Posted Dt                                                                                                    | Apply                                                                         | Reference                                                                                                    | Download to File                                                                                                    | ns<br>OpertD                                                                       | Tracking Category                                   | Tracking<br>Category<br>Amount              | Cost Shar<br>Project                        | Tracking<br>Category<br>OperED             | Tracking<br>Category<br>Date                              | 163              |
| ch Rer<br>Select<br>Recon           | ect All<br>ect All<br>ncliation<br>Dept<br>150101                                                                                                    | Track<br>Acctg<br>Period<br>7                                    | Chang<br>Change Tr<br>Ing Category<br>Project ID<br>201610                                                                                                    | Jou<br>e Recon 1<br>acking Ca<br>Acct<br>52600                                                       | itatus of Source<br>Source                                                   | Journal ID<br>WCC0829000                                                                            | To                                                                                                    | Posted Dt     01/16/2020                                                                                                    | Apply<br>Amount                                                               | Relevence<br>5 Copy 7615                                                                                                    | Download to File w Dept/Acct/Source Description Line Description 7616 201510 WolfCopy Decembe                                                                                                    | Operf0<br>r PSPROD                                                                 | Tracking Category U - COVID-19                      | Tracking<br>Category<br>Amount              | Cost Shan<br>Project                        | Tracking<br>Category<br>OperID<br>LAJOHNSC | Tracking<br>Category<br>Date<br>04/13/2020<br>12/21.48PD4 | 12               |
| h Ret<br>Select                     | ect A8<br>class<br>ncliation<br>Dept<br>150101<br>150101                                                                                                    | Trace<br>Acctg<br>Period<br>7<br>7                               | Chang<br>Change Tr<br>Ing Category<br>Project ID<br>201510<br>201510                                                                                                    | Jou<br>e Recon 1<br>acking Ca<br>Acct<br>52600<br>53210                                              | tatus of 5<br>tegory of<br>Source<br>SUB<br>SUB                              | elected Rows<br>Selected Rows<br>Journal ID<br>WCC0829000<br>CTS0829497                             | To                                                                                                    | Posted Dt     01/15/2020     01/22/2020                                                                                                    | Apply<br>Amount<br>1.05<br>329.01                                             | Relevence<br>6 Copy 7615<br>1 50062710                                                                                                    | Download to File w DeptlAcet/Source Description Live Description 7616 201510 WolfCopy Decembe LocalLong Dist Phone Service                                                                          | operf0<br>PSPR00<br>PSPR00                                                         | Tracking Category                                   | Tracking<br>Category<br>Amount              | Cost Shar<br>Project                        | Tracking<br>Category<br>OperD<br>LAJOHNSC  | Tracking<br>Category<br>Date<br>08/13/2020<br>12:23:48PM  | 12               |
| ch Recon                            | ect A8<br>ncillation<br>Dept<br>150101<br>150101                                                                                                    | Acctg<br>Period<br>7<br>7<br>7                                   | Chang<br>Change Tr<br>Ing Galogory<br>Project ID<br>201510<br>201510                                                                                                    | Jou<br>e Recon 1<br>acking Ca<br>Acct<br>52600<br>53210<br>53232                                     | Source<br>SUB<br>SUB                                                         | Journal ID<br>WCC0829000<br>CTS0829497<br>CTS0829497                                                | To                                                                                                    | ✓ ✓ </td <td>Apply<br/>Amount<br/>1.00<br/>329.01<br/>1.553.00</td> <td>She     She     She     Solution     Solution     So</td> <td>Download to File w DeptiAcct/Source Description Line Description 7616 201510 WotfCopy Decembe LocalLong Dat Phone Service Network Connectivity Service</td> <td>opert0<br/>r PSPROD<br/>PSPROD<br/>PSPROD</td> <td>Tracking Category<br/>U - COVID-19<br/>U - Cost Share</td> <td>Tracking<br/>Category<br/>Amount</td> <td>Cost Shar<br/>Project<br/>1.05<br/>3.00 555598</td> <td>Tracking<br/>Category<br/>Deel<br/>LAJOHNSC</td> <td>Tracking<br/>Category<br/>Date<br/>08/13/2020<br/>12:23:48PM</td> <td>1<br/>2<br/>0<br/>0</td> | Apply<br>Amount<br>1.00<br>329.01<br>1.553.00                                 | She     She     She     Solution     Solution     So | Download to File w DeptiAcct/Source Description Line Description 7616 201510 WotfCopy Decembe LocalLong Dat Phone Service Network Connectivity Service                                              | opert0<br>r PSPROD<br>PSPROD<br>PSPROD                                             | Tracking Category<br>U - COVID-19<br>U - Cost Share | Tracking<br>Category<br>Amount              | Cost Shar<br>Project<br>1.05<br>3.00 555598 | Tracking<br>Category<br>Deel<br>LAJOHNSC   | Tracking<br>Category<br>Date<br>08/13/2020<br>12:23:48PM  | 1<br>2<br>0<br>0 |
| ch Res<br>Select<br>Recon           | ect A8<br>ct A8<br>cct A8<br>cct A8                                                                                                    | Tract<br>Acctg<br>Period<br>7<br>7<br>7<br>7<br>7                | Change Tr<br>Change Tr<br>Change Tr<br>Dig Category<br>Project ID<br>201510<br>201510<br>201510<br>201510                                                                                                    | Jou<br>e Recon 1<br>acking Ca<br>Acct<br>52600<br>53210<br>53232<br>53510                            | Source<br>SUB<br>SUB<br>SUB<br>SUB                                           | elected Rows<br>Selected Rows<br>Journal ID<br>WCC0829000<br>CTS0829497<br>CTS0829497<br>FAC0829620 | To Journal Dt 01/21/2020 01/21/2020 01/22/2020                                                                                                    | ✓ ✓ </td <td>Apply<br/>Amount<br/>1.05<br/>1.553.00<br/>-2.000.00</td> <td>Reterence<br/>5 Copy 7515<br/>1 50062710<br/>0 50062710</td> <td>Download to File w DeptiAcct/Source Description Line Description Totis 201510 WolfCopy Decembe coall cong Date Phone Service Network Connectivity Service 19-057471-007</td> <td>ss<br/>OpertD<br/>r<br/>PSPROD<br/>PSPROD<br/>PSPROD<br/>PSPROD</td> <td>Tracking Category</td> <td>Tracking<br/>Category<br/>Amount</td> <td>Cost Shar<br/>Project<br/>1.05<br/>555699</td> <td>Tracking<br/>Category<br/>LAJOHNSC</td> <td>Tracking<br/>Calegory<br/>Date<br/>06/13/2020<br/>12:23:48PM</td> <td>0 0 0</td>                                                                                                    | Apply<br>Amount<br>1.05<br>1.553.00<br>-2.000.00                              | Reterence<br>5 Copy 7515<br>1 50062710<br>0 50062710                                                                                                    | Download to File w DeptiAcct/Source Description Line Description Totis 201510 WolfCopy Decembe coall cong Date Phone Service Network Connectivity Service 19-057471-007                             | ss<br>OpertD<br>r<br>PSPROD<br>PSPROD<br>PSPROD<br>PSPROD                          | Tracking Category                                   | Tracking<br>Category<br>Amount              | Cost Shar<br>Project<br>1.05<br>555699      | Tracking<br>Category<br>LAJOHNSC           | Tracking<br>Calegory<br>Date<br>06/13/2020<br>12:23:48PM  | 0 0 0            |
| h Res<br>Select<br>Desele<br>dect   | ect A8<br>ect A8<br>ect A8<br>ncliation<br>Dept<br>150101<br>150101<br>150101<br>150101<br>150101                                                                                                    | Tree<br>Acctg<br>Period<br>7<br>7<br>7<br>7<br>7<br>7<br>7       | Change<br>Change Tr<br>Ange Category<br>Project ID<br>201510<br>201510<br>201510<br>201510<br>201510                                                                                                    | Jou<br>e Recon 1<br>acking Ca<br>Acet<br>52600<br>53210<br>53210<br>53232<br>53510<br>53616          | Source<br>SUB<br>SUB<br>SUB<br>SUB<br>SUB<br>SUB                             | Jeiected Rows<br>Selected Rows<br>Journal ID<br>WCC0829000<br>CTS0829497<br>FAC0829620<br>UT2R14    | To Journal Dt 01/15/2020 01/21/2020 01/21/200 01/21/200 01/21/2000 01/21/2000 01/2000 000 0000000000 | ♥<br>♥osted Dt<br>01/15/2020<br>01/22/2020<br>01/22/2020<br>01/22/2020<br>01/22/2020                                                                                                    | Apply<br>Amount<br>1.00<br>329.01<br>1.553.00<br>-2.000.00<br>70.40           | Reference<br>5 Copy 7615<br>1 S0062710<br>0 S0062710<br>0<br>0 U011700030                                                                                                    | Download to File w Dept/Acct/Source Description Line Description 7616 201510 WolfCopy Decembe LocalLong Dat Phone Service LineMont Connectivity Service 19-05/471-007 Liniversity Temporary Service | ss Oper10<br>PSPR00<br>PSPR00<br>PSPR00<br>PSPR00<br>PSPR00<br>PSPR00              | Tracking Category                                   | Tracking<br>Category<br>Amount<br>V<br>1.50 | Cost Shar<br>Project                        | Tracking<br>Category<br>OpenD<br>LAJOHNSC  | Tracking<br>Category<br>Date<br>06/13/2020<br>12/23 48PM  | 0000             |
| ch Rei<br>Select<br>Record<br>elect | exults<br>ct All<br>ect All<br>ect All<br>cett All<br>cett All | Tract<br>Acctg<br>Period<br>7<br>7<br>7<br>7<br>7<br>7<br>7<br>7 | Chang<br>Change Tr<br>Internet Control of the<br>Control of the<br>Control of | Jou<br>e Recon 1<br>acking Ca<br>Acet<br>52600<br>53210<br>53210<br>53210<br>53210<br>53510<br>53616 | Source<br>SUB<br>SUB<br>SUB<br>SUB<br>SUB<br>SUB<br>SUB<br>SUB<br>SUB<br>SUB | Journal ID     VCC0829000     CTS0829497     CTS0829497     VC2814     UT2R15                       | Te                                                                                                    | Posted Dt     O1/76/2020     O1/22/2020     O1/22/2020     O1/22/2020     O1/22/2020     O1/22/2020                                                                                                    | Apply<br>Amount<br>1.05<br>329.01<br>1.553.00<br>-2.000.00<br>70.40<br>158.40 | Belivence           5 Copy 7615           1 S0062710           0           0 S0052710           0           0 U011700030           0 U012300031                                                                                                    | Download to File w Dept/Acct/Source Description Like Description 7616 201510 WolfCopy Decembe LocalLong Dat Phone Service 15:05/271-007 University Temporary Service University Temporary Service   | 55<br>09erf0<br>95PR00<br>PSPR00<br>PSPR00<br>95PR00<br>95PR00<br>95PR00<br>95PR00 | Tracking Category U - COVID-19 U - Cost Share       | Tracking<br>Category<br>Amount              | Cost Shar<br>Project<br>1.08<br>3.00 555598 | Tracking<br>Category<br>OperID<br>LAJOHNSC | Tracking<br>Calegory<br>Date<br>06/13/2020<br>12:23:48PM  | 0 0 0 0 0        |

| The Operator ID, | the date and | the time | of the change | will be added | to the system. |
|------------------|--------------|----------|---------------|---------------|----------------|
|                  |              |          |               |               | 5              |

|                                            | U.                                                                                                   | -                                                                | <ul> <li>portalsp.ac</li> </ul>                                                               | ricsiaedu/pi                                                                          | 174791792                                                             | ATM/LOATE/NCI                                                                          | PUNC. QL_CUST                                                    | OMPACJELON(JOC                                                                                      | rLodCland-ura                                                                 | used in the second second                                                            | and a gamma and a second of the                                                                                                    | T_ORECT%74NO_CRU                                                         | 12%/3#TUN_1036432910                                        | 14425 100425    |                                                  | or County Pro-        |                                            |                                                                                       |                                                                                             |
|--------------------------------------------|----------------------------------------------------------------------------------------------------|------------------------------------------------------------------|-----------------------------------------------------------------------------------------------|---------------------------------------------------------------------------------------|-----------------------------------------------------------------------|----------------------------------------------------------------------------------------|------------------------------------------------------------------|----------------------------------------------------------------------------------------------------|-------------------------------------------------------------------------------|--------------------------------------------------------------------------------------|----------------------------------------------------------------------------------------------------|--------------------------------------------------------------------------|-------------------------------------------------------------|-----------------|--------------------------------------------------|-----------------------|--------------------------------------------|---------------------------------------------------------------------------------------|---------------------------------------------------------------------------------------------|
| yP:                                        | ack                                                                                                  | Port                                                             | tal                                                                                           |                                                                                       |                                                                       |                                                                                        |                                                                  |                                                                                                    |                                                                               |                                                                                      |                                                                                                    |                                                                          |                                                             |                 |                                                  |                       |                                            | Â                                                                                     | ÷                                                                                           |
| rch Re                                     | quests                                                                                               |                                                                  |                                                                                               |                                                                                       |                                                                       |                                                                                        |                                                                  |                                                                                                    |                                                                               |                                                                                      |                                                                                                    |                                                                          |                                                             |                 |                                                  |                       |                                            |                                                                                       |                                                                                             |
|                                            | Project                                                                                              | D 20151                                                          | 0                                                                                             | Q Fro                                                                                 | m Accour                                                              | nt                                                                                     | Q.                                                               | Recon                                                                                               | Status                                                                        | ~                                                                                    | OMAR Training Guide                                                                                                    |                                                                          |                                                             |                 |                                                  |                       |                                            |                                                                                       |                                                                                             |
| 0                                          | Departme                                                                                             | t                                                                | Q,                                                                                            |                                                                                       | To Accourt                                                            | nt                                                                                     | Q.                                                               | Recon                                                                                               | OperiD                                                                        | )                                                                                    | Wolfpack Reporting Syst                                                                                                    | em (WRS)                                                                 |                                                             |                 |                                                  |                       |                                            |                                                                                       |                                                                                             |
| 1                                          | Fiscal Ye                                                                                            | r 202                                                            | 0                                                                                             | WRS Acco                                                                              | ount Grou                                                             | p                                                                                      |                                                                  | ~                                                                                                   |                                                                               |                                                                                      | Show Reconciled It                                                                                                    | ems                                                                      |                                                             |                 |                                                  |                       |                                            |                                                                                       |                                                                                             |
| rom Ac                                     | octg Perio                                                                                           | d 7                                                              | January                                                                                       |                                                                                       | Sourc                                                                 | e Q                                                                                    |                                                                  | Tracking Ca                                                                                         | stegory                                                                       | ~                                                                                    | ] Snow Auto-Recond                                                                                                    | oed nems                                                                 |                                                             |                 |                                                  |                       |                                            |                                                                                       |                                                                                             |
| To Ac                                      | cotg Perio                                                                                           | d 7                                                              | January                                                                                       |                                                                                       | Referenc                                                              |                                                                                        | Tra                                                              | cking Category                                                                                      | OperiD                                                                        | 0                                                                                    | Search                                                                                                    | Clear                                                                    |                                                             |                 |                                                  |                       |                                            |                                                                                       |                                                                                             |
|                                            |                                                                                                    |                                                                  |                                                                                               | Jour                                                                                  | nal Operi                                                             | 0                                                                                      | Q.                                                               |                                                                                                    |                                                                               |                                                                                      | Omenicant to File                                                                                                    |                                                                          |                                                             |                 |                                                  |                       |                                            |                                                                                       |                                                                                             |
| Selec<br>Deseit                            | ect All                                                                                              |                                                                  | Chanj<br>Change T                                                                             | je Recon S<br>racking Cal                                                             | tatus of S<br>legory of                                               | Selected Rows<br>Selected Rows                                                         | To [                                                             | *<br>*                                                                                              | Apply                                                                         | Sho                                                                                  | w Dept/Acct/Source Descri                                                                                                    | otions                                                                   |                                                             |                 |                                                  |                       |                                            |                                                                                       |                                                                                             |
| rch Re<br>Selec<br>Desek                   | esults<br>ct All<br>ect All<br>niciliation                                                           | Track                                                            | Chanj<br>Change Ti<br>ing Category                                                            | je Recon S<br>racking Cal                                                             | tatus of S<br>legory of                                               | Selected Rows<br>Selected Rows                                                         | To<br>To                                                         | v<br>v                                                                                              | Apply                                                                         | She                                                                                  | w Dept/Acct/Source Descrip                                                                                                    | otions                                                                   |                                                             |                 |                                                  |                       |                                            |                                                                                       | 1(2)                                                                                        |
| rch Re<br>Selec<br>Desel<br>Reco<br>Select | ect All<br>notitation<br>Dept                                                                        | Track<br>Acctg<br>Period                                         | Change Ti<br>Change Ti<br>ing Galogory<br>Project ID                                          | e Recon S<br>racking Cal                                                              | tatus of Source                                                       | Selected Rows<br>Selected Rows<br>Journal ID                                           | To<br>To<br>Journal Dt                                           | V<br>V<br>Posted Dt                                                                                 | - Apply<br>Amount                                                             | Reference                                                                            | w Dept/Acct/Source Description                                                                                                    | OperID                                                                   | Tracking Category                                           | Tri<br>Ca<br>An | ackiog<br>rlegory<br>rount                       | Cost Share<br>Project | Tracking<br>Category<br>OperD              | Tracking<br>Category<br>Date                                                          | 169<br>1                                                                                    |
| rch Re<br>Selec<br>Reco<br>Select          | esults<br>ct All<br>ect All<br>nciliation<br>Dept<br>150101                                          | Track<br>Acctg<br>Period<br>7                                    | Change Ti<br>Change Ti<br>Ing Category<br>Project ID<br>201510                                | e Recon S<br>racking Cal<br>m<br>Acct<br>52600                                        | tatus of Source                                                       | Selected Rows<br>Selected Rows<br>Journal ID<br>WCC0829000                             | To<br>To<br>Journal Dt<br>01/15/2020                             | Posted Dt     01/16/2020                                                                            | Apply<br>Amount                                                               | Reference                                                                            | w Dept/Acct/Source Description                                                                                                    | vitions<br>OperID<br>mber PSPROD                                         | Tracking Category                                           | Tin<br>Ga<br>V  | acking<br>Hegory<br>nount<br>1.05                | Cost Share<br>Project | Tracking<br>Category<br>OperID<br>LAJOHNSO | Tracking<br>Category<br>Date<br>06/13/2020<br>12:23:48PM                              |                                                                                             |
| Record                                     | ect All<br>ect All<br>nolitation<br>Dept<br>150101<br>150101                                         | Track<br>Acctg<br>Period<br>7<br>7                               | Change Ti<br>Change Ti<br>Ing Category<br>Project ID<br>201510<br>201510                      | e Recon S<br>tacking Cal<br>Cal<br>Acct<br>52600<br>53210                             | tatus of S<br>legory of<br>Source<br>SUB<br>SUB                       | Journal ID<br>WCC0829000<br>CTS0829497                                                 | To                                                               | Posted Dt     01/16/2020     01/22/2020                                                             | Apply<br>Amount<br>1.05<br>329.01                                             | Copy 7616     S0062710                                                               | w Dept/Acct/Source Description<br>Line Description<br>7616 201510 WolfCopy Dece<br>LocalLong Dist Phone Servic                                                                  | tions OperID<br>mber PSPROD<br>e PSPROD                                  | Tracking Category                                           | Tri<br>Ca<br>An | acking<br>Hegory<br>Incurt<br>1.05               | Cost Share<br>Project | Tracking<br>Category<br>OperID<br>LAJOHNSO | Tracking<br>Category<br>Date<br>06/13/2020<br>12:23:48PM                              |                                                                                             |
| rch Re<br>Selec<br>Reco<br>Select          | ect All<br>ect All<br>nollation<br>Dept<br>150101<br>150101                                          | Track<br>Accty<br>Period<br>7<br>7<br>7<br>7                     | Chang<br>Change T<br>ing Category<br>Project ID<br>201510<br>201510<br>201510                 | e Recon S<br>acking Cat<br>me<br>Acct<br>53210<br>53232                               | tatus of S<br>tegory of<br>Source<br>SUB<br>SUB<br>SUB                | Journal ID<br>WCC0829000<br>CT50829497<br>CT50829497                                   | To<br>To<br>Journal Dt<br>01/15/2020<br>01/21/2020<br>01/21/2020 | Posted Dt     01/16/2020     01/22/2020                                                             | Apply<br>Amount<br>1.05<br>329.01<br>1.553.00                                 | Reference<br>0 Copy 7615<br>1 S0062710<br>0 S0062710                                 | w Dept/Acct/Source Description<br>Line Description<br>7616 201510 WolfCopy Dece<br>LocalLong Dist Phone Servic                                                                  | otions Oper10<br>mber PSPR00<br>e PSPR00<br>PSPR00                       | Tracking Category<br>[U - COVID-19<br>[U - Cost Strare      | Tra<br>Ga<br>Y  | acking<br>regory<br>recent<br>1.05               | Cost Share<br>Project | Tracking<br>Category<br>OperIO<br>LAJOHNSO | Tracking<br>Category<br>Date<br>06/13/2020<br>12/23/48PM<br>08/13/2020<br>12/25/06PM  | 1<br>1<br>1<br>1<br>1<br>1<br>1<br>1<br>1<br>1<br>1<br>1<br>1<br>1<br>1<br>1<br>1<br>1<br>1 |
| Reco                                       | ect All<br>ect All<br>ect All<br>nolkation<br>Dept<br>150101<br>150101<br>150101                     | Track<br>Accty<br>Period<br>7<br>7<br>7<br>7<br>7                | Chang Ti<br>Change Ti<br>Into Calescory<br>Project ID<br>201510<br>201510<br>201510<br>201510 | e Recon S<br>acking Cal<br>Acct<br>52500<br>53210<br>53232<br>53510                   | tatus of S<br>agory of<br>Source<br>SUB<br>SUB<br>SUB<br>SUB          | Journal ID<br>WCC0829497<br>CTS0829497<br>FAC0829820                                   | To                                                               | Posted Dt<br>01/16/2020<br>01/22/2020<br>01/22/2020<br>01/22/2020                                   | Apply<br>Amount<br>1.05<br>329.01<br>1.553.00<br>-2.000.00                    | Reference<br>0 Copy 7616<br>1 S0062710<br>0 S0062710<br>2                            | w Dept/Acct/Source Description                                                                                                    | otions<br>Open10<br>e PSPROD<br>PSPROD<br>PSPROD<br>PSPROD               | Tracking Category<br>[U - COVID-19<br>[U - Cost Share       |                 | ackling<br>tregory<br>trount<br>1.05<br>1.553.00 | Cost Share<br>Project | Tracking<br>Category<br>Openio<br>LAJOHNSO | Tracking<br>Category<br>Date<br>08/13/2020<br>12:23:48PM<br>08/13/2020<br>12:25:06PM  | B<br>000                                                                                    |
| Reco                                       | ect All<br>ect All<br>ect All<br>nollation<br>Dept<br>150101<br>150101<br>150101                     | Track<br>Acctg<br>Period<br>7<br>7<br>7<br>7<br>7<br>7<br>7      | Change T<br>ing Category<br>Project ID<br>201510<br>201510<br>201510<br>201510<br>201510      | e Recon S<br>acking Cat<br>Acct<br>52600<br>53210<br>53220<br>53510<br>53516          | Source<br>SUB<br>SUB<br>SUB<br>SUB<br>SUB                             | Journal ID<br>WCC0829000<br>CT50829497<br>FAC0829820<br>UT2R14                         | To                                                               | Posted Dt     01/16/2020     01/22/2020     01/22/2020     01/22/2020     01/22/2020                | Apply<br>Amount<br>1.05<br>329.01<br>1.553.00<br>-2.000.00<br>70.40           | Reference<br>5 Copy 7615<br>5 S0062710<br>0 S0062710<br>0 U011700030                 | w Dept/Acct/Source Description Line Description Call.ong Dist Phone Servic LocalLong Dist Phone Servic Housin's Connectivity Service 19-057471-007 University Temporary Service | dions<br>Downlo<br>mber PSPROD<br>e PSPROD<br>PSPROD<br>PSPROD<br>PSPROD | Tracking Category U - COVID-19 U - COVID-19                 | Tri Can         | ackling<br>regory<br>nount<br>1.05<br>1.553.00   | Cost Share<br>Project | Tracking<br>Category<br>OperID<br>LAJOHNSO | Tracking<br>Category<br>Deter<br>05/13/2020<br>12/23.48PM<br>05/13/2020<br>12/26.05PM | 0000                                                                                        |
| Reco                                       | ect All<br>ect All<br>ect All<br>nollation<br>Dept<br>150101<br>150101<br>150101<br>150101<br>150101 | Track<br>Accty<br>Period<br>7<br>7<br>7<br>7<br>7<br>7<br>7<br>7 | Change T<br>ing Gategory<br>Project ID<br>201510<br>201510<br>201510<br>201510<br>201510      | e Recon S<br>acking Cal<br>Acct<br>52600<br>53210<br>53232<br>53510<br>53616<br>53616 | Source<br>SUB<br>SUB<br>SUB<br>SUB<br>SUB<br>SUB<br>SUB<br>SUB<br>SUB | Journal ID<br>WCC0829000<br>CT50829497<br>CT50829497<br>FAC0829820<br>UT2R14<br>UT2R15 | To                                                               | Posted Dt     01/14-2020     01/22/2020     01/22/2020     01/22/2020     01/22/2020     01/22/2020 | Apply<br>Amount<br>1.05<br>329 01<br>1.563 00<br>-2,000 00<br>70.40<br>158 40 | Reference<br>0 Copy 7616<br>0 S0052710<br>0 S0052710<br>0 U011700030<br>0 U012300031 | w Dept/Acct/Source Description<br>Liese Description<br>7616 201510 WolfCopy Dece<br>LocalLong Dist Phone Service<br>19.05/271-007<br>University Temporary Service               | tions<br>OperID<br>e PSPROD<br>e PSPROD<br>PSPROD<br>PSPROD<br>PSPROD    | Tracking Category U - COVID-19 U - COVID-19 U - Cost Strure |                 | acking<br>theory<br>nount<br>1.05                | Cost Share<br>Project | Tracking<br>Category<br>OperID<br>LAJOHNSO | Tracking<br>Category<br>Dete<br>08/13/2020<br>12:23:48PM<br>08/13/2020<br>12:26:06PM  | 0000                                                                                        |

**Note**: The option to assign Cost Share to multiple transactions at the same time is not available.

#### How to Assign Multiple Tracking Categories to a Transaction

It is possible to assign more than one Tracking Category to a transaction line. When this is done, there will be a blank space in the Tracking Category column.

|                                   |                                                                                         | 10<br>14                                                     |                                                                                                    | ~                                                                                        | T                                                 |                                                                                        |                                      |                                                                                                    |                                                                                                    |                                                                                                    |                                                                    |                        |                                        |                       |                                            |                                                           |               |
|-----------------------------------|-----------------------------------------------------------------------------------------|--------------------------------------------------------------|----------------------------------------------------------------------------------------------------|------------------------------------------------------------------------------------------|---------------------------------------------------|----------------------------------------------------------------------------------------|--------------------------------------|----------------------------------------------------------------------------------------------------|----------------------------------------------------------------------------------------------------|----------------------------------------------------------------------------------------------------|--------------------------------------------------------------------|------------------------|----------------------------------------|-----------------------|--------------------------------------------|-----------------------------------------------------------|---------------|
|                                   | C 1                                                                                     | 2                                                            | # portalipas                                                                                                    | x.resuedu/pi                                                                             | piMP91PR0                                         | EMPLOYEE, NCR                                                                          | WUNC, GL, CUST                       | OMING, RECON, TO                                                                                                    | OLGBL?tmd=uninauft/Roode=NCFIN                                                                                                    | lummingath=Root%7bPORIAL_ROOT_OLLEC                                                                                                    | N74NO_CRIMI                                                        | P%76FTUN_1036432910005 | INON2-PORTAL RO                        | 07_0IU. C             | 2 ☆                                        |                                                           |               |
| yPa                               | ack                                                                                     | Port                                                         | al                                                                                                    |                                                                                          |                                                   |                                                                                        |                                      |                                                                                                    |                                                                                                    |                                                                                                    |                                                                    |                        |                                        |                       |                                            | Â                                                         | ÷             |
| ch Re                             | quests                                                                                  |                                                              |                                                                                                    |                                                                                          |                                                   |                                                                                        |                                      |                                                                                                    |                                                                                                    |                                                                                                    |                                                                    |                        |                                        |                       |                                            |                                                           |               |
|                                   | Project II                                                                              | 201510                                                       |                                                                                                    | Q Fro                                                                                    | m Accou                                           | nt                                                                                     | Q                                    | Recor                                                                                                    | status                                                                                                    | OMAR Training Guide                                                                                                    |                                                                    |                        |                                        |                       |                                            |                                                           |               |
| D                                 | epartmen                                                                                | t                                                            | Q                                                                                                    | 1                                                                                        | To Accour                                         | t                                                                                      | Q.                                   | Recon                                                                                                    | OperiD                                                                                                    | Wolfpack Reporting System (WR                                                                                                    | 5)                                                                 |                        |                                        |                       |                                            |                                                           |               |
|                                   | Fiscal Yea                                                                              | 2020                                                         |                                                                                                    | WRS Acco                                                                                 | ount Grou                                         | p                                                                                      |                                      | V                                                                                                    |                                                                                                    | Show Reconciled Items                                                                                                    |                                                                    |                        |                                        |                       |                                            |                                                           |               |
| rom Ac                            | ctg Perio                                                                               | 1 7                                                          | January                                                                                                    |                                                                                          | Sourc                                             | • Q.                                                                                   |                                      | Tracking C                                                                                                    | ategory                                                                                                    | Show Auto-Reconciled Iten                                                                                                    | 15                                                                 |                        |                                        |                       |                                            |                                                           |               |
| To Ac                             | ctg Perio                                                                               | 7                                                            | January                                                                                                    |                                                                                          | Reference                                         | •                                                                                      | Tra                                  | cking Category                                                                                                    | OperID                                                                                                    | Clear Clear                                                                                                    |                                                                    |                        |                                        |                       |                                            |                                                           |               |
|                                   |                                                                                         |                                                              |                                                                                                    | Jour                                                                                     | nal Operi                                         | D                                                                                      | a,                                   |                                                                                                    |                                                                                                    | Download to File                                                                                                    |                                                                    |                        |                                        |                       |                                            |                                                           |               |
| ch Re<br>Selec<br>Desele          | t All<br>tct All                                                                        |                                                              | Chan<br>Change 1                                                                                                    | ge Recon S<br>Tacking Cal                                                                | itatus of t<br>tegory of                          | elected Rows<br>Selected Rows                                                          | To                                   | ><br>>                                                                                                    | Apply Sh                                                                                                    | ow Dept/Acct/Source Descriptions                                                                                                    |                                                                    |                        |                                        |                       |                                            |                                                           |               |
| ch Re<br>Selec<br>Desele          | sults<br>t All<br>ect All                                                               | Track                                                        | Chan<br>Change 1                                                                                                    | ge Recon S<br>Tacking Cal                                                                | itatus of t<br>tegory of                          | elected Rows<br>Selected Rows                                                          | To<br>To                             | *<br>*                                                                                                    | Apply Sh                                                                                                    | ow Dept/Acct/Source Descriptions                                                                                                    |                                                                    |                        |                                        |                       |                                            |                                                           | 1(2)          |
| ch Re<br>Selec<br>Desele<br>Recor | sults<br>t All<br>ect All<br>noillation<br>Dept                                         | Track<br>Acctg<br>Period                                     | Chan<br>Change 1<br>Di Coloriory<br>Project ID                                                                                                    | ge Recon S<br>tracking Cat                                                               | Itatus of I<br>tegory of<br>Source                | Journal ID                                                                             | To<br>To<br>Journal Dt               | Posted Dt                                                                                                    | Apply Sh<br>Amount Reference                                                                                                    | ow Dept/Acct/Source Descriptions                                                                                                    | OperID                                                             | Tracking Category      | Tracking<br>Category<br>Amount         | Cost Share<br>Project | Tracking<br>Category<br>OperD              | Tracking<br>Category<br>Date                              | 1(2)          |
| ch Re<br>Selec<br>Desele<br>Recor | sults<br>t All<br>ncillation<br>Dept<br>150101                                          | Tracki<br>Acctg<br>Period<br>7                               | Change 1<br>Change 1<br>Di Chice ory<br>Project ID<br>201510                                                                                                    | ge Recon S<br>tracking Cal<br>Mort<br>S2500                                              | scurce<br>SUB                                     | Journal ID                                                                             | To<br>To<br>Journal Dt<br>01/15/2020 | Posted Dt     01/16/2020                                                                                                    | Apply Sh<br>Amount Raference<br>1.05 Copy 7616                                                                                              | w Dept/Acct/Source Descriptions                                                                                                    | OperID<br>PSPROD                                                   | Tracking Category      | Tracking<br>Category<br>Amount<br>1.05 | Cost Share<br>Project | Tracking<br>Category<br>OpetD<br>LAJOHNSO  | Tracking<br>Category<br>Date<br>08/13/2020<br>12:23:48PM  | <b>B</b><br>© |
| ch Re<br>Selec<br>Desele<br>Recor | sults<br>t All<br>ect All<br>Dept<br>150101<br>150101                                   | Tracki<br>Acctg<br>Period<br>7                               | Chan<br>Change 1<br>Or Chice on<br>Project ID<br>201510<br>201510                                                                                                    | ge Recon S<br>tracking Cal<br>Acct<br>52600<br>53210                                     | Source<br>SUB                                     | Journal ID<br>WCC0829000<br>CT50829497                                                 | To                                   | Posted Dt     01/16/2020     01/22/2020                                                                                                    | Apply 58                                                                                                    | ow Dept/Acct/Source Descriptions Like Description 7616 201510 WolfCopy December Local/Long Dist Phone Service                                                                                                    | OperID<br>PSPROD<br>PSPROD                                         | Tracking Category      | Tracking<br>Category<br>Amount<br>1.05 | Cost Share<br>Project | Tracking<br>Category<br>OperID<br>LAJOHNSO | Tracking<br>Category<br>Date<br>08/13/2020<br>12:23:48PM  | 0             |
| Ch Re<br>Selec<br>Desele<br>Recor | sults<br>t All<br>ect All<br>nciliation<br>Dept<br>150101<br>150101                     | Tracki<br>Acctg<br>Period<br>7<br>7<br>7                     | Change 1<br>Change 1<br>Project ID<br>201510<br>201510<br>201510                                                                                                    | ge Recon S<br>tracking Cal<br>(m)<br>Act<br>S2500<br>S3210<br>S3232                      | Source<br>SUB<br>SUB                              | Journal ID<br>CTS0829497<br>CTS0829497                                                 | To                                   | Posted Dt     01/16/2020     01/22/2020                                                                                                    | Apply: 88<br>Amount Reference<br>1.05 Copy 7816<br>329.01 Scote2710<br>1.553.00 Scote2710                                                   | w Dept/Acct/Source Descriptions Like Description Z016 201510 WolfCopy December Local/Long Das Phone Service Network Connectivity Service                                                                         | OperID<br>PSPROD<br>PSPROD<br>PSPROD                               | Tracklog Category      | Tracking<br>Category<br>Amount<br>1 05 | Cost Share<br>Project | Tracking<br>Category<br>Oper80<br>LAJOHNSO | Tracking<br>Category<br>Date<br>08/13/2020<br>12/23-48PM  |               |
| ch Re<br>Selec<br>Desele<br>Recor | sults<br>t All<br>ect All<br>Dept<br>150101<br>150101<br>150101                         | Tracki<br>Acctg<br>Period<br>7<br>7<br>7<br>7                | Change 1<br>Change 1<br>Project ID<br>201510<br>201510<br>201510                                                                                                    | ge Recon S<br>tracking Cal<br>Act<br>S2600<br>S3210<br>S3232<br>S3510                    | Source<br>SUB<br>SUB<br>SUB                       | Journal ID<br>WCC0829000<br>CTS0829497<br>CTS0829497<br>FAC0829620                     | To                                   | <ul> <li>✓</li> <li>✓</li></ul> | Appy 5 m<br>Amount Reference<br>1.05 Copy 7616<br>229.01 S0562710<br>1.553.00 S0562710<br>-2.000.00                                         | w Dept/Acct/Source Descriptions Line Description 2616 201510 WolfCopy December LocalLong Dist Phone Service Network Connectivity Service 14:007271:002                                                           | OperID<br>PSPROD<br>PSPROD<br>PSPROD<br>PSPROD                     | Tracking Category      | Tracking<br>Celegory<br>Amount<br>1 05 | Cost Share<br>Project | Tracking<br>Category<br>OperID<br>LAJOHNSO | Tracking<br>Category<br>Date<br>08/13/2020<br>12/23/48PM  | 0 0 0 0       |
| Ch Re<br>Selec<br>Desele<br>Recor | suits<br>t All<br>ect All<br>bept<br>150101<br>150101<br>150101<br>150101               | Tracki<br>Acctg<br>Period<br>7<br>7<br>7<br>7<br>7<br>7      | Change 1<br>Change 1<br>201510<br>201510<br>201510<br>201510<br>201510<br>201510                                                                                                    | ge Recon S<br>tracking Cal<br>Act<br>52600<br>53210<br>53232<br>53510<br>53615           | Source<br>SUB<br>SUB<br>SUB<br>SUB                | Journal ID<br>WCC0829000<br>CTS0829497<br>CTS0829497<br>FAC0829620<br>UT2R14           | To                                   | <ul> <li>✓</li> <li>✓</li> <li>✓</li> <li>✓</li> <li>Ø1/16/2020</li> <li>Ø1/22/2020</li> <li>Ø1/22/2020</li> <li>Ø1/22/2020</li> <li>Ø1/22/2020</li> <li>Ø1/22/2020</li> </ul>                                                                                                    | Appy. 5 m<br>Amount Balanence<br>1.05 Copy 7616<br>3259.01 S0062710<br>1.553.00 S0062710<br>-2.000 00<br>70.64 U011700030                   | W Dept/Acct/Source Descriptions Line Description Tofits 2015/10 WolfCopy December LocalLoan Dist Phone Service 19-057471-007 University Temporary Service                                                        | OperID<br>PSPROD<br>PSPROD<br>PSPROD<br>PSPROD<br>PSPROD           | Tracking Catagory      | Tracking<br>Category<br>Amount<br>1 05 | Cost Share<br>Project | Tracking<br>Category<br>OpenD<br>LAJOHNSO  | Tracking<br>Category<br>Date<br>09/13/2020<br>12/23-48PM  | B 0 0 0 0     |
| ch Re<br>Selec<br>Recor<br>Select | suits<br>t All<br>ect All<br>nciliation<br>Dept<br>150101<br>150101<br>150101<br>150101 | Tracki<br>Acctg<br>Period<br>7<br>7<br>7<br>7<br>7<br>7      | Change 1<br>Change 1<br>Cha | ge Recon S<br>tracking Cal<br>Act<br>S2600<br>S3210<br>S3510<br>S3516<br>S3516           | Source<br>SUB<br>SUB<br>SUB<br>SUB<br>SUB         | Journel ID<br>WCC0829000<br>CT50829497<br>CT50829497<br>FAC0829620<br>UT2R14<br>UT2R15 | To                                   | Posted Dt     01/16/2020     01/22/2020     01/22/2020     01/22/2020     01/22/2020     01/22/2020     01/22/2020     01/22/2020     01/22/2020                                                                                                    | Appy. 5 m<br>Amount Balarence<br>1.05 Copy 7616<br>329-01 S0062710<br>1.553.00 S0062710<br>-2.000.00<br>70-40 U01700000<br>153.64 U00300000 | W Dept/Acct/Source Descriptions Like Description Like Description LocalLong Dist Phone Service LocalLong Dist Phone Service 19-051/471-007 University Temporary Service Linkersity Temporary Service             | OperID<br>PSPROD<br>PSPROD<br>PSPROD<br>PSPROD<br>PSPROD<br>PSPROD | Tracking Catagory      | Tracking<br>Category<br>Amount<br>1.00 | Cost Share<br>Project | Tracking<br>Category<br>OperID<br>LAJOHNSO | Tracking<br>Category<br>Deter<br>08/13/2020<br>12/23-48PM | 0000          |
| Record                            | suits<br>t All<br>ect All<br>nciliation<br>Dept<br>150101<br>150101<br>150101<br>150101 | Tracki<br>Acctg<br>Period<br>7<br>7<br>7<br>7<br>7<br>7<br>7 | Chan<br>Change 1<br>Project ID<br>201510<br>201510<br>201510<br>201510<br>201510                                                                                                    | ge Recon S<br>tracking Cal<br>Acct<br>S2600<br>S3210<br>S3232<br>S3510<br>S3516<br>S3616 | Science<br>SUB<br>SUB<br>SUB<br>SUB<br>SUB<br>IG1 | Journal ID<br>VVCC0829000<br>CTS0829497<br>FAC0829497<br>UT2R14<br>UT2R15              | To                                   | Possed Dt<br>01/16/2020<br>01/22/2020<br>01/22/2020<br>01/22/2020<br>01/22/2020<br>01/22/2020                                                                                                    | Appy 5 8 4                                                                                                    | W Dept/Acct/Source Descriptions Like Description 7616 201510 WolfCopy December LocalLong Dist Phone Service Network Connectivity Service 13-057271-007 University Temporary Service University Temporary Service | OperID<br>PSPROD<br>PSPROD<br>PSPROD<br>PSPROD<br>PSPROD           | Tracking Category      | Tracking<br>Category<br>Amount<br>1 00 | Cost Share<br>Project | Tracking<br>Category<br>Operio             | Tracking<br>Category<br>Date<br>08/13/2020<br>12/23-48PM  | 0 0 0 0 0 E   |

Scroll over to the right and click on the **Tracking Category Detail** icon to see what has been entered.

| S Onlin                    | e Monthi    | y Activity | y Recon          | < +            |                  |                            |                             |                       |                      |         |             |             |                        |                          |    |                    | . <del></del> . | ø       | ×      |
|----------------------------|-------------|------------|------------------|----------------|------------------|----------------------------|-----------------------------|-----------------------|----------------------|---------|-------------|-------------|------------------------|--------------------------|----|--------------------|-----------------|---------|--------|
| $\leftarrow \rightarrow$   | сc          | 1          | portalispace.rea | ueducjosp/MP91 | PROVEMPLOYEE,INC | FIN/UNC.GL_CUSTOMING_RECON | 100LG8Chmd-uninaelt/Reode-M | GNAunnangath=Root%76P | ORTAL ROOT, OBJECTIV | 74NO_CR | UMERC76PTUN | 10364329100 | 051 <i>140%26</i> 408/ | AL, ROOT_DRU.            | Q  | ☆                  |                 |         |        |
| MyPa                       | ack P       | orta       | I.               |                |                  |                            |                             |                       |                      |         |             |             |                        |                          |    |                    | Â               | ÷       | ۲      |
|                            |             |            |                  |                |                  |                            |                             |                       |                      |         |             |             |                        |                          |    |                    |                 |         |        |
| 510                        | Q, Fr       | om Accou   | nt               | Q.             | Recor            | Status                     | CMAR Training Guide         |                       |                      |         |             |             |                        |                          |    |                    |                 |         |        |
| Q,                         |             | To Accou   | nt               | Q.             | Recon            | OperiD                     | Q Wolfpack Reporting Sy     | stem (WRS)            |                      |         |             |             |                        |                          |    |                    |                 |         |        |
| 020                        | WRS Acc     | ount Grou  | up [             |                | ~                |                            | Show Reconciled             | items                 |                      |         |             |             |                        |                          |    |                    |                 |         |        |
| 7 January                  |             | Sour       | ce Q             |                | Tracking C       | ategory                    | Show Auto-Recor             | sciled items          |                      |         |             |             |                        |                          |    |                    |                 |         |        |
| 7 January                  |             | Referen    | ce               | Tri            | acking Category  | OperID                     | Q Search                    | Clear                 |                      |         |             |             |                        |                          |    |                    |                 |         |        |
|                            | Jou         | rnal Oper  | 1D               | a,             |                  |                            | Download to File            |                       |                      |         |             |             |                        |                          |    |                    |                 |         |        |
| Change 1<br>cking Category | Tracking C: | itegory of | Selected Row     | s To           | Prosted Dr       | Amount Balanare            | Line Description            | CourtD                | Tracking Category    | 1       | racking     | Cost Share  | Tracking               | Tracking                 | 10 | 1 of 7<br>Tracking |                 |         | l      |
| d richering                | -           | and the    |                  | Southing Die   | P Office Di      | Annual Hereiter            | Com Consequent              | openo                 | marking caregory     | À       | mount       | Project     | OperID                 | Date                     |    | Detail             |                 |         |        |
| 201510                     | 52600       | SUB        | WCC0829000       | 01/15/2020     | 01/16/2020       | 1.05 Copy 7616             | 7616 201510 WolfCopy De     | cember PSPROD         | U - COVID-19         | ~       | 1.05        |             | LAJOHNSO               | 08/13/2020<br>12:23:48PM | Ø  |                    |                 |         |        |
| 201510                     | 53210       | SUB        | CTS0829497       | 01/21/2020     | 01/22/2020       | 329.01 \$0062710           | LocaliLong Dist Phone Ser   | vice PSPROD           |                      |         |             |             |                        |                          |    | 1                  | 1               |         |        |
| 201510                     | 53232       | SUB        | CTS0829497       | 01/21/2020     | 01/22/2020       | 1,553.00 \$0062710         | Network Connectivity Serv   | ce PSPROD             |                      | ~       |             |             |                        |                          | 0  |                    | Irack og Ca     | itegory | Detail |
| 201510                     | 53510       | SUB        | FAC0829820       | 01/22/2020     | 01/24/2020       | -2,000.00                  | 19-057471-007               | PSPROD                | E                    | ~       |             |             |                        |                          | 0  |                    |                 |         |        |
| 201510                     | 53616       | 161        | UT2R14           | 01/17/2020     | 01/22/2020       | 70.40 U011700030           | University Temporary Serv   | ce PSPROD             | 1                    | ~       |             |             |                        |                          | 0  |                    |                 |         |        |
| 201510                     | 53616       | 161        | UT2815           | 01/23/2020     | 01/23/2020       | 158.40 U012300031          | University Temporary Servi  | ce PSPROD             |                      | ~       |             |             |                        |                          | 0  |                    |                 |         |        |
| 20100                      | 230.00      | 0.50       |                  | 01.00.0000     | 01.00.0000       | 1222 00120000              | Aministration Provides      | EDirgtorf             |                      |         |             |             |                        |                          | 0  |                    |                 |         |        |
| 291210                     | 0,90,10     | 0.00       | DU14/20113       | 01103(2020     | 01103/2020       | TE DE GALS                 | Administrative Services     | SRAUNTE               | 2                    |         |             |             |                        |                          | ~  |                    |                 |         |        |

For this particular example, we can see that of the \$329.01 for this transaction line:

- > The full amount was assigned to Cost Share.
- > A portion (\$200) was assigned to COVID-19.

| S Onlin                  | e Monthly                  | Activity                       | Recon >            | < +          |                       |                             |                |                        |                          |                                                    |                                           |          |                            |                       |                    |                          |      |                    |   | 8 |   |
|--------------------------|----------------------------|--------------------------------|--------------------|--------------|-----------------------|-----------------------------|----------------|------------------------|--------------------------|----------------------------------------------------|-------------------------------------------|----------|----------------------------|-----------------------|--------------------|--------------------------|------|--------------------|---|---|---|
| $\leftarrow \rightarrow$ | cδ                         |                                | portalip acs rects | adu()np/MP91 | FRO/EMPLOYEE/NCF      | พ.เพย.ต.,เมราต              | MANC RECON 1   | 00LG8L?ond-uneau       | Minode=NCFINAun          | naigath - Rooth 76PO                               | RTAL_ROOT_OLLECT%                         | 14NO,CRI | MERTLETUN                  | 10364329100           | 15 1 HATHLAPCET    | ALROOT, ONL.             | ۹    | ☆                  |   |   |   |
| MyPa                     | ack P                      | orta                           |                    |              |                       |                             |                |                        |                          |                                                    |                                           |          |                            |                       |                    |                          |      |                    | Â |   | ۲ |
| on                       |                            |                                |                    |              | Journal Line          | Tracking Cate               | egory          |                        | 4                        | >                                                  |                                           |          |                            |                       |                    | ×                        |      |                    |   |   |   |
| 1510                     | Q Fro                      | m Accou                        | nt                 | A            | Dept<br>150101        | Acctg P                     | eriod Pr<br>2  | oject ID<br>01510      | Acct 53210               | Source<br>SUB                                      |                                           |          |                            |                       |                    | Î                        |      |                    |   |   |   |
| 1020                     | WRS Acci                   | ount Grou                      | κτ<br>(p           |              | Journal IC<br>CTS0825 | <b>) Journal</b><br>497 143 | Line # Jo<br>0 | ournal Dt<br>1/21/2020 | Posted Dt<br>01/22/2020  | Amount<br>329.01                                   | Reference<br>S0062710                     |          |                            |                       |                    |                          |      |                    |   |   |   |
| 7 January<br>7 January   | Jour                       | Sours<br>Reference<br>nal Oper | e Q                |              | Tra                   | cking Category              |                | Tracking Category      | Perso<br>Cost Share Proj | natize   Find   (5)<br>rct Tracking<br>Category Or | First a<br>Tracking<br>serID Category Det | 1-2 of   | 2 🛞 Last                   |                       |                    |                          |      |                    |   |   |   |
|                          |                            |                                |                    |              | 1 [0                  | - Cost Share                | ¥]             | 329.01                 | 555698                   | Q LAJOHNSC                                         | 08/12/20<br>3/22/00PM<br>08/12/20         | 0        |                            |                       |                    |                          |      |                    |   |   |   |
| Change 1                 | ige Recon 1<br>Tracking Ca | tatus of t<br>tegory of        | Selected Rows      | T0           | ОК                    | Cancel A                    | Apply          | 200.00                 |                          | LAJUHNOL                                           | 3 22 25PM                                 | P        | E E                        |                       |                    |                          |      |                    |   |   |   |
| acking Category          |                            |                                |                    |              | _                     | _                           | _              | _                      | _                        | _                                                  | _                                         | _        |                            | _                     | -                  |                          | 1(2) | 1 of 7             |   |   |   |
| 0 Project ID             | Acct                       | Source                         | Journal ID         | Journal Dt   | Posted Dt             | Amount                      | Reference      | Une Description        |                          | Operit)                                            | Tracking Category                         | CI       | ecking<br>itegory<br>sount | Cost Share<br>Project | Category<br>OperfD | Category<br>Date         |      | Category<br>Detail |   |   |   |
| 201510                   | 52600                      | SUB                            | WCC0829000         | 01/15/2020   | 01/16/2020            | 1.05                        | Copy 7616      | 7616 201510 W          | rCopy Decembe            | PSPROD                                             | U - COVID-19                              | ~        | 1.05                       |                       | LAJOHNSO           | 08/13/2020<br>12:23:48PM | ø    |                    |   |   |   |
| 201510                   | 83210                      | SUB                            | CT50829497         | 01/21/2020   | 01/22/2020            | 329.01                      | 50052710       | LocalLong Dist         | Phone Service            | PSPROD                                             |                                           |          |                            |                       |                    |                          |      | Ð                  |   |   |   |
| 201510                   | 53232                      | SUB                            | CTS0829497         | 01/21/2020   | 01/22/2020            | 1,553.00                    | S0062710       | Network Connec         | tivity Service           | PSPROD                                             |                                           | ¥        |                            |                       |                    |                          | 0    |                    |   |   |   |
| 201510                   | 53510                      | SUB                            | FAC0825620         | 01/22/2020   | 01/24/2020            | -2,000.00                   |                | 19-057471-007          |                          | PSPROD                                             |                                           | ~        |                            |                       |                    |                          | 0    |                    |   |   |   |
| 201510                   | 53616                      | 161                            | UT2R14             | 01/17/2020   | 01/22/2020            | 70.40                       | 0011700030     | University Temp        | rary Service             | PSPROD                                             |                                           | ~        |                            |                       |                    |                          | Ø    |                    |   |   |   |
| 201510                   | 53616                      | 161                            | UT2R15             | 01/23/2020   | 01/25/2020            | 158.40                      | U012300031     | University Temp        | rary Service             | PSPROD                                             |                                           | ~        |                            |                       |                    |                          | 0    |                    |   |   |   |
| 201510                   | 53616                      | 060                            | BRINKS0719         | 01/09/2020   | 01/09/2020            | 12.32                       | CALS           | Administrative S       | inines.                  | SOMONOVES                                          |                                           | ~        |                            |                       |                    |                          | 0    |                    |   |   |   |

#### How to Add an Additional Tracking Category to a Transaction

1. Scroll over to the right and click on the **Tracking Category Detail** for that transaction line.

| S Onlin        | e Month    | ly Activity | y Recon                                                                                                    | × +           |                 |                 |                    |                                        |               |                    |        |                                |                       |                                |                              |      |                                |   | a | ×   |
|----------------|------------|-------------|----------------------------------------------------------------------------------------------------|---------------|-----------------|-----------------|--------------------|----------------------------------------|---------------|--------------------|--------|--------------------------------|-----------------------|--------------------------------|------------------------------|------|--------------------------------|---|---|-----|
| ← →            | сı         | 3           | portalipaca.rea                                                                                                | Ledulpip/MP91 | PRD/EMPLOYEE/NC | FIN/WNC, GL, CL | STOM NC, RECON, TO | OLGBL/tmd=usinas/billioode=NCFIN/burst | wpath=Rooth76 | PORTAL_ROOT_OBJECT | %74NO. | CRUMEN76FTUR                   | C10364329100          | 051662%259083                  | AL,ROOT,OBIL                 |      | ☆                              |   |   |     |
| MyPa           | ack I      | Porta       | if in the second second second second second second second second second second second second second second se |               |                 |                 |                    |                                        |               |                    |        |                                |                       |                                |                              |      |                                | Â | : | 0   |
| 510            | Q, Fr      | om Accou    | nt                                                                                                    | Q             | Reco            | n Status        |                    | OMAR Training Guide                    | 241           |                    |        |                                |                       |                                |                              |      |                                |   |   | 1   |
| 120            | WRS Act    | To Accou    | up                                                                                                    | ,q            | Recor           | OperID          |                    | Show Reconciled Items                  | (4)           |                    |        |                                |                       |                                |                              |      |                                |   |   | . 8 |
| January        |            | Sour        | ce Q                                                                                                    |               | Tracking C      | ategory         | ,                  | Show Auto-Reconciled Ite               | mis           |                    |        |                                |                       |                                |                              |      |                                |   |   |     |
| 7 January      |            | Referen     | ce                                                                                                    | Tr            | acking Category | OperiD          |                    | 2 Search Clea                          |               |                    |        |                                |                       |                                |                              |      |                                |   |   |     |
| Change 1       | Tracking C | ategory of  | Selected Row                                                                                                   | s To          | ~               |                 |                    |                                        |               |                    |        |                                |                       |                                |                              | 1.00 | 1.477                          |   |   |     |
| cking Category |            |             |                                                                                                    |               |                 |                 |                    |                                        |               |                    |        |                                |                       |                                |                              | 1620 | 1.017                          |   |   |     |
| d Project ID   | Acct       | Source      | Journal ID                                                                                                    | Journal Dr    | Posted Dt       | Amount          | Reference          | Line Description                       | OpertD        | Tracking Category  |        | Tracking<br>Category<br>Amount | Cost Share<br>Project | Tracking<br>Category<br>OperID | Tracking<br>Category<br>Date |      | Tracking<br>Category<br>Detail |   |   |     |
| 201510         | 52600      | SUB         | WCC0829000                                                                                                    | 01/15/2020    | 01/16/2020      | 1.0             | 05 Copy 7616       | 7616 201510 WolfCopy December          | PSPROD        | U - COVID-19       | ×      | 1.05                           |                       | LAJOHNSO                       | 08/13/2020<br>12:23:48PM     | Ø    |                                |   |   |     |
| 201510         | 53210      | SUB         | CTS0829497                                                                                                    | 01/21/2020    | 01/22/2020      | 329.0           | 01 \$0062710       | Local/Long Dist Phone Service          | PSPROD        |                    |        |                                |                       |                                |                              |      | đ                              |   |   |     |
| 201510         | 53232      | SUB         | CTS0629497                                                                                                    | 01/21/2020    | 01/22/2020      | 1,553.0         | 00 \$0062710       | Network Connectivity Service           | PSPROD        | U - Cost Share     | ~      | 1,553.00                       | 555698 Q              | LAJOHNSO                       | 08/13/2020<br>12:26:06PM     | 0    |                                |   |   | • 1 |
| 201510         | 53510      | SUB         | FAC0829820                                                                                                    | 01/22/2020    | 01/24/2020      | -2,000.0        | 00                 | 19-057471-007                          | PSPROD        |                    | ~      |                                |                       |                                |                              | 0    |                                |   |   |     |
| 201510         | \$3616     | 161         | UT2R14                                                                                                    | 01/17/2020    | 01/22/2020      | 70.4            | 40 U011700030      | University Temporary Service           | PSPROD        | -                  | ~      |                                |                       |                                |                              | 0    |                                |   |   |     |
| 201510         | 53616      | 151         | UT2R15                                                                                                    | 01/23/2020    | 01/23/2020      | 158.4           | 40 U012300031      | University Temporary Service           | PSPROD        |                    | Ŷ      |                                |                       |                                |                              | 0    |                                |   |   |     |
| 201510         | 53616      | 060         | BRINKS0719                                                                                                    | 01/05/2020    | 01/09/2020      | 12.3            | 32 CALS            | Administrative Services                | SRKONYES      | 81.                | ~      |                                |                       |                                |                              | 0    | 121                            |   |   | _   |

#### 2. Click on the **plus (+) sign** to add a line.

|           | Online M   | lonthly    | Activity  | y Recon          | × +          |                          |                             |                       |                           |                                     |                       |                 |                                     |                   |      |          | - 1 | 9 | × |
|-----------|------------|------------|-----------|------------------|--------------|--------------------------|-----------------------------|-----------------------|---------------------------|-------------------------------------|-----------------------|-----------------|-------------------------------------|-------------------|------|----------|-----|---|---|
| ÷         | → C        | ; O        |           | portalispacs.res | uedu/pip/MP9 | HPRO/EMPLOYEE,NC         | FINGING RECEIPTION NO. R    | ICON_TOOLGBL1m        | nd - unmanfolling de - Ni | Filldorsrungally-Rooth7             | PORTAL ROOT_OBE       | T%74NO_CRUMEN   | 75FTUN_1856432910885166762590804LJR | 007_081.          |      | ☆        |     |   |   |
| M         | yPac       | <b>k</b> P | orta      |                  |              |                          |                             |                       |                           |                                     |                       |                 |                                     |                   |      |          | Â   |   | ۲ |
| on        |            |            |           |                  |              |                          |                             |                       |                           |                                     |                       |                 |                                     |                   |      |          |     |   |   |
| 1510      |            | Fro        | m Accolu  | et               | 0            | Reco                     | n Bratus                    | ×1 .00                | AD Training Ounds         |                                     |                       |                 |                                     |                   |      |          |     |   |   |
|           | a          |            | To Accou  | nt               | q            | Recor                    | OperiD                      | Q. Wol                | Ipack Reporting Sy        | stem (WRS)                          |                       |                 |                                     |                   |      |          |     |   |   |
| 1020      | WF         | RS Acci    | ount Gros | ap 📃             |              | ~                        |                             |                       | Show Reconciled           | Items                               |                       |                 |                                     |                   |      |          |     |   |   |
| 7 Jan     | uary       |            | Sour      | ce Q             |              | Tracking C               | ategory                     | ~                     | Show Auto-Recor           | ciled Items                         |                       |                 |                                     |                   |      |          |     |   |   |
| 7 Jan     | uary       |            | Referen   |                  | Jou          | umal Line Trad           | king Category               |                       |                           |                                     |                       |                 |                                     | 1                 |      |          |     |   |   |
|           |            |            | nai Oper  | iD .             |              | Dept                     | Acctg Period Pr             | oject ID              | Acct                      | Source                              |                       |                 |                                     |                   |      |          |     |   |   |
|           | Change F   | Recon 5    | itatus of | Salected Rows    | To T         | 150101                   | 7 2                         | 21510                 | 53232                     | SUB                                 |                       |                 |                                     |                   |      |          |     |   |   |
| Ch        | ange Track | king Ca    | tegory of | Selected Row     | s To         | Journal ID<br>CT50829497 | Journal Line # Jo<br>1041 0 | urnal Dt<br>1/21/2020 | Posted Dt<br>01/22/2020   | Amount 1553.00                      | S0062710              |                 |                                     |                   |      |          |     |   |   |
|           |            |            |           |                  |              |                          |                             |                       |                           |                                     | _                     |                 |                                     |                   | 1(2) | 1 of 7   |     |   |   |
| acking Ca | tegory     | <b>m</b> ) |           |                  |              | Tracking                 | Category                    | racking Category      | Cost Share Proi           | ionalize   Find   (2)  <br>Tracking | First (A)<br>Tracking | 1 of 1 (a) Last |                                     | ang '             |      | Tracking |     |   |   |
| g Projec  | CID /      | Acct       | Source    | Journal ID       | Joan         | t U. Cost                | Share 21                    | 1553 (                | 555698                    | Category Opent                      | 06/13/20              |                 | la                                  | ρογγ              |      | Detail   |     |   |   |
| 20151     | 0 0        | 52600      | SUB       | WCC0829000       | 01/1         | - Con                    |                             |                       | (a) Tananan               | of monitor                          | 12.26.06PM            | - U             |                                     | 0.2020<br>0.46PM  | Ø    |          |     |   |   |
| 20151     | 0. 5       | 53210      | SUB       | CTS0629497       | 01/2         | OK Cano                  | el Apply                    |                       |                           |                                     |                       | V               | Dew row at row 1 (Alt+7)            |                   |      | 6        |     |   |   |
| 20151     | 0 S        | 53232      | SUB       | CT50829497       | 01/2         |                          |                             |                       |                           |                                     |                       |                 |                                     | 5/2020.<br>8 05PM |      |          |     |   |   |
| 20151     | 0. 6       | 53510      | SUB       | FAC0829820       | 01/22/2020   | 01/24/2020               | -2.000.00                   | 19-0574               | 71-007                    | PSPROD                              |                       | ~               |                                     |                   | Ø    |          |     |   |   |
| 20151     | o 6        | 53616      | 151       | UT2R14           | 01/17/2020   | 01/22/2020               | 70.40 U01170                | 0030 Universit        | ty Temporary Servic       | e PSPROD                            |                       | ~               |                                     |                   | 0    |          |     |   |   |
| 20151     | 0 5        | 53616      | 161       | UT2R15           | 01/23/2020   | 01/23/2020               | 158.40 U01230               | 0031 Universi         | ty Temporary Service      | e PSPROD                            |                       | ~               |                                     |                   |      |          |     |   |   |
| 20151     | 0 5        | 53616      | 060       | BRINKS0719       | 01/05/2020   | 01/09/2020               | 12.32 CALS                  | Adminis               | tative Services           | SRKONYE                             | s [                   | Y               |                                     |                   | 0    |          |     |   |   |
| -         |            |            |           |                  |              |                          |                             |                       |                           |                                     |                       |                 |                                     |                   |      |          |     |   |   |

- 3. Enter the information for the new line.
- 4. Click on **Apply**.

| <b>0</b>    | nline Mo | onthly  | Activit  | y Recon              | × +                       |                    |                      |               |                                       |                  |            |               |              |                   |                      |      | 2                                                                                                    | <del>7</del> 2 | a | ×  |
|-------------|----------|---------|----------|----------------------|---------------------------|--------------------|----------------------|---------------|---------------------------------------|------------------|------------|---------------|--------------|-------------------|----------------------|------|----------------------------------------------------------------------------------------------------|----------------|---|----|
| ← →         | C        | ۵       |          | portalsp.ac          | s resulted u/pip/MP91PR0/ | EMPLOYEL/NCFIN/UNC | URLICUTION NO. RECON | 100LGBL/mrd=u | rina-differede - NCFINdes             | nnwgath=RootS7bi | PORTAL ROO | 1,00407%74.NO | CRUMEN/SPTUN | 10364329100051660 | NJ-PORTAL ROOT, OHI. | Q    | \$                                                                                                    |                |   |    |
| My          | Pacl     | k Po    | orta     |                      |                           |                    |                      |               |                                       |                  |            |               |              |                   |                      |      |                                                                                                    | â              |   | ۲  |
| on          |          |         |          |                      | _                         |                    |                      |               |                                       |                  |            |               |              |                   |                      |      |                                                                                                    |                |   |    |
|             |          | 2.975   |          |                      |                           |                    |                      |               |                                       |                  |            |               |              |                   |                      |      |                                                                                                    |                |   | 11 |
|             | a a      | From    | Accou    | int                  |                           | Recon Statu        |                      | Woltpac       | raining Guide<br>k Reporting System I | WRS)             |            |               |              |                   |                      |      |                                                                                                    |                |   |    |
|             | WRS      | S Accos | int Gro  | op 1                 | Journal Line Trac         | king Category      |                      | 4             |                                       |                  |            |               |              |                   |                      |      |                                                                                                    |                |   |    |
| 7 Januar    | y.       |         | Sour     | ce                   | Dept                      | Accto Period       | Project ID           | Acct          | Source                                |                  |            |               |              |                   |                      |      |                                                                                                    |                |   |    |
| 7 Januar    | iy.      |         | teferen  | CP                   | 150101                    | 7                  | 201510               | 53232         | SUB                                   |                  |            |               |              |                   |                      |      |                                                                                                    |                |   |    |
|             |          | Journ   | al Oper  | 10                   | Journal ID                | Journal Line #     | Journal Dt           | Posted Dt     | Amount                                | Reference        |            |               |              |                   |                      |      |                                                                                                    |                |   |    |
|             |          |         |          |                      | 613002349/                | (Del               | 01/21/2020           | 0112212020    | 1000.00                               | 30002110         |            |               |              |                   |                      |      |                                                                                                    |                |   |    |
| Chan        | hange Re | econ St | antus of | Selected<br>Selected |                           |                    | Tracking Category    | Pe            | rsonalize   Find   (2)                | First            | () 1-2 of  | 2 (A. Last    |              |                   |                      |      |                                                                                                    |                |   |    |
|             |          |         |          |                      | Tracking                  | Category           | Amount               | Cost Share P  | roject Category C                     | pertD Category D | Date       | -             |              |                   |                      | 81.5 | 107                                                                                                    |                |   |    |
| acking Cate | ory 🗇    |         | - 19     |                      | 1 [U - Cos                | Share              | 1553.0               | 0 555698      | Q LAJOHNS                             | 0 12.26.06P      | M Q        |               |              |                   |                      |      |                                                                                                    |                |   |    |
| Project ID  | Ao       | at      |          | 1                    | 210-00                    | 10-19              | <u>e</u> 40          | 0).           |                                       |                  | P          |               |              |                   |                      |      | Tracking<br>Category<br>Detail                                                                                                    |                |   |    |
| 201510      | 52)      | 600     | SUB      | WCCOB                | OK Can                    | ei Japiy           |                      |               |                                       |                  |            |               |              |                   |                      | D    |                                                                                                    |                |   |    |
| 201510      | 53       | 210     | SUB      | CTS062               |                           |                    | -                    |               |                                       |                  |            |               |              |                   |                      |      | 1                                                                                                    |                |   |    |
| 201510      | 53       | 232     | SUB      | CT5082               |                           |                    |                      |               |                                       |                  |            |               |              |                   |                      | Þ    |                                                                                                    |                |   |    |
| 201510      | 53       | 510     | SUB      | FACORE               |                           |                    |                      |               |                                       |                  |            |               |              |                   |                      | Þ    |                                                                                                    |                |   |    |
| 201510      | 53       | 616     | 161      | UT2R14               |                           |                    |                      |               |                                       |                  |            |               |              |                   |                      | þ.   |                                                                                                    |                |   |    |
| 201510      | 63       | 616     | 161      | UT2R15               |                           |                    |                      |               |                                       |                  |            |               |              |                   |                      | þ    |                                                                                                    |                |   |    |
| 201510      | \$3      | 610     | 060      | BRINKS               |                           |                    |                      |               |                                       |                  | _          | _             |              |                   |                      | 4    |                                                                                                    |                |   |    |
|             |          |         |          |                      |                           |                    |                      |               |                                       |                  |            |               |              |                   |                      |      | - Colinear - Colinear |                |   |    |

5. Click on **OK**.

| <b>5</b> 0     | nline Mo               | nthly Acti                | vity Recon                        | × +                  | 2                               |                           |                           |                                  |                               |                           |          |        |                              |            |      |          | - | 8 | × |
|----------------|------------------------|---------------------------|-----------------------------------|----------------------|---------------------------------|---------------------------|---------------------------|----------------------------------|-------------------------------|---------------------------|----------|--------|------------------------------|------------|------|----------|---|---|---|
| ← -            | ) C                    | ۵                         | # portalipaca.re                  | cuedu/pip/M          | 91PRD/EMPLOYEL/NCFIN/G          | NC.GL.CUSTOM.NC.R         | CON, TOOL GBU her         | nd - umma-doffmode - NO          | iNdummerpath - Rooth 71       | PORTAL_ROOT_OLD           | CTN74NO_ | RUMEN7 | UPTUN_18364325168851688%26PO | TAL ROOT O | a. Q | ☆        |   |   |   |
| My             | Pack                   | Por                       | tal                               |                      |                                 |                           |                           |                                  |                               |                           |          |        |                              |            |      |          | Â |   | ۲ |
| on             |                        |                           |                                   |                      |                                 |                           |                           |                                  |                               |                           |          |        |                              |            |      |          |   |   |   |
|                |                        | From A co                 |                                   |                      |                                 |                           |                           |                                  |                               |                           |          |        |                              |            |      |          |   |   |   |
|                | a                      | To Aci                    | count                             | 0                    | Recon Ope                       | rus                       | Q Wo                      | tpack Reporting Sys              | tem (WRS)                     |                           |          |        |                              |            |      |          |   |   |   |
| 1020           | WRS                    | Account 0                 | quor                              | 1.72                 | ~                               |                           | 0                         | Show Reconciled                  | tems                          |                           |          |        |                              |            |      |          |   |   |   |
| 7 Janua        | y :                    | 5                         | Q eonu                            | -                    | Tracking Categ                  | ory                       | ~                         | Show Auto-Recon                  | ciled Items                   |                           |          |        |                              | _          |      |          |   |   |   |
| 7 Janua        | y.                     | Refe                      | ence                              | Jo                   | urnal Line Tracking             | Category                  |                           |                                  |                               |                           |          |        |                              | 16         |      |          |   |   |   |
|                |                        | Journal O                 | periD                             |                      | Dept Acr                        | ctg Period Pro            | oject ID                  | Acct                             | Source                        |                           |          |        | Ser                          | ed         |      |          |   |   |   |
| Chan           | hange Re<br>ge Trackir | con Status<br>ng Category | of Selected Rov<br>of Selected Ro | rs To ()<br>ws To () | Journal ID Jou<br>CT50829497 10 | urnal Line # Joi<br>41 01 | urnal Dt<br>1/21/2020     | 53232<br>Posted Dt<br>01/22/2020 | SUB<br>Amount F<br>1553.00    | teference<br>S0062710     |          |        |                              |            |      |          |   |   |   |
|                |                        |                           |                                   |                      |                                 |                           |                           | Person                           | alze   Find   🔃   🖥           | First 🛞                   | 1-2 of 2 | Last   |                              |            | 1420 | 1 of 7   |   |   |   |
| o care         | ory III                |                           |                                   |                      | Tracking Categ                  | iory 1                    | racking Category<br>mount | Cost Share Proje                 | ct Tracking<br>Category OperE | Tracking<br>Category Date |          |        |                              | chig       |      | Tracking |   |   |   |
| od Project it. | Ac                     | ct Sou                    | CH JOSETHER RD                    | Jour                 | U - Cost Shar                   | e 🗸                       | 1553 (                    | 0 555698                         | Q LAJOHNSO                    | 08/13/20<br>12:26:06PM    | 00       |        |                              | pony       |      | Detail   |   |   |   |
| 201510         | 6,24                   | 500 SUE                   | WCC082900                         | 0.01/1               | 2 U - COVID-15                  | • •                       | 400.0                     | 0                                | LAJOHNSO                      | 05/13/20<br>12:26:57PM    | 00       | -      |                              | 5-4B       | PM ® |          |   |   |   |
| 201510         | 533                    | 210 SUB                   | CT5062949                         | 7 01/2               | OK N Cancel                     | Apply                     |                           |                                  |                               |                           |          |        |                              |            |      |          |   |   |   |
| 201510         | 530                    | 232 SUE                   | GT5082949                         | 7 01/2               | 13                              |                           |                           |                                  |                               |                           |          |        |                              | 5.05       | 20 Q |          |   |   |   |
| 201510         | 630                    | 010 SUE                   | FAC082982                         | 01/22/202            | 0 01/24/2020                    | -5.000.00                 | 19:0574                   | /1-00/                           | PEPROD                        |                           | (Y)      |        |                              |            |      |          |   |   |   |
| 201510         | 536                    | 616 161                   | UT2R14                            | 01/17/202            | 0 01/22/2020                    | 70.40 U01170              | 0030 Universi             | ly Temporary Service             | PSPROD                        |                           | ~        |        |                              |            | 0    |          |   |   |   |
| 201510         | 536                    | 515 151                   | UT2R15                            | 01/23/202            | 0 01/23/2020                    | 158.40 U01230             | 0031 Universi             | y Temporary Service              | E PSPROD                      |                           | ¥        |        |                              |            | 0    |          |   |   |   |
| 201510         | 536                    | 636 060                   | BRINKS071                         | 9 01/05/202          | 0 01/09/2020                    | 12.32 CALS                | Adminis                   | rative Services                  | SRKONYE                       | 5 [                       |          |        |                              |            | Q    |          |   |   |   |
|                |                        |                           |                                   |                      |                                 |                           |                           |                                  |                               |                           |          |        |                              |            |      |          |   |   |   |

#### 6. Click on Save.

| yPa                                 | ack                                                                                                    | Por                                                                                  | tal                                                                                                    |                                                                                       |                                                                       |                                                                          |            |                                                                                                    |                                                                              |                                                                             |                                                                                                    |                                                                    |                                   |       |                                      |                       |                                            |                                                           | 1           |
|-------------------------------------|----------------------------------------------------------------------------------------------------|--------------------------------------------------------------------------------------|----------------------------------------------------------------------------------------------------|---------------------------------------------------------------------------------------|-----------------------------------------------------------------------|--------------------------------------------------------------------------|------------|----------------------------------------------------------------------------------------------------|------------------------------------------------------------------------------|-----------------------------------------------------------------------------|----------------------------------------------------------------------------------------------------|--------------------------------------------------------------------|-----------------------------------|-------|--------------------------------------|-----------------------|--------------------------------------------|-----------------------------------------------------------|-------------|
| Month                               | by Activity                                                                                                    | Recon                                                                                |                                                                                                    |                                                                                       |                                                                       |                                                                          |            |                                                                                                    |                                                                              |                                                                             |                                                                                                    |                                                                    |                                   |       |                                      |                       |                                            |                                                           |             |
| ch Rei                              | Project I                                                                                                    | D 20151                                                                              | 0                                                                                                    | Q Fro                                                                                 | m Accour                                                              | nt                                                                       | Q.         | Recon                                                                                                    | Status                                                                       | ~                                                                           | OMAR Training Guide                                                                                                    |                                                                    |                                   |       |                                      |                       |                                            |                                                           |             |
| D                                   | Departmen                                                                                                    |                                                                                      | Q                                                                                                    | 1                                                                                     | To Accour                                                             | nt                                                                       | Q,         | Recon                                                                                                    | OperID                                                                       | 0                                                                           | Wolfpack Reporting System (WRS                                                                                                    | 2                                                                  |                                   |       |                                      |                       |                                            |                                                           |             |
|                                     | Fiscal Yea                                                                                                    | r 202                                                                                | 10]                                                                                                    | WRS Acco                                                                              | Source                                                                | p lo                                                                     |            | ~                                                                                                    |                                                                              |                                                                             | Show Auto-Reconciled Items                                                                                                    | 5                                                                  |                                   |       |                                      |                       |                                            |                                                           |             |
| To Aci                              | costo Perio                                                                                                    | d 7                                                                                  | January                                                                                                    |                                                                                       | Referenc                                                              | *                                                                        | Tra        | cking Category                                                                                                    | OperiD                                                                       | 6                                                                           | Search Clear                                                                                                    |                                                                    |                                   |       |                                      |                       |                                            |                                                           |             |
| 10,000                              | reig r ente                                                                                                    | -                                                                                    | contery                                                                                                    | Jour                                                                                  | nal Operil                                                            | D                                                                        | 0          |                                                                                                    | -pende                                                                       |                                                                             |                                                                                                    |                                                                    |                                   |       |                                      |                       |                                            |                                                           |             |
| ch Rei<br>Select<br>Desele          | ect All                                                                                                    |                                                                                      | Chang<br>Change Tri                                                                                           | e Recon S<br>acking Cal                                                               | tatus of S<br>legory of                                               | elected Rows<br>Selected Rows                                            | To         | *                                                                                                    | Apply                                                                        | - Sho                                                                       | Download to File                                                                                                    |                                                                    |                                   |       |                                      |                       |                                            |                                                           | 10          |
| ch Rer<br>Select<br>Desele<br>Recon | ect All<br>nciliation<br>Dept                                                                                  | Traci<br>Acctg<br>Period                                                             | Chang<br>Change Tra<br>ting Category<br>Project ID                                                            | e Recon S<br>acking Cal                                                               | tatus of S<br>tegory of<br>Source                                     | lelected Rows<br>Selected Rows<br>Journal ID                             | To<br>s To | V<br>V<br>Posted Dt                                                                                                    | Apply<br>Amount                                                              | Reference                                                                   | Download to File                                                                                                    | OperID                                                             | Tracking Category                 | 10    | tacking<br>ategory<br>mount          | Cost Share<br>Project | Tracking<br>Category<br>OperD              | Tracking<br>Category<br>Date                              | 10          |
| ch Rer<br>Select                    | ect All<br>nciliation<br>Dept<br>150101                                                                        | Tract<br>Acctg<br>Period<br>7                                                        | Chang<br>Change Tri<br>Ling Category<br>Project ID<br>201510                                                  | e Recon S<br>acking Cat<br>me<br>Acct<br>52600                                        | tatus of S<br>legory of S<br>Source<br>SUB                            | Journal ID                                                               | To         | Posted Dt     01/16/2020                                                                                                    | Apply<br>Amount                                                              | Reference<br>Copy 7616                                                      | Cownicad to File w Dept/AcctrSource Descriptions Line Description 7616 201510 WolfCopy December                                                                                                    | OperfD<br>PSPROD                                                   | Tracking Category                 | v     | rackleg<br>ategory<br>mount<br>1.05  | Cost Share<br>Project | Tracking<br>Category<br>OperID<br>LAJOHNSO | Tracking<br>Category<br>Date<br>08/13/2020<br>12:23:48PM  | 10          |
| ch Rer<br>Select                    | ect All<br>ect All<br>nolliation<br>Dept<br>150101<br>150101                                                   | Traci<br>Acctg<br>Period<br>7<br>7                                                   | Chang<br>Change Tri<br>ting Category<br>Project ID<br>201510<br>201510                                        | e Recon S<br>acking Cal<br>()<br>Acct<br>52600<br>53210                               | tatus of S<br>tegory of<br>Source<br>SUB<br>SUB                       | Journal ID<br>WCC0829000<br>CTS0829497                                   | To         | Posted Dt     01/16/2020                                                                                                    | Apply<br>Amount<br>1.05<br>329.01                                            | Copy 7616     S0062710                                                      | Download to File w Dept/Acct/Source Description Live Description 7616 201516 WolfCopy December LocalLong Dist Phone Service                                                                                                    | OpertD<br>PSPROD<br>PSPROD                                         | Tracking Category<br>U - COVID-19 | Toy Y | racking<br>ategory<br>mount<br>1.05  | Cost Share<br>Project | Tracking<br>Category<br>Oper80<br>LAJOHNSO | Tracking<br>Category<br>Date<br>08/13/2020<br>12:23:48PM  | 10          |
| ch Rer<br>Select                    | ect All<br>ect All<br>ncillation<br>Dept<br>150101<br>150103                                                   | Traci<br>Acctg<br>Period<br>7<br>7<br>7<br>7                                         | Chang<br>Change Tri<br>Ing Category<br>Project ID<br>201510<br>201510<br>201510                               | e Recon S<br>socking Cal<br>Most<br>52600<br>53210<br>53232                           | Source<br>SUB<br>SUB                                                  | Journal ID<br>VVCC0829000<br>C150829497<br>C150829497                    | To         | Posted Dt     01/16/2020     01/22/2020                                                                                                    | Apply<br>Amount<br>1.05<br>329.01<br>1.553.00                                | Reference           Copy 7616           S0062710           S0062710         | Download to Pile W Dept/Acct/Source Descriptions Line Description 7616 201510 WolfCopy December Local.cong Inst Phone Service Network Connectivity Service                                                                                                    | OperID<br>PSPROD<br>PSPROD<br>PSPROD                               | Tracking Category                 | V     | rackleg<br>anegory<br>mount<br>1.05  | Cost Share<br>Project | Tracking<br>Category<br>Oper00<br>LAJOHNSO | Tracking<br>Category<br>Date<br>04/13/2020<br>12/23/48PM  | 10          |
| ch Rer<br>Select                    | ect AR<br>ect AR<br>ncBation<br>Dept<br>150101<br>150103<br>150103                                             | Traci<br>Acctg<br>Period<br>7<br>7<br>7<br>7<br>7                                    | Chang<br>Change Tri<br>ung Category<br>Project ID<br>201510<br>201510<br>201510<br>201510                     | e Recon S<br>beking Cal<br>Acet<br>52600<br>53210<br>53232<br>53510                   | tatus of S<br>tegory of<br>Source<br>SUB<br>SUB<br>SUB<br>SUB         | Journal ID<br>WCC0829000<br>CTS0829497<br>CTS0829497<br>FAC0829620       | To         | Posted Dt     01/16/2020     01/22/2020     01/22/2020     01/22/2020                                                                                                    | Apply<br>Amount<br>1.05<br>329.01<br>1.553.00<br>-2,000.00                   | Reference<br>Copy 7616<br>S0062710<br>S0062710                              | Line Description Line Description Line Description Line Description Cost 2015/10 WorlCopy December LocatLong Dat Phone Service Network Connectivity Service 19-057471-007                                                                                                    | OpertD<br>PSPROD<br>PSPROD<br>PSPROD<br>PSPROD                     | Tracking Category                 | < <   | racking<br>integory<br>mount<br>1.05 | Cost Share<br>Project | Tracking<br>Category<br>OperID<br>LAJOHNSO | Tracking<br>Caregory<br>Dete<br>08/15/2020<br>12.23-48PM  | 10 0 0      |
| Ch Rei<br>Select<br>Record          | sults<br>at All<br>ect All<br>bept<br>150101<br>150101<br>150103<br>150103<br>150103                           | Traci<br>Acctg<br>Period<br>7<br>7<br>7<br>7<br>7<br>7<br>7<br>7                     | Chang<br>Change Tr<br>ing Calegory<br>Project ID<br>201510<br>201510<br>201510<br>201510                      | e Recon S<br>bocking Cal<br>Acct<br>52500<br>53210<br>53232<br>53510<br>53616         | Source<br>SUB<br>SUB<br>SUB<br>SUB<br>SUB                             | Journal ID<br>WCC0829000<br>CT50829497<br>FAC0829620<br>UT2R14           | To         | Posted Dt     01/16/2020     01/22/2020     01/22/2020     01/22/2020     01/22/2020                                                                                                    | Apply<br>Amount<br>1.65<br>329.01<br>1.553.00<br>-2.000.00<br>70.40          | Reference<br>Copy 7616<br>S0062710<br>S0062710                              | Line Description Line Description Line Description Line Description Line Description Line Description Line Description Line Dist Phone Service 19-057471-07 University Temporary Service                                                                                                    | OperfD<br>PSPROD<br>PSPROD<br>PSPROD<br>PSPROD<br>PSPROD           | Tracking Category                 |       | tacking<br>attegory<br>mount<br>1.05 | Cost Share<br>Project | Tracking<br>Category<br>Operio<br>LAJOHNSO | Tracking<br>Category<br>Date<br>08/13/2020<br>12.23-48PM  | 18<br>0 0 0 |
| ch Rei<br>Select<br>Recon<br>Select | esults<br>ct AIL<br>ect AIL<br>ect AIL<br>ect AIL<br>ect AIL<br>150101<br>150101<br>150101<br>150101<br>150101 | Tree<br>Acctig<br>Period<br>7<br>7<br>7<br>7<br>7<br>7<br>7<br>7<br>7<br>7<br>7<br>7 | Chang<br>Change Tri<br>Ang Category<br>Project ID<br>201510<br>201510<br>201510<br>201510<br>201510<br>201510 | e Recon S<br>acking Cal<br>Acct<br>52600<br>53210<br>53232<br>53510<br>53616<br>53616 | Source<br>SUB<br>SUB<br>SUB<br>SUB<br>SUB<br>SUB<br>SUB<br>SUB<br>SUB | Journal ID<br>WCC0829000<br>CT50829497<br>FAC0829620<br>UT2R14<br>UT2R15 | To         | ✓ ✓ </td <td>Apply<br/>Amount<br/>1.05<br/>329 0<br/>1.553 00<br/>-2,000 00<br/>70 40<br/>158 40</td> <td>Reference<br/>Copy 7615<br/>S0062710<br/>S0062710<br/>U011700030<br/>U0112300031</td> <td>Councidant to Pile      W Dept/Acct/Source Descriptions      Line Description      Zine Description      Zine Description</td> <td>OpertD<br/>PSPROD<br/>PSPROD<br/>PSPROD<br/>PSPROD<br/>PSPROD<br/>PSPROD</td> <td>Tracking Category U - COVID-19</td> <td></td> <td>tacking<br/>unegory<br/>mount<br/>1.05</td> <td>Cost Share<br/>Project</td> <td>Tracking<br/>Category<br/>OperID<br/>LAJOHNSO</td> <td>Tracking<br/>Category<br/>Deter<br/>08/15/2020<br/>12:23:48PM</td> <td>10 0 0 0 0</td> | Apply<br>Amount<br>1.05<br>329 0<br>1.553 00<br>-2,000 00<br>70 40<br>158 40 | Reference<br>Copy 7615<br>S0062710<br>S0062710<br>U011700030<br>U0112300031 | Councidant to Pile      W Dept/Acct/Source Descriptions      Line Description      Zine Description      Zine Description | OpertD<br>PSPROD<br>PSPROD<br>PSPROD<br>PSPROD<br>PSPROD<br>PSPROD | Tracking Category U - COVID-19    |       | tacking<br>unegory<br>mount<br>1.05  | Cost Share<br>Project | Tracking<br>Category<br>OperID<br>LAJOHNSO | Tracking<br>Category<br>Deter<br>08/15/2020<br>12:23:48PM | 10 0 0 0 0  |

Now that there are multiple categories assigned to that line, the boxes in the Tracking Category for that line will be blank.

|                                            |                                                                                                    |                                                                                 | <ul> <li>boundrag</li> </ul>                                                                      | a reasonable pro                                                                                                    | one street                                                                                    | Concerning of the                                                                                                    | nonar osri rosti                     | 00000-000000000000000000000000000000000                                                             |                                                                               | Practices of the first                                                                                                    | and damages and star 1001.05                                                                                                    | APT AVERA DOMA                                                          | Chinar (Chi_10364029100           | AD THREE AD CHURL               | and fully             |                                            |                                                          |        |        |
|--------------------------------------------|----------------------------------------------------------------------------------------------------|---------------------------------------------------------------------------------|---------------------------------------------------------------------------------------------------|----------------------------------------------------------------------------------------------------|-----------------------------------------------------------------------------------------------|----------------------------------------------------------------------------------------------------|--------------------------------------|----------------------------------------------------------------------------------------------------|-------------------------------------------------------------------------------|----------------------------------------------------------------------------------------------------|----------------------------------------------------------------------------------------------------|-------------------------------------------------------------------------|-----------------------------------|---------------------------------|-----------------------|--------------------------------------------|----------------------------------------------------------|--------|--------|
| lyP:                                       | ack                                                                                                    | Por                                                                             | tal                                                                                               |                                                                                                    |                                                                                               |                                                                                                    |                                      |                                                                                                    |                                                                               |                                                                                                    |                                                                                                    |                                                                         |                                   |                                 |                       |                                            | â                                                        | 1      |        |
| Month                                      | ily Activity                                                                                                    | Recon                                                                           |                                                                                                   |                                                                                                    |                                                                                               |                                                                                                    |                                      |                                                                                                    |                                                                               |                                                                                                    |                                                                                                    |                                                                         |                                   |                                 |                       |                                            |                                                          |        |        |
| rch Re                                     | quests                                                                                                    |                                                                                 |                                                                                                   |                                                                                                    |                                                                                               |                                                                                                    |                                      |                                                                                                    |                                                                               |                                                                                                    |                                                                                                    |                                                                         |                                   |                                 |                       |                                            |                                                          |        |        |
|                                            | Project I                                                                                                    | 2015                                                                            | 10                                                                                                | Q Fro                                                                                                    | m Accour                                                                                      | t                                                                                                    | Q.                                   | Recon                                                                                               | \$tatus                                                                       | ~                                                                                                    | OMAR Training Guide                                                                                                    |                                                                         |                                   |                                 |                       |                                            |                                                          |        |        |
| 0                                          | Departmen                                                                                                    | at                                                                              | Q                                                                                                 |                                                                                                    | to Accourt                                                                                    | a                                                                                                    | Q.                                   | Recon                                                                                               | OperiD                                                                        | a                                                                                                    | Wolfpack Reporting System ()                                                                                                    | WR5)                                                                    |                                   |                                 |                       |                                            |                                                          |        |        |
| 7                                          | Fiscal Yea                                                                                                    | r 203                                                                           | 20                                                                                                | WRS Acco                                                                                                    | unt Grou                                                                                      | p                                                                                                    |                                      | ¥                                                                                                   |                                                                               |                                                                                                    | Show Reconciled Items                                                                                                    |                                                                         |                                   |                                 |                       |                                            |                                                          |        |        |
| from Ac                                    | octg Perio                                                                                                    | d 7                                                                             | January                                                                                           |                                                                                                    | Sourc                                                                                         | • Q                                                                                                    |                                      | Tracking Ca                                                                                         | ategory                                                                       | ~                                                                                                    | Show Auto-Reconciled                                                                                                    | tems                                                                    |                                   |                                 |                       |                                            |                                                          |        |        |
| To Ac                                      | cctg Perio                                                                                                    | d 7                                                                             | January                                                                                           |                                                                                                    | Referenc                                                                                      | •                                                                                                    | Tra                                  | cking Category                                                                                      | OperID                                                                        | a                                                                                                    | Search Cle                                                                                                    | ar                                                                      |                                   |                                 |                       |                                            |                                                          |        |        |
|                                            |                                                                                                    |                                                                                 |                                                                                                   |                                                                                                    | nat Onert                                                                                     | 0                                                                                                    | 0                                    |                                                                                                    |                                                                               |                                                                                                    | Download to File                                                                                                    |                                                                         |                                   |                                 |                       |                                            |                                                          |        |        |
| rch Re<br>Selec<br>Desei                   | ect All                                                                                                    |                                                                                 | Chan<br>Change T                                                                                  | ge Recon S<br>racking Cal                                                                                                    | tatus of S<br>agory of                                                                        | elected Rows<br>Selected Rows                                                                                           | To                                   | ×<br>×                                                                                              | Apply                                                                         | Sho                                                                                                    | w Dept/Acct/Source Description                                                                                                    | 3                                                                       |                                   |                                 |                       |                                            |                                                          |        |        |
| Ch Re<br>Selec<br>Deseit                   | ect All                                                                                                    | Traci                                                                           | Chan<br>Change T<br>king Category                                                                 | ge Recon S<br>racking Cal                                                                                                    | tatus of S                                                                                    | elected Rows<br>Selected Rows                                                                                           | To [                                 | *<br>*                                                                                              | Apply                                                                         | Sho                                                                                                    | w Dept/Acct/Source Description                                                                                                    | 8                                                                       |                                   |                                 |                       |                                            |                                                          | 169    |        |
| rch Re<br>Selec<br>Desel<br>Reco<br>Select | ect All<br>ect All<br>ecclution<br>Dept                                                                         | Trac<br>Acctg<br>Period                                                         | Change T<br>Change T<br>king Category<br>Project ID                                               | ge Recon S<br>racking Cal                                                                                                    | tatus of Segory of                                                                            | elected Rows<br>Selected Rows<br>Journal ID                                                                             | To<br>To<br>Journal Dt               | V<br>V<br>Posted Dt                                                                                 | Apply                                                                         | Sho                                                                                                    | w Dept/Acct/Source Description                                                                                                    | s<br>OperID                                                             | Tracking Category                 | Tracking<br>Category<br>Amount  | Cost Share<br>Project | Tracking<br>Category<br>OperID             | Tracking<br>Category<br>Date                             | 169    | in All |
| rch Re<br>Selec<br>Reco<br>Select          | ect All<br>ociliation<br>Dept<br>150101                                                                         | Trac<br>Acctg<br>Period<br>7                                                    | Chang<br>Change T<br>king Category<br>Project ID<br>201510                                        | ge Recon S<br>racking Cal                                                                                                    | tatus of Segory of Source                                                                     | elected Rows<br>Selected Rows<br>Journal ID<br>WCC0829000                                                               | To<br>To<br>Journal Dt<br>01/15/2020 | Posted Dt     01/16/2020                                                                            | Apply<br>Amount<br>1.05                                                       | Reference<br>5 Copy 7616                                                                                                    | w Dept/Acct/Source Description                                                                                                    | s<br>OperID<br>r PSPROD                                                 | Tracking Category                 | Tracking<br>Category<br>Amount  | Cost Share<br>Project | Tracking<br>Category<br>OperID<br>LAJOHNSO | Tracking<br>Category<br>Date<br>06/13/2020<br>12:23:45PM | 129    | 10 M 0 |
| Reco                                       | ect All<br>ect All<br>ect All<br>noillation<br>Dept<br>150101<br>150101                                         | Tract<br>Acctg<br>Period<br>7<br>7                                              | Chang<br>Change T<br>Project ID<br>201510<br>201510                                               | ge Recon S<br>racking Cal                                                                                                    | tatus of S<br>legory of<br>Source<br>SUB<br>SUB                                               | elected Rows<br>Selected Rows<br>Journal ID<br>WCC0629000<br>CT50629497                                                 | To                                   | Posted Dt<br>01/16/2020<br>01/22/2020                                                               | Apply<br>Amount<br>1.05<br>329.01                                             | Sho     Sho     Sho     Scopy 7616     Scopy 7610                                                                                                    | w Dept/Acct/Source Description                                                                                                    | s<br>OperID<br>PSPROD<br>PSPROD                                         | Tracking Category                 | Tracking<br>Category<br>Amount  | Cost Shars<br>Project | Tracking<br>Category<br>OperID<br>LAJOHNSO | Tracking<br>Category<br>Date<br>06/13/2020<br>12/23-46PM | 129    |        |
| Reco                                       | ect All<br>ect All<br>ect All<br>no:liation<br>Dept<br>150101<br>150101                                         | Trace<br>Acceg<br>Period<br>7<br>7<br>7<br>7                                    | Change T<br>Change T<br>Project ID<br>201510<br>201510<br>201510                                  | ge Recon S<br>racking Cal<br>Acct<br>52500<br>53210<br>53232                                                                                 | tatus of S<br>legory of<br>Source<br>SUB<br>SUB                                               | elected Rows<br>Selected Rows<br>Journal ID<br>WCC0829000<br>CT50829497<br>CT50829497                                   | To                                   | Posted Dt<br>01/16/2020<br>01/22/2020<br>01/22/2020                                                 | Apply<br>Amount<br>1.05<br>329.01<br>1.553.00                                 | Reference<br>5 Copy 7516<br>5 S0062710<br>5 S0062710                                                                                                    | w DeptrAcct/ Source Description                                                                                                    | s OperID<br>r PSPROD<br>PSPROD<br>PSPROD                                | Tracking Category<br>U - COVID-19 | Tracking<br>Category<br>Amount  | Cost Share<br>Project | Tracking<br>Category<br>OperID<br>LAJOHNSO | Tracking<br>Category<br>Date<br>05/13/2020<br>12/23-48PM | 0<br>0 |        |
| Reco                                       | ect All<br>ect All<br>ect All<br>notiliation<br>Dept<br>150101<br>150101<br>150101                              | Trac<br>Acctg<br>Period<br>7<br>7<br>7<br>7<br>7                                | Chan<br>Change T<br>Project ID<br>201510<br>201510<br>201510<br>201510                            | age Recon S<br>racking Cal<br>Acct<br>52500<br>53210<br>53232<br>53510                                                                       | tatus of Segory of<br>Source<br>SUB<br>SUB<br>SUB<br>SUB                                      | elected Rows<br>Selected Rows<br>Journal ID<br>WCC0629000<br>CT50829497<br>CT50829497<br>FAC0629820                     | To                                   | Posted Dt<br>01/16/2020<br>01/22/2020<br>01/22/2020<br>01/24/2020                                   | Apply<br>Amount<br>1.05<br>329.01<br>1.553.00<br>-2.000.00                    | Reference<br>5 Copy 7616<br>1 S0062710<br>0 S0062716<br>0                                                                                                    | w Dept/Acct/Source Description                                                                                                    | s<br>OperID<br>PSPROD<br>PSPROD<br>PSPROD<br>PSPROD<br>PSPROD           | Tracking Category                 | Trackling<br>Category<br>Amount | Cost Shars<br>Project | Tracking<br>Category<br>OperID<br>LAJOHNSO | Tracking<br>Category<br>Date<br>06/13/2020<br>12/23/48PM | 0 0 0  | EXo    |
| Record                                     | ect All<br>ect All<br>ect All<br>ect All<br>ect All<br>ect all<br>150101<br>150101<br>150101<br>150101          | Trac<br>Acctg<br>Period<br>7<br>7<br>7<br>7<br>7<br>7<br>7<br>7                 | Chane<br>Chane T<br>Ing Chicagory<br>Project ID<br>201510<br>201510<br>201510<br>201510<br>201510 | ge Recon S           racking Cal           mm           Acct           52500           53210           53210           53510           53616 | tatus of 8<br>legory of<br>Source<br>SUB<br>SUB<br>SUB<br>SUB                                 | elected Rows<br>Selected Rows<br>Journal ID<br>WCC0829000<br>CT50829497<br>CT50829497<br>FAC0829820<br>UT2R14           | To                                   | Posted Dt<br>01/16/2020<br>01/22/2020<br>01/22/2020<br>01/24/2020<br>01/22/2020                     | Apply<br>Amount<br>1.05<br>329.01<br>1.553.00<br>-2.000.00<br>70.42           | Reference<br>Copy 7616<br>50062710<br>2 50062710<br>0 50062710<br>0 5006270<br>0 5006270<br>0 5006270<br>0 5006270<br>0 5006270<br>0 5006270<br>0 500620<br>0 5006270<br>0 5006270<br>0 50 | W Dept/Acct/Source Description     Units Description     Zest 201510 WolfCopy Decembe     Costal Copy Data Pibnie Service     Heteroth Connectivity Service     19:057471-007     University Temporary Service | s OperID PSPROD PSPROD PSPROD PSPROD PSPROD                             | Tracking Category U - COVID-19    | Tracking<br>Category<br>Amount  | Cost Share<br>Project | Tracking<br>Category<br>OperID<br>LAJOHNSO | Tracking<br>Casegory<br>Dete<br>09112/2020<br>12/23/48PM | 000    |        |
| rch Re<br>Selec<br>Reco<br>Select          | ect All<br>ect All<br>ect All<br>ect All<br>ecclation<br>Dept<br>150101<br>150101<br>150101<br>150101<br>150101 | Traci<br>Accep<br>Period<br>7<br>7<br>7<br>7<br>7<br>7<br>7<br>7<br>7<br>7<br>7 | Chan<br>Change T<br>Change T<br>Project ID<br>201510<br>201510<br>201510<br>201510<br>201510      | ge Recon S<br>racking Cal<br>Acct<br>52500<br>53210<br>53232<br>53510<br>53616<br>53616                                                      | tatus of 8<br>legory of<br>Sue<br>Sue<br>Sue<br>Sue<br>Sue<br>Sue<br>Sue<br>Sue<br>Sue<br>Sue | elected Rows<br>Selected Rows<br>Journal ID<br>WCC0829000<br>CT50829497<br>CT50829497<br>FAC0829820<br>UT2R14<br>UT2R15 | To                                   | Posted Dt     01/15/2020     01/22/2020     01/22/2020     01/22/2020     01/22/2020     01/22/2020 | Apply<br>Amount<br>1.02<br>329 01<br>1.553 00<br>-2.000 00<br>70 42<br>158 44 | Reference           5           5           6           7           7           7           7           7           7           7           7           7           7           7           7           7           7           7           7           7           7           7           7           7           7           7           7           7           7           7           7           7           7           7           7           7           7           7           7           7           8           8           8           8           8           9           9           9           9           9           9           9           9                                                                                                    | w DeptlAcct/Source Description                                                                                                    | s<br>OperID<br>PSPROD<br>PSPROD<br>PSPROD<br>PSPROD<br>PSPROD<br>PSPROD | Tracking Category U - COVID-19    | Tracking<br>Category<br>Amount  | Cost Shars<br>Project | Tracking<br>Category<br>OperID<br>LAJOHNSO | Tracking<br>Calegory<br>Date<br>06/13/2020<br>12/23/46PM | 0000 0 |        |

7.

#### How to Assign a Tracking Category to Multiple Transactions

|                                | aale                                                                                                    | Dor                                                                             | tol -                                                                                                    |                                                                                  |                                                  |                                                                                        |                                                |                                                                                                    |                                                                                 |                                                                                    |                                                                                                    |                               |                                                                    |                                   |                                          |                       |                                            |                                                          |                                         |
|--------------------------------|----------------------------------------------------------------------------------------------------|---------------------------------------------------------------------------------|----------------------------------------------------------------------------------------------------|----------------------------------------------------------------------------------|--------------------------------------------------|----------------------------------------------------------------------------------------|------------------------------------------------|----------------------------------------------------------------------------------------------------|---------------------------------------------------------------------------------|------------------------------------------------------------------------------------|----------------------------------------------------------------------------------------------------|-------------------------------|--------------------------------------------------------------------|-----------------------------------|------------------------------------------|-----------------------|--------------------------------------------|----------------------------------------------------------|-----------------------------------------|
| Month                          | ack                                                                                                    |                                                                                 |                                                                                                    |                                                                                  |                                                  |                                                                                        |                                                |                                                                                                    |                                                                                 |                                                                                    |                                                                                                    |                               |                                                                    |                                   |                                          |                       |                                            | Â                                                        | :                                       |
| ch Re                          | equests                                                                                                    |                                                                                 |                                                                                                    |                                                                                  |                                                  |                                                                                        |                                                |                                                                                                    |                                                                                 |                                                                                    |                                                                                                    |                               |                                                                    |                                   |                                          |                       |                                            |                                                          |                                         |
|                                | Project I                                                                                                    | D 20151                                                                         | 0                                                                                                    | Q Pro                                                                            | m Accour                                         | st                                                                                     | Q                                              | Recon                                                                                                    | Status                                                                          | ~                                                                                  | OMAR Training Guide                                                                                                    |                               |                                                                    |                                   |                                          |                       |                                            |                                                          |                                         |
| 5                              | Departmen                                                                                                    | nt                                                                              | Q,                                                                                                    |                                                                                  | To Accourt                                       | nt .                                                                                   | Q.                                             | Recon                                                                                                    | OperID                                                                          | Q                                                                                  | Wolfpack Reporting Sys                                                                                                    | item (WRS)                    |                                                                    |                                   |                                          |                       |                                            |                                                          |                                         |
| 1                              | Fiscal Yes                                                                                                    | ar 202                                                                          | 0                                                                                                    | WRS Acc                                                                          | ount Grou                                        | p                                                                                      |                                                | Y                                                                                                    |                                                                                 |                                                                                    | Show Reconciled I                                                                                                    | items                         |                                                                    |                                   |                                          |                       |                                            |                                                          |                                         |
| om Ad                          | octg Perio                                                                                                    | rd 7                                                                            | January                                                                                                    |                                                                                  | Sourc                                            | • _ Q                                                                                  |                                                | Tracking Ca                                                                                                 | tegory                                                                          | ~                                                                                  | C) Show Auto-Recond                                                                                                    | cired mems                    |                                                                    |                                   |                                          |                       |                                            |                                                          |                                         |
| To Ad                          | cctg Perio                                                                                                    | d 7                                                                             | January                                                                                                    |                                                                                  | Referenc                                         | *                                                                                      | Tra                                            | cking Category                                                                                              | OperiD                                                                          | 0                                                                                  | Search                                                                                                    | Clear                         |                                                                    |                                   |                                          |                       |                                            |                                                          |                                         |
|                                |                                                                                                    |                                                                                 |                                                                                                    | Jou                                                                              | nal Operi                                        |                                                                                        | 102                                            |                                                                                                    |                                                                                 |                                                                                    | Chrometrian and the light                                                                                                    |                               |                                                                    |                                   |                                          |                       |                                            |                                                          |                                         |
| h Re<br>Selec                  | esults<br>ct All<br>lect All                                                                                                    |                                                                                 | Chan<br>Change 1                                                                                           | ige Recon I<br>Tracking Ca                                                       | itatus of S<br>tegory of                         | elected Rows<br>Selected Rows                                                          | To                                             | > >                                                                                                    | Apply                                                                           | Show                                                                               | Pept/Acct/Source Descri                                                                                                    | iptions                       |                                                                    |                                   |                                          |                       |                                            |                                                          | 14                                      |
| h Re<br>Selei<br>Jesei<br>Reco | esults<br>ct All<br>lect All<br>inciliation                                                                                                    | Track                                                                           | Change 1<br>Change 1<br>Ling Category                                                                      | nge Recon t<br>Tracking Ca                                                       | itatus of S<br>tegory of                         | elected Rows<br>Selected Rows                                                          | To                                             | v                                                                                                    | Apply                                                                           | Show                                                                               | PeptiAcctiSource Descri                                                                                                    | iptions                       |                                                                    |                                   | Tracking                                 |                       | Tracking                                   | Tracking                                                 | 10                                      |
| n Re<br>Selec                  | esults<br>ct.All<br>lect.All<br>nociliation<br>Dept                                                                                                    | Track<br>Acctg<br>Period                                                        | Change 1<br>Change 1<br>Ling Category<br>Project ID                                                        | nge Recon t<br>Tracking Ca                                                       | itatus of Stegory of                             | ielected Rows<br>Selected Rows<br>Journal ID                                           | To<br>To<br>Journal Dt                         | V<br>V<br>Posted Dt                                                                                         | Apply                                                                           | Reference                                                                          | e Dept/Acct/Source Descri                                                                                                    | iptions                       | OperID                                                             | Tracking Category                 | Tracking<br>Category<br>Amount           | Cost Share<br>Project | Tracking<br>Category<br>OperID             | Tracking<br>Category<br>Date                             | 10                                      |
| n Re<br>Selec<br>lecc          | esults<br>ct All<br>lect All<br>nociliation<br>Dept<br>150101                                                                                                    | Track<br>Acctg<br>Period<br>7                                                   | Change 1<br>Change 1<br>Ing Category<br>Project ID<br>201510                                               | nge Recon 1<br>Tracking Ca<br>(TTR)<br>Acct<br>52500                             | status of Stegory of<br>Source<br>SUB            | Journal ID                                                                             | To                                             | Posted Dt     01/16/2020                                                                                    | Apply<br>Amount<br>1.05                                                         | Reference )                                                                        | v DeptiAccti Source Descri<br>Une Description<br>7516 201510 WolfCopy Dec                                                                                                    | iptions                       | OperID<br>PSPROD                                                   | Tracking Category<br>U - COVID-19 | Tracking<br>Category<br>Amount           | Cost Sham<br>Project  | Tracking<br>Category<br>OperID<br>LAJOHNSO | Tracking<br>Category<br>Dete<br>08/13/2020<br>12:23:48PM | 10                                      |
| h Re<br>Selec<br>Reco          | esuits<br>ct All<br>lect All<br>nociliation<br>Dept<br>150101<br>150101                                                                                                    | Track<br>Accep<br>Period<br>7<br>7                                              | Change 1<br>Change 1<br>Ing Category<br>Project ID<br>201510<br>201510                                     | nge Recon 1<br>Tracking Ca<br>Acct<br>52500<br>53210                             | status of S<br>tegory of<br>Source<br>SUB<br>SUB | Journal ID<br>WCC0629000<br>CT50629497                                                 | To                                             | Posted Dt<br>01/16/2020<br>01/22/2020                                                                       | Apply<br>Amount<br>1.05<br>329.01                                               | Reference         1           Copy 7616         5           S0062710         5     | Dept/Acct/Source Description                                                                                                    | iptions<br>cember             | OperID<br>PSPROD<br>PSPROD                                         | Tracking Category U - COVID-19    | Tracking<br>Category<br>Amount           | Cost Share<br>Project | Tracking<br>Category<br>OpenD<br>LAJOHNSO  | Tracking<br>Category<br>Date<br>08/13/2020<br>12/23/46PM | 10                                      |
| h Re<br>Selec<br>Reco          | esuits<br>et All<br>lect All<br>bociliation<br>Dept<br>150101<br>150101<br>150101                                                                                                    | Track<br>Acctg<br>Period<br>7<br>7<br>7<br>7                                    | Chan<br>Change 1<br>Ling Category<br>Project ID<br>201510<br>201510<br>201510                              | rge Recon t<br>Tracking Ca<br>Acct<br>52500<br>53210<br>53232                    | Source<br>SUB<br>SUB                             | Journal ID<br>WCC0829000<br>CT50829497<br>CT50829497                                   | To Journal Dt 01/15/2020 01/21/2020 01/21/2020 | Posted Dt<br>01/16/2020<br>01/22/2020<br>01/22/2020                                                         | Apply<br>Amount<br>1.05<br>329.01<br>1.553.00                                   | Reference         )           Copy 7616         )           S0062710         )     | DeptiAcct/Source Description<br>Totic 2015/10 WolfCopy Dec<br>.ocali.long Dist Phone Serv                                                                                                    | tptions<br>cember<br>Ace      | OperID<br>PSPROD<br>PSPROD<br>PSPROD                               | Tracking Category<br>U - COVID-19 | Tracking<br>Category<br>Amount<br>1.05   | Cost Share<br>Project | Tracking<br>Category<br>Opti0<br>LAJOHNSO  | Tracking<br>Category<br>Date<br>08/13/2020<br>12/23/48PM | 10                                      |
| h Re<br>Seler<br>Reco          | esuits<br>ct All<br>lect All<br>bect All<br>Dept<br>150101<br>150101<br>150101                                                                                                    | Track<br>Acceg<br>Period<br>7<br>7<br>7<br>7<br>7<br>7                          | Chan<br>Change 1<br>Change 1<br>Project ID<br>201510<br>201510<br>201510<br>201510                         | rge Recon t<br>Tracking Ca<br>Acct<br>52500<br>53210<br>53232<br>53510           | Source<br>SUB<br>SUB<br>SUB                      | Journal ID<br>WCC0829000<br>CT50829497<br>CT50829497<br>FAC0829820                     | Te                                             | Posted Dt<br>01/16/2020<br>01/22/2020<br>01/22/2020<br>01/24/2020                                           | Apply<br>Amount<br>1.05<br>329 01<br>1.553 00<br>-2,000 00                      | Reference         )           6 Copy 7516         )           9 S0062710         ) | Description     PeptiAcctl Source Description     Ref 201510 WolfCopy Dec     orcalLong Det Phone Serv     Herbork Connectivity Servic     19-057471-007                                                                                                    | tiptions<br>cember 1<br>Ace 2 | OperID<br>PSPROD<br>PSPROD<br>PSPROD<br>PSPROD                     | Tracking Category U - COVID-19    | Tracking<br>Category<br>Amount           | Cost Share<br>Project | Tracking<br>Category<br>OpenID<br>LAJOHNSO | Tracking<br>Category<br>Date<br>08/13/2020<br>12/23-48PM | 1 0 0 0 0 0 0 0 0 0 0 0 0 0 0 0 0 0 0 0 |
| A Reco                         | ct All<br>ect All<br>ect | Track<br>Accep<br>Period<br>7<br>7<br>7<br>7<br>7<br>7                          | Chan<br>Change 1<br>Ing Colorgary<br>Project ID<br>201510<br>201510<br>201510<br>201510<br>201510          | rge Recon 1<br>Tracking Ca<br>Acct<br>52500<br>53210<br>53232<br>53510<br>53510  | Source<br>SUB<br>SUB<br>SUB<br>SUB<br>SUB        | Journal ID<br>WCC0829000<br>CT50829497<br>CT50829497<br>FAC0829820<br>UT2R14           | Te                                             | Posted Dt<br>01/16/2020<br>01/22/2020<br>01/22/2020<br>01/22/2020<br>01/22/2020                             | Аррфу<br>Алноилт<br>1.05<br>329 01<br>1.553 00<br>-2,000 00<br>70 44            | Reference )<br>5 Copy 7616 (<br>5 0062710 (<br>0 50062710 (<br>0 10011700030 (     | BeptAcct/Source Description     Reperciption     Reperciption     Get 201510 WolfCopy Dec     orcall.org Data Phone Serv     vehroris Construity Service     Service Service     Service     Service     Service     Service     Service     Service                                                                                                    | tiptions                      | OpertD<br>PSPROD<br>PSPROD<br>PSPROD<br>PSPROD<br>PSPROD           | Tracking Category U - COVID-19    | Tracking<br>Category<br>Amount<br>1.05   | Cost Shars<br>Project | Tracking<br>Category<br>OperID<br>LAJOHNSO | Tracking<br>Category<br>Date<br>09/13/2020<br>12:23:48PM | 19 0 0 0                                |
| h Reco                         | esults<br>ct.All<br>ecc.All<br>mcllation<br>Dept<br>150101<br>150101<br>150101<br>150101<br>150101<br>150101                                                                                                    | Track<br>Accsg<br>Period<br>7<br>7<br>7<br>7<br>7<br>7<br>7<br>7<br>7<br>7<br>7 | Chan<br>Change 1<br>Ing Colopany<br>Project ID<br>201510<br>201510<br>201510<br>201510<br>201510<br>201510 | ree Recon th<br>Tracking Ca<br>Acct<br>52500<br>53210<br>53232<br>53510<br>53516 | Source<br>SUB<br>SUB<br>SUB<br>SUB<br>SUB        | Journal ID<br>WCC0829000<br>CT50829497<br>CT50829497<br>FAC0629820<br>UT2R14<br>UT2R15 | Te                                             | Posted Dt     01/J62020     01/22/020     01/22/020     01/22/020     01/22/020     01/22/020     01/22/020 | Арріу<br>Алноция<br>1.05<br>329 01<br>1.553 00<br>-2.000 00<br>-70.42<br>158.44 | Reference 6                                                                        | DeptAcct/Source Description     repetAcct/Source Description     resources     resources     re | tiptions                      | OperID<br>PSPROD<br>PSPROD<br>PSPROD<br>PSPROD<br>PSPROD<br>PSPROD | Tracking Category U - COVID-19    | Tracking<br>Category<br>Amount<br>> 1.05 | Cost Shars<br>Project | Tracking<br>Category<br>OperID<br>LAJOHNSO | Tracking<br>Caegory<br>Date<br>0913/2020<br>12:23:46PM   | 10 0 0 0 0                              |

1. Click on the box to select the transaction lines.

2. Select the appropriate **Tracking Category** from the drop down menu. (Only COVID-19, since the option to assign Cost Share to multiple transactions at the same time is not available.)

|                                           | C 1                                                                                                  | ۵                                                                           | # portalip.ac                                                                                                | s.ecueduje                                                                                        | MMP91PRD                                                | /EMPLOYEE/NCRN                                                                                             | WONC, GL, CUST                                                                                | OM.NC.RECON, TOO                                                                               | LGBL?rand-same                                                         | sault/Finade=NCFINA                                                                                              | uriningath=Root%76PORTAL_ROOT_OBJECT                                                                                                    | N74NO_CRIME                                                        | %75FTUN_10364329100 | 051160%.2uPC4                | TAL ROOT.   |                       | \ ☆                                        |                                                          |               |  |
|-------------------------------------------|----------------------------------------------------------------------------------------------------|-----------------------------------------------------------------------------|----------------------------------------------------------------------------------------------------|---------------------------------------------------------------------------------------------------|---------------------------------------------------------|----------------------------------------------------------------------------------------------------|-----------------------------------------------------------------------------------------------|------------------------------------------------------------------------------------------------|------------------------------------------------------------------------|----------------------------------------------------------------------------------------------------|----------------------------------------------------------------------------------------------------|--------------------------------------------------------------------|---------------------|------------------------------|-------------|-----------------------|--------------------------------------------|----------------------------------------------------------|---------------|--|
| yPa                                       | ack                                                                                                  | Por                                                                         | tal                                                                                                    |                                                                                                   |                                                         |                                                                                                    |                                                                                               |                                                                                                |                                                                        |                                                                                                    |                                                                                                    |                                                                    |                     |                              |             |                       |                                            | â                                                        |               |  |
| Month                                     | hly Activity                                                                                         | y Recon                                                                     |                                                                                                    |                                                                                                   |                                                         |                                                                                                    |                                                                                               |                                                                                                |                                                                        |                                                                                                    |                                                                                                    | 8                                                                  |                     |                              |             |                       |                                            |                                                          |               |  |
| rch Re                                    | equests<br>Project II                                                                                | D 20151                                                                     | 0                                                                                                    | Q Fro                                                                                             | m Accour                                                | nt                                                                                                    | 0                                                                                             | Recond                                                                                         | Status                                                                 | ~                                                                                                    | OMAR Training Guide                                                                                                    |                                                                    |                     |                              |             |                       |                                            |                                                          |               |  |
| D                                         | Departmen                                                                                            | nt                                                                          | Q                                                                                                    |                                                                                                   | To Accour                                               | nt                                                                                                    | Q                                                                                             | Recon C                                                                                        | OperID                                                                 | d                                                                                                    | Wolfpack Reporting System (WRS                                                                                                    | 5)                                                                 |                     |                              |             |                       |                                            |                                                          |               |  |
|                                           | Fiscal Yea                                                                                           | ar 202                                                                      | 0                                                                                                    | WRS Acco                                                                                          | unt Grou                                                | p                                                                                                    |                                                                                               | ~                                                                                              |                                                                        |                                                                                                    | Show Reconciled Items                                                                                                    |                                                                    |                     |                              |             |                       |                                            |                                                          |               |  |
| rom Ac                                    | cctg Perio                                                                                           | d 7                                                                         | January                                                                                                    |                                                                                                   | Sourc                                                   | • Q                                                                                                    |                                                                                               | Tracking Cat                                                                                   | tegory                                                                 | ~                                                                                                    | Show Auto-Reconciled Item                                                                                                    | 5                                                                  |                     |                              |             |                       |                                            |                                                          |               |  |
| To Ac                                     | cctg Perio                                                                                           | d 7                                                                         | January                                                                                                    |                                                                                                   | Referenc                                                | *                                                                                                    | Tra                                                                                           | cking Category O                                                                               | OperID                                                                 | )d                                                                                                    | Search Clear                                                                                                    |                                                                    |                     |                              |             |                       |                                            |                                                          |               |  |
|                                           |                                                                                                    |                                                                             |                                                                                                    | Jour                                                                                              | nal Operif                                              | D                                                                                                    | Q                                                                                             |                                                                                                |                                                                        |                                                                                                    | Download to File                                                                                                    |                                                                    |                     |                              |             |                       |                                            |                                                          |               |  |
| ch Re<br>Selec<br>Desele                  | esults<br>ct All<br>lect All                                                                         |                                                                             | Change Ti                                                                                                    | te Recon S<br>racking Cat                                                                         | tatus of 5<br>legory of 1                               | elected Rows<br>Selected Rows                                                                              | 70                                                                                            | ř                                                                                              | Apply                                                                  | C Sho                                                                                                    | w Dept/Acctl Source Descriptions                                                                                                    |                                                                    |                     |                              |             |                       |                                            |                                                          | 10            |  |
| ch Re<br>Selec<br>Desek<br>Recor          | esults<br>ct All<br>lect All                                                                         | Track                                                                       | Change Ti<br>Change Ti<br>ing Category                                                                       | racking Cat                                                                                       | tatus of S<br>legory of                                 | elected Rows<br>Selected Rows                                                                              | 10<br>17                                                                                      | ×<br>X                                                                                         | Apply                                                                  | Sha                                                                                                    | w Dept/Acct/Source Descriptions                                                                                                    |                                                                    |                     | Territo                      |             |                       | Total a                                    | R. alter                                                 | 16            |  |
| ch Re<br>Selec<br>Desele<br>Recor         | esults<br>ct All<br>lect All<br>ncilation<br>Dept                                                    | Trace<br>Acctig<br>Period                                                   | Change Ti<br>Change Ti<br>Ing Gategory<br>Project ID                                                         | ne Recon S<br>racking Cat                                                                         | tatus of 5<br>legory of<br>Source                       | selected Rows                                                                                              | Jog U - COVI                                                                                  | D-19                                                                                           | Apply<br>Amount                                                        | Reference                                                                                                    | w DeptAcct/Source Descriptions                                                                                                    | OpertD                                                             | Tracking Category   | Trackin<br>Catego<br>Amoun   | 9 C<br>17 C | Cost Share<br>Project | Tracking<br>Category<br>OperID             | Tracking<br>Category<br>Date                             | 1¢            |  |
| ch Re<br>Selec<br>Desek<br>Recor          | esults<br>ct All<br>lect All<br>ncillation<br>Dept<br>150101                                         | Track<br>Acctg<br>Period<br>7                                               | Change Ti<br>Change Ti<br>Ing Category<br>Project ID<br>201510                                               | ae Recon S<br>tacking Cat<br>Acct<br>52500                                                        | Source<br>SUB                                           | selected Rows<br>Selected Rows<br>Journal ID<br>WCC0829000                                                 | To<br>To<br>Joi<br>01/15/2020                                                                 | D-19<br>01/16/2020                                                                             | Apply<br>Amount                                                        | Reference<br>5 Copy 7616                                                                                         | w Dept/Acct/Source Descriptions                                                                                                    | OperID<br>PSPROD                                                   | Tracking Category   | Trackie<br>Catego<br>Amoun   | 9 C         | Cost Share<br>Project | Tracking<br>Category<br>OperID<br>LAJOHNSO | Tracking<br>Category<br>Date<br>06/15/2020<br>12/23-48PM | 0             |  |
| ch Re<br>Selec<br>Desek<br>Recor          | esuits<br>ct.All<br>lect.All<br>mcillation<br>Dept<br>150101<br>150101                               | Track<br>Accig<br>Period<br>7<br>7                                          | Change T<br>Change T<br>Ing Calegory<br>Project ID<br>201510<br>201510                                       | Act<br>52600<br>53210                                                                             | Sue<br>Sug                                              | Selected Rows<br>Selected Rows<br>Journal ID<br>WCC0829000<br>CTS0829497                                   | To<br>Joi<br>01/15/2020<br>01/21/2020                                                         | D-19<br>01/16/2020<br>01/22/2020                                                               | Apply<br>Amount<br>1.0<br>329.0                                        | Reference<br>5 Copy 7516<br>1 S0062710                                                                           | w Dept/Acct/Source Descriptions                                                                                                    | OpertD<br>PSPROD<br>PSPROD                                         | Tracking Category   | Trackie<br>Catego<br>Amoun   | 9 C<br>1,05 | Cost Share<br>Project | Tracking<br>Category<br>OperID<br>LAJOHNSO | Tracking<br>Category<br>Date<br>06/13/2020<br>12:23:48PM | 0             |  |
| ch Re<br>Selec<br>Deseix<br>Recor         | esuits<br>ct.All<br>lect.All<br>mciliation<br>Dept<br>150101<br>150101                               | Track<br>Acctg<br>Period<br>7<br>7<br>7<br>7                                | Change Tr<br>Change Tr<br>Ing Category<br>Project ID<br>201510<br>201510<br>201510                           | Acct<br>53210<br>53232                                                                            | Sue<br>Sue<br>Sue                                       | Selected Rows<br>Selected Rows<br>Journal ID<br>WCC0829000<br>CTS0829497<br>CTS0829497                     | Je<br>Joj<br>01/15/2020<br>01/21/2020<br>01/21/2020                                           | 01/16/2020<br>01/22/2020<br>01/22/2020                                                         | Apply<br>Amount<br>1.0<br>329.0<br>1.553.0                             | Reference<br>5 Copy 7616<br>1 S0062710<br>0 S0062710                                                             | w Dept/Acct/Source Descriptions                                                                                                    | OperID<br>PSPROD<br>PSPROD<br>PSPROD                               | Tracking Category   | Trackie<br>Catego<br>Amoun   | 9 C<br>1,05 | ost Share<br>Project  | Tracking<br>Category<br>OpenID<br>LAJOHNSO | Tracking<br>Category<br>Date<br>06/13/2020<br>12/23.48PM | 0             |  |
| ch Re<br>Selec<br>Desele<br>Recor         | esults<br>ct All<br>ect All<br>beet All<br>150101<br>150101<br>150101                                | Track<br>Acctig<br>Period<br>7<br>7<br>7<br>7<br>7                          | Change Tr<br>Change Tr<br>Ing Category<br>Project ID<br>201510<br>201510<br>201510<br>201510                 | ne Recon S<br>tracking Cal<br>Acct<br>52500<br>53210<br>53232<br>53510                            | Sue<br>Sue<br>Sue<br>Sue<br>Sue                         | Journal ID<br>WCC0829000<br>CTS0829497<br>CTS0829497<br>FAC0829620                                         | 300<br>101<br>102<br>01/15/2020<br>01/21/2020<br>01/21/2020<br>01/22/2020                     | 01/16/2020<br>01/22/2020<br>01/22/2020<br>01/22/2020                                           | Apply<br>Amount<br>1.0<br>329.0<br>1.553.0<br>-2.000.0                 | Reference<br>5 Copy 7616<br>1 S0062710<br>0 S0052710<br>0                                                        | N Dept/Acct/Source Descriptions                                                                                                    | OpertD<br>PSPROD<br>PSPROD<br>PSPROD<br>PSPROD                     | Tracking Category   | Trackie<br>Catego<br>Arnoun  | 9 C         | Cost Share<br>Project | Tracking<br>Category<br>OperIO<br>LAJOHNSO | Tracking<br>Category<br>Date<br>08/13/2020<br>12:23:48PM | 0 0 0         |  |
| ch Re<br>Selec<br>Desek<br>Recor<br>elect | esults<br>ct All<br>lect All<br>nociliation<br>Dept<br>150101<br>150101<br>150101<br>150101          | Track<br>Accig<br>Period<br>7<br>7<br>7<br>7<br>7<br>7<br>7<br>7            | Change T<br>Change T<br>ang Category<br>Project ID<br>201510<br>201510<br>201510<br>201510<br>201510         | ne Recon S<br>tracking Car<br>Acct<br>52600<br>53210<br>53210<br>53210<br>53210<br>53210<br>53210 | Suece<br>SUB<br>SUB<br>SUB                              | Joernal ID<br>WCC0829407<br>CTS0829497<br>CTS0829497<br>FAC0829620<br>UT2R14                               | 30<br>300<br>U - COVI<br>01/15/2020<br>01/21/2020<br>01/21/2020<br>01/22/2020<br>01/17/2020   | 01/16/2020<br>01/22/2020<br>01/22/2020<br>01/22/2020<br>01/22/2020<br>01/22/2020               | Apply<br>Amount<br>1.0<br>329.0<br>1.553.0<br>-2.000.0<br>70.4         | Copy 7616     Copy 7616     Soo62710     Soo62710     O     U011700030                                           | w Dept/Acct/Source Descriptions Line Description 7616 201510 WolfCopy December LocalLong Das Phone Service Network Connectivity Service 10937471-077 University Temporary Service  | OpertD<br>PSPROD<br>PSPROD<br>PSPROD<br>PSPROD<br>PSPROD           | Tracking Category   | Trackie<br>Catego<br>Arnoun  | 9 C         | ost Share<br>Project  | Tracking<br>Category<br>OpenIO<br>LAJOHNSO | Tracking<br>Category<br>Date<br>08/13/2020<br>12:23:48PM | 0000          |  |
| ch Re<br>Selec<br>Desek<br>Recor<br>elect | esults<br>ct All<br>lect All<br>mciliation<br>Dept<br>150101<br>150101<br>150101<br>150101<br>150101 | Track<br>Accing<br>Period<br>7<br>7<br>7<br>7<br>7<br>7<br>7<br>7<br>7<br>7 | Chann<br>Change Ti<br>ang Category<br>Project ID<br>201510<br>201510<br>201510<br>201510<br>201510<br>201510 | as Record S<br>hacking Cal<br>Acct<br>52600<br>53210<br>53210<br>53210<br>53210<br>53215<br>53516 | Source<br>SUB<br>SUB<br>SUB<br>SUB<br>SUB<br>SUB<br>SUB | Selected Rows<br>Selected Rows<br>Journal ID<br>WCC0829000<br>CT50829497<br>FAC0829620<br>UT2R14<br>UT2R15 | 30<br>300<br>01/15/2020<br>01/21/2020<br>01/21/2020<br>01/22/2020<br>01/17/2020<br>01/23/2020 | 01/16/2020<br>01/22/2020<br>01/22/2020<br>01/22/2020<br>01/22/2020<br>01/22/2020<br>01/22/2020 | Apply<br>Amount<br>1.0<br>3290<br>1.553.0<br>-2.000.0<br>70.4<br>158.4 | She     She     She     Scopy 7616     Scopy 7616     Scob2710     Soo62710     O     U011700000     U0112300031 | N Dept/Acct/Source Descriptions Line Description T616 201510 WolfCopy December LocalLoop Dat Phone Service 19-057471-007 University Temporary Service University Temporary Service | OpertD<br>PSPROD<br>PSPROD<br>PSPROD<br>PSPROD<br>PSPROD<br>PSPROD | Tracking Category   | Trackie<br>Catego<br>Atricum | 9 C<br>1,05 | Cost Share<br>Project | Tracking<br>Category<br>OpenD<br>LAJOHNSO  | Tracking<br>Category<br>Date<br>00/15/2020<br>12:23:48PM | 0 0 0 0 0 0 0 |  |

#### 3. Click on **Apply**.

|                                          | <u> </u>                                                                        | -                                                                           |                                                                                                    | Constant has                                                                          | a the state fact                                        |                                                                                                    |                                                                                                |                                                                                                    |                                                                                 |                                                                                                    |                                                                                                    |                                                              |                                   |                                                     |                       |                                            |                                                          |                |
|------------------------------------------|---------------------------------------------------------------------------------|-----------------------------------------------------------------------------|----------------------------------------------------------------------------------------------------|---------------------------------------------------------------------------------------|---------------------------------------------------------|----------------------------------------------------------------------------------------------------|------------------------------------------------------------------------------------------------|----------------------------------------------------------------------------------------------------|---------------------------------------------------------------------------------|----------------------------------------------------------------------------------------------------|----------------------------------------------------------------------------------------------------|--------------------------------------------------------------|-----------------------------------|-----------------------------------------------------|-----------------------|--------------------------------------------|----------------------------------------------------------|----------------|
| yPa                                      | ack                                                                             | Por                                                                         | tal                                                                                                    |                                                                                       |                                                         |                                                                                                    |                                                                                                |                                                                                                    |                                                                                 |                                                                                                    |                                                                                                    |                                                              |                                   |                                                     |                       |                                            | Â                                                        | ÷              |
| Month                                    | ily Activity                                                                    | y Recon                                                                     | -                                                                                                    |                                                                                       |                                                         |                                                                                                    |                                                                                                |                                                                                                    |                                                                                 |                                                                                                    |                                                                                                    |                                                              |                                   |                                                     |                       |                                            |                                                          |                |
| ch Re                                    | quests                                                                          |                                                                             |                                                                                                    |                                                                                       |                                                         |                                                                                                    |                                                                                                |                                                                                                    |                                                                                 |                                                                                                    |                                                                                                    |                                                              |                                   |                                                     |                       |                                            |                                                          |                |
|                                          | Project I                                                                       | D 20151                                                                     | 0                                                                                                    | Q Fro                                                                                 | m Accour                                                | t                                                                                                    | Q,                                                                                             | Recon 5                                                                                                    | Status                                                                          | ~                                                                                                    | OMAR Training Guide                                                                                                    |                                                              |                                   |                                                     |                       |                                            |                                                          |                |
| D                                        | epartmen                                                                        | nt                                                                          | Q.                                                                                                    | 1                                                                                     | lo Accour                                               | t                                                                                                    | Q,                                                                                             | Recon 0                                                                                                    | OperID                                                                          | Q                                                                                                    | Wolfpack Reporting System                                                                                                    | (WRS)                                                        |                                   |                                                     |                       |                                            |                                                          |                |
| *1                                       | Fiscal Yea                                                                      | ar 202                                                                      | 0                                                                                                    | WRS Acco                                                                              | unt Grou                                                | p                                                                                                    |                                                                                                | ¥                                                                                                    |                                                                                 |                                                                                                    | Show Reconciled Item                                                                                                    | 15                                                           |                                   |                                                     |                       |                                            |                                                          |                |
| om Ac                                    | ctg Perio                                                                       | d 7                                                                         | January                                                                                                    |                                                                                       | Sourc                                                   | • Q                                                                                                    |                                                                                                | Tracking Cat                                                                                                    | tegory                                                                          | × )                                                                                                    | Snow Auto-Reconcises                                                                                                    | a nems                                                       |                                   |                                                     |                       |                                            |                                                          |                |
| To Ac                                    | ctg Perio                                                                       | d 7                                                                         | January                                                                                                    |                                                                                       | Referenc                                                | •                                                                                                    | Tra                                                                                            | cking Category O                                                                                                    | OperID                                                                          | Q                                                                                                    | Search                                                                                                    | Olear                                                        |                                   |                                                     |                       |                                            |                                                          |                |
|                                          |                                                                                 |                                                                             |                                                                                                    | Jour                                                                                  | nal Oneril                                              |                                                                                                    | 0                                                                                              |                                                                                                    |                                                                                 |                                                                                                    |                                                                                                    |                                                              |                                   |                                                     |                       |                                            |                                                          |                |
| ch Re<br>Selec<br>Desek                  | ect All                                                                         |                                                                             | Change Tr                                                                                                    | e Recon S<br>acking Cat                                                               | tatus of S<br>legory of                                 | elected Rows<br>Selected Rows                                                                                            |                                                                                                | V<br>D-19 V                                                                                                    | ACONY N                                                                         | Show                                                                                                    | Download to File                                                                                                    | ons                                                          |                                   |                                                     |                       |                                            |                                                          | 1/2            |
| h Re<br>Selec<br>Desek                   | ect All                                                                         | Track                                                                       | Change Tr<br>Change Tr                                                                                        | e Recon S<br>acking Cat                                                               | tatus of S<br>legory of                                 | elected Rows<br>Selected Rows                                                                                            |                                                                                                | V<br>D-19 V                                                                                                    | ACON NO                                                                         | Show                                                                                                    | Dept/Acct/Source Descriptio                                                                                                    | ons                                                          |                                   |                                                     |                       |                                            |                                                          | 16             |
| h Re<br>Selec<br>Jesek<br>Recor          | ect All<br>Dept                                                                 | Track<br>Accig<br>Period                                                    | Change Tr<br>Ghange Tr<br>Jing Category<br>Project ID                                                         | e Recon S<br>acking Cat                                                               | tatus of S<br>legory of<br>Source                       | elected Rows<br>Selected Rows<br>Journal ID                                                                              | To<br>To<br>To<br>U - COVI                                                                     | Posted Dt                                                                                                    | Apply 3                                                                         | Reference L                                                                                                    | DeptiAcct/Source Description                                                                                                    | ons<br>OperID                                                | Tracking Category                 | Tracking<br>Category<br>Amount                      | Cost Share<br>Project | Tracking<br>Category<br>OperID             | Tracking<br>Category<br>Date                             | 1.60           |
| h Re<br>Selec<br>lesek<br>Recor          | ect All claim                                                                   | Track<br>Accig<br>Period<br>7                                               | Change Tr<br>Change Tr<br>Ling Category<br>Project ID<br>201510                                               | e Recon S<br>acking Cat<br>Cat<br>Acct<br>52500                                       | tatus of 5<br>legory of<br>Source<br>SUB                | elected Rows<br>Selected Rows<br>Journal ID<br>WCC0829000                                                                | Te U - COV                                                                                     | Posted Dt     01/16/2020                                                                                                    | Accesy of<br>Amount<br>1 05                                                     | Reference L<br>Copy 7616 7                                                                                                    | DeptiAcct/Source Description                                                                                                    | ons<br>OperID<br>ber PSPROD                                  | Tracking Category U - COVID-19    | Tracking<br>Category<br>Amount                      | Cost Share<br>Project | Tracking<br>Category<br>OperID<br>LAJOHNSO | Tracking<br>Category<br>Date<br>06/13/2020<br>12.23.48PM | 10             |
| h Re<br>Select<br>Recor                  | ect All<br>ct All<br>ncilation<br>Dept<br>150101<br>150101                      | Track<br>Accig<br>Period<br>7<br>7                                          | Change<br>Ghange Tr<br>ing Category<br>Project ID<br>201510<br>201510                                         | e Recon S<br>acking Cat<br>Acct<br>52600<br>53210                                     | Source<br>SUB                                           | elected Rows<br>Selected Rows<br>Journal ID<br>WCC0629000<br>CTS0629497                                                  | Journal Dt<br>01/15/2020<br>01/21/2020                                                         | Posted Dt     01/16/2020     01/22/2020                                                                                                    | Accely 5<br>Amount<br>1.05<br>329.01                                            | Reference         L           Copy 7616         7           S0062710         L                                                                                                  | Download to File DeptrAcct/Source Description Res Description St6 201510 WolfCopy Decemt ocal/Long Dat Phone Service                                                                                                    | OperID<br>OperID<br>PSPROD<br>PSPROD                         | Tracking Category U - COVID-19    | Tracking<br>Category<br>Amount<br>Y                 | Cost Share<br>Project | Tracking<br>Category<br>OperID<br>LAJOHNSO | Tracking<br>Colegory<br>Dets<br>06/15/2020<br>12:23:48PM | 10             |
| h Re<br>Selec<br>lesek<br>Recor          | ect All<br>cect All<br>cect All<br>Dept<br>150101<br>150101                     | Track<br>Acctig<br>Period<br>7<br>7<br>7                                    | Change Tr<br>Change Tr<br>ang Category<br>Project ID<br>201510<br>201510<br>201510                            | e Recon S<br>acking Cat<br>Acct<br>52500<br>53210<br>53232                            | Source<br>SUB<br>SUB                                    | elected Rows<br>Selected Rows<br>Journal ID<br>WCC0829000<br>CTS0829497<br>CTS0829497                                    | Journal Dr<br>01/15/2020<br>01/21/2020<br>01/21/2020                                           | Posted Dt<br>01/16/2020<br>01/22/2020<br>01/22/2020                                                                                                    | Apply 5<br>Amount<br>1.05<br>329.01<br>1,553.00                                 | Show           Reference         L           Copy 7616         7           S0062710         L           S0062710         N                                                      | Download to File Dept/Acct/Source Description Re Description Re Description Re 201510 WellCopy Decemt Call.cog Dist Phone Service Hook Connectivity Service                                                                                                    | OperID<br>Der PSPROD<br>PSPROD<br>PSPROD                     | Tracking Category<br>U - COVID-19 | Tracking<br>Category<br>Amount<br>Y                 | Cost Share<br>Project | Tracking<br>Category<br>OperID<br>LAJOHNSO | Tracking<br>Category<br>Date<br>06/13/2020<br>12:23:48PM | 100            |
| h Re<br>Selec<br>esck<br>Recor           | ect All<br>cect All<br>bept<br>150101<br>150101<br>150101<br>150101             | Track<br>Accep<br>Period<br>7<br>7<br>7<br>7<br>7                           | Change<br>Ghange Tr<br>ing Category<br>Project ID<br>201510<br>201510<br>201510<br>201510                     | e Recon S<br>acking Cat<br>Acct<br>52600<br>53210<br>53232<br>53510                   | sue<br>sue<br>sue<br>sue<br>sue<br>sue                  | elected Rows<br>Selected Rows<br>Journal ID<br>WCC0829000<br>CTS0829497<br>CTS0829497<br>FAC0829620                      | Journal Dt<br>01/15/2020<br>01/21/2020<br>01/22/2020                                           | Posted Dt<br>01/16/2020<br>01/22/2020<br>01/22/2020<br>01/22/2020                                                                                                    | Apply 3<br>Amount<br>1.05<br>329.01<br>1.553.00<br>-2.000.00                    | Reference         L           Copy 7616         7           S0062710         L           S0062710         N                                                                     | DeptiAcct/Source Description                                                                                                    | ons<br>OperID<br>ber PSPROD<br>PSPROD<br>PSPROD<br>PSPROD    | Tracking Category                 | Tracking<br>Category<br>Amount<br>Y                 | Cost Share<br>Project | Tracking<br>Category<br>OperID<br>LAJOHNSO | Tracking<br>Cetegory<br>Date<br>06/15/2020<br>12:23:48PM | B 0 0 0        |
| h Re<br>Seleci<br>escie<br>Recor<br>lect | ecilation<br>Dept<br>150101<br>150101<br>150101<br>150101<br>150101             | Track<br>Accig<br>Period<br>7<br>7<br>7<br>7<br>7<br>7<br>7<br>7            | Change<br>Change Tr<br>Sog Category<br>Project ID<br>201510<br>201510<br>201510<br>201510<br>201510<br>201510 | e Recon S<br>acking Cat<br>Acct<br>52600<br>53210<br>53232<br>53510<br>53510          | Source<br>SUB<br>SUB<br>SUB<br>SUB<br>SUB               | elected Rows<br>Selected Rows<br>Journal ID<br>WCC0829000<br>CT50829497<br>CT50829497<br>FAC0829620<br>UT7014            | Journal Dr<br>01/15/2020<br>01/21/2020<br>01/22/2020                                           | Posted Dt<br>01/16/2020<br>01/22/2020<br>01/22/2020<br>01/22/2020<br>01/24/2020                                                                                                    | Apply &<br>Amount<br>1.05<br>329.01<br>1.553.00<br>-2.000.00<br>70.40           | Reference         L           Copy 7615         7           S0062710         L           S0062710         N           tubul1220200         1                                    | DeptiAcct/Source Description                                                                                                    | ons<br>OperID<br>ber PSPROD<br>PSPROD<br>PSPROD<br>PSPROD    | Tracking Category U - COVID-19    | Tracking<br>Category<br>Amount<br>Y                 | Cost Share<br>Project | Tracking<br>Category<br>OpenD<br>LAJOHNSO  | Tracking<br>Celegory<br>Date<br>06132020<br>12.23.48PM   | 0 0 0 0<br>0   |
| h Re<br>Selec<br>Desete<br>Nect          | ect All<br>ect All<br>cellation<br>Dept<br>150101<br>150101<br>150101<br>150101 | Track<br>Accig<br>Period<br>7<br>7<br>7<br>7<br>7<br>7                      | Change<br>Change Tr<br>ing Category<br>201510<br>201510<br>201510<br>201510                                   | e Recon S<br>acking Cat<br>Acct<br>52500<br>53210<br>53232<br>53510<br>53616          | Source<br>SUB<br>SUB<br>SUB<br>SUB<br>SUB               | elected Rows.<br>Selected Rows<br>Journal ID<br>WCC0829000<br>CT50829497<br>CT50829497<br>FAC0829620<br>UT2R14           | Journal Dr<br>01/15/2020<br>01/21/2020<br>01/21/2020<br>01/17/2020                             | Posted Dt 01/16/2020 01/22/2020 01/24/2020 01/24/200 01/24/200 01/24/200 01/200 01/24/200 01/24/200 01/24/ | Apply<br>Amount<br>1.05<br>329.01<br>1.553.00<br>-2.000.00<br>70.40             | Show           Reference         L           Copy 7616         7           S0062710         L           S0062710         N           1         1           U011700030         U | Covincianat to File Dept/Acct/Source Description Re Description S15 201510 WolfCopy Decem Docal-Long Diat Phone Service 8-037471-007 Inversity Temporary Service                                                                                                    | ons<br>OperID<br>ber PSPROD<br>PSPROD<br>PSPROD<br>PSPROD    | Tracking Category U - COVID-19    | Tracking<br>Category<br>Arrount<br>V 1.00           | Cost Share<br>Project | Tracking<br>Category<br>OpenD<br>LAJOHNSO  | Tracking<br>Category<br>Date<br>06132020<br>12.23.48PM   | 0000 0 E       |
| th Re<br>Select<br>Recor<br>slect        | ect All<br>ect All<br>bept<br>150101<br>150101<br>150101<br>150101<br>150101    | Track<br>Acctig<br>Period<br>7<br>7<br>7<br>7<br>7<br>7<br>7<br>7<br>7<br>7 | Change<br>Change Tr<br>ing Category<br>201510<br>201510<br>201510<br>201510<br>201510                         | e Recon S<br>acking Cat<br>Acct<br>52600<br>53210<br>53232<br>53510<br>53616<br>53616 | Source<br>SUB<br>SUB<br>SUB<br>SUB<br>SUB<br>SUB<br>SUB | elected Rows.<br>Selected Rows<br>Journal ID<br>WCC0829000<br>CT50829497<br>FAC0829497<br>FAC0829497<br>UT2R14<br>UT2R15 | Journal Dr<br>01/15/2020<br>01/21/2020<br>01/21/2020<br>01/21/2020<br>01/17/2020<br>01/17/2020 | V           D-19           V           Posted Dt           01/16/2020           01/22/2020           01/22/2020           01/22/2020           01/22/2020           01/22/2020           01/22/2020           01/22/2020           01/22/2020                                                                                                    | Apply N<br>Amount<br>1.05<br>329.01<br>1.553.00<br>-2.000.00<br>70.40<br>158.40 | Reference         L           Copy 7616         7           S0062710         L           S0062710         L           U011700000         L           U012300031         L       | Countead to File DeptAcct/Source Description InterDescription InterDescription InterDescription InterDescription Description D | OpentD<br>Der PSPROD<br>PSPROD<br>PSPROD<br>PSPROD<br>PSPROD | Tracking Category U - COVID-19    | Tracking<br>Category<br>Annount<br>V<br>V<br>V<br>V | Cost Share<br>Project | Tracking<br>Category<br>OpenD<br>LAJOHNSO  | Tracking<br>Colegory<br>Date<br>06/13/2020<br>12/23.40PM | 10000<br>10000 |

#### 4. Click on Save.

| Onlin                                          | ne Monti                                                                                    | hly Acti                                                                | ivity Recon                                                                                                    |                                                                                       | +                                                                                             |                                                                                         |                                                                                                    |                                                                                                    |                                                                               |                                                                                                    |                                                                                                    |                                                          |                                                                                            |           |                                                         |                       |                                            |                                                           | 5                   |
|------------------------------------------------|---------------------------------------------------------------------------------------------|-------------------------------------------------------------------------|----------------------------------------------------------------------------------------------------|---------------------------------------------------------------------------------------|-----------------------------------------------------------------------------------------------|-----------------------------------------------------------------------------------------|----------------------------------------------------------------------------------------------------|----------------------------------------------------------------------------------------------------|-------------------------------------------------------------------------------|----------------------------------------------------------------------------------------------------|----------------------------------------------------------------------------------------------------|----------------------------------------------------------|--------------------------------------------------------------------------------------------|-----------|---------------------------------------------------------|-----------------------|--------------------------------------------|-----------------------------------------------------------|---------------------|
|                                                | C I                                                                                         | ۵                                                                       | # portalspace                                                                                                    | resulted u/pi                                                                         | µMP91790                                                                                      | (EMPLOYEE,NCFI)                                                                         | WUNC, RL, CUST                                                                                           | OMING RECONJUD                                                                                              | 0LGBL?cmd=unin                                                                | adalinode - NCFINA                                                                                            | unwayath-Rusth7sPORIAL,ROOT_OLICT                                                                                                    | N74NO_CRUMB                                              | %76FTUN_1036432510                                                                         | 005166276 | 2590804_800                                             | n_081_ 0              | 2 🖈                                        |                                                           |                     |
| vPa                                            | ack                                                                                         | Por                                                                     | tal                                                                                                    |                                                                                       |                                                                                               |                                                                                         |                                                                                                    |                                                                                                    |                                                                               |                                                                                                    |                                                                                                    |                                                          |                                                                                            |           |                                                         |                       |                                            | â                                                         |                     |
| Month                                          | ily Activity                                                                                | y Recon                                                                 |                                                                                                    |                                                                                       |                                                                                               |                                                                                         |                                                                                                    |                                                                                                    |                                                                               |                                                                                                    |                                                                                                    |                                                          |                                                                                            |           |                                                         |                       |                                            |                                                           |                     |
| rch Rei                                        | quests                                                                                      |                                                                         |                                                                                                    |                                                                                       |                                                                                               |                                                                                         |                                                                                                    |                                                                                                    |                                                                               |                                                                                                    |                                                                                                    |                                                          |                                                                                            |           |                                                         |                       |                                            |                                                           |                     |
|                                                | Project I                                                                                   | D 20151                                                                 | 0                                                                                                    | Q Fro                                                                                 | m Accour                                                                                      | st.                                                                                     | Q                                                                                                    | Recon                                                                                                    | Status                                                                        |                                                                                                    | OMAR Training Guide<br>Wolfpack Reporting System (WRS                                                                                                    | 6                                                        |                                                                                            |           |                                                         |                       |                                            |                                                           |                     |
| 17                                             | Fiscal Yea                                                                                  | ar 202                                                                  | 10                                                                                                    | WRS Acco                                                                              | unt Grou                                                                                      | p                                                                                       |                                                                                                    | ~                                                                                                    | openo                                                                         |                                                                                                    | Show Reconciled Items                                                                                                    |                                                          |                                                                                            |           |                                                         |                       |                                            |                                                           |                     |
| rom Ac                                         | cctg Perio                                                                                  | d 7                                                                     | January                                                                                                    |                                                                                       | Sourc                                                                                         | • Q                                                                                     |                                                                                                    | Tracking Ca                                                                                                 | ategory                                                                       | ~                                                                                                    | Show Auto-Reconciled Item                                                                                                    | 5                                                        |                                                                                            |           |                                                         |                       |                                            |                                                           |                     |
|                                                |                                                                                             | 4 7                                                                     | January                                                                                                    |                                                                                       | Referenc                                                                                      | •                                                                                       | Tra                                                                                                    | cking Category                                                                                              | OperID                                                                        | a                                                                                                    | Search Clear                                                                                                    |                                                          |                                                                                            |           |                                                         |                       |                                            |                                                           |                     |
| To Aci                                         | cotg Perio                                                                                  | -                                                                       |                                                                                                    |                                                                                       | nai Operi                                                                                     | D                                                                                       | Q.                                                                                                    |                                                                                                    |                                                                               |                                                                                                    | Download to File                                                                                                    |                                                          |                                                                                            |           |                                                         |                       |                                            |                                                           |                     |
| To Aci<br>rch Rei<br>Seleci<br>Desele          | esults<br>et All<br>ect All                                                                 |                                                                         | Chang<br>Change Tr                                                                                                    | e Recon S<br>acking Cal                                                               | tatus of 1<br>legory of                                                                       | elected Rows<br>Selected Rows                                                           | To                                                                                                    | ▼]<br>10-19 ▼]                                                                                              | Apply                                                                         | ] O Sho                                                                                                    | w Dept/Acct/Source Descriptions                                                                                                    |                                                          |                                                                                            |           |                                                         |                       |                                            |                                                           |                     |
| To Aci<br>rch Rei<br>Select<br>Recon           | ect All<br>Dept                                                                             | Trac                                                                    | Chang<br>Change Tr.<br>Ing Category<br>Project ID                                                                         | e Recon S<br>acking Cat                                                               | tatus of 1<br>legory of<br>Source                                                             | elected Rows<br>Selected Rows<br>Journal ID                                             | To U - COV                                                                                               | Posted Dt                                                                                                   | Apply<br>Amount                                                               | Reference                                                                                                    | w DeptiAcct/Source Descriptions                                                                                                    | OperID                                                   | Tracking Category                                                                          | n<br>G    | racking<br>ategory                                      | Cost Share<br>Project | Tracking<br>Category                       | Tracking<br>Category                                      | 1 (2)<br>Tra<br>Cat |
| To Aci<br>rch Rei<br>Select<br>Recon           | esuits<br>ct All<br>ect All<br>Dept                                                         | Traci<br>Accig<br>Period                                                | Chang<br>Change Tr.<br>Ing Category<br>Project ID<br>201510                                                               | e Recon S<br>acking Cat<br>Acct<br>52600                                              | tatus of 5<br>legory of<br>Source<br>SLIR                                                     | Journal ID                                                                              | To                                                                                                    | Posted Dt     01/15/2020                                                                                    | Apply<br>Amount                                                               | Reference                                                                                                    | w Dept/Acct/Source Descriptions                                                                                                    | OperID                                                   | Tracking Category                                                                          |           | racking<br>ategory<br>robust                            | Cost Share<br>Project | Tracking<br>Category<br>OpenD              | Tracking<br>Category<br>Date<br>06/13/2020                |                     |
| To Aci<br>rch Rer<br>Select<br>Recon           | ect all<br>ect All<br>ect All<br>Dept<br>150101                                             | Trac<br>Acctg<br>Period<br>7<br>7                                       | Chang<br>Change Tr<br>Ang Category<br>Project ID<br>201510<br>201510                                                      | e Recon S<br>acking Cal<br>Acct<br>52600<br>53210                                     | tatus of 5<br>tegory of<br>Source<br>SUB                                                      | Journal ID<br>WCC0829000<br>C750829497                                                  | To U - COV<br>Journal Dt<br>01/15/2020<br>01/21/2020                                                     | Posted Dt<br>01/16/2020<br>01/22/2020                                                                       | Apply<br>Amount<br>1.05<br>329.01                                             | Copy 7616     S0062710                                                                                        | w Dept/Acct/Source Descriptions                                                                                                    | OperID<br>PSPROD<br>PSPROD                               | Tracking Category                                                                          |           | rackleg<br>ategory<br>mount<br>1.05                     | Cost Share<br>Project | Tracking<br>Category<br>OperID<br>LAJOHNSO | Tracking<br>Category<br>Date<br>(05/13/2020<br>12:23:48PM | Tan<br>Can<br>O     |
| To Aci<br>rch Rei<br>Select<br>Recon<br>Select | esuits<br>ct All<br>ect All<br>noliation<br>Dept<br>150101<br>150101                        | Trac<br>Accty<br>Period<br>7<br>7<br>7                                  | Chang<br>Change Tr<br>Change Tr<br>Project ID<br>201510<br>201510<br>201510                                               | e Recon S<br>acking Cal<br>Acct<br>52600<br>53210<br>53232                            | tatus of 5<br>Megory of<br>Source<br>SUB<br>SUB                                               | Journal ID<br>WCC0829000<br>CTS0829497<br>CTS0829497                                    | To U - COV<br>To U - COV<br>Journal Dt<br>01/15/2020<br>01/21/2020<br>01/21/2020                         | Posted Dt     01/16/2020     01/22/2020                                                                     | Apply<br>Amount<br>1.05<br>329.01<br>1.553.00                                 | Reference<br>Copy 7616<br>S0062710<br>S0062710                                                                | w Dept/Acct/Source Descriptions                                                                                                    | OpertD<br>PSPROD<br>PSPROD<br>PSPROD                     | Tracking Catogory                                                                          |           | rackieg<br>ategory<br>mount<br>1.05                     | Cost Share<br>Project | Tracking<br>Category<br>OperID<br>LAJOHNSO | Tracking<br>Category<br>Date<br>06/13/2020<br>12:23:48PM  |                     |
| To Aci                                         | ect All<br>ect All<br>ect All<br>Dept<br>150101<br>150101<br>150101                         | Accty<br>Period<br>7<br>7<br>7<br>7<br>7                                | Change Tr<br>Change Tr<br>Change Tr<br>Change Tr<br>Change Category<br>Project ID<br>201510<br>201510<br>201510<br>201510 | e Recon S<br>acking Cat<br>Acct<br>52600<br>53210<br>53232<br>53510                   | tatus of 5<br>tegory of<br>Source<br>SUB<br>SUB<br>SUB                                        | Journal ID<br>VVCC0829000<br>CTS0829497<br>CTS0829497<br>FAC0829620                     | To U - COV<br>To U - COV<br>Journal Dt<br>01/15/2020<br>01/21/2020<br>01/22/2020                         | D-19 V<br>Posted Dt<br>01/16/2020<br>01/22/2020<br>01/22/2020<br>01/22/2020                                 | Apply<br>Amount<br>1.05<br>329.01<br>1.053.00<br>-2.000.00                    | Reference           Copy 7616           S0062710           S0062710                                           | W Dept/Acct/Source Descriptions                                                                                                    | OperID<br>PSPROD<br>PSPROD<br>PSPROD<br>PSPROD           | Tracking Category                                                                          |           | racking<br>ategory<br>mount<br>1.05                     | Cost Share<br>Project | Tracking<br>Category<br>OpenD<br>LAJOHNSO  | Tracking<br>Category<br>Dote<br>06/13/2020<br>12/23-48PM  |                     |
| To Aci                                         | sults<br>ct All<br>ect All<br>Dept<br>150101<br>150101<br>150101<br>150101                  | Tract<br>Acctig<br>Period<br>7<br>7<br>7<br>7<br>7<br>7<br>7            | Change Tr.<br>Change Tr.<br>Ing Category<br>Project ID<br>201510<br>201510<br>201510<br>201510<br>201510<br>201510        | e Recon S<br>acking Cal<br>Acet<br>52600<br>53210<br>53232<br>53510<br>53516          | Source<br>SUB<br>SUB<br>SUB<br>SUB<br>SUB<br>SUB                                              | Journal ID<br>WCC0829000<br>CTS0829497<br>FAC0829620<br>UT2R14                          | To U-COV<br>To U-COV<br>Journal Dt<br>01/15/2020<br>01/21/2020<br>01/21/2020<br>01/22/2020<br>01/17/2020 | Posted Dt<br>01/16/2020<br>01/22/2020<br>01/22/2020<br>01/22/2020<br>01/22/2020                             | Арріу<br>Алтоцит<br>1.05<br>3.29 01<br>1.953 00<br>-2.000 00<br>70.40         | Reference<br>Copy 7616<br>S0062710<br>S0062710                                                                | w Dept/Acct/Source Descriptions<br>Live Description<br>7616 20150 WolfCopy December<br>Localit.corg Dist Phone Service<br>Network Connectivey Service<br>19:05/271-07<br>University Tempotary Service                               | OpertD<br>PSPROD<br>PSPROD<br>PSPROD<br>PSPROD<br>PSPROD | Tracking Category                                                                          |           | racking<br>attegory<br>mount<br>1.05<br>70.40           | Cost Shars<br>Project | Tracking<br>Category<br>OperID<br>LAJOHNSO | Tracking<br>Category<br>Dete<br>08/13/2020<br>12/23-48PM  |                     |
| To Aci                                         | ect All<br>ect All<br>ect All<br>nolliation<br>Dept<br>150101<br>150101<br>150101<br>150101 | Tracil<br>Accity<br>Period<br>7<br>7<br>7<br>7<br>7<br>7<br>7<br>7<br>7 | Change Tr.<br>Change Tr.<br>Change Tr.<br>201510<br>201510<br>201510<br>201510<br>201510<br>201510                        | e Recon S<br>acking Cal<br>Acct<br>52600<br>53210<br>53232<br>53510<br>53616<br>53616 | tatus of 5<br>secory of<br>Sue<br>Sue<br>Sue<br>Sue<br>Sue<br>Sue<br>Sue<br>Sue<br>Sue<br>Sue | Journal ID<br>VVCC0829000<br>CT50829497<br>CT50829497<br>FAC0829620<br>UT2R14<br>UT2R15 | To U-COV<br>To U-COV<br>Journal Dt<br>01/15/2020<br>01/21/2020<br>01/22/2020<br>01/22/2020<br>01/23/2020 | Posted Dt     O1/62/020     O1/22/020     O1/22/020     O1/22/020     O1/22/020     O1/22/020     O1/23/020 | Apply<br>Amount<br>1.05<br>329 01<br>1.953 00<br>-2.000 00<br>70.40<br>158 40 | Reference           Copy 7616           S0062710           S0062710           U011700030           U012300031 | W Dept/Acct/Source Descriptions<br>Live Description<br>7615 201501 WolfCopy December<br>Locationg Dist Phone Service<br>Network Connectivity Service<br>1505/271-07<br>University Temporary Service<br>University Temporary Service | OperD<br>PSPROD<br>PSPROD<br>PSPROD<br>PSPROD<br>PSPROD  | Tracking Category<br>[U - COVID-19<br>[<br>[U - COVID-19<br>[U - COVID-19<br>[U - COVID-19 |           | racking<br>attegory<br>mount<br>1.05<br>70.40<br>158.40 | Cost Share<br>Project | Tracking<br>Category<br>OperID<br>LAJOHNSO | Tracking<br>Category<br>Date<br>08/13/2020<br>12 23-48PM  |                     |

## **CHAPTER 7: Best Practices**

#### 1. Reconcile projects monthly.

- Regular reconcilement can ensure that money received and spent is booked to the correct project and account.
- > To make sound data-driven decisions, it is imperative that the data be correct.
- > Regular reconcilement can uncover fraud and errors.
- > A regular reconcilement process will discourage dishonesty.

#### 2. Match source documentation to entries booked.

- > This process helps identify errors in manual entries.
- > Repeated errors reveal that additional training is required.

#### 3. Train employees and create engagement by helping employees understand the "Why".

Employees who understand how their work fits into the "bigger picture" tend to take more care to do things right.

#### 4. Follow up on reconciling items over 30 days old.

Errors and omissions not caught in a timely manner affect the accuracy of data for decision making and reporting.

Fraudulent entries caught quickly not only stop the perpetrator but discourage new attempts.

#### 5. Store reconciliation electronically to allow a review by others anytime.

Using OMAR for reconciliation keeps an electronic record available and documents compliance.

#### 6. Research unreconciled amounts.

- Seek out errors and for errors that recur multiple times, work with others to mitigate them in the future.
- > Seek out fraud and if things aren't making sense, get others involved.

## **CHAPTER 8: Tutorials**

1. How to search transactions in OMAR (5:12)

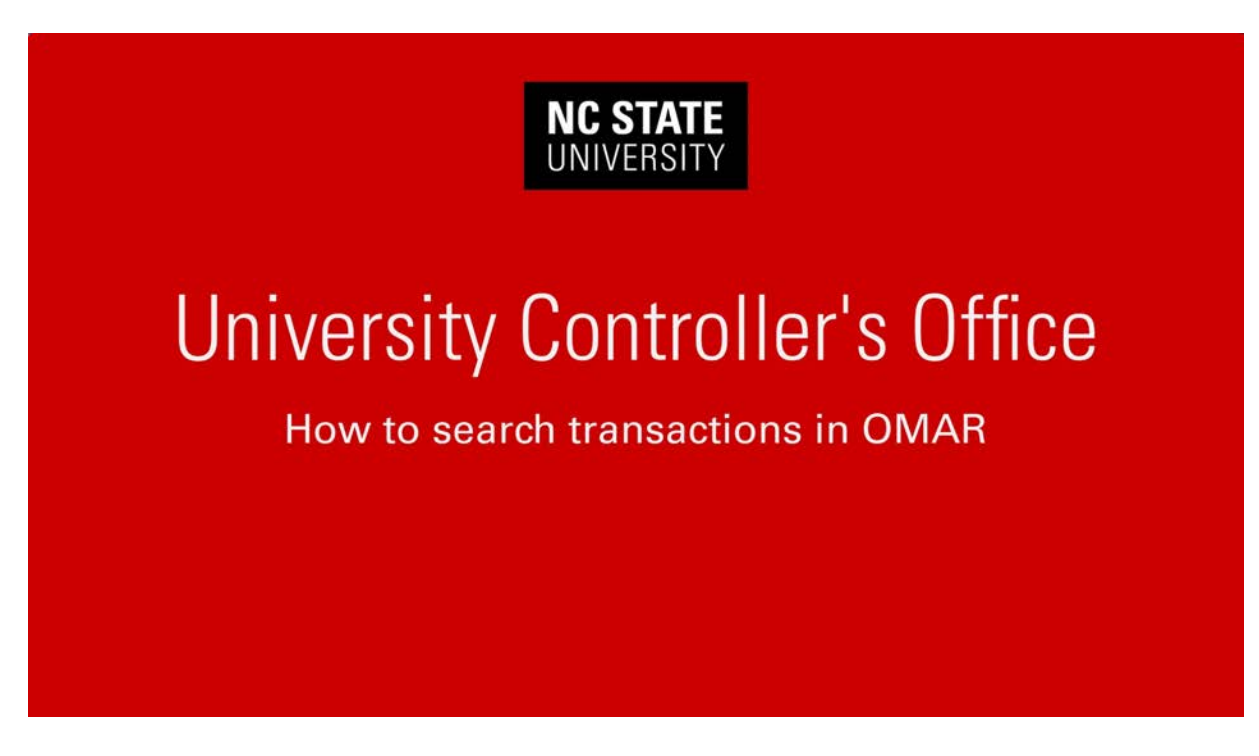

Video URL: <u>https://youtu.be/1Yknk2rD3Zg</u> Video transcript: <u>Click here</u> 2. How to reconcile transactions in OMAR (2:19)

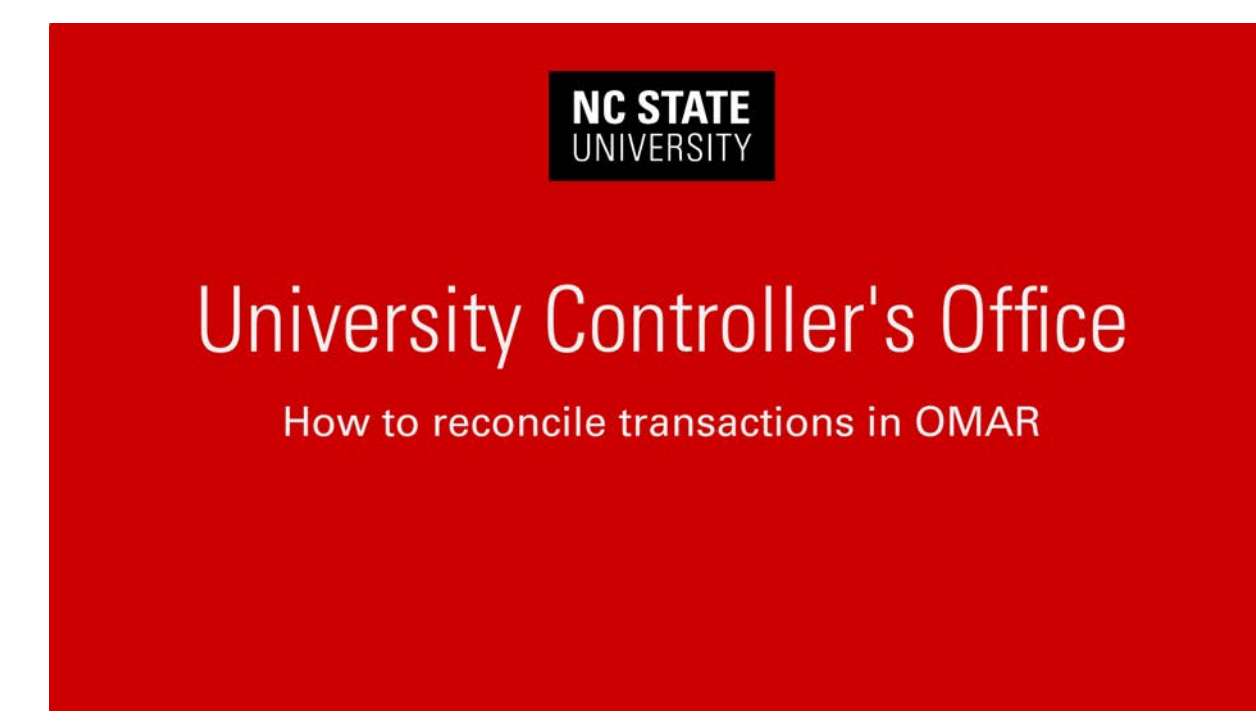

Video URL: <u>https://youtu.be/ZNx8rOQkgb0</u> Video transcript: <u>Click here</u> 3. How to track transactions in OMAR (3:55)

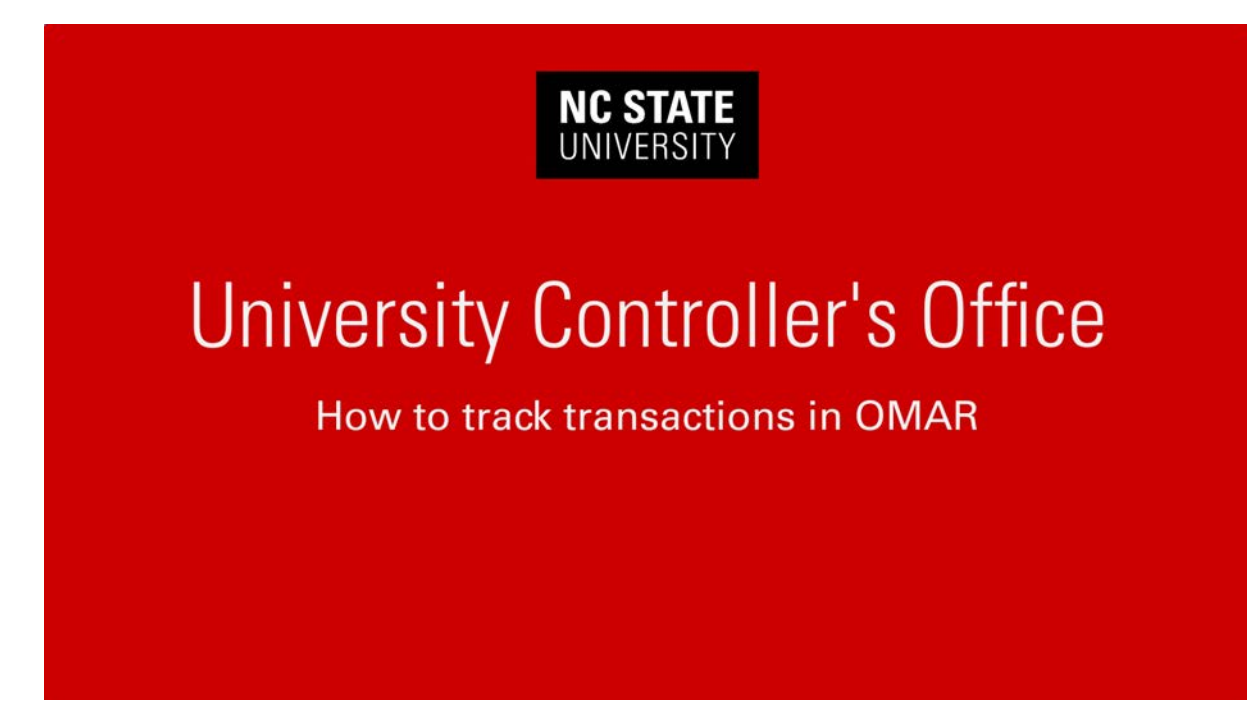

Video URL: <u>https://youtu.be/xt\_chBYFqmY</u> Video transcript: <u>Click here</u>

## **CHAPTER 9: Resources**

- > Basic Spending Guidelines
- > <u>Trust Funds</u>
- > Internal Controls Best Practices
- > <u>Source Codes</u>
- > Journal Mask Glossary